## ІНСТРУКЦІЯ КОРИСТУВАЧА

# IHTEPAKTИBHOГO HYBRID TB-TЮНЕРА

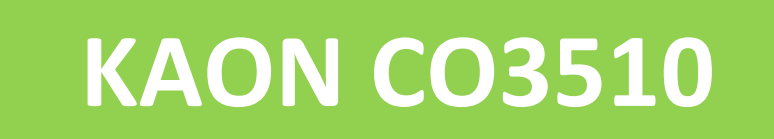

v.000.001.01004

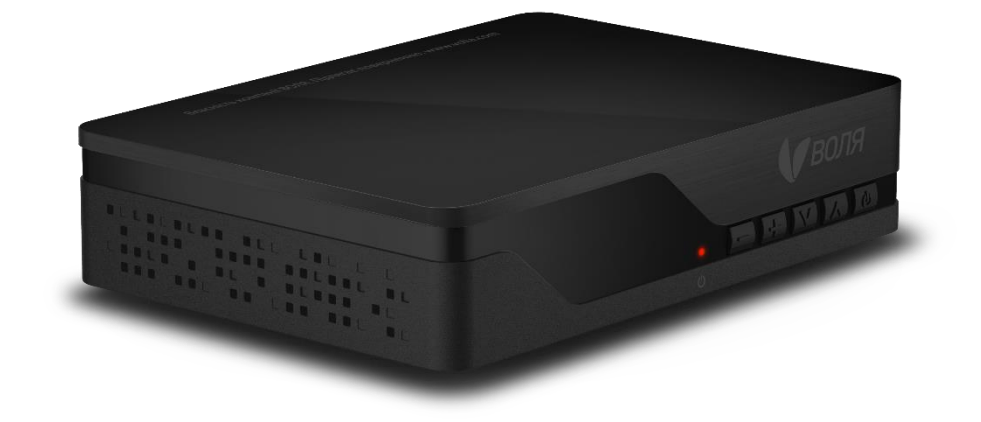

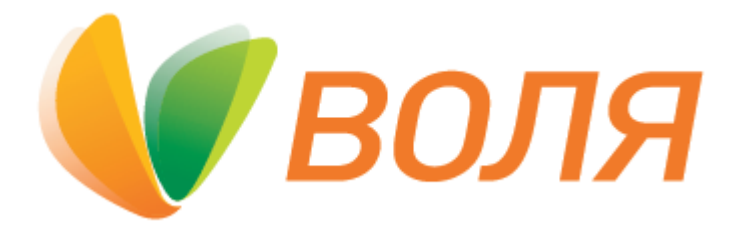

## Зміст

| 1. | Загальні правила безпеки та обслуговування                      | 4  |
|----|-----------------------------------------------------------------|----|
| 2. | Технічні характеристики та комплектація обладнання              | 6  |
| 3. | Передня панель                                                  | 7  |
| 4. | Задня панель                                                    | 8  |
| 5. | Підключення                                                     | 9  |
| 6. | Пульт дистанційного керування                                   | 11 |
| 7. | Початкові налаштування та ідентифікація користувача             | 13 |
| 8. | Основне МЕНЮ                                                    | 16 |
|    | 8.1 ТВ ГІД                                                      | 17 |
|    | 8.2 КЕРУВАННЯ ЕФІРОМ                                            | 18 |
|    | 8.3 KIHOTEATP                                                   | 20 |
|    | 8.4 ВИБРАНЕ                                                     | 22 |
|    | 8.5 ДОДАТКИ                                                     | 23 |
|    | 8.6 ПОШУК                                                       | 24 |
|    | 8.7 МІЙ КАБІНЕТ                                                 | 25 |
|    | 8.8 НАЛАШТУВАННЯ                                                | 28 |
|    | 8.8.1 Мова                                                      | 29 |
|    | 8.8.2 Час                                                       | 32 |
|    | 8.8.3 AV Налаштування                                           | 34 |
|    | 8.8.4 Налаштування безпеки                                      | 37 |
|    | 8.8.5 Налаштування екрана                                       | 39 |
|    | 8.8.6 Системна інформація                                       | 42 |
|    | 8.8.7 Умовний доступ                                            | 44 |
| 9. | Найбільш популярні функції ТВ-Тюнера КАОN СО3510                | 48 |
|    | 9.1 Можливості програмного гіду TV GUIDE                        | 48 |
|    | 9.1.1 Категоризація каналів за жанрами                          | 48 |
|    | 9.1.2 Можливість встановити нагадування про подію               | 51 |
|    | 9.1.3 Сортування каналів за алфавітом чи по нумерації           | 60 |
|    | 9.1.4 Керування ефіром в режимі LIVE TV                         | 61 |
|    | 9.2 Керування ефіром / ТВ Архів                                 | 64 |
|    | 9.3 Пошук, перегляд та купівля медіаконтенту в меню «Кінотеато» | 70 |
|    | 9.4 Створення списків обраних каналів                           |    |
|    | 9.5 Релагування та видалення списків обраних каналів            | Q1 |
|    |                                                                 |    |

| 9.5.1 Редагування списку каналів              | 91  |
|-----------------------------------------------|-----|
| 9.5.2 Перейменування списку каналів           | 92  |
| 9.6 Користування інтерактивними додатками     | 98  |
| 9.6.1 YouTube                                 | 98  |
| 9.6.2 Програвання медіа файлів с USB флешки   | 104 |
| 9.7 Функції меню «ПОШУК»                      | 111 |
| 9.8 Батьківський контроль                     | 118 |
| 9.9 Зміна формату зображення                  | 122 |
| 9.10 Таймери часу                             | 128 |
| 9.11 Скидання до заводських налаштувань       | 133 |
| 9.12 Зміна РІN-коду                           | 136 |
| 9.13 Відновлення PIN-коду за замовчуванням    | 140 |
| 9.14 Надання доступу до «дорослого" контенту» | 143 |
| 10 Пошук та усунення несправностей            | 146 |

## 1. Загальні правила безпеки та обслуговування

- Завжди дотримуйтесь цих інструкцій, щоб уникнути нанесення травм собі або пошкодження вашого обладнання.
- Зніміть захисну плівку з ТВ-тюнера перед початком експлуатації для уникнення перегріву пристрою.
- Вимкніть ТВ-тюнер з розетки перед чищенням.
- Використовуйте тільки вологу тканину для очищення зовнішнього боку ТВ-тюнера.

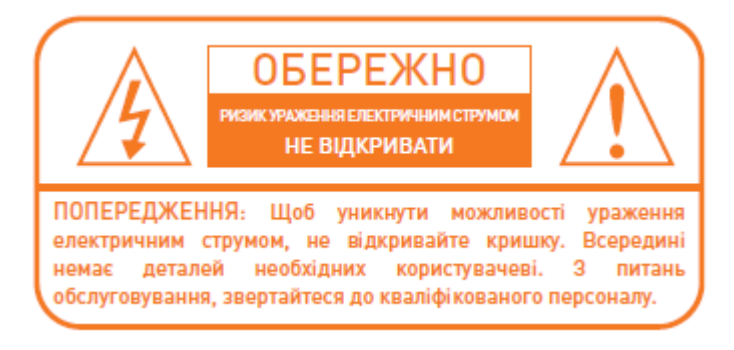

- Не використовуйте аксесуари або пристосування, що не рекомендовані виробником ТВтюнера, бо вони можуть стати причиною проблем з обладнанням і припинення дії гарантії.
- Не розміщуйте ТВ-тюнер на нестійкій поверхні, стійці, штативі, опорі або столі. ТВ-тюнер може впасти, що може призвести до серйозних травм і пошкодження обладнання.
- Не загороджуйте або перекривайте вентиляційні отвори ТВ-тюнера (вони призначені для вентиляції та захисту від перегріву).
- Ніколи не встановлюйте ТВ-тюнер поблизу або над радіатором, або біля іншого джерела тепла.
- Не встановлюйте ТВ-тюнер в закритому приміщенні без належної вентиляції.
- Не розташовуйте ТВ-тюнер поблизу або над нагрівальними приладами.
- ТВ-тюнер не повинен піддаватися впливу вологи чи попадання води. Об'єкти, заповнені рідиною, такі як вази, не повинні бути розміщені на пристрої.
- Підключайте ТВ-тюнер, використовуючи виключно тип джерела живлення, зазначений на етикетці.
- Вимикайте шнур живлення ТВ-тюнера з розетки тримаючись за вилку, а не шнур.
- Тримайте шнур живлення так, щоб уникнути його пошкоджень. Особливо стежте за місцем підключення шнура в розетку і місцем, де шнур виходить з пристрою.
- Використовуйте розетку, що має властивості до попередження перенапруг або захист від замикання.
- Не тримайте ТВ-тюнер в наступних умовах, що можуть викликати проблеми з працездатністю обладнання:
  - де дуже жарко або холодно;
  - де висока вологість;
  - де можливі високі температури, наприклад, перед кондиціонером або опалювальним пристроєм;
  - де є пил або сажа;
  - у закритих приміщеннях без вентиляції;
  - де ТВ-тюнер може піддаватися впливу прямих сонячних променів.
- Для додаткового захисту під час грози або коли ТВ-тюнер підключений і не використовується протягом тривалого періоду часу, відключіть його від джерела живлення

і від'єднайте від антени. Це забезпечить захист від електричних пошкоджень, викликаних блискавкою або перепадами на лінії електропередач.

- Вилка живлення використовується як пристрій відключення. Пристрій відключення завжди повинен бути доступний користувачеві.
- Всі можливі дії з підключення та відключення ТВ-тюнера (кабеля, проводів, антени) необхідно здійснювати, коли обладнання відключене від джерела живлення.

## Обслуговування

Не намагайтеся ремонтувати ТВ-тюнер самостійно, так як зняття кришки може призвести до короткого замикання, і в подальшому ТВ-тюнер не підлягатиме обслуговуванню по гарантії. З питань обслуговування звертайтеся до авторизованого технічного персоналу.

## 2. Технічні характеристики та комплектація обладнання

## Технічні характеристики

- Мікропроцесор STiH273, 1300 DMIPS
- Висока роздільна здатність: 1080р (1920х1080)
- Модуль системи умовного доступу Conax i Verimatrix DRM.
- Повна сумісність зі стандартом DVB-C.
- Констеляція: Авто, 64, 128, 256 QAM
- DVB субтитри та телетекст.
- Батьківський контроль доступу.
- Мови меню: українська, російська, англійська.

## Комплектація тюнеру КАОN СО3510

- TB-тюнер Kaon CO3510.
- HDMI кабель.
- Кабель Ethernet.
- Блок живлення 12V 1А.
- 2 елементи живлення типу ААА.
- Пульт дистанційного керування.
- Інструкція з експлуатації

## 3. Передня панель

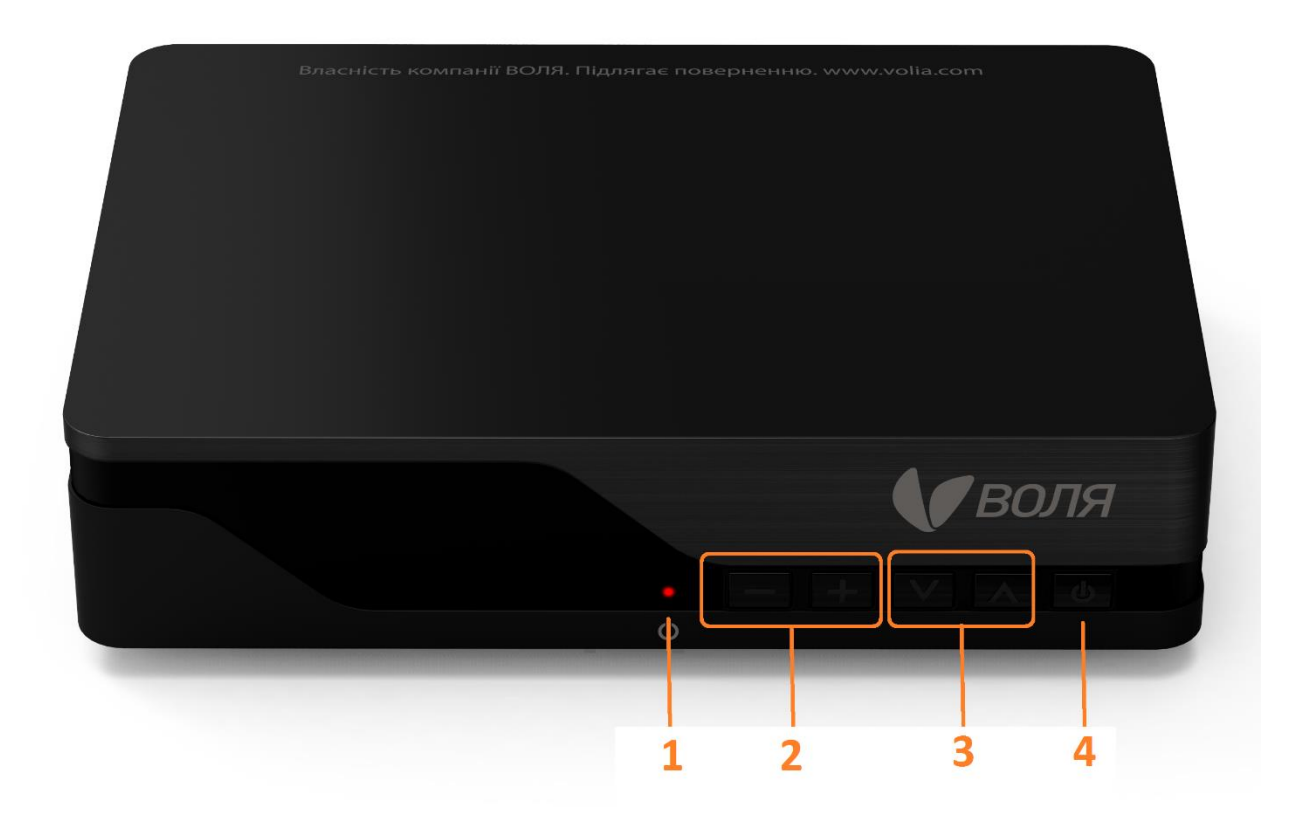

## 1. Stand-By (POWER) LED

Інформує про статус увімкнено (зелений колір) / в режимі очікування (червоний)

## 2. VOL - / +

VOL-: зменшення рівня гучності.

VOL +: збільшення рівня гучності.

## **3.** CH - / +

СН -: канали назад.

СН +: канали вперед.

4. Stand-By (POWER)

Перемикач режиму живлення ТВ-тюнера "ON/увімкнено" або "OFF/ в режимі очікування".

## 4. Задня панель

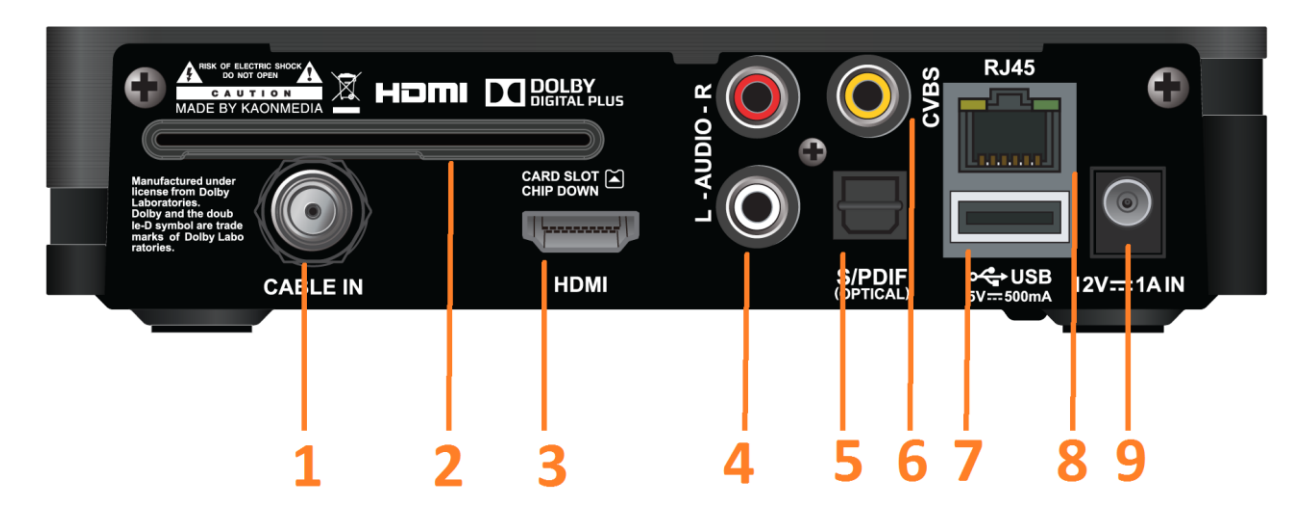

## **1. CABLE IN**

Для підключення антенного кабелю, для прийому ТВ-сигналу.

## 2. SMART CARD SLOT

Слот для смарт-карти (вставляти чіпом униз від себе).

## **3. HDMI**

Для підключення ТВ-тюнера до телевізора за допомогою HDMI кабелю (входить до комплекту).

## 4. AUDIO

Порт аудіо-підключення до телевізора або іншого обладнання.

## 5. S / PDIF

Для підключення цифрового підсилювача.

## 6. CVBS

Порт відео-підключення до телевізора або іншого обладнання.

## 7. USB

Для підключення USB запам'ятовуючого пристрою для оновлення програмного забезпечення.

## 8. RJ45

Ethernet порт. Інтерфейс, що використовується для підключення Ethernet кабелю (входить до комплекту) до пристрою.

## 9.12V 1A

Для підключення ТВ-тюнера до електромережі використовуючи блок живлення (входить до комплекту).

## Примітка:

Дизайн задньої панелі може бути змінений без будь-якого попереднього повідомлення.

## 5. Підключення

Для підключення інтерактивного телебачення Вам необхідні:

- Телевізор із входом HDMI або RCA («тюльпан»)
- Роутер або роутер з Wi-Fi
- Швидкість Інтернет з'єднання від 10 Мбіт/с
- ✓ Вільна розетка в 220V

Схематично, процес підключення інтерактивного ТВ-тюнера КАОN CO3510 можна зобразити наступним чином:

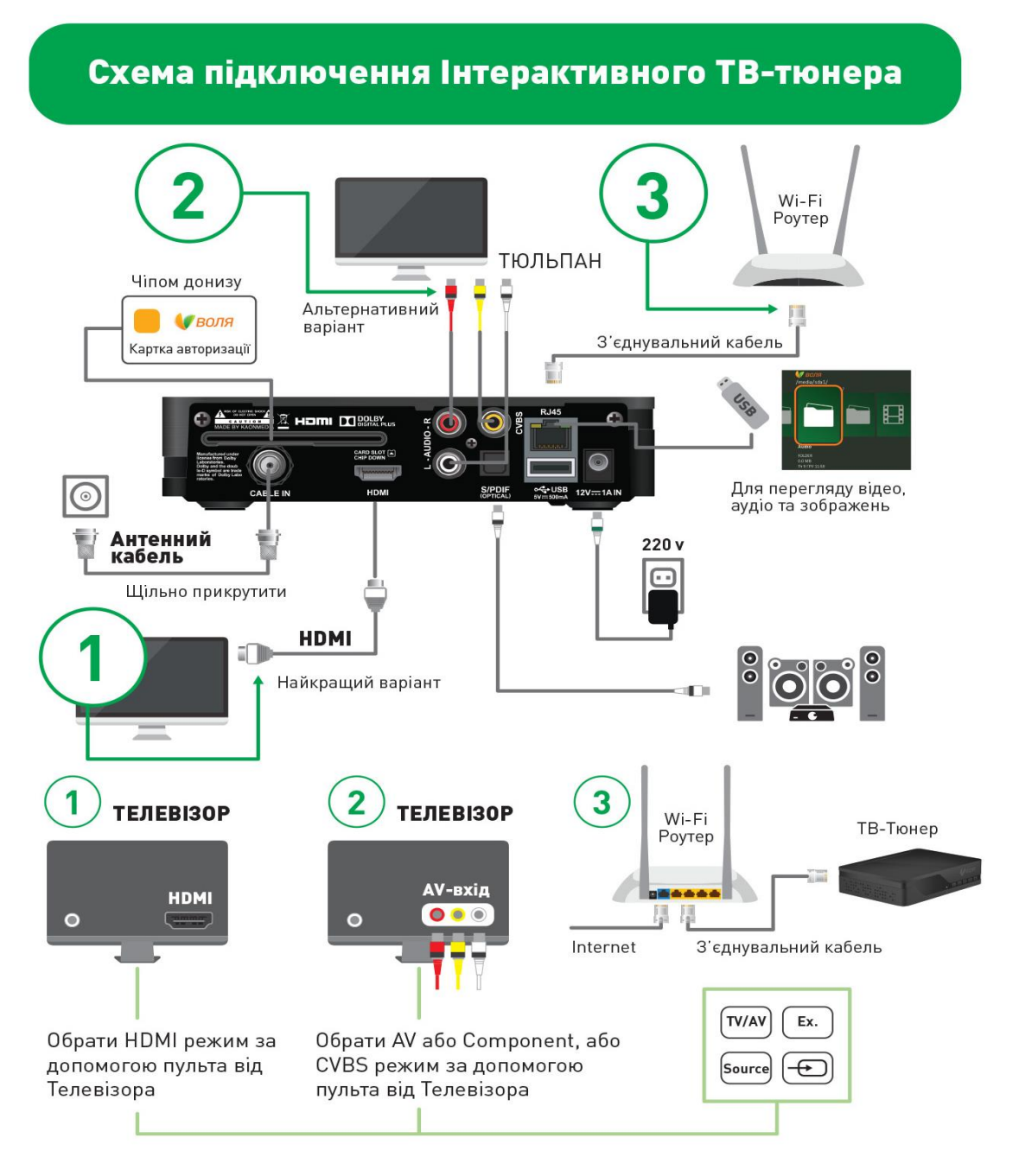

## 1. Як підключити антенний кабель

Підключіть кабель антени у роз'єм CABLE-IN ТВ тюнера.

## 2. Як підключити телевізор:

a) Рекомендований та найкращий варіант: підключіть кабель HDMI (входить до комплекту) до відповідного роз'єму телевізора

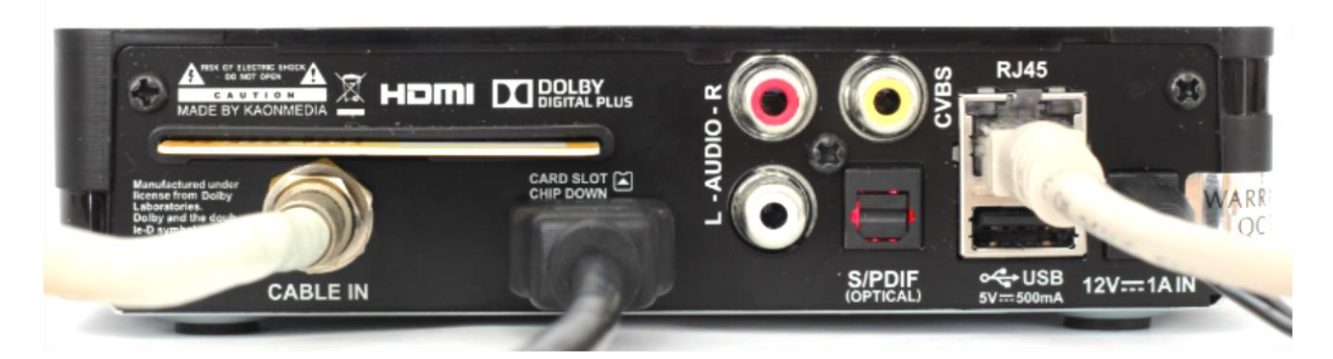

b) Альтернативний варіант: підключіть RCA-кабель (не входить до комплекту), дотримуючись відповідності кольорів кабелю та роз'ємів телевізора.

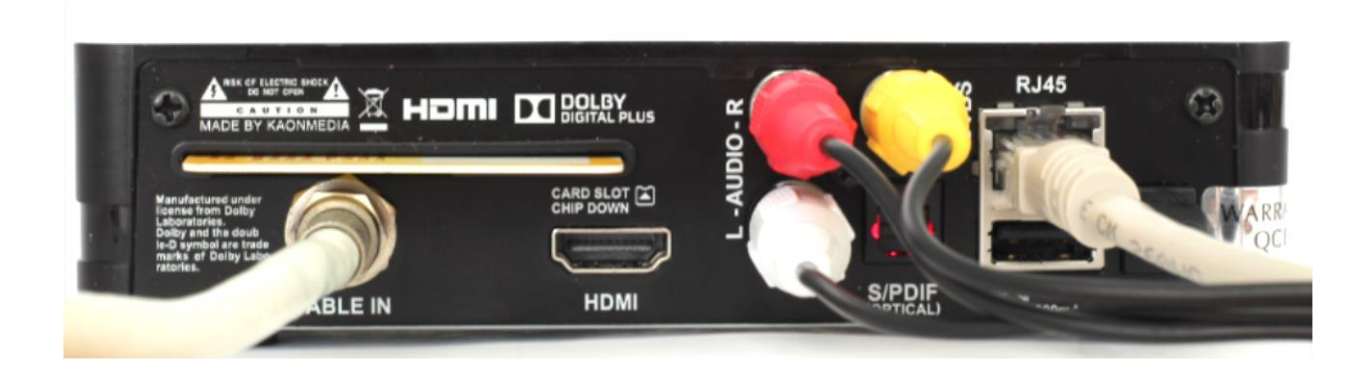

## 3. Як підключити Цифрову аудіо систему:

Підключіть кабель аудіо-системи до роз'єму S/PDIF ТВ-тюнера.

## 4. ETHERNET:

Підключіть LAN- кабель до роз'єму RJ45 ТВ-тюнера.

## **5. SMART-CARD**

Вставити карту авторизації оператора у відповідний слот (отвір) на задній панелі тюнера (чіпом униз від себе).

## 6. Пульт дистанційного керування

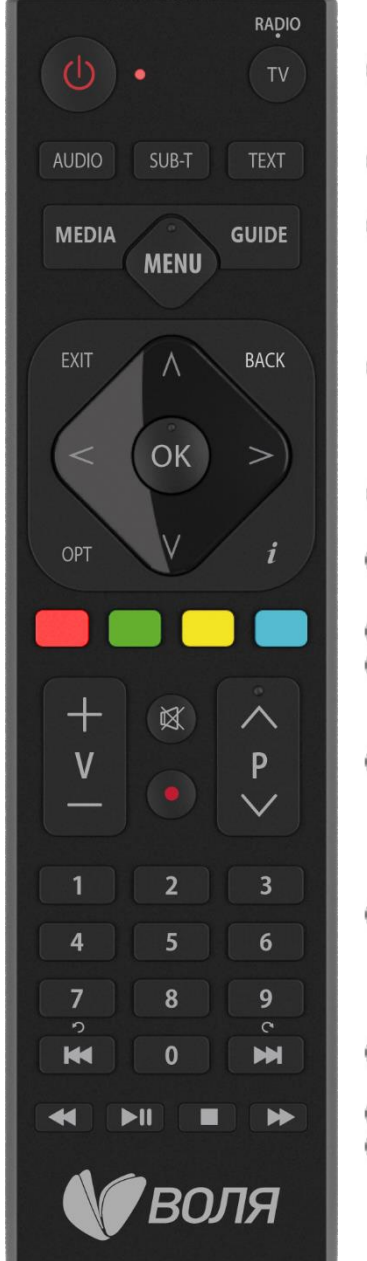

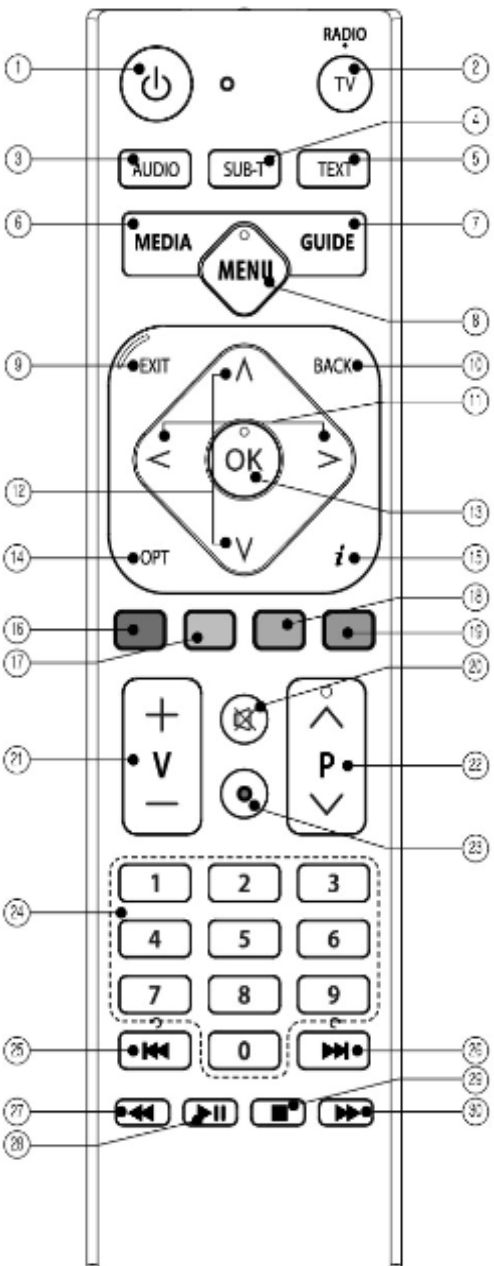

**1. STAND BY** Для перемикання між режимами роботи та очікування. 2. TV / RADIO Для перемикання тв-тюнера між режимами ТБ та Радіо. 3. AUDIO Для вибору мови звукової доріжки. 4. SUB-T Для увімкнення та вимкнення субтитрів. Для вибору мови субтитрів. 5. ТЕХТ Відображає телетекст OSD. **6. МЕДІА** Відображає список записаних файлів. 7. GUIDE Виводить на екран телевізора дані про програму передач (EPG). 8. МЕЛИ Відображає основне меню на екрані, для повернення на один крок із підменю. 9. ЕХІТ Для повернення у

**9. EXIT** Для повернення у режим перегляду з режиму меню.

10. ВАСК Повернення до попереднього пункту меню.
11. LEFT \ RIGHT Для пересування вліво або вправо в меню

- **12.** UP \ DOWN Для пересування вгору або вниз в меню, для зміни каналів вперед і назад.
- 13. ОК Для підтвердження вибору.
- **14.** ОРТ Дозволяє налаштувати відео вихід.<sup>1</sup>
- 15. і Відображає інформаційне вікно в режимі перегляду.
- 16. Червона кнопка
- 17. Зелена кнопка Для швидкого вибору функцій в меню, списку ТБ-передач,
- 18. Жовта кнопка інформаційному меню
- 19. Синя кнопка
- 20. МИТЕ Вмикання/ вимикання звуку.
- **21. VOLUME UP/ DOWN**

Для збільшення або зменшення рівня гучності.

## **22. CHANNEL UP/ DOWN**

Для переключення каналів вперед або назад.

**23.** Record Запис поточної передачі на зовнішній накопичувач.<sup>1</sup>

## 24. ЦИФРОВІ КНОПКИ (0...9)

Для вибору каналів, входу в режим їх редагування та введення PIN-коду.

25. REPLAY Для рестарту поточної передачі в режими live або в ТВ-архіві.

26. **SKIP** Для повернення в режим прямої трансляції.

27. REW Використовується для перемотування назад.

**28.** Play \ Pause Використовується для відтворення чи призупинення програм та медіа файлів.

29. STOP Використовується для зупинки відтворення/повернення в прямий ефір.

30. **FF** Використовується для перемотування вперед.

Примітка:

• при встановленні елементів живлення, переконайтеся, що полярність(+/-) є вірною.

• дизайн пульта дистанційного керування та деякі функції можуть бути змінені без будь-якого попереднього повідомлення та в залежності від поточної версії програмного забезпечення.

<sup>1</sup>Функція не використовується в поточній версії програмного забезпечення

## 7. Початкові налаштування та ідентифікація користувача

Послідовно процес першого запуску ТВ-тюнера та ідентифікації користувача виглядає наступним чином:

1) Під час першого запуску ТВ-Тюнера на екрані телевізора з'явиться інформаційне повідомлення про завантаження.

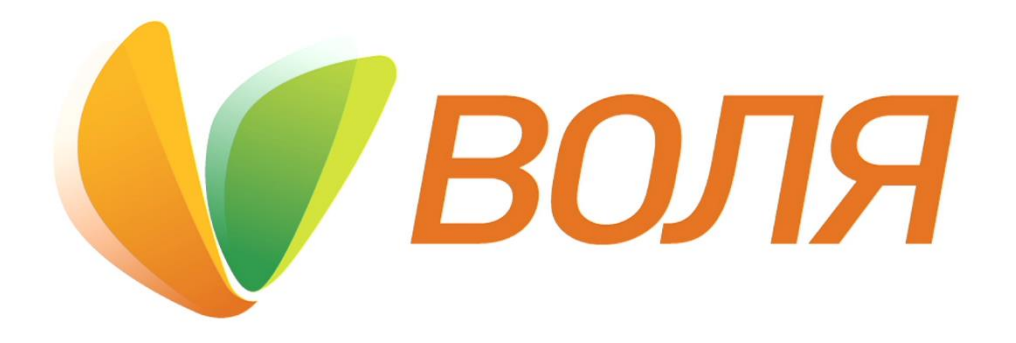

Завантаження. Будь-ласка, зачекайте, це може зайняти до 2 хвилин

2) У наступному інформаційному вікні необхідно обрати мову меню

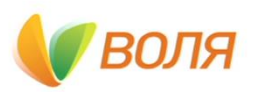

Будь ласка, виберіть потрібну мову

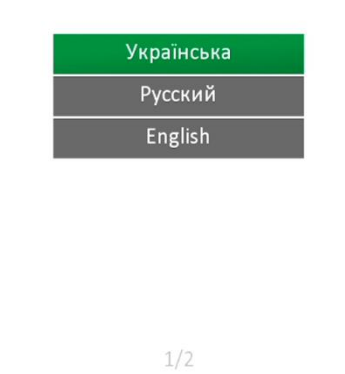

У випадку виникнення питань заходьте на my.volia.com

3) Після вибору меню з'явиться вікно для введення код активації наданого постачальником послуг/

Примітка: у випадку втрати коду активації необхідно:

- задати питання у спільноті Воля Клуб club.volia.com
- зателефонувавши до Колл-Центру ВОЛЯ

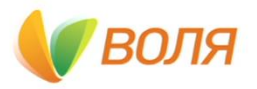

Будь ласка, введіть код активації, наданий постачальником послуг.

| 2            |                             | 3                              |  |  |  |
|--------------|-----------------------------|--------------------------------|--|--|--|
| 5            |                             | 6                              |  |  |  |
| 8            | 3                           | 9                              |  |  |  |
| C            | )                           | Очистити                       |  |  |  |
| Назад Увійти |                             |                                |  |  |  |
| 2/2          |                             |                                |  |  |  |
|              | 2<br>5<br>8<br>С<br>4<br>2, | 2<br>5<br>8<br>0<br>4 y<br>2/2 |  |  |  |

У випадку виникнення питань заходьте на my.volia.com

4) За допомоги кнопок пульту дистанційного керування чи віртуальної клавіатури необхідно ввести цифровий код із десяти знаків, отриманий від оператора та натиснути «Увійти»

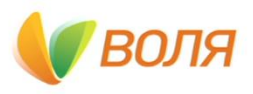

Будь ласка, введіть код активації, наданий постачальником послуг.

| 12   | 1214 51 |   |          |  |  |  |
|------|---------|---|----------|--|--|--|
| 1    | 2       |   | 3        |  |  |  |
| 4    | 5       |   | 6        |  |  |  |
| 7    | 8       | ä | 9        |  |  |  |
| <    | 0       | 6 | Очистити |  |  |  |
| Наза | д       | У | війти    |  |  |  |
| 2/2  |         |   |          |  |  |  |

У випадку виникнення питань заходьте на my.volia.com

5) Знову з'явиться інформаційне вікно з логотипом «ВОЛЯ»

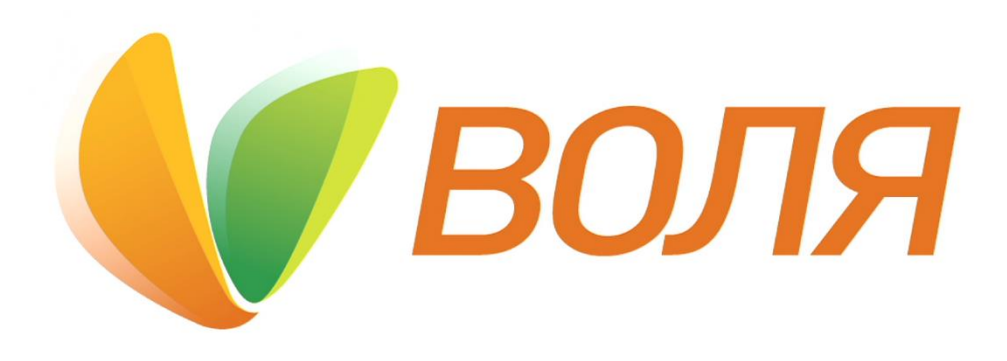

Завантаження. Будь-ласка, зачекайте, це може зайняти до 2 хвилин

6) Не більше ніж за 2 хвилини, з'явиться зображення першого за переліком каналу відповідно до обраного Вами тарифного плану

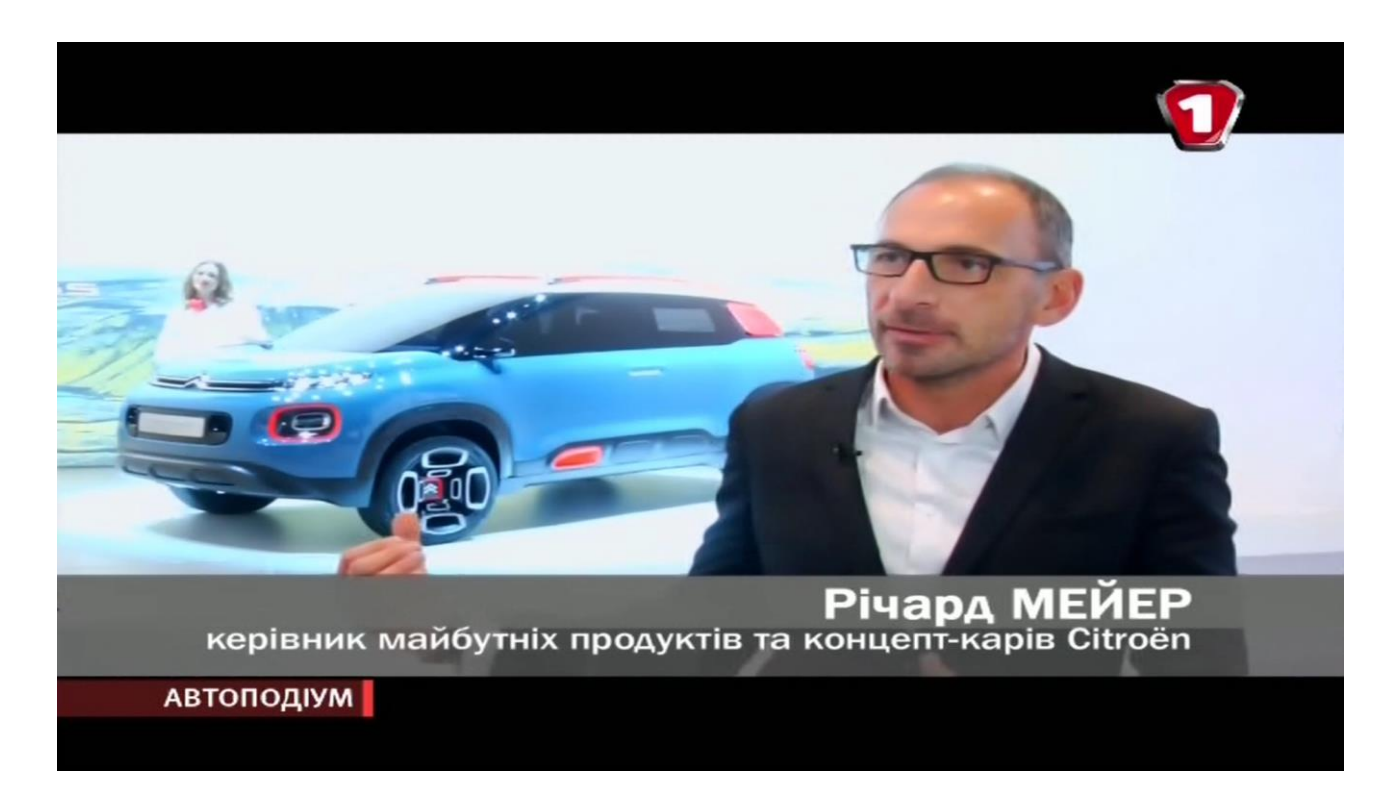

## 8. Основне МЕНЮ

Головне меню Інтерактивного ТВ-тюнера КАОN СО3510 викликається натисканням кнопки «**Мепu**» пульту дистанційного керування.

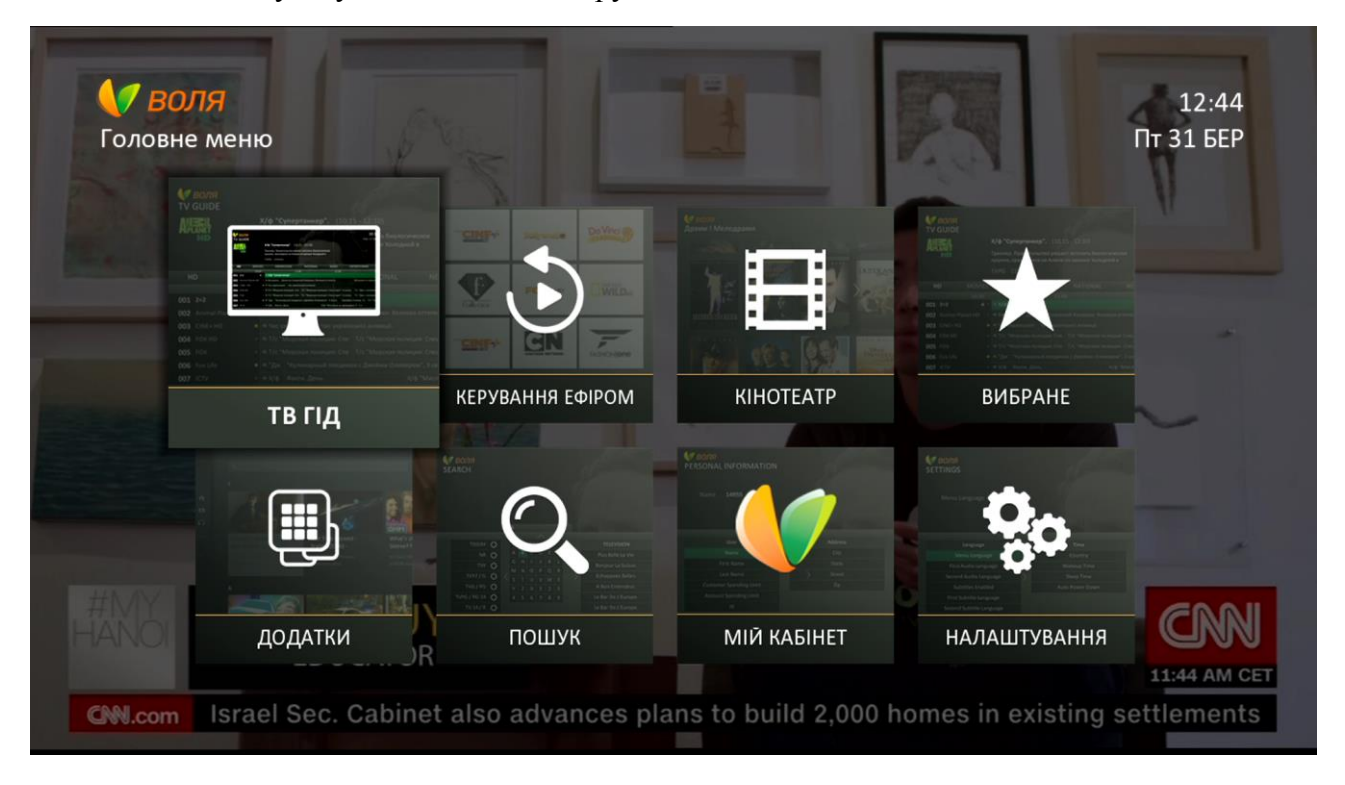

Коротко, «дерево» меню ТВ-тюнера КАОN СО3510 виглядає наступним чином:

| Українська       | Русский           | English      |
|------------------|-------------------|--------------|
| тв гід           | ТВ ГИД            | TV GUIDE     |
| КЕРУВАННЯ ЕФІРОМ | УПРАВЛЕНИЕ ЭФИРОМ | CATCH-UP     |
| КІНОТЕАТР        | КИНОТЕАТР         | ON DEMAND    |
| ВИБРАНЕ          | ИЗБРАННОЕ         | FAVOURITES   |
| додатки          | ПРИЛОЖЕНИЯ        | APPLICATIONS |
| пошук            | ПОИСК             | SEARCH       |
| МІЙ КАБІНЕТ      | МОЙ КАБИНЕТ       | MY CABINET   |
| НАЛАШТУВАННЯ     | НАСТРОЙКИ         | SETTING      |

## 8.1 ТВ ГІД

Підпункт Меню **ТВ ГІД** викликається натисканням кнопки «**Guide**» **GUIDE** пульту дистанційного керування або через вибір відповідного підпункту в основному Меню ТВ-тюнера.

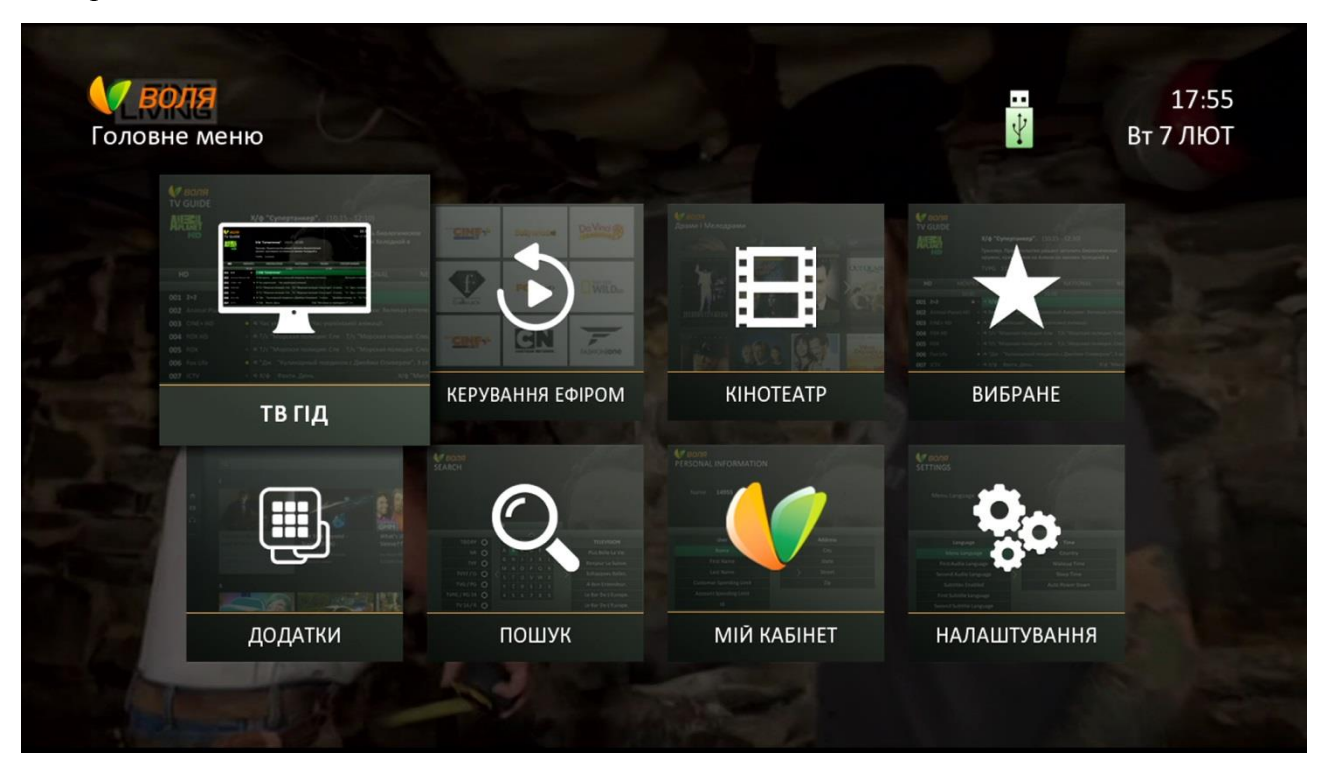

| TI  | <mark>. Воля</mark><br>в гід |               |                                    |                                       |                          |                               |        | В            | 17:56<br>ат 7 ЛЮТ  |
|-----|------------------------------|---------------|------------------------------------|---------------------------------------|--------------------------|-------------------------------|--------|--------------|--------------------|
|     | and a state                  | P             | емонт с Дари                       | лом Холлом, 1                         | сезон, 1                 | э(17:40 - 18:0                | 5 Вт 7 | лют)         |                    |
| 24  | ENG                          | c<br>X        | проектировав но<br>олл начинает за | овый дизайн и уте<br>кладывать фундал | вердив пла<br>мент для п | ан, Дарил<br>іристрой<br>ЭБир |        |              |                    |
|     | <b>Усі</b> УлЮ               | <b>Б</b> ЛЕНЕ | созважальні, і<br>Е Канал          | и HD Кін                              | о                        | <b>25ХВ</b><br>Пізнавальні    | F      | Іаціональн   | i                  |
|     | Вт 7 ЛЮТ                     |               | 18:00                              | and have a                            | 18:30                    | No. of Concession, name       |        | 19:00        |                    |
| 001 | Перший автол 🔒 🗸             | 🗙 S           | Автоновини.                        | Телемагазин.                          | Автофакт                 |                               |        | Автонов      | Телемагазин.       |
| 002 | Extreme Sports び             | ★ Г           | Команда Варпе                      | д-тура, 2 с Точк                      | а отрыва.                |                               | Дью-   | тур. Сезон 2 | 2015. Этап в Бреке |
| 003 | дача 🔒                       | 🖈 Да          | Календа Кал                        | пендарь А Лу                          | чшие экол                | огические дом                 | Брат п | ротив брата  | а, 6 эп.           |
| 004 | Fine Living ()               | 🖈 Pen         | юнт Жизнь на                       | Карибах, 5 сезо                       | Жизнь на                 | а Карибах, 5 сезон            | , 11 э | Сокровищ     | а блошиного р      |
| 005 | Еспресо TV 🛛 🔒               | 🖈 Ec          | Новини.                            | Еспресо. Студі                        | Новини.                  | Ваша Свобода.                 |        | "Підсумки    | " з Василем Зимо   |
| 006 | Eurosportnews                | 🖈 Інф         | ормація відсутня                   |                                       |                          |                               |        |              |                    |
| 007 | TV XXI                       | ★ T/          | Х/ф "Фантомас                      | разбушевался".                        |                          |                               |        |              |                    |
|     | Змінити фільтр 🔴             | Встан         | ювити нагадуван                    | ння 🌕 Переключ                        | чити поря,               | док сортування                |        |              |                    |

Даний пункт меню містить електронний телегід (EPG), що відображає розклад телепрограм з додатковою інформацією про подію, з можливістю інтерактивної навігації

контенту за часом, назвою, каналу, жанром і т. д. за допомогою пульта дистанційного керування.

| Українська             | Русский                | English           |
|------------------------|------------------------|-------------------|
| ТВ ГІД                 | ТВ ГИД                 | TV Guide          |
| Змінити фільтр         | Изменить фильтр        | Filter selection  |
| Встановити нагадування | Установить напоминание | Set Reminder      |
| Переключити порядок    | Переключить порядок    |                   |
| сортування             | сортировки             | Switch sort order |

Детальніше про можливості даного пункту Меню та особливості категоризації за жанрами, вибору фаворитних списків, сортування, порядку встановлення нагадування викладено **в розділі 9.1 даної інструкції.** 

## 8.2 КЕРУВАННЯ ЕФІРОМ

Для вибору функції «Керування ефіром», необхідно натиснути кнопку «**Menu**» та обрати відповідну іконку, натиснувши «**OK**»

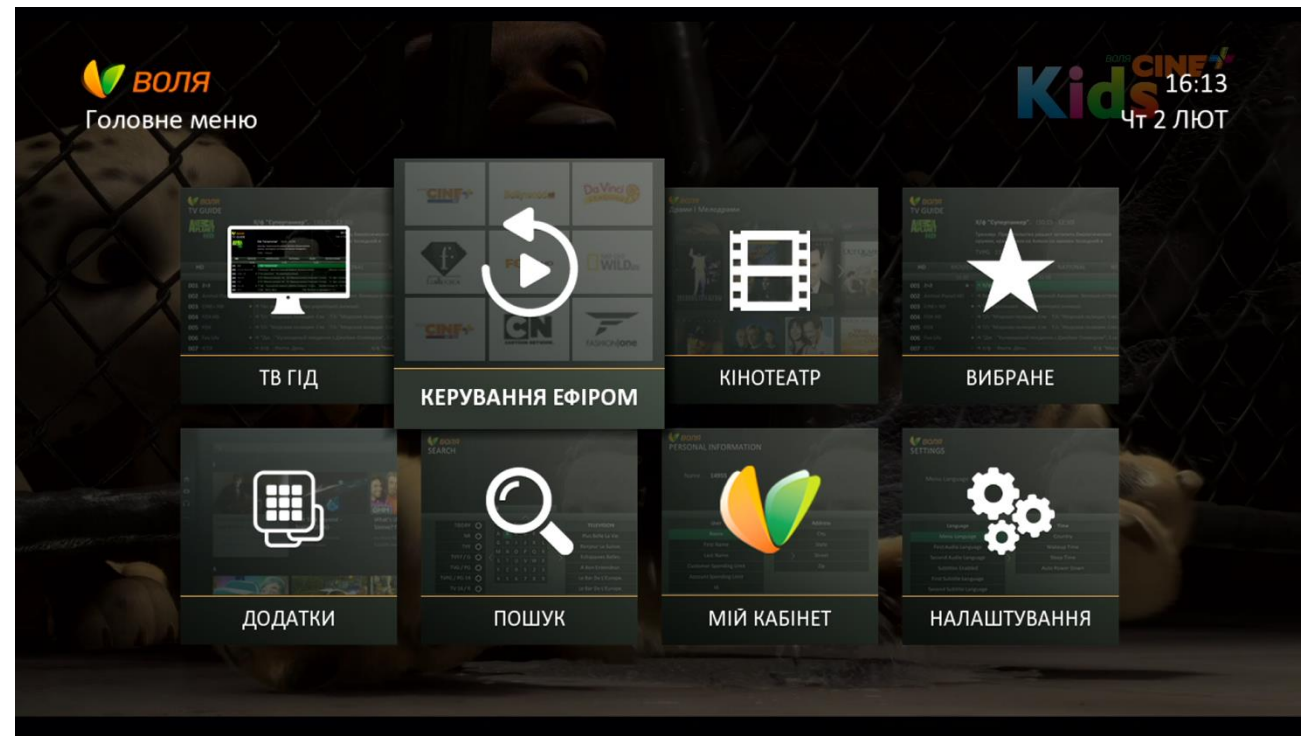

Фактично, даний пункт містить в собі ТВ-Архів програм передач певної частини каналів за 7 останніх днів віщання.

У вікні, що відобразиться, доступна до вибору інформація про можливі до перегляду програми передач, що розподілена за наступними фільтрами:

- «По каналу»
- «По Передачі»
- «За Датою»

За замовчуванням фільтр стоїть «По каналу».

| <b>У ВОЛЯ</b><br>КЕРУВАННЯ ЕФІРОМ   |                                   | Кісці 16:14<br>чт 2 лют            |
|-------------------------------------|-----------------------------------|------------------------------------|
|                                     |                                   |                                    |
| По Каналу                           | По Передачі                       | За Датою                           |
| AMC                                 | Animal Planet                     | Animal Planet HD                   |
| "Большой экран".                    | Аквариумный бизнес, 2 сезон, 1 эп | Аквариумный бизнес, 2 сезон, 1 эп. |
| Д/ф "Вестсайдская история: фильм    | Аквариумный бизнес, 2 сезон, 2 эп | Аквариумный бизнес, 2 сезон, 2 эп  |
| Т/с "Во все тяжкие", 3 сезон, 1 с.  | Аквариумный бизнес, 2 сезон, 3 эп | Аквариумный бизнес, 2 сезон, 3 эп  |
| Т/с "Во все тяжкие", 3 сезон, 10 с. | Аквариумный бизнес, 2 сезон, 3 эп | Аквариумный бизнес, 2 сезон, 3 эп  |
| Т/с "Во все тяжкие", 3 сезон, 11 с. | Аквариумный бизнес, 2 сезон, 4 эп | Аквариумный бизнес, 2 сезон, 4 эп  |
| T/ UD # 0                           | Аквариумный бизнес 2 сезон 5 ал   | Аквариумный бизнес 2 сезон 5 эл    |

При цьому, переключення між автоматичними фільтрами можливе за допомогою червоної та зеленої кнопок пульта дистанційного керування:

*Червона* - для переключення жанрів у ліво за списком; *Зелена* - для переключення жанрів в право за списком;

Детальніше про можливості даного пункту Меню, особливості вибору та перегляду файлів викладено в розділі 9.2 даної інструкції.

## **8.3 KIHOTEATP**

Для входу у кінотеатр необхідно натиснути кнопку «**Menu**» та обрати відповідну іконку «Кінотеатр», натиснувши кнопку «**O**к».

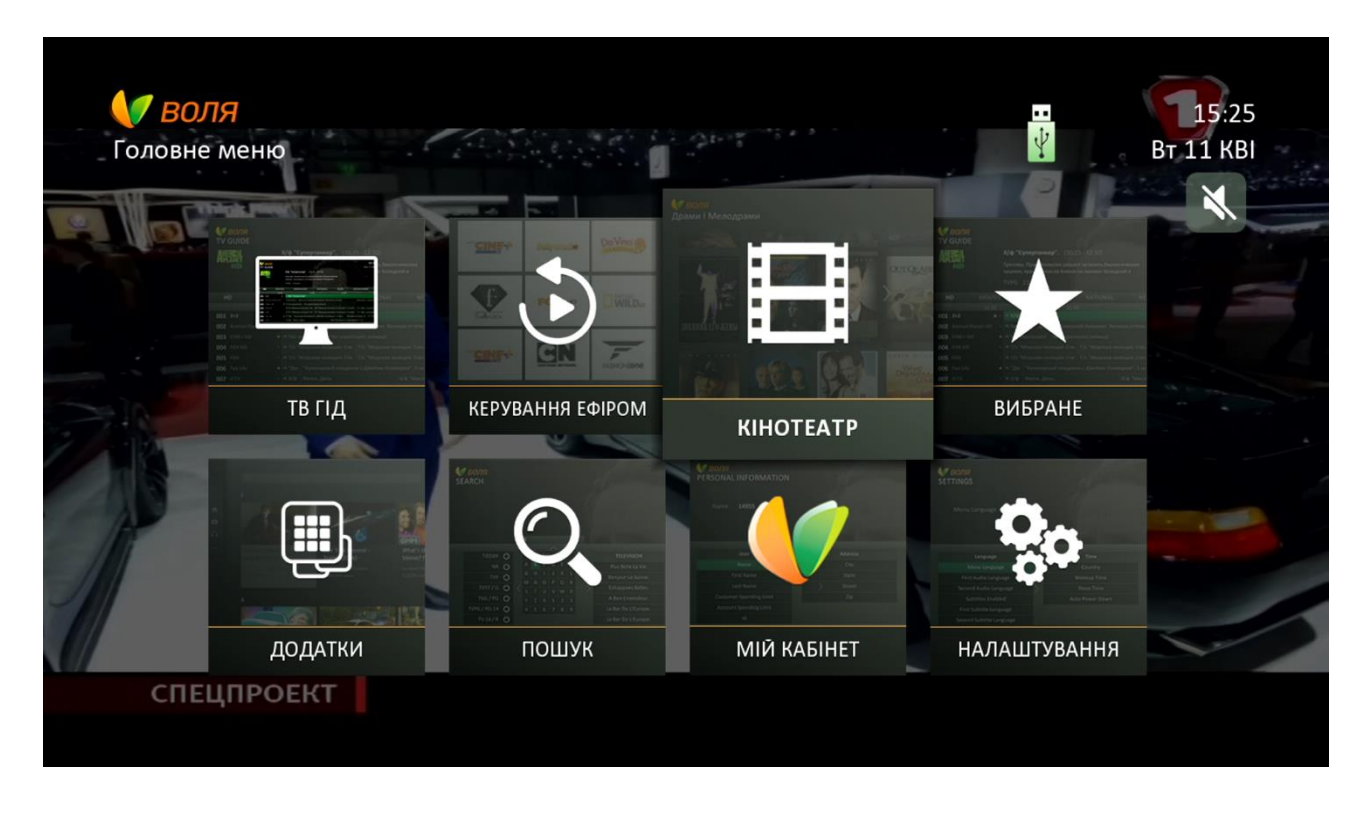

У наступному вікні з'явиться перелік доступних кінотеатрів / каталогів фільмів відповідно до умов Вашого договору.

Для входу в обраний кінотеатр / фільмовий каталог необхідно натиснути кнопку «ОК».

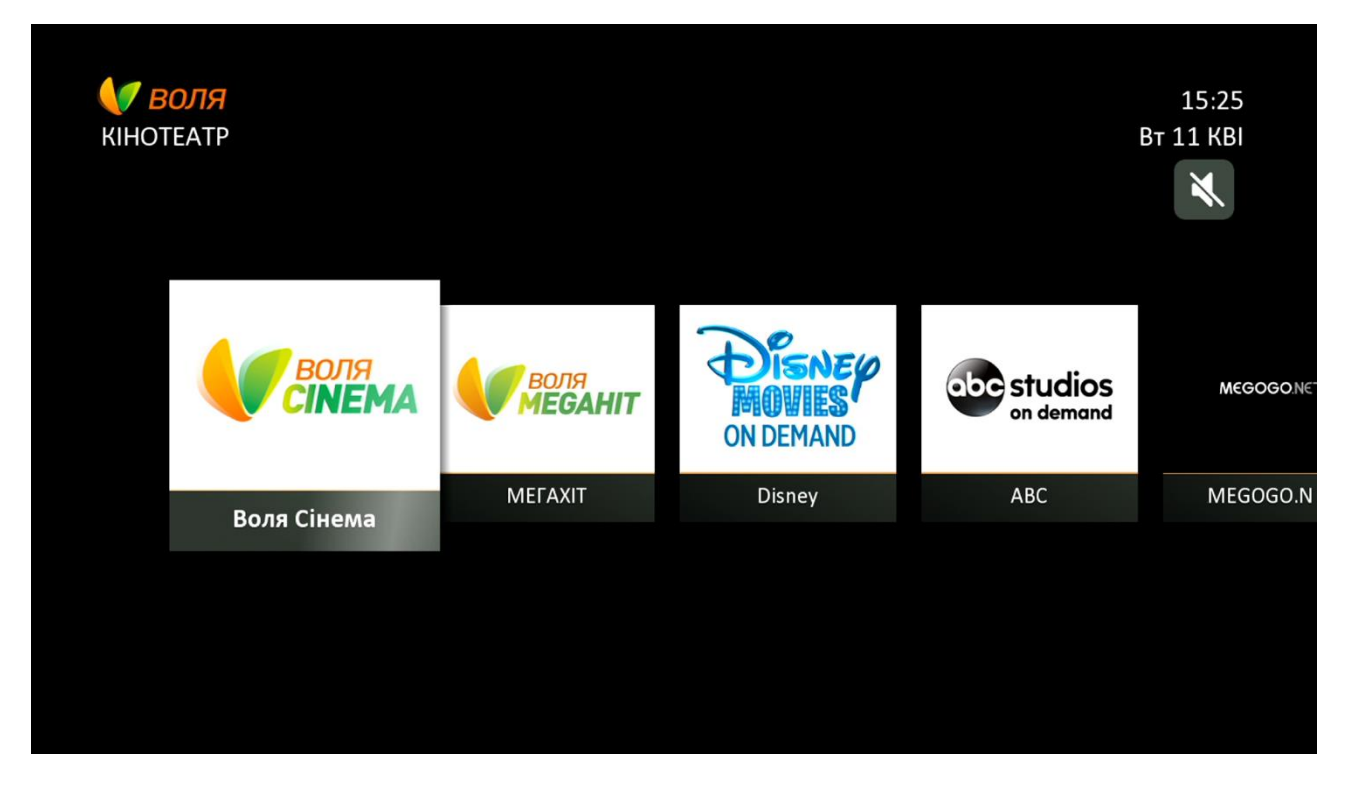

На даний час, меню Кінотеатр (в максимальному наповненні відповідно до тарифного плану абонента або додаткових сервісів) містить наступні фільмові каталоги:

- ВОЛЯ Cinema
- МЕГАХІТ
- Disney
- ABC
- MEGOGO.NET
- AMC

Увага! Наповнення кінотеатру фільмовими каталогами, а також умови перегляду можуть бути змінені в залежності від версії програмного забезпечення, умов тарифного плану чи відкритих додаткових сервісів по договору.

Для відтворення бажаного медіафайлу (фільму, серіалу, передачі) потрібно:

- 1) Знайти потрібний файл:
  - a) користуючись кнопками навігації пульта дистанційного керування рухаючись по наявним в конкретному каталозі підкатегоріям
  - б) скориставшись функцією пошуку
- 2) Натиснути ОК
- 3) При появі інформаційного повідомлення «Відтворити», підтвердити відтворення натиснувши ОК.

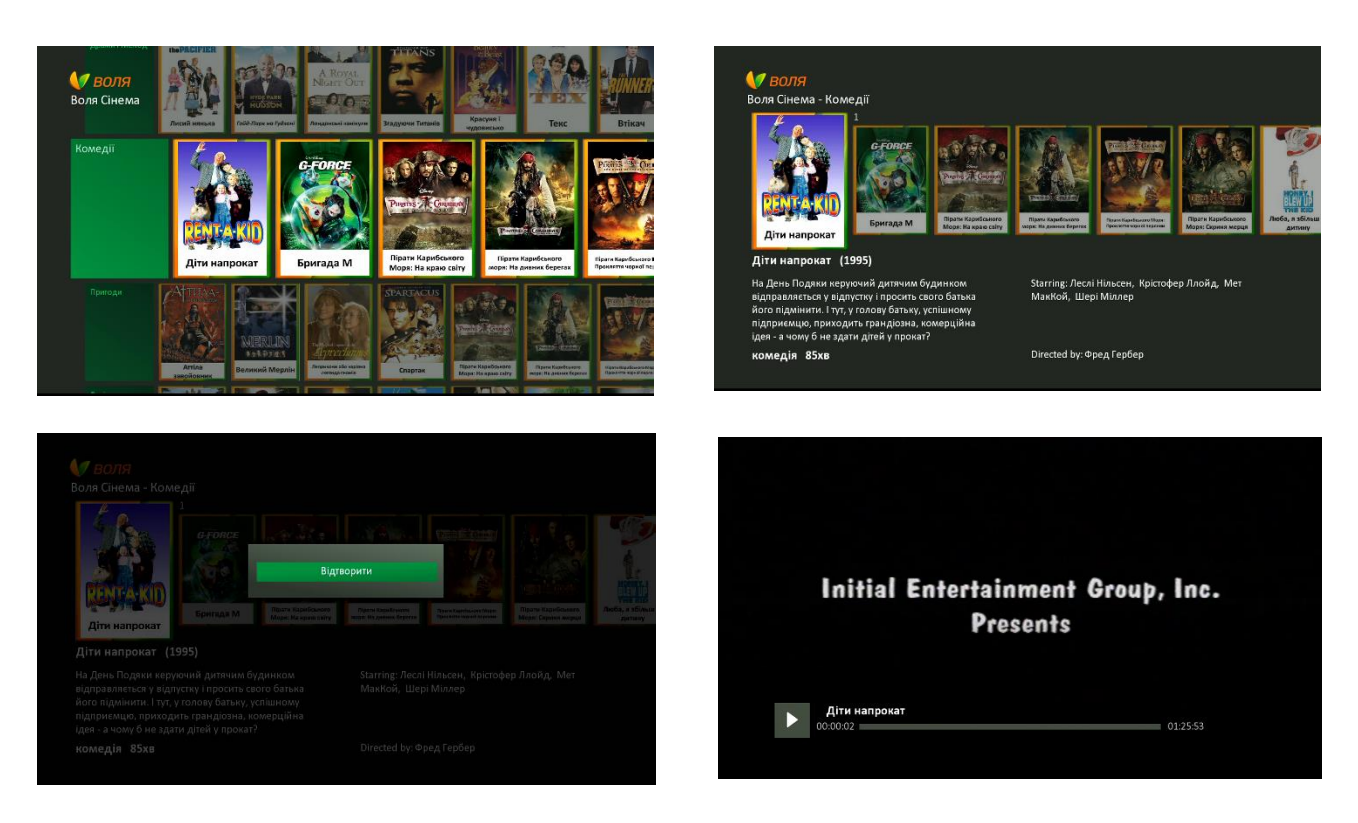

Детальніше про можливості даного пункту меню, особливості вибору, пошуку та перегляду файлів в кінотеатрі викладено **в розділі 9.3 даної інструкції.** 

## 8.4 ВИБРАНЕ

Пункт головного Меню «**Вибране**» дозволяє користувачу створювати, редагувати, видаляти списки обраних каналів, що зробить перегляд програм максимально зручним для всієї родини.

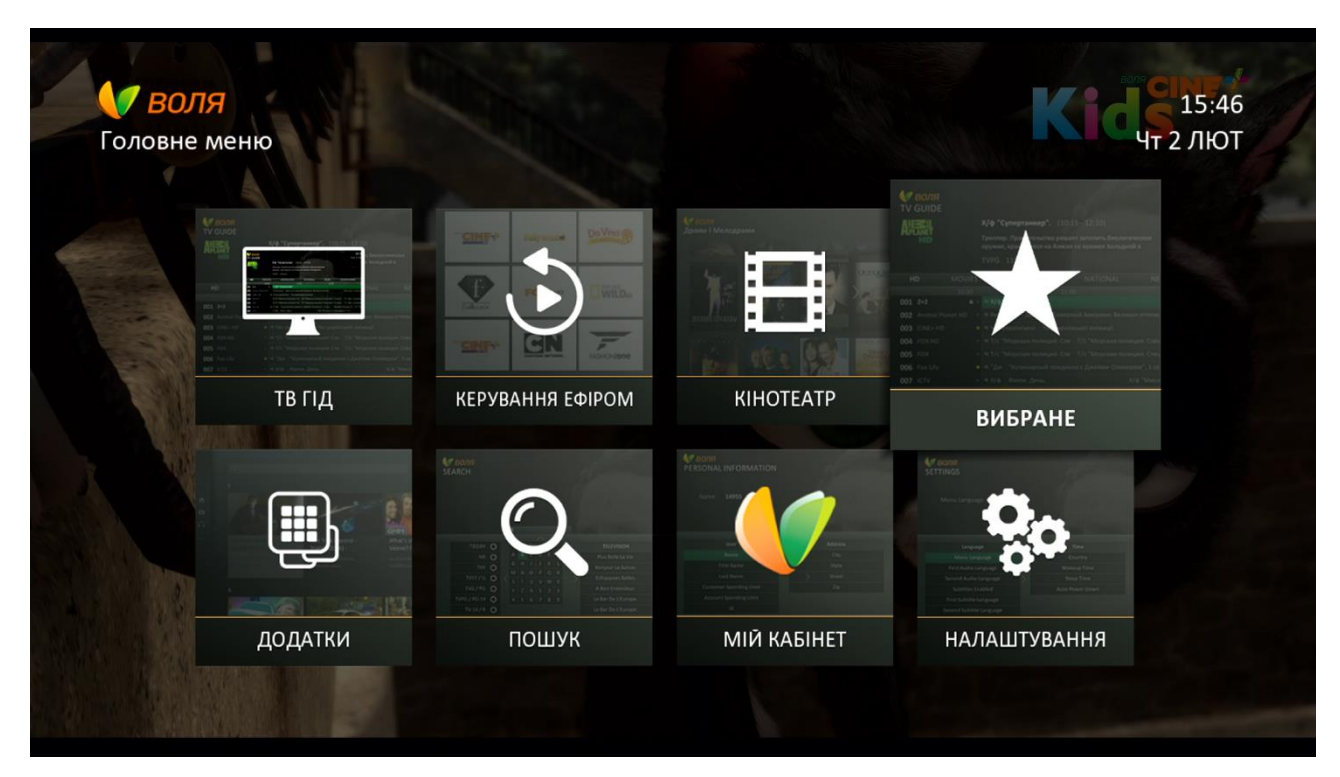

| <b>Вибрані канали</b>                     | Massac R                    |       | 15:47<br>Чт 2 ЛЮТ         |
|-------------------------------------------|-----------------------------|-------|---------------------------|
|                                           |                             |       | -                         |
| ВИБРАНЕ                                   | Усі канали                  |       | ЛЮБИМОЕ                   |
| ЛЮБИМОЕ                                   | Перший автомобільний        | 0     | ДАЧА                      |
| Новий список                              | Extreme Sports              | 0     | Fine Living               |
|                                           | ДАЧА                        | •     | Eurosportnews             |
| DO TO TO TO TO TO TO TO TO TO TO TO TO TO | Fine Living                 | 0     | Перший автомобільний      |
|                                           | Еспресо TV                  | 0     |                           |
|                                           | Eurosportnews               | 0     |                           |
| 🕂 Навігація 📧 Обрати (Додати/Прибрат      | ти) 📼 Повернутись до попере | дньог | о меню 🔵 Сортувати канали |

Детальніше про процес створення, редагування та видалення списків обраних каналів викладено в розділах 9.4-9.5 даної інструкції

## 8.5 ДОДАТКИ

Пункт Меню «Додатки» дозволяю користувачу скористатись інтерактивними додатками, що пропонуються постачальником послуг.

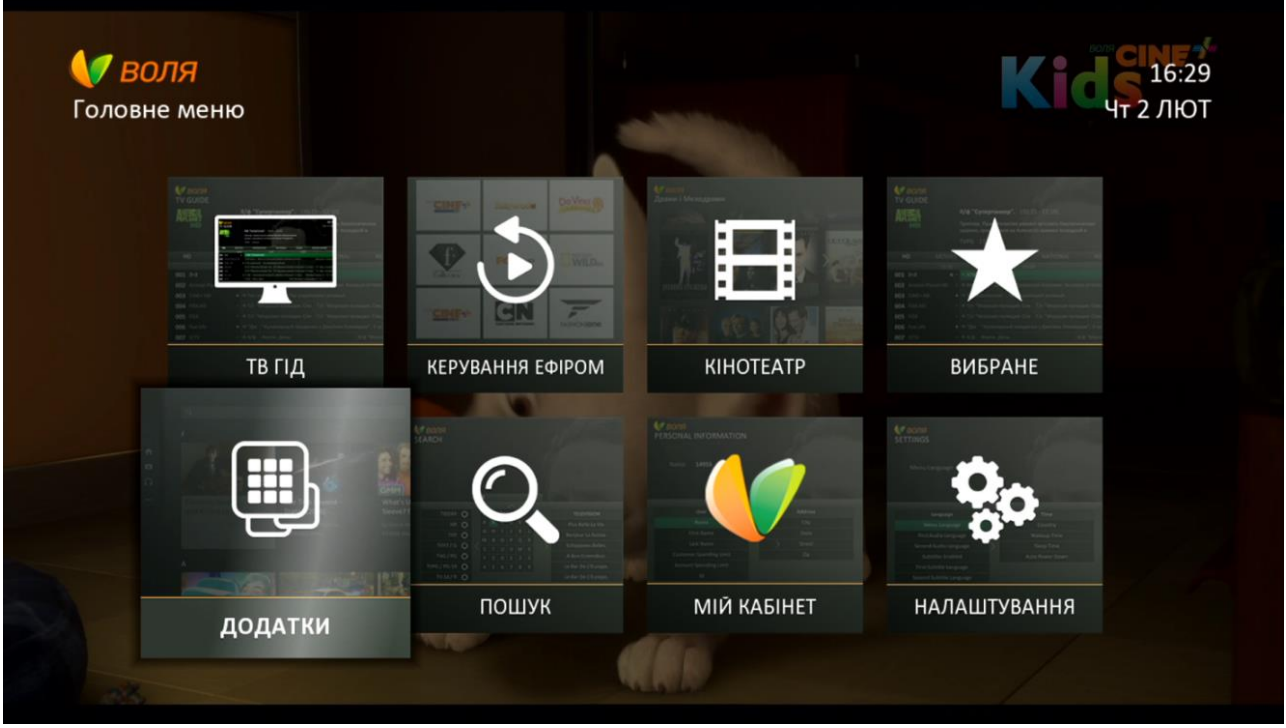

Поточна версія програмного забезпечення (v1004) дозволяє скористатись наступними додатками:

- ✓ YouTube
- Media Player

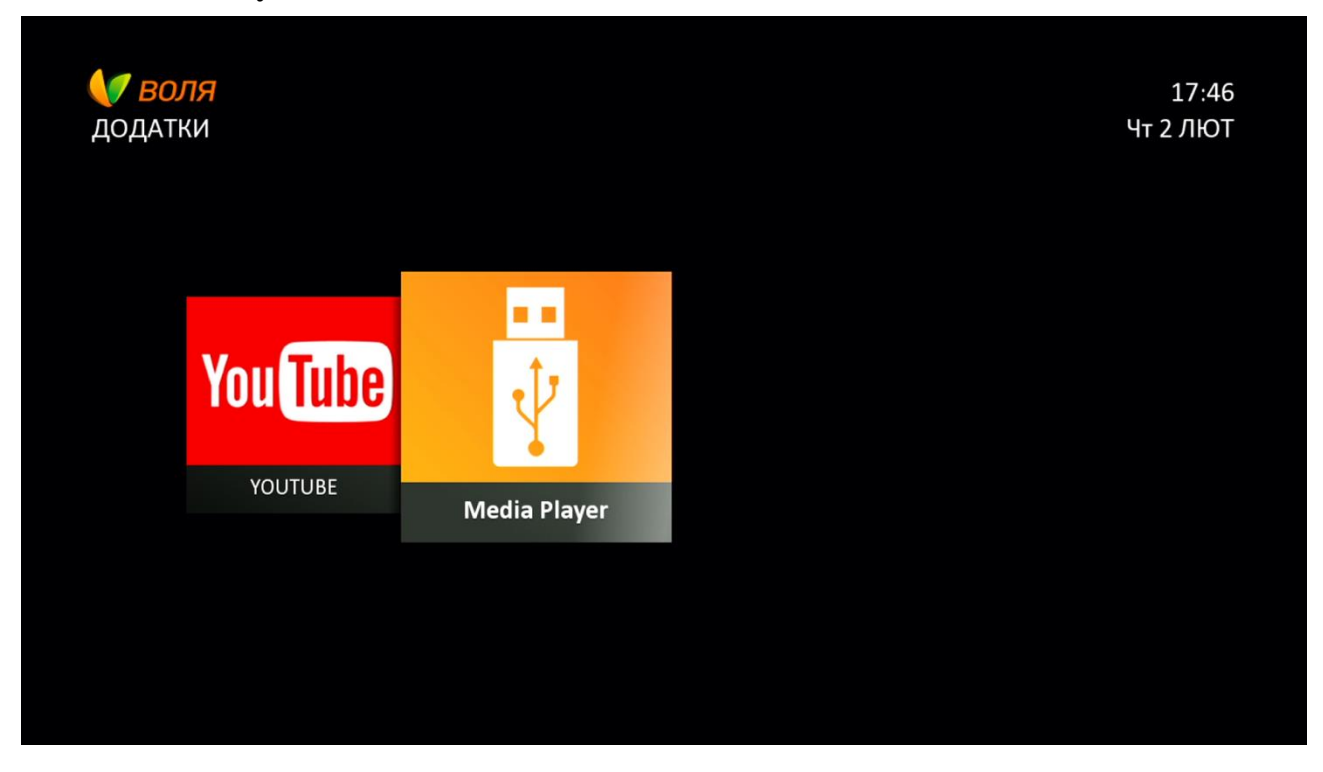

Детальний та послідовний процес користування додатками викладено в **розділі 9.6 даної інструкції** 

## **8.6 ПОШУК**

Для використання функції «Пошук» ТВ-тюнеру необхідно в головному меню тюнера знайти та обрати пункт «Пошук».

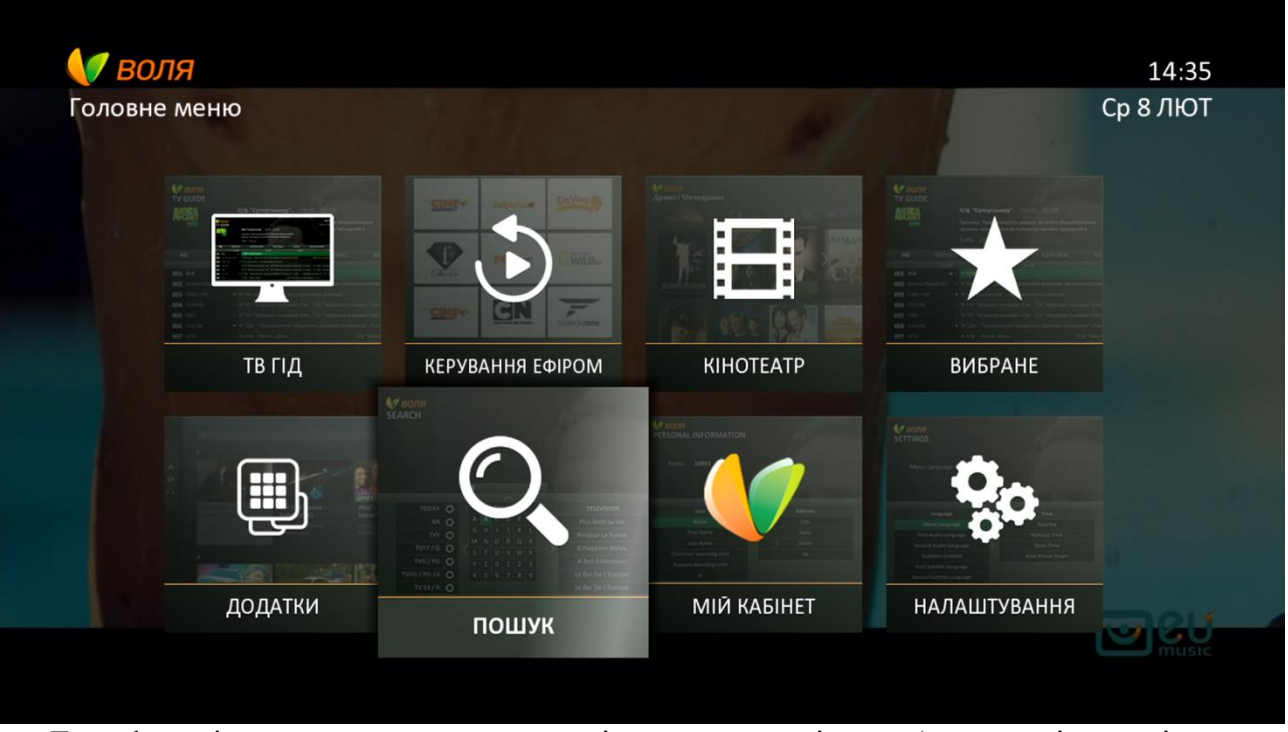

Дана функція дозволяє за допомогою віртуальної клавіатури (з можливістю зміни мови набору):

- 1) Знайти бажану програму:
  - а. в режимі Live TV чи в майбутньому («телебачення»)
  - b. в Кінотеатрі
  - с. в архіві телепередач («керування ефіром»)
- 2) Отримати більш детальну інформацію про обрану передачу прямо з меню пошуку

15:12

KIHOTEAT

- 3) Перейти до каналу обраної передачі
- 4) Встановити нагадування на майбутню подію
- 5) Зняти нагадування на майбутню подію

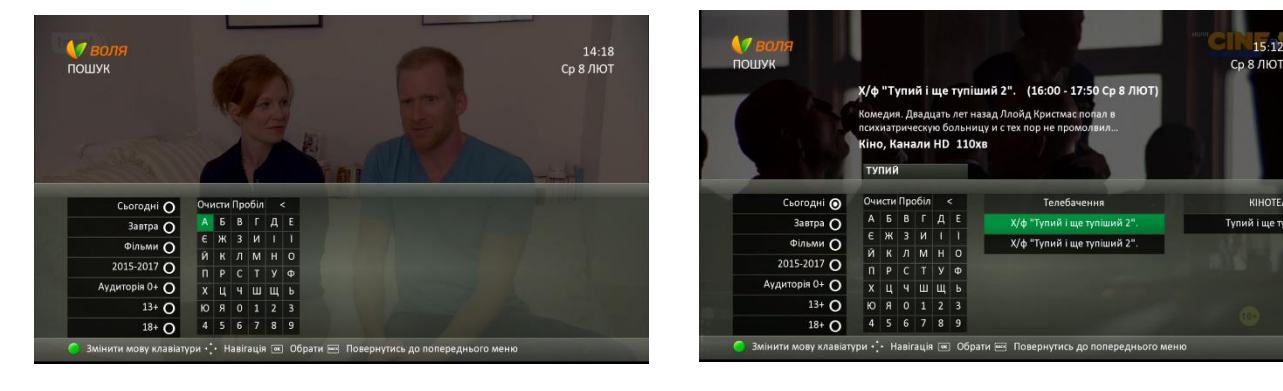

Більш детально про процес пошуку та всі пов'язані з ним можливості викладено в розділі 9.7 даної інструкції

## 8.7 МІЙ КАБІНЕТ

Для входу в «Мій Кабінет» необхідно натиснути кнопку «Menu» пульта дистанційного керування та обрати відповідну іконку «Мій Кабінет», натиснувши для підтвердження «Ок».

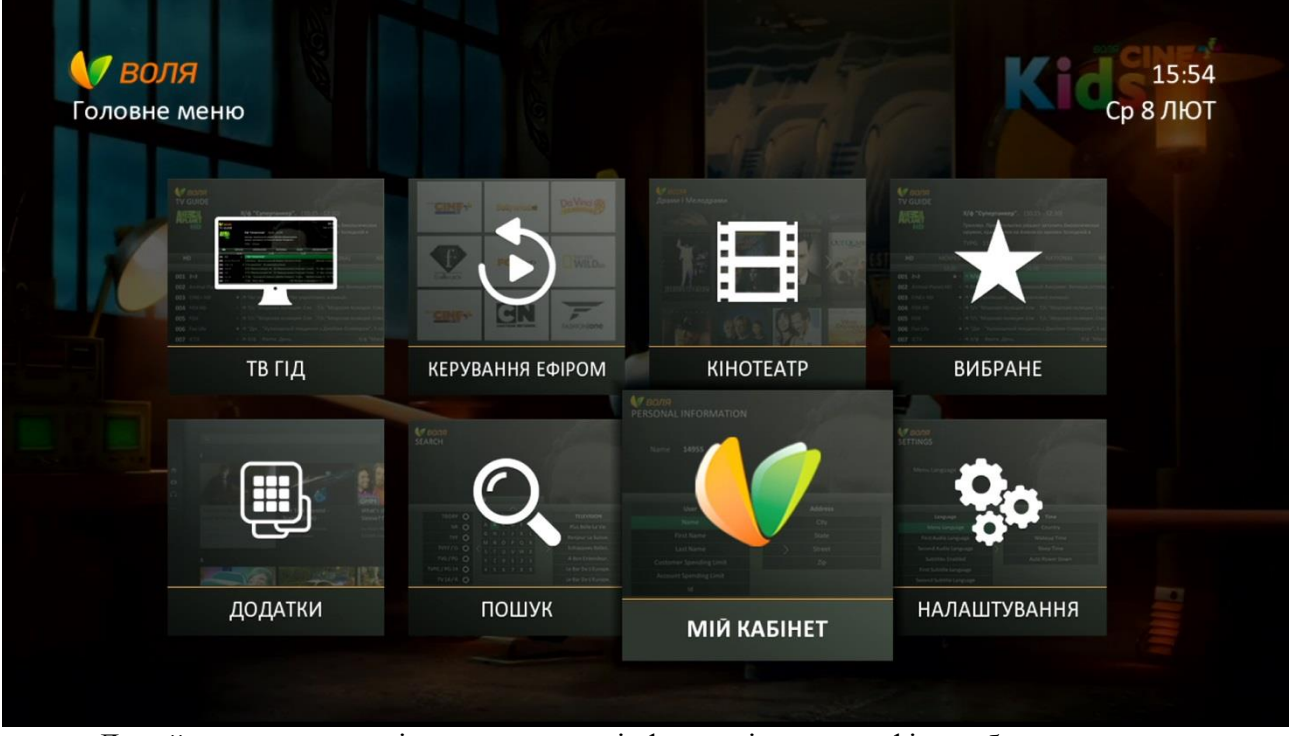

Даний пункт меню містить основну інформацію по профілю абонента, пристрою та корисні для абонента посилання на інтерактивні сервіси підтримки.

«Дерево» меню даного підпункту виглядає наступним чином:

| Українська     | Русский        | English        |
|----------------|----------------|----------------|
| Мій кабінет    | Мой кабинет    | My cabinet     |
| Профіль        | Записи         | Recordings     |
| Id             | Id             | Id             |
| Особисті дані  | Личные данные  | Personal       |
| Призвіще       | Фамилия        | Last Name      |
| Адреса:        | Адрес          | Adress         |
| Місто          | Город          | City           |
| Вулиця         | Улица          | Street         |
| Індекс         | Индекс         | ZIP            |
| Активний пакет | Активний пакет | Active Package |
| Пристрій       | Устройство     | Device         |
| Id             | Id             | Id             |
| Ім'я           | Имя            | Name           |
| Тип            | Тип            | Туре           |
| FAQ            | FAQ            | FAQ            |
| my.volia.com   | my.volia.com   | my.volia.com   |
| club.volia.com | club.volia.com | club.volia.com |

25

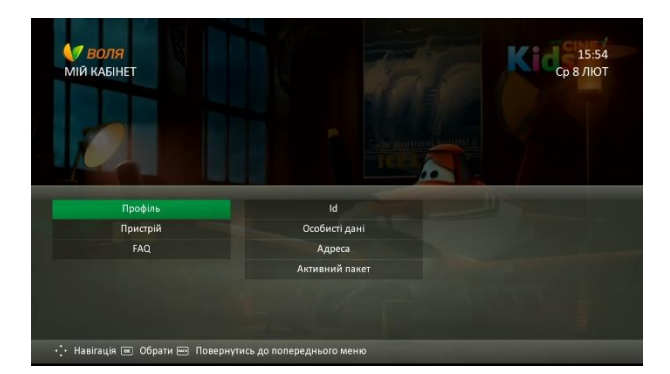

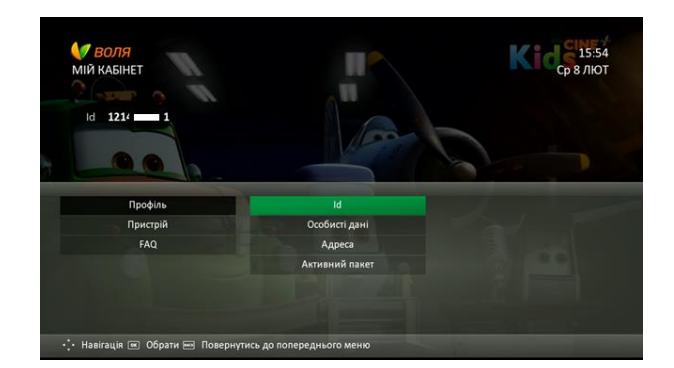

Профіль - Особисті дані - Прізвище

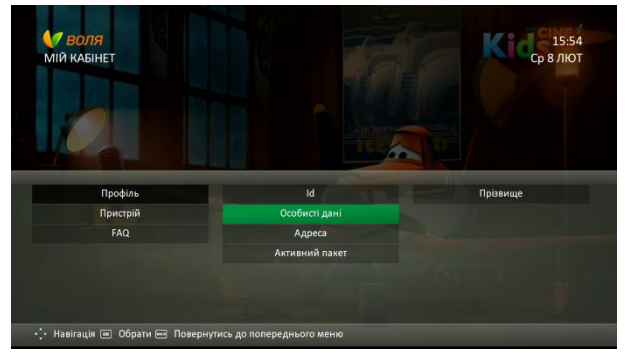

КАВІНЕТ Призиціє SwiftClass UI Test Призиціє SwiftClass UI Test Пригорій FAQ Aктивний панет

Профіль – Адреса – Місто/Вулиця/Індекс

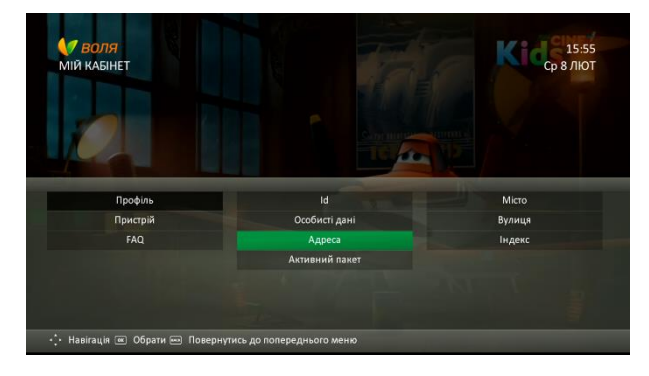

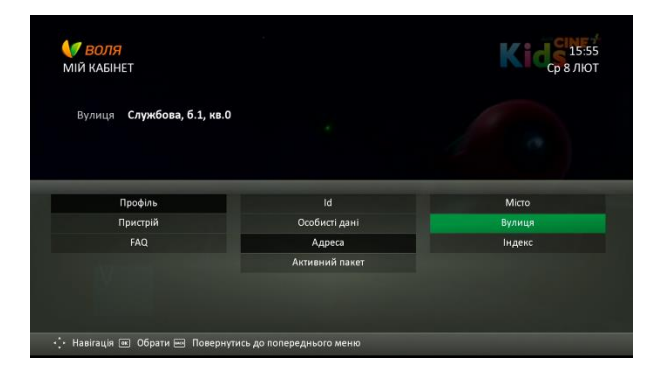

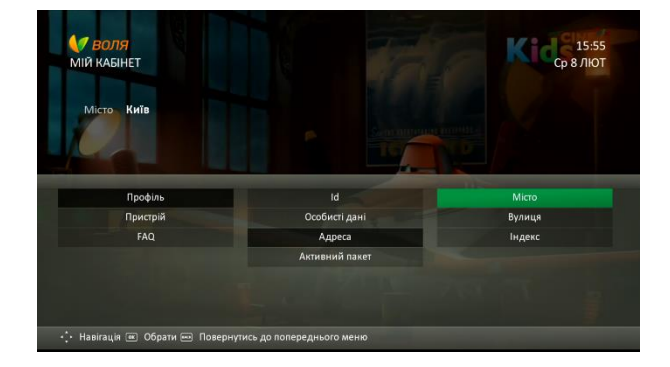

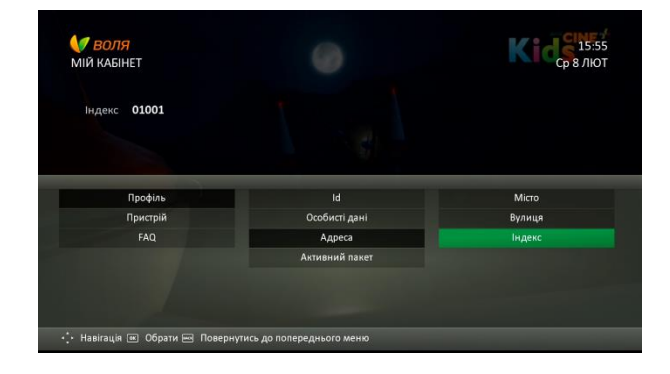

#### Профіль - Активний пакет

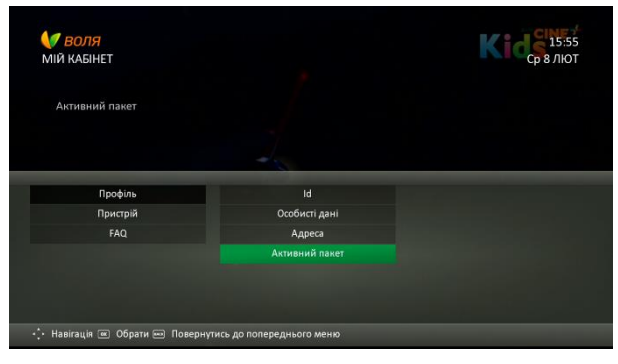

Пристрій – ID – Ім'я - Тип

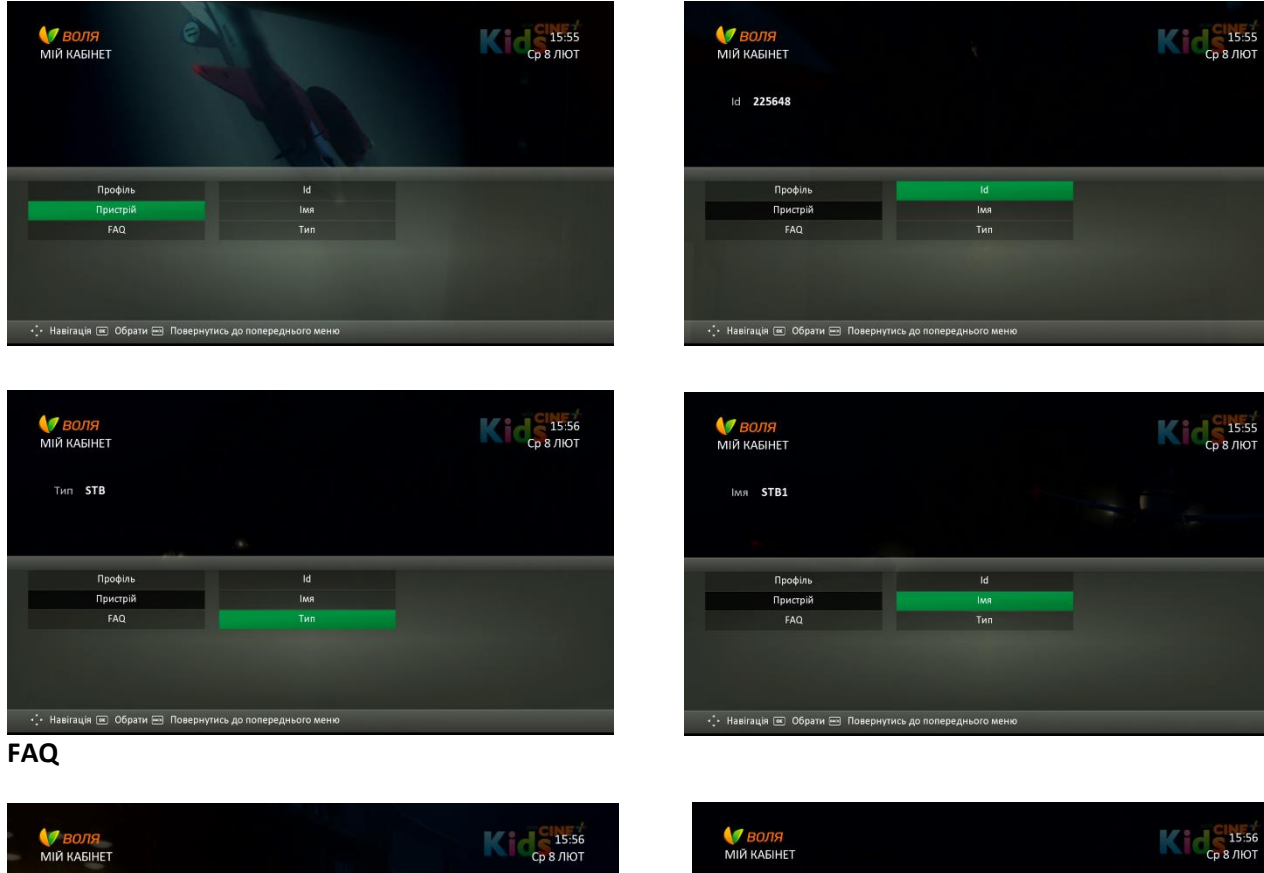

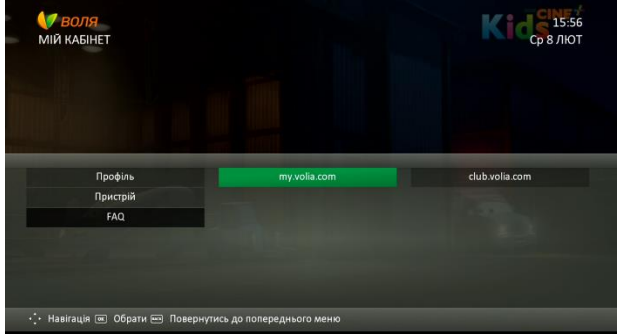

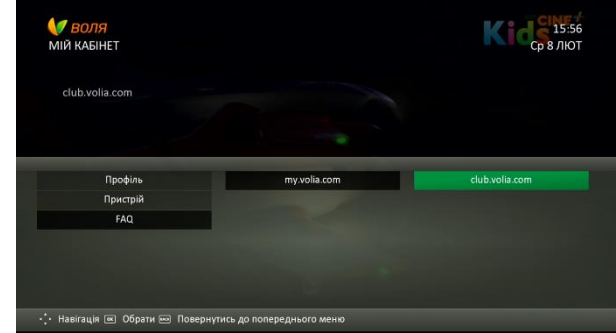

#### Посилання на:

- my.volia.com портал абонента «Мій Кабінет»
- club.volia.com спільнота Воля Клуб

## 8.8 НАЛАШТУВАННЯ

Доступ до налаштувань ТВ-тюнера виконується за допомогою відповідного пункту головного меню

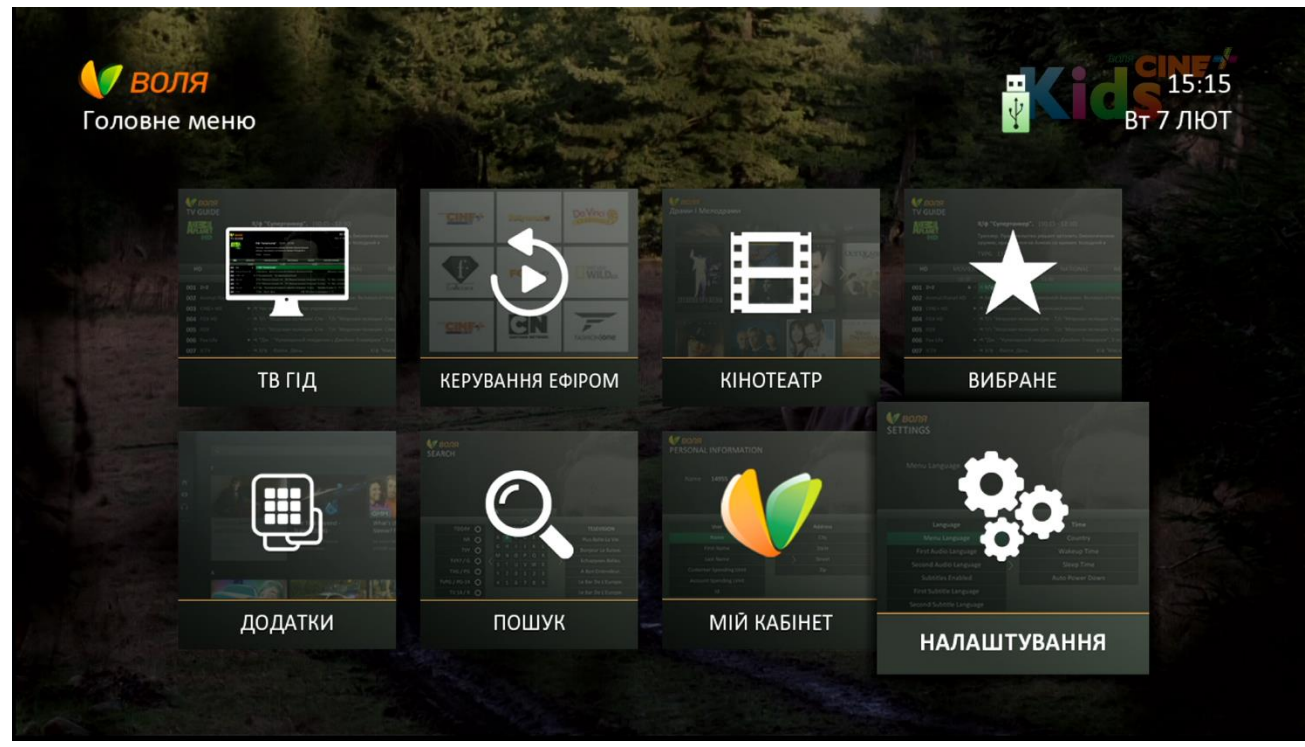

Основні підпункти Меню «Налаштування» виглядають наступним чином

| Українська           | Русский                | English            |  |
|----------------------|------------------------|--------------------|--|
| Налаштування         | Настройки              | Settings           |  |
| Мова                 | Язык                   | Language           |  |
| Час                  | Время                  | Time               |  |
| Av Налаштування      | AV настройки           | AV Settings        |  |
| Налаштування безпеки | Настройки безопасности | Security Settings  |  |
| Налаштування екрана  | Настройки экрана       | OSD Settings       |  |
| Системна інформація  | Системная информация   | System             |  |
| Умовний доступ       | Условный доступ        | Conditional Access |  |

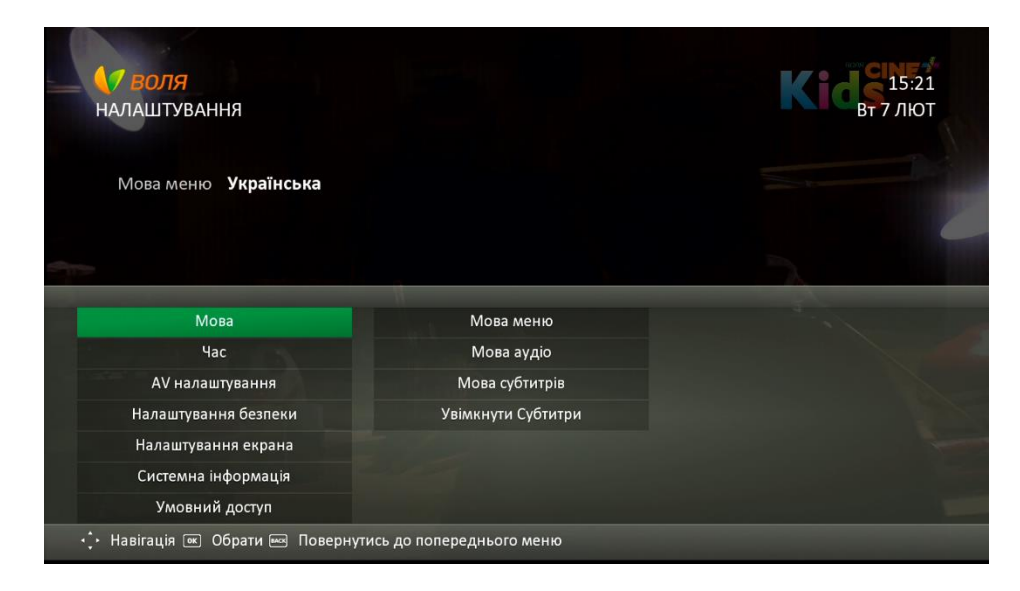

## 8.8.1 Мова

В даному меню Ви маєте змогу обрати мову меню та пріоритетні мови звукової доріжки та субтитрів

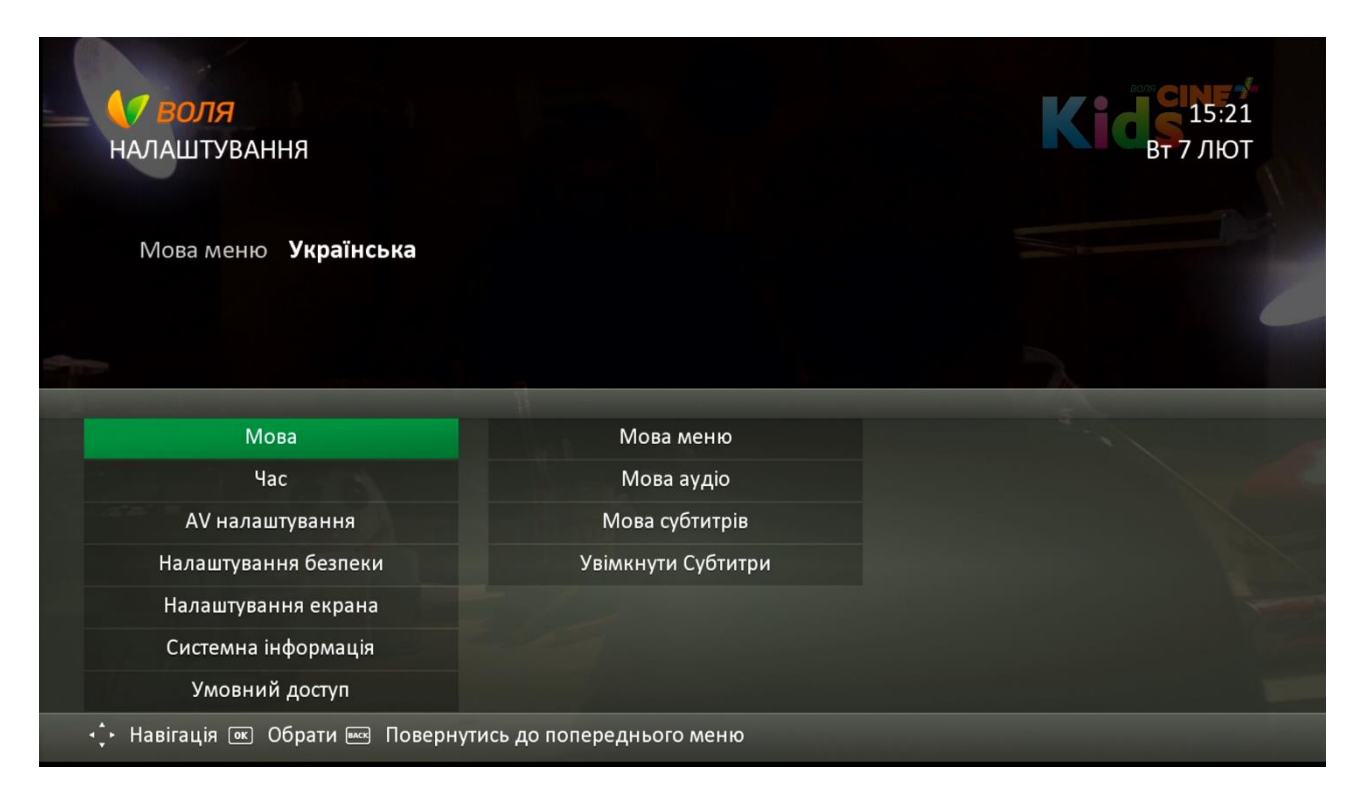

| Українська              | Русский                  | English                     | Налаштування<br>за<br>замовчуванням | Можливі варіанти<br>вибору                             |
|-------------------------|--------------------------|-----------------------------|-------------------------------------|--------------------------------------------------------|
| Мова меню               | Язык меню                | Menu<br>Lenguage            | Українська                          | Українська,<br>Російська,<br>Англійська                |
| Мова аудіо              | Язык аудио               | Audio<br>Lenguage           |                                     |                                                        |
| Перша мова<br>аудіо     | Первый язык<br>вещания   | First Audio<br>Lenguage     | Українська                          | Українська,<br>Російська,<br>Англійська                |
| Друга мова<br>аудіо     | Второй язык<br>вещания   | Second Audio<br>Lenguage    | Російська                           | Українська,<br>Російська,<br>Англійська                |
| Мова<br>субтитрів       | Язык<br>субтитров        | Subtitle<br>Lenguage        |                                     |                                                        |
| Перша мова<br>субтитрів | Первый язык<br>субтитров | First Subtitle<br>Lenguage  | Українська                          | Українська,<br>Російська,<br>Англійська<br>Українська, |
| Друга мова<br>субтитрів | Второй язык<br>субтитров | Second Subtitle<br>Lenguage | Російська                           | Російська,<br>Англійська                               |
| Увімкнути<br>Субтитри   | Включить<br>субтитры     | Subtitle Enabled            | Викл                                | вкл/викл                                               |

#### Мова меню

| <b>// ВОЛЯ</b><br>НАЛАШТУВАННЯ |                    | <b>Кіде</b> 15:2.<br>Вт 7 лю |
|--------------------------------|--------------------|------------------------------|
| Мова меню Українська           |                    |                              |
|                                |                    | ۰                            |
| Мова                           | Мова меню          |                              |
| Час                            | Мова аудіо         |                              |
| AV налаштування                | Мова субтитрів     |                              |
| Налаштування безпеки           | Увімкнути Субтитри |                              |
| Налаштування екрана            |                    |                              |
| Системна інформація            |                    |                              |
| Умовний доступ                 |                    |                              |

|       | Мова меню      |  |
|-------|----------------|--|
|       | Українська     |  |
| Marca | Русский        |  |
|       | English        |  |
|       | Мава суатитрів |  |
|       |                |  |
|       |                |  |
|       |                |  |
|       |                |  |

#### Мова аудіо

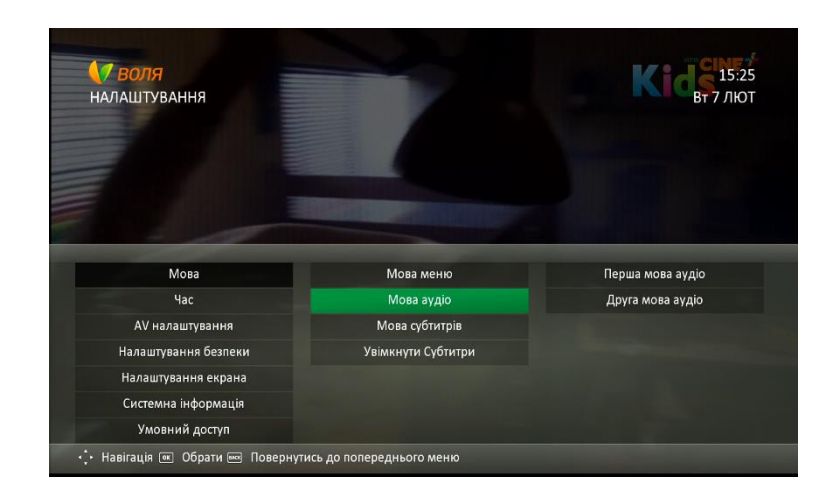

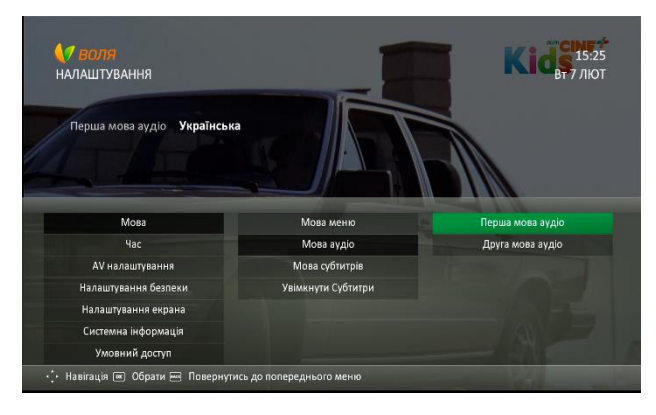

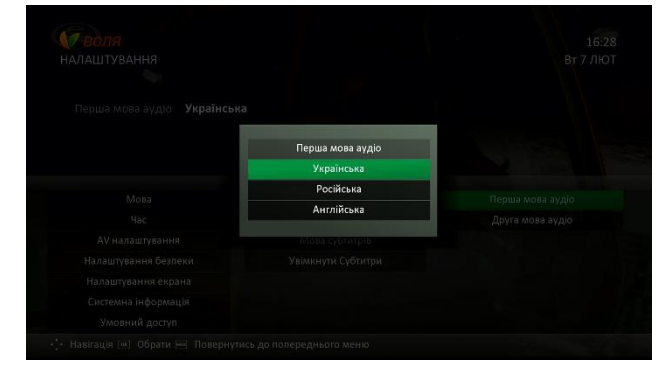

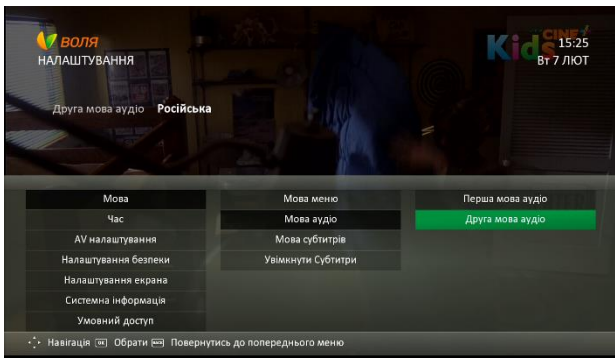

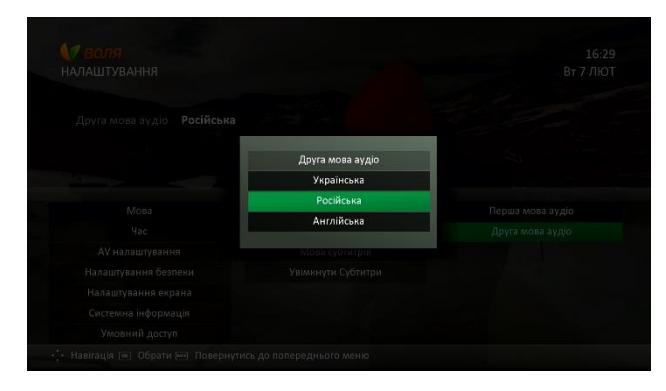

#### Мова субтитрів

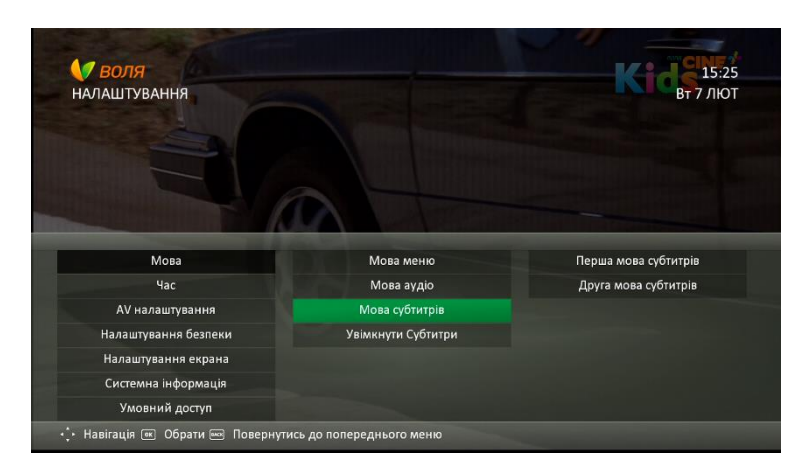

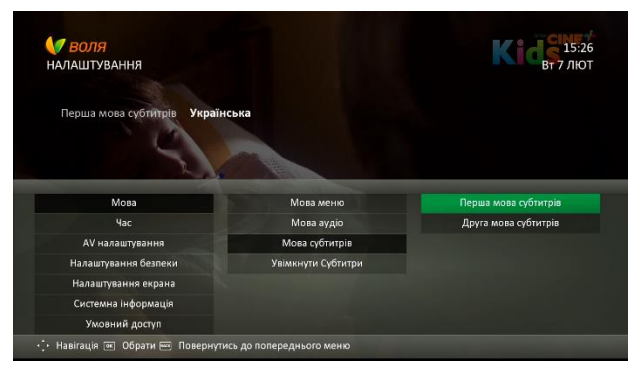

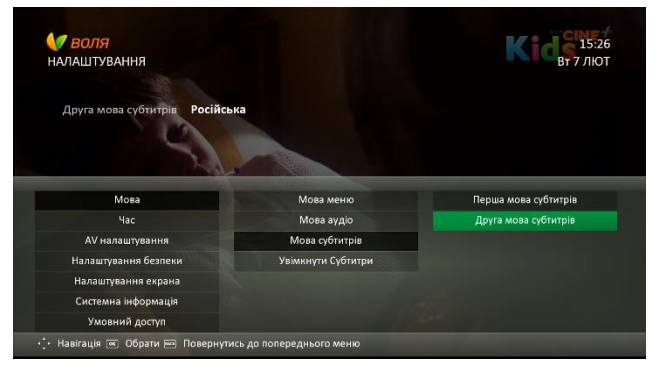

#### Увімкнути субтитри

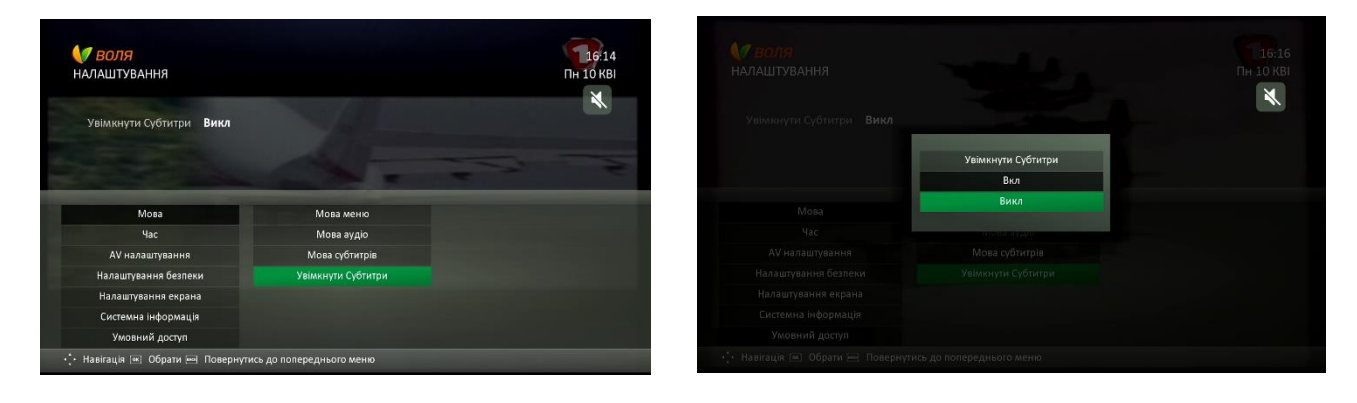

В даному меню Ви маєте можливість:

- ✓ встановити час автоматичного включення ТВ-тюнеру
- ✓ встановити проміжок часу, через який ТВ-тюнеру автоматично перейде в режим очікування (виключиться)
- налаштувати роботу таймерів часу
- встановити інтервал часу, після якого ТВ-тюнер буде автоматично виключено, у разі відсутності будь-яких дій з боку користувача

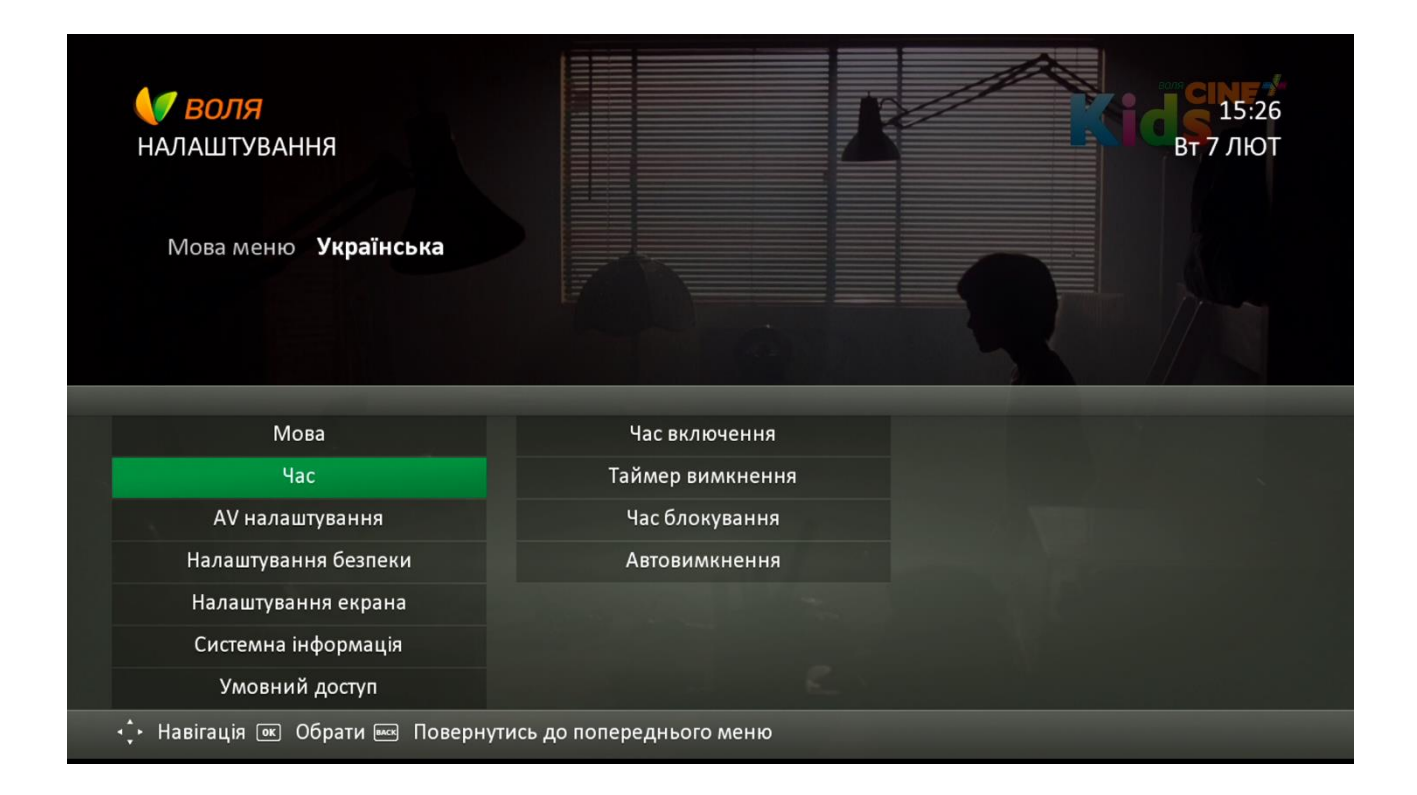

| Українська       | Русский              | English            | Налаштування<br>за<br>замовчуванням | Можливі<br>варіанти<br>вибору |
|------------------|----------------------|--------------------|-------------------------------------|-------------------------------|
| Час включення    | Таймер<br>включения  | Wakeup<br>Time     | 8:00 PM                             | 0:01-11:59<br>am/pm           |
| Таймер вимкнення | Таймер<br>отключения | Sleep Time         | Викл                                | 10,20,30,60,120<br>,180 хв    |
| Час блокування   | Время<br>блокировки  | Time Lock          | Hi                                  | Так чи Ні                     |
| Автовимкнення    | Автовыключ<br>ение   | Auto Power<br>Down | Викл                                | 30 хв, 1,2,3,4<br>години      |

#### Час включення

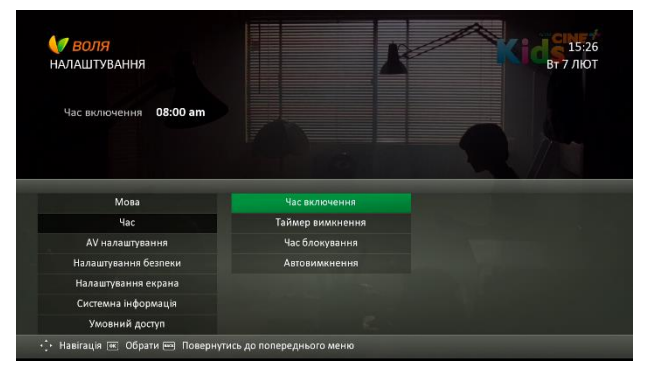

| Час включення 08:00 ам |       |            |          |  |
|------------------------|-------|------------|----------|--|
|                        | 07    |            |          |  |
|                        | 08    |            | am<br>pm |  |
|                        | 10    |            |          |  |
|                        | Tain/ | ер акмкнен | чни      |  |
|                        |       |            |          |  |
|                        |       |            |          |  |
|                        |       |            |          |  |
|                        |       |            |          |  |
|                        |       |            |          |  |

#### Таймер вимкнення

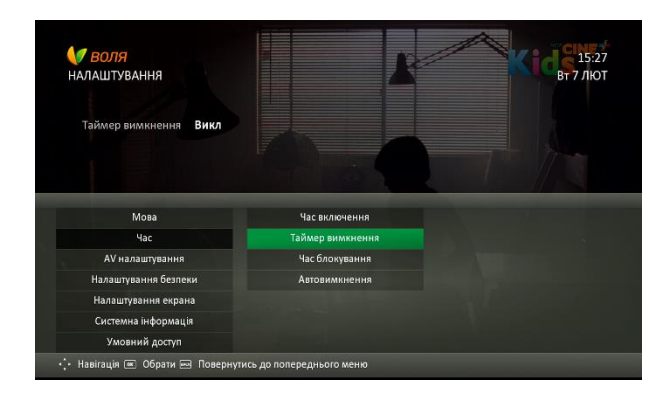

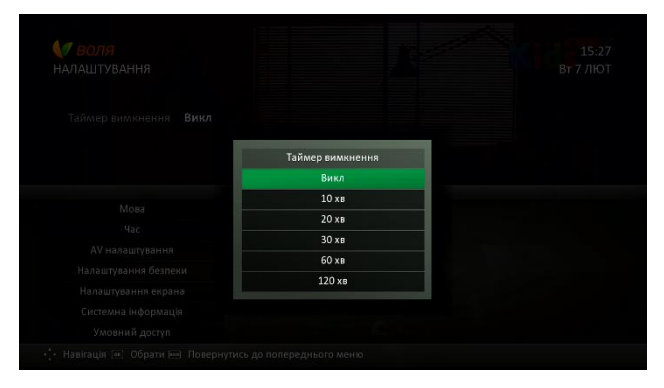

## Час блокування

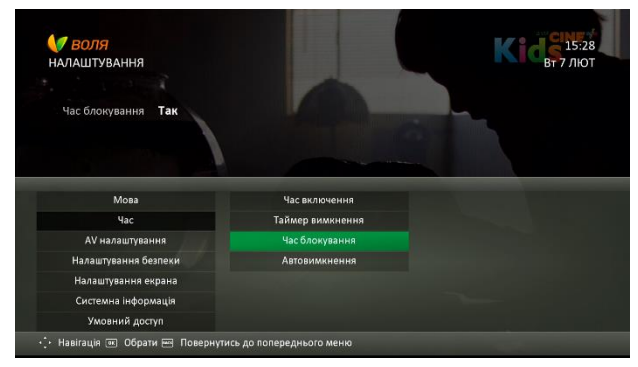

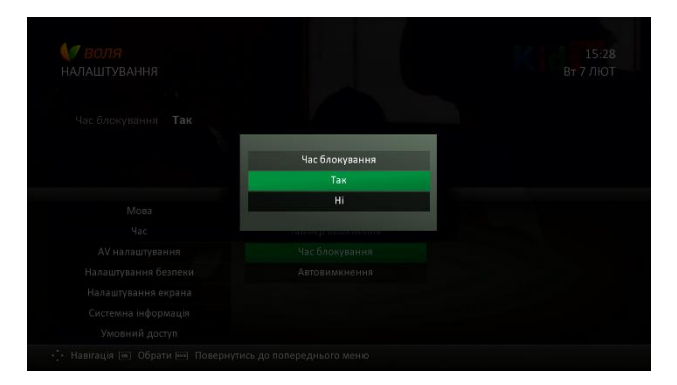

#### Автовимкнення

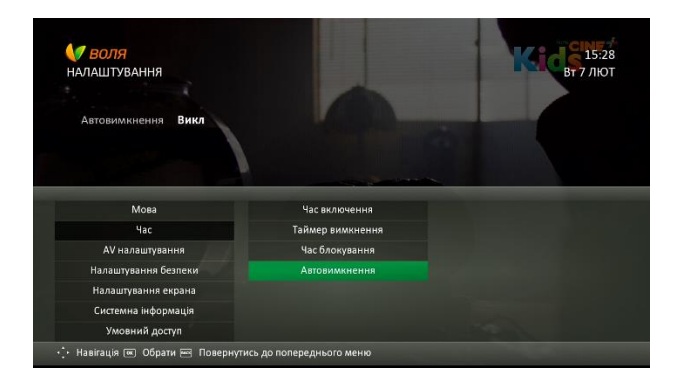

|                     | Автовимкнення |  |
|---------------------|---------------|--|
|                     | Викл          |  |
| Mova                | 30 ×8         |  |
| Use                 | 1 годину      |  |
|                     | 2 годин       |  |
|                     | 3 годин       |  |
| Налаштування екрана | 4 годин       |  |
|                     |               |  |
|                     |               |  |

Більш детально про використання даної функції меню та управління теймерами часу **викладено в розділі 9.10 даної інструкції** 

## 8.8.3 AV Налаштування

В даному меню Ви маєте можливість налаштувати формат відображення відео та аудіо для пристроїв підключених до ТВ-тюнера

| <b>У ВОЛЯ</b><br>НАЛАШТУВАННЯ              |       | Б. 15:30<br>Вт 7 лют |
|--------------------------------------------|-------|----------------------|
| Час включення <b>08:00 am</b>              |       |                      |
|                                            |       |                      |
| Мова                                       | Відео | ТВ                   |
| Час                                        | Аудіо | Формат екрану        |
| АV налаштування                            |       | Роздільна здатність  |
| Налаштування безпеки                       |       | Авто                 |
|                                            |       |                      |
| Налаштування екрана                        |       |                      |
| Налаштування екрана<br>Системна інформація |       |                      |

| Українська          | Русский          | English        | Налаштування<br>за<br>замовчуванням                                 | Можливі варіанти<br>вибору                                                                                                    |
|---------------------|------------------|----------------|---------------------------------------------------------------------|----------------------------------------------------------------------------------------------------|
| Відео               | Видио            | Video          |                                                                     |                                                                                                    |
| ТВ                  | ТВ               | Aspect Ratio   | 4:3                                                                 | 4:3 ; 16:9                                                                                                    |
| Формат екрану       | Формат<br>экрана | Display Format | При виборі TV<br>4:3 - Обрізаний<br>При виборі TV<br>16:9 - Широкий | <b>При виборі TV 4:3</b><br>Широкий,<br>Збільшений, Піллар<br><b>При виборі TV 16:9</b><br>Обрізаний,<br>Латтербокс,<br>Стиснутий |
| Роздільна здатність | Разрешение       | Resolution     | 1080р                                                               | 576, 720, 1080i, 1080p                                                                                                    |
| Авто                | Авто             | Avto           | Вкл                                                                 | Вкл чи Викл                                                                                                    |
| Аудіо               | Аудио            | Audio          |                                                                     |                                                                                                    |
| Тип SPDIF           | Тип SPDIF        | SPDIF          | Вкл                                                                 | Вкл чи Викл                                                                                                    |

## Відео

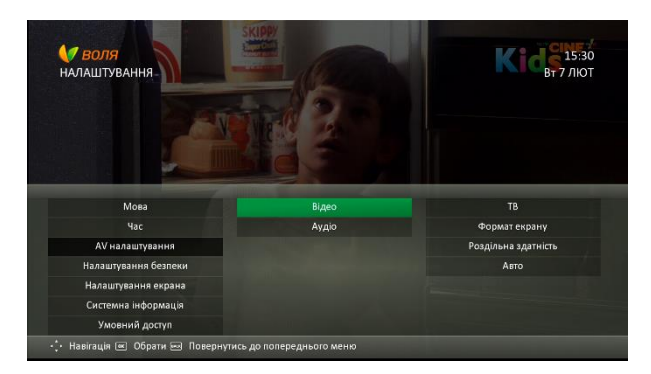

#### Відео - ТВ

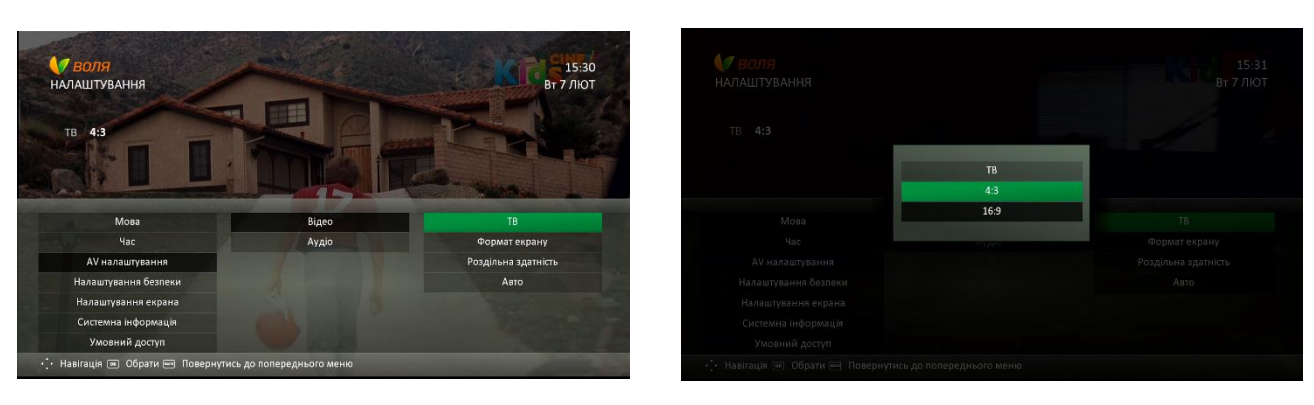

## Відео – Формат екрану

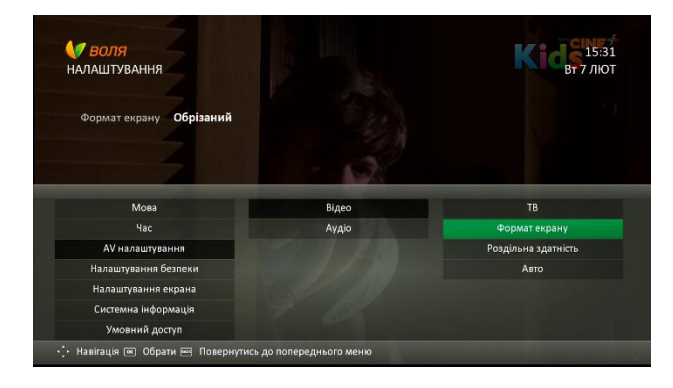

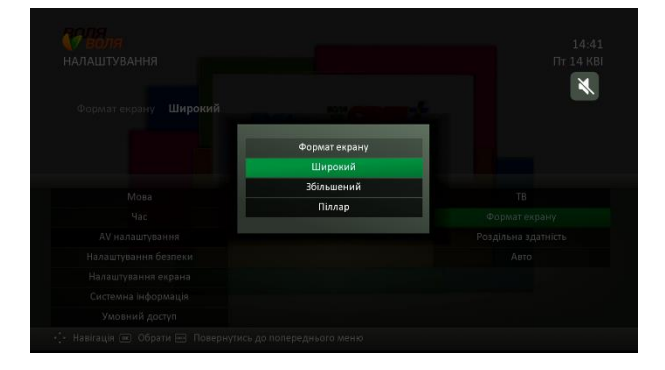

## Відео – Роздільна здатність

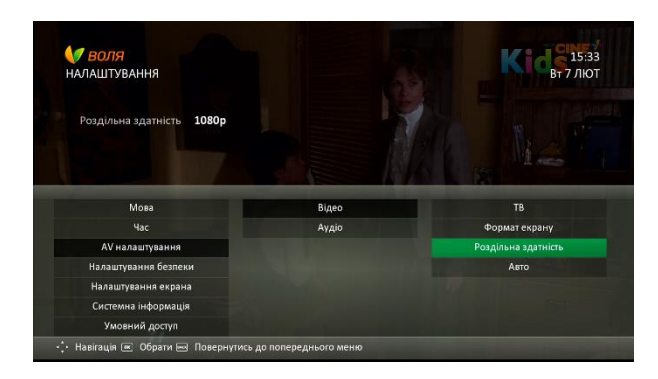

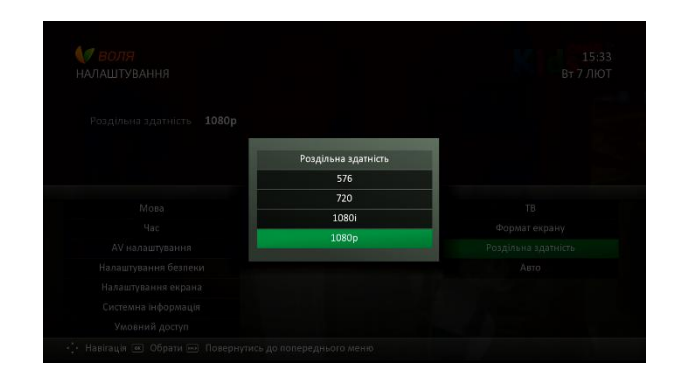

## Відео – Авто

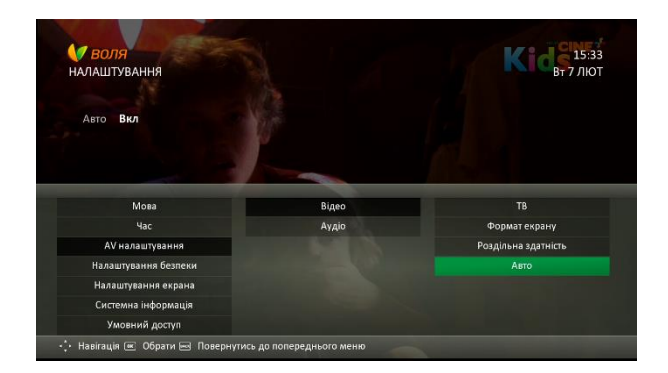

|      | 2            |
|------|--------------|
| Авто |              |
|      |              |
| Викл | ТВ           |
| 1000 | Форматекрану |
|      |              |
|      |              |
|      |              |
|      |              |
|      |              |

## Аудіо

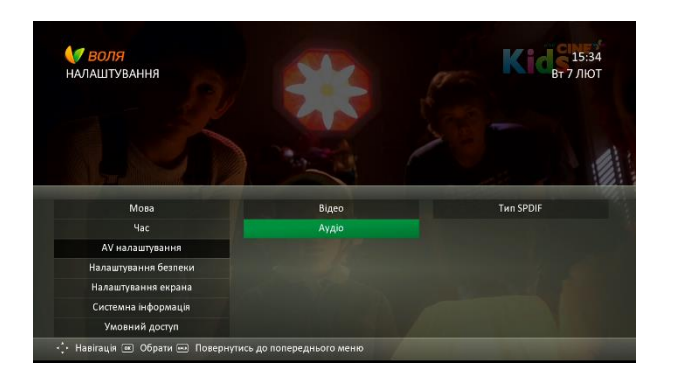

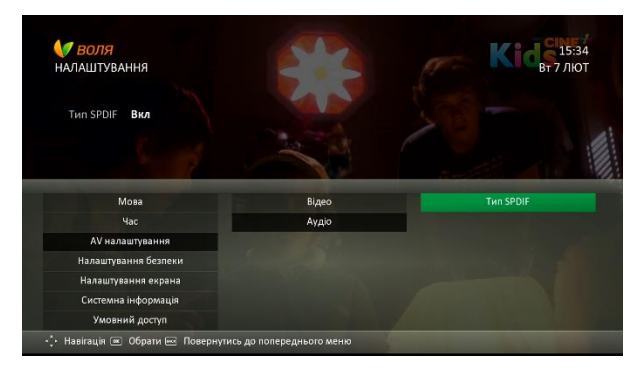

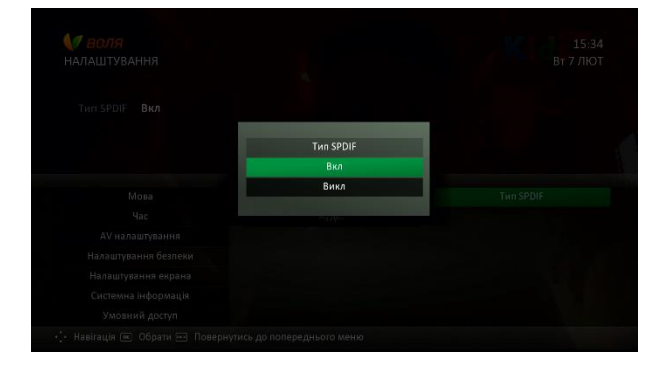

Більш детально про використання даної функції меню та зміну формату зображення викладено в розділі 9.9 даної інструкції.
В даному пункті меню Ви маєте можливість налаштувати:

Блокування меню – можливість заблокувати доступ до меню «Налаштування»

Змінити PIN – можливість зміни ПІН-коду за замовчуванням

Віковий ценз – блокування каналів в залежності від обраного вікового цензу

Заблоковані канали – вибіркове блокування каналів

| <b>ОЛЯ</b><br>НАЛАШТУВАННЯ     |                           | <b>Кіс</b> 15:35<br>Вт 7 лют |
|--------------------------------|---------------------------|------------------------------|
| Мова                           | Блокування меню           |                              |
| Час                            | Змінити PIN               |                              |
| AV налаштування                | Віковий ценз              |                              |
| Налаштування безпеки           | Заблоковані канали        |                              |
| Налаштування екрана            |                           |                              |
| Системна інформація            |                           |                              |
| Умовний доступ                 |                           |                              |
| 💠 Навігація 📧 Обрати 🔤 Поверну | гись до попереднього меню |                              |

| Українська         | Русский English            |                     | Налаштування<br>за<br>замовчуванням | Можливі<br>варіанти<br>вибору |
|--------------------|----------------------------|---------------------|-------------------------------------|-------------------------------|
| Блокування меню    | Блокировка<br>меню         | Menu Lock           | Hi                                  | Так чи Ні                     |
| Змінити PIN        | Изменить<br>PIN            | Change PIN          | PIN Code : 1234                     |                               |
| Віковий ценз       | Возростной ценз            | Maturity<br>Rating  | NR                                  | NR,G,PG,A,X,X<br>XX           |
| Заблоковані канали | Заблокирова<br>нные каналы | Blocked<br>Channels |                                     |                               |

#### Блокування меню

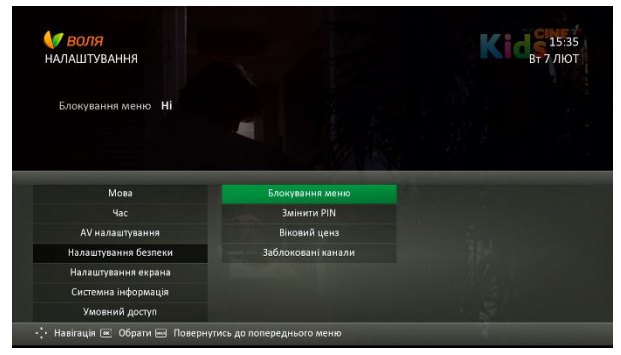

Змінити PIN

#### Увага! PIN-код за замовчуванням - 1234

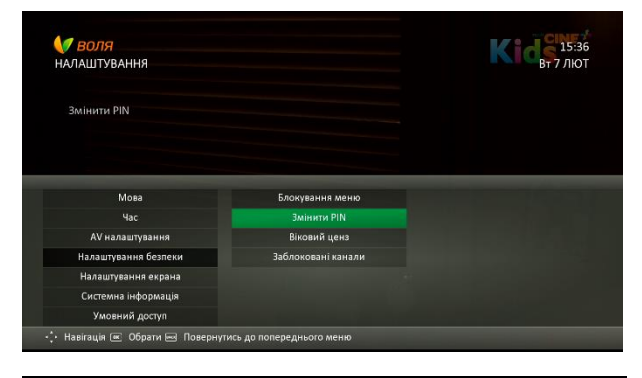

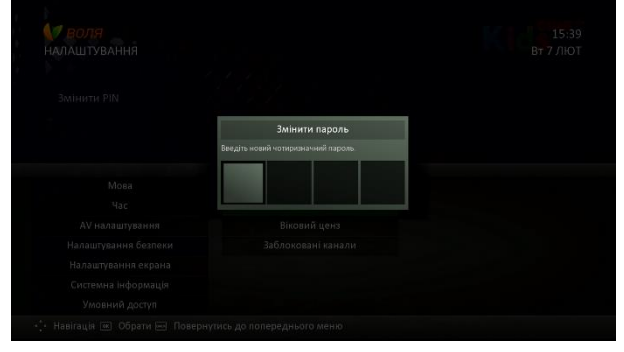

| КОЛЯ<br>НАЛАШТУВАННЯ |                 |  |
|----------------------|-----------------|--|
|                      |                 |  |
|                      | Змінити пароль  |  |
|                      | ПІН код змінено |  |
|                      |                 |  |
|                      |                 |  |
|                      |                 |  |
|                      |                 |  |
|                      |                 |  |
|                      |                 |  |
|                      |                 |  |

| Блокування меню                                                                                                    |  |
|----------------------------------------------------------------------------------------------------|--|
| Так                                                                                                    |  |
| Hi                                                                                                    |  |
| and a second second sec |  |
|                                                                                                    |  |
|                                                                                                    |  |
|                                                                                                    |  |
|                                                                                                    |  |
|                                                                                                    |  |

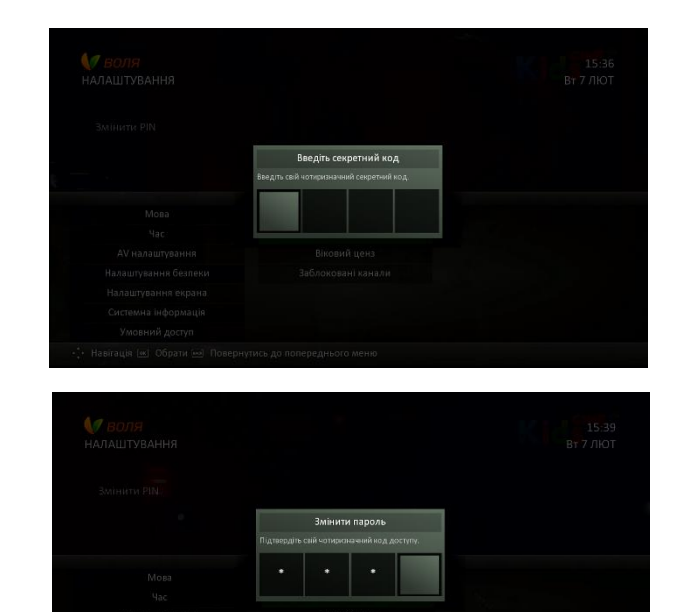

Детальніше про порядок та варіанти зміни PINкоду за замовчуванням викладено у розділі 9.12 даної інструкції.

Увага! У разі якщо Ви забули PIN-код, при появі вікна введення PIN-коду натисніть:

- 1) Кнопку record пульту дистанційного керування та тримати затиснутою 5 секунд
- 2) Послідовно на всі кольорові кнопки (1 червона, 2 зелена, 3 жовта, 4 синя) -PIN-код буде змінено на значення за замовчуванням. Детальніше процес відновлення автоматичного PIN-коду за замовчуванням описано в розділі 9.13 даної інструкції

#### Віковий ценз

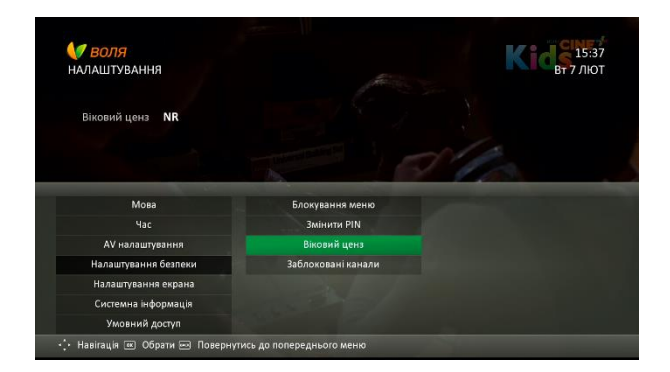

| И ВОЛЯ |              |  |
|--------|--------------|--|
|        |              |  |
|        |              |  |
|        | Віковий ценз |  |
|        | NR           |  |
| Mana   | G            |  |
| W08a   | PG           |  |
| 180    | A            |  |
|        | x            |  |
|        | XXXX         |  |
|        |              |  |
|        |              |  |
|        |              |  |

#### Заблоковані канали

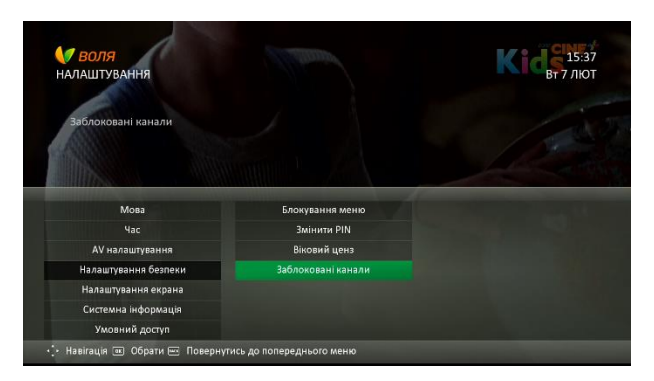

Детальніше про порядок блокування каналів та користування функцією батьківського контролю викладено у розділі 9.8 даної інструкції.

#### 8.8.5 Налаштування екрана

В даному пункті меню Ви можете налаштувати прозорість екрану, тексту, тип інформаційних банерів, час відображення інформації та інші налаштування екрану.

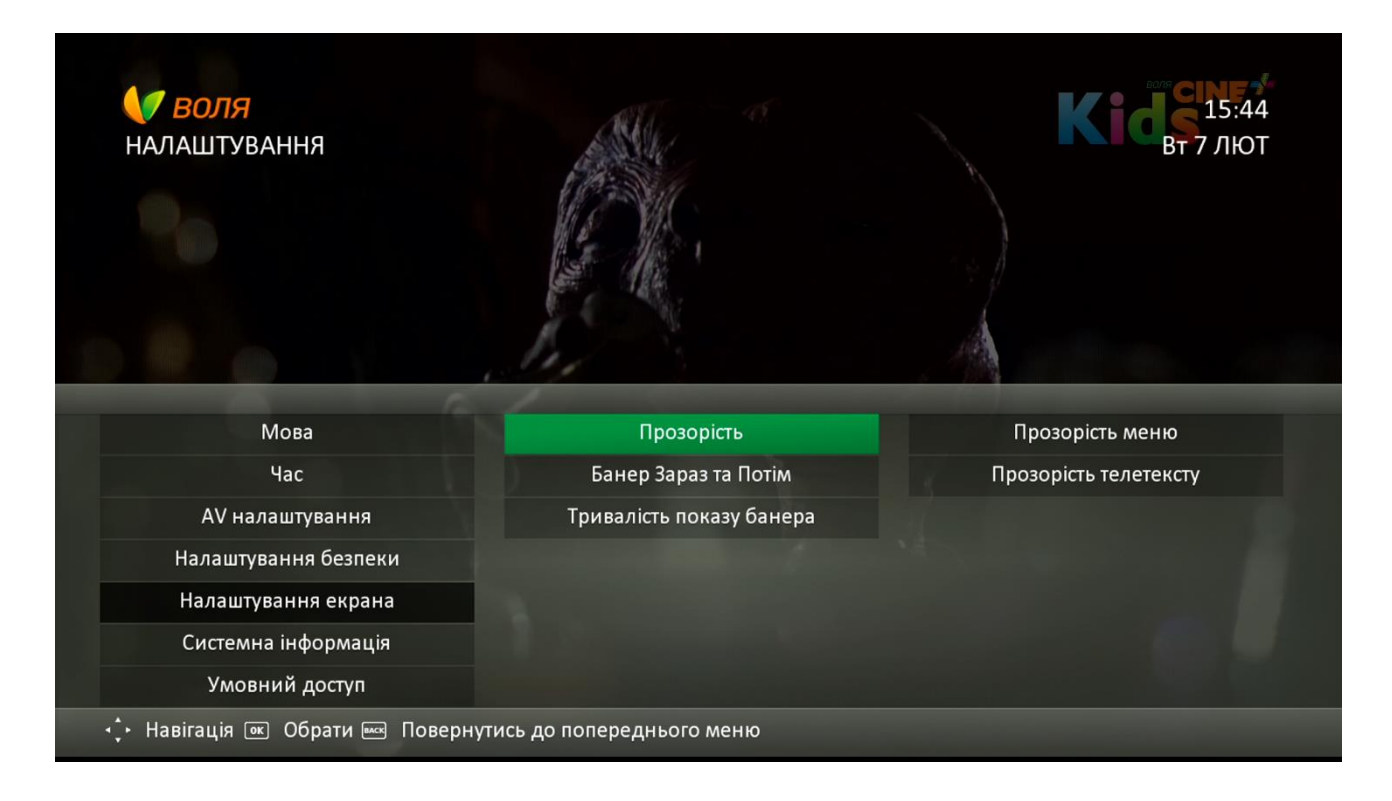

| Українська                  | Русский                                 | English                  | Налаштування<br>за<br>замовчуванням | Можливі варіанти<br>вибору |
|-----------------------------|-----------------------------------------|--------------------------|-------------------------------------|----------------------------|
| Прозорість                  | Прозрачность                            | Transparency             |                                     |                            |
| Прозорість меню             | Прзрачность<br>меню                     | Menu<br>Transparency     | 90%                                 | 80,90,100%                 |
| Прозорість<br>телетексту    | Прозрачность<br>телетекста              | Teletext<br>Transparency | 80%                                 | 60,80,100%                 |
| Банер Зараз та<br>Потім     | Банер Сейчас<br>и Потом                 | Now And<br>Nexst Banner  | Спрощений                           | Розширений чи<br>Спрощений |
| Тривалість<br>показу банера | Продолжител<br>ьность показа<br>баннера | Banner<br>Timeout        | 5 секунд                            | 5, 10, 30, 60 секунд       |

# Прозорість

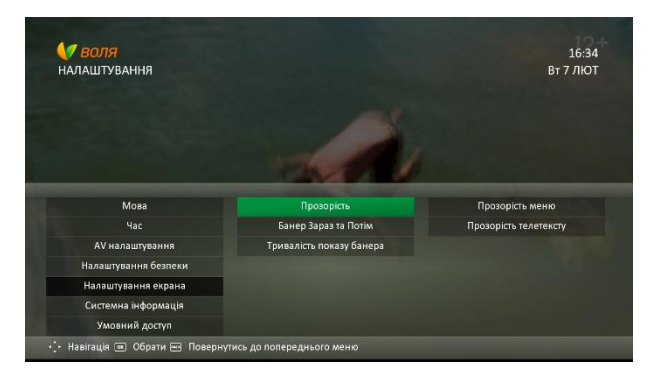

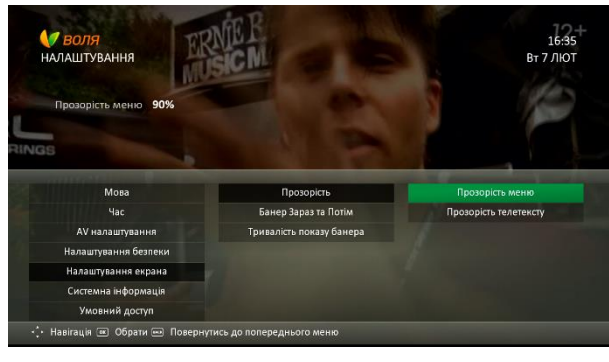

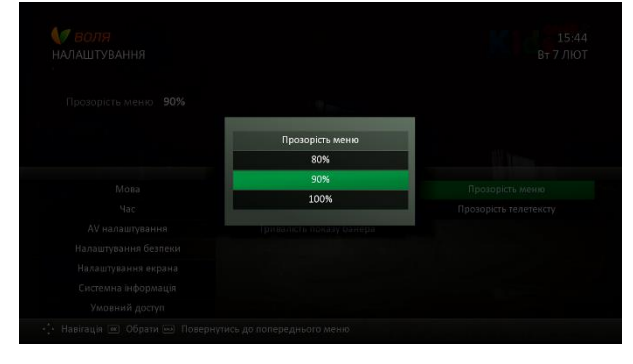

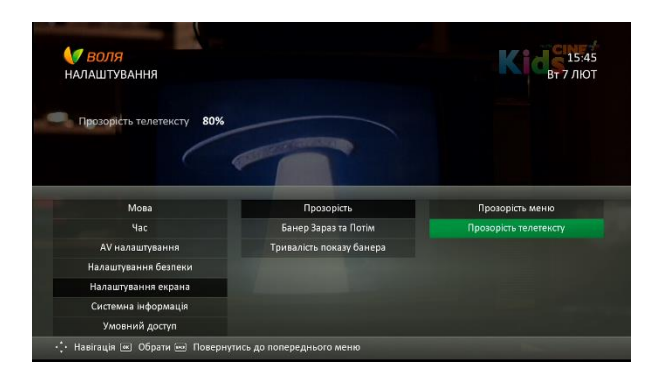

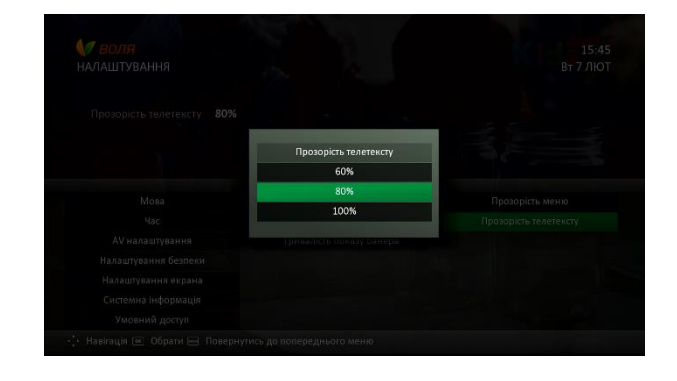

#### Банер Зараз та Потім

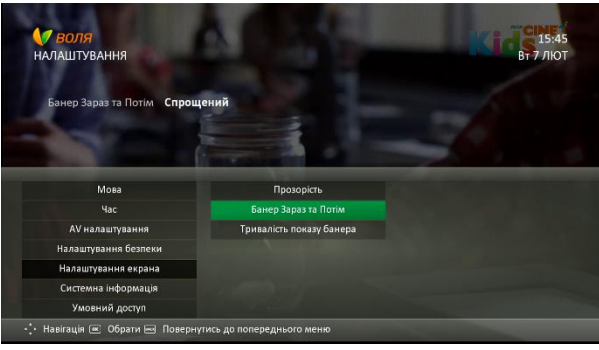

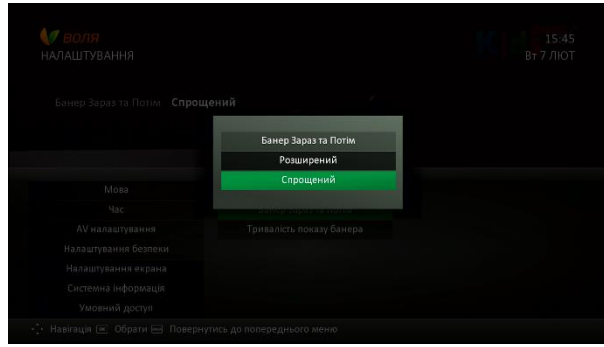

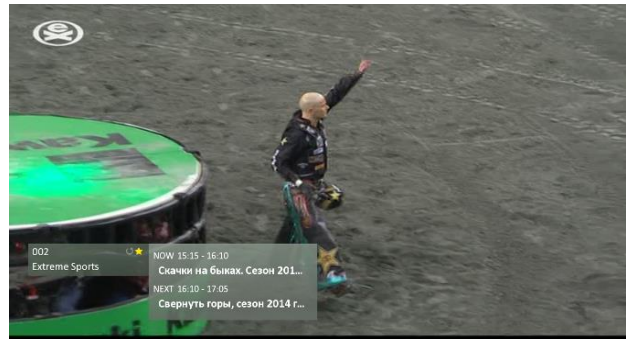

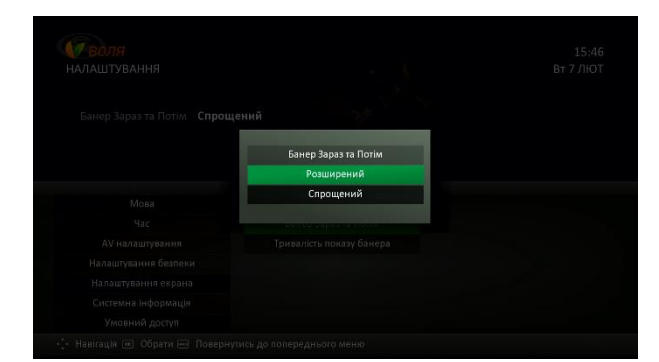

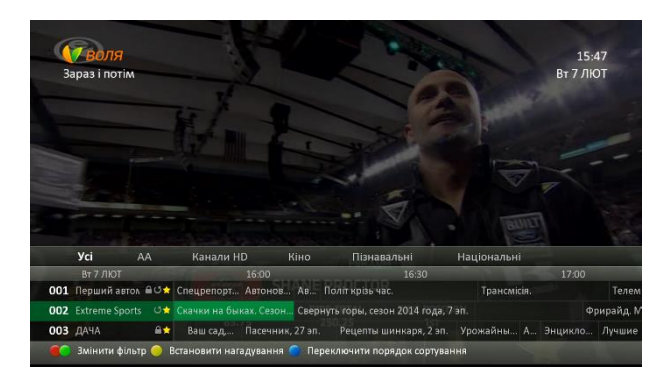

# Тривалість показу банеру

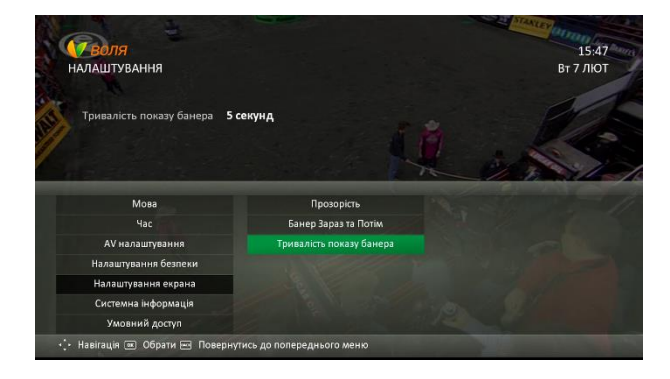

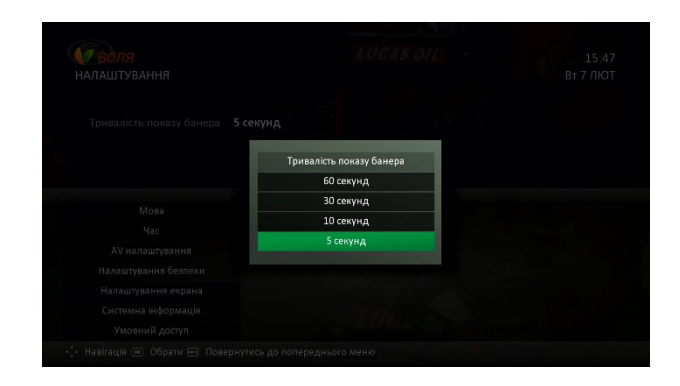

# 8.8.6 Системна інформація

В даному пункті меню можна ознайомитись із основною інформацією про ТВ-тюнер, а саме: найменування моделі, версія програмного забезпечення, чіпсет тощо.

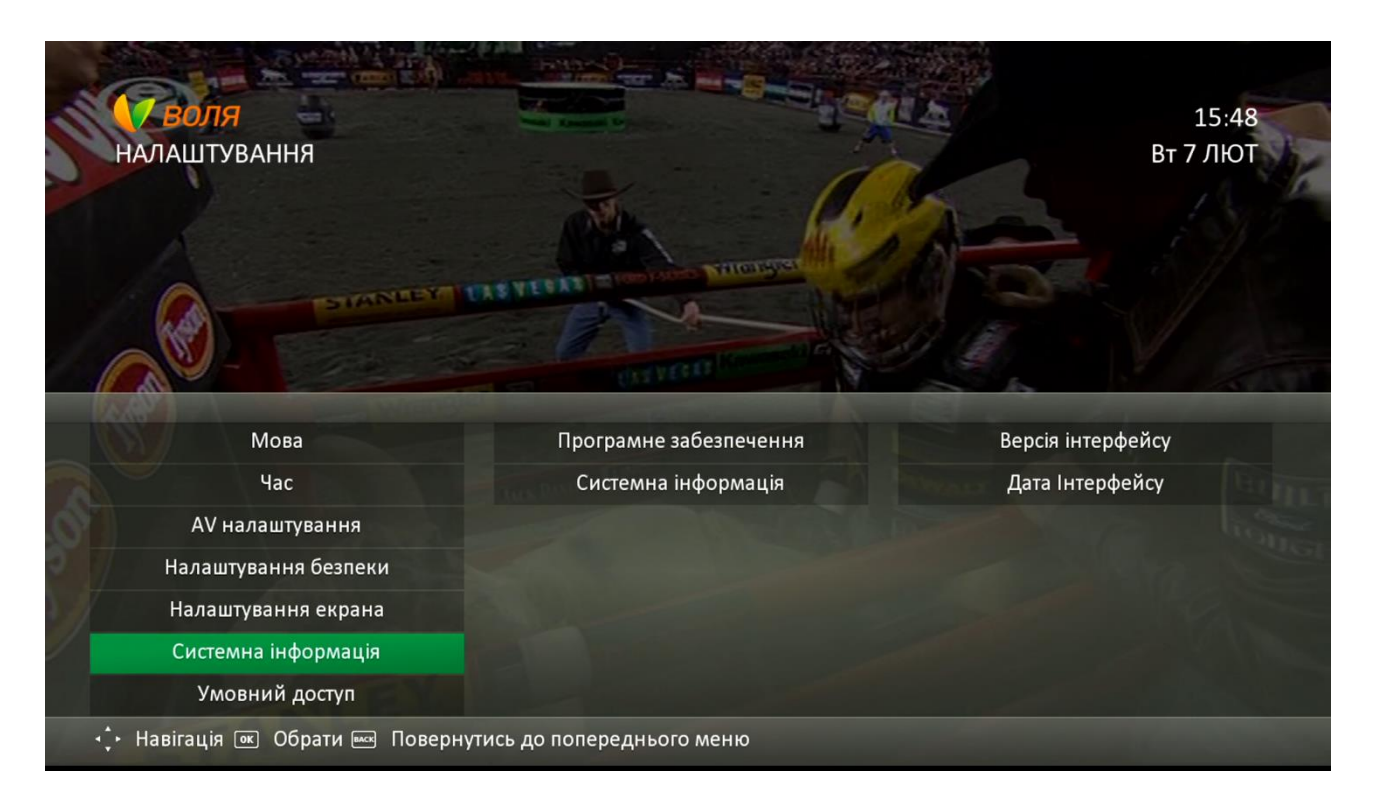

| Українська             | Русский                 | English           |
|------------------------|-------------------------|-------------------|
| Програмне забезпечення | Программное обеспечение | Software          |
| Версія інтерфейсу      | Версия интерфейса       | Interface Version |
| Дата інтерфейсу        | Дата интерфейса         | Interface Date    |
| Системна інформація    | Системная информация    | System info       |
| Модель                 | Модель                  | Model             |
| Завантажувач           | Загрузчик               | Loader            |
| МАС адреса             | МАС-адрес               | MAC Address       |
| IP адреса              | IP адрес                | IP Address        |
| Якість Сигналу         | Качество Сигнала        | Signal Quality    |
| Заводські налаштування | Заводские настройки     | Factory defaults  |

#### Програмне забезпечення

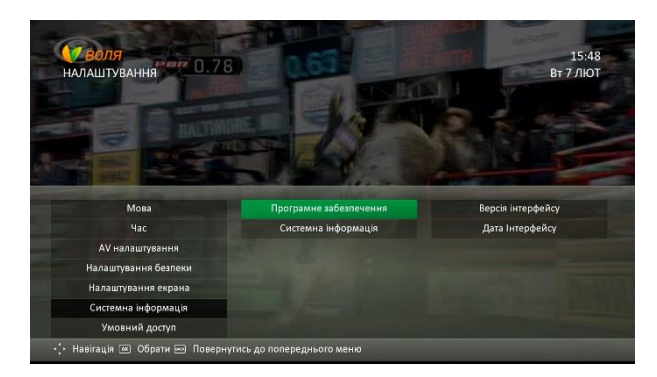

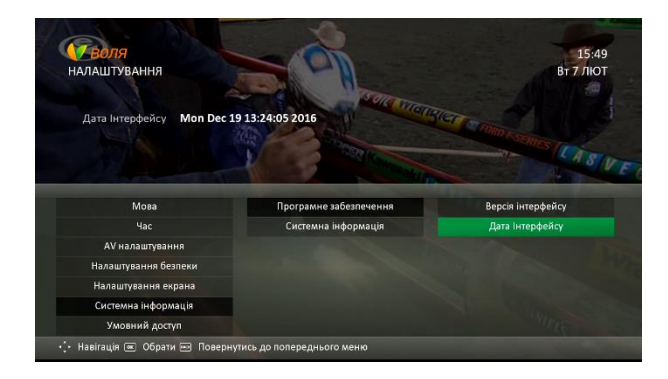

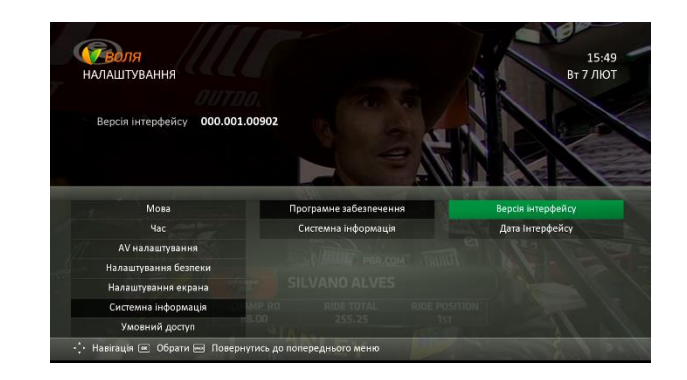

#### Системна інформація

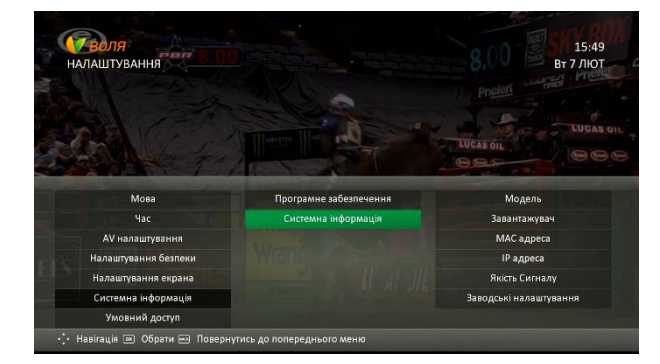

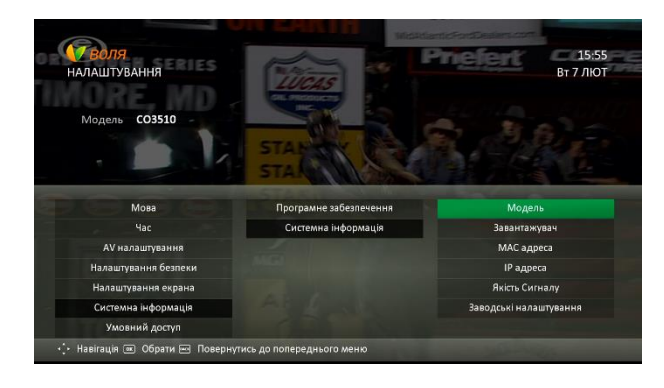

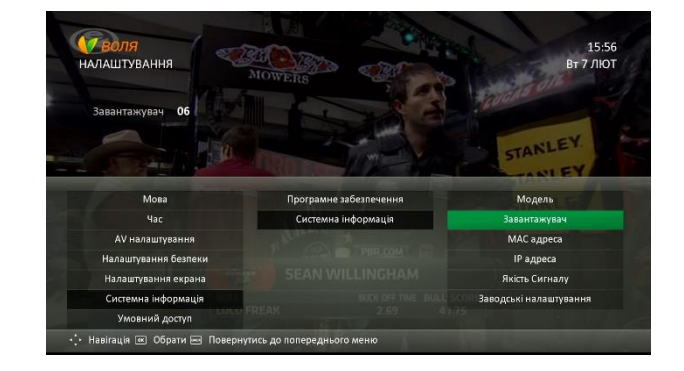

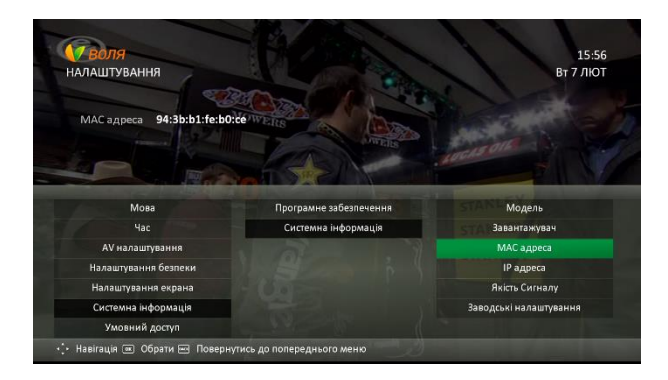

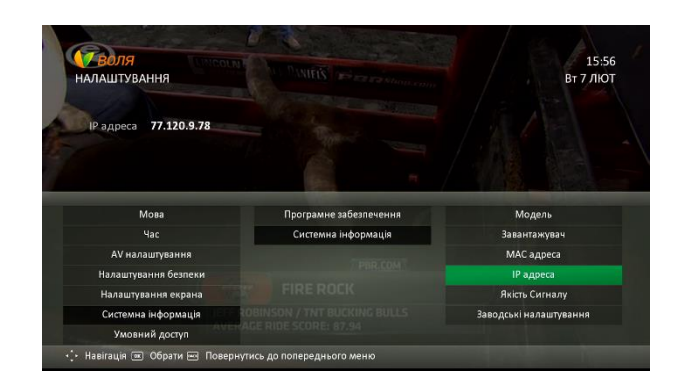

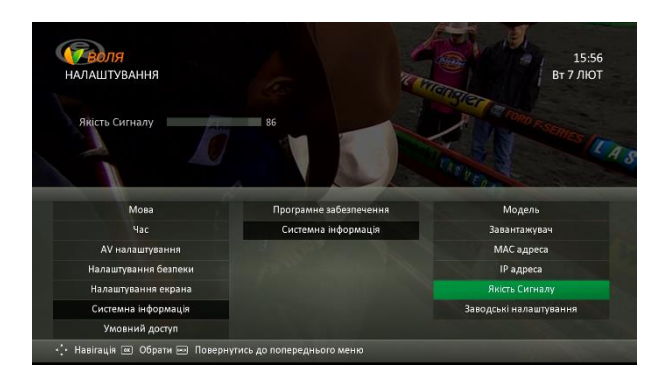

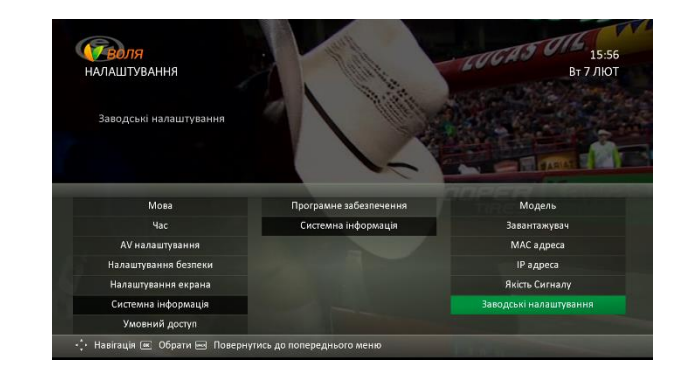

Детальніше про процес скидання користувацьких налаштувань ТВ-тюнера до заводських **викладено у розділі 9.11 даної інструкції.** 

# 8.8.7 Умовний доступ

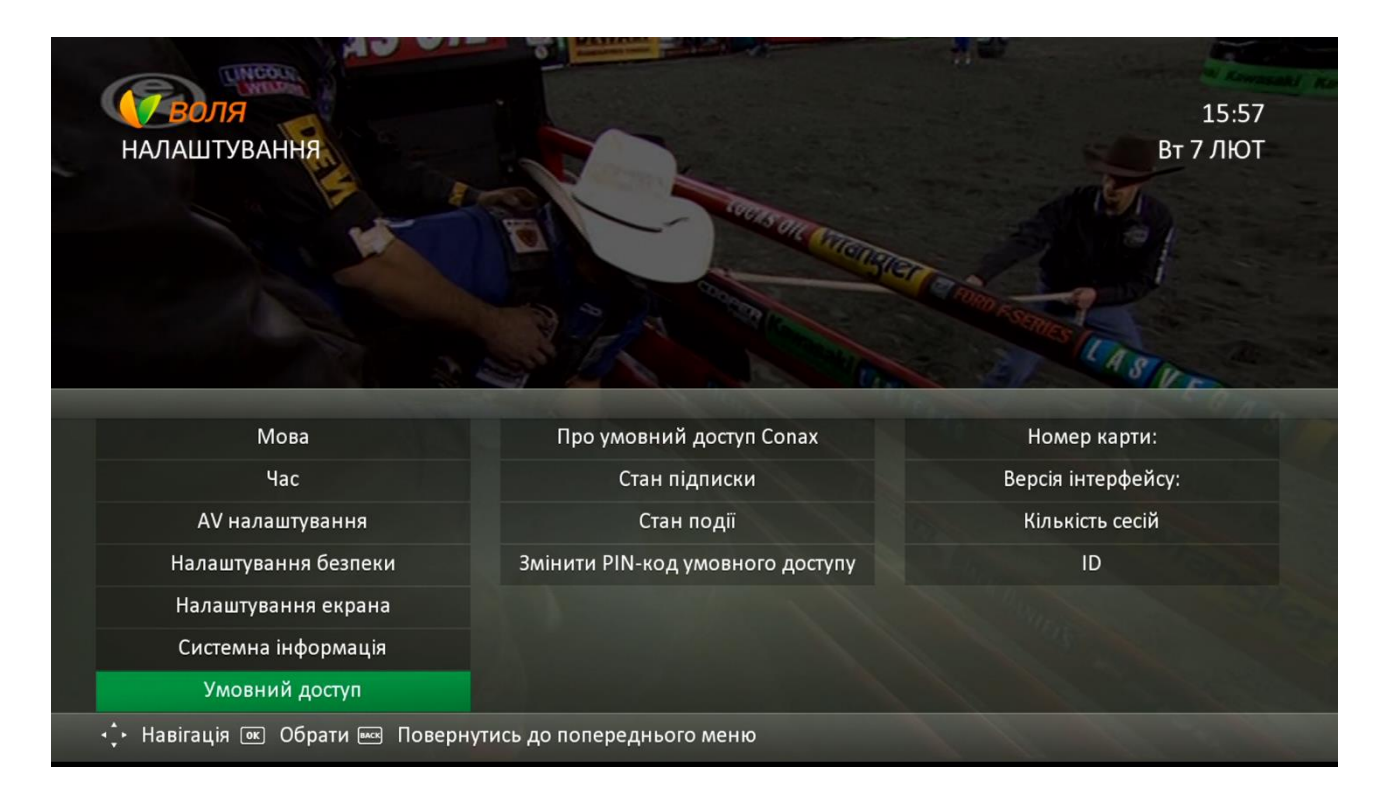

| Українська                                  | Русский                           | English             |
|---------------------------------------------|-----------------------------------|---------------------|
| Про умовний доступ<br>Conax                 | Об условном доступе Conax         | About Conax CA      |
| Номер карти:                                | Номер карты                       | Card Number         |
| Версія інтерфейсу                           | Версия интерфейса                 | Interface Version   |
| Кількість сесій                             | Число сессий                      | Number of Sissions  |
| ID                                          | ID                                | ID                  |
| Стан підписки                               | Состояние подписки                | Subscription Status |
| Стан події                                  | Состояние события                 | Event Status        |
| Змінити РІ <b>N-код</b><br>умовного доступу | Изменить PIN-код уловного доступа | Change CA PIN       |

# Про умовний доступ Conax

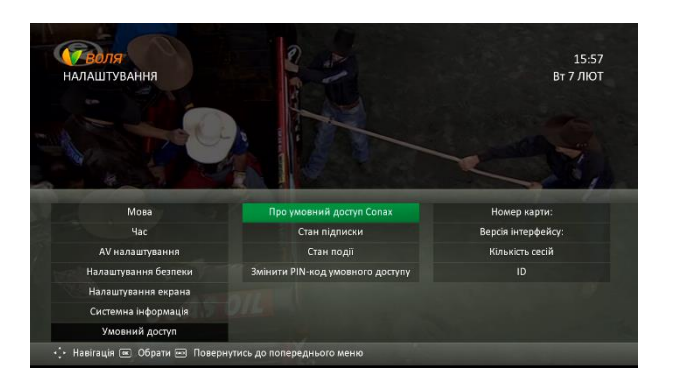

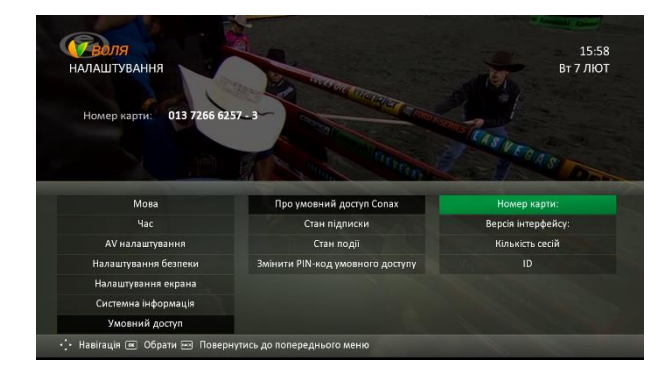

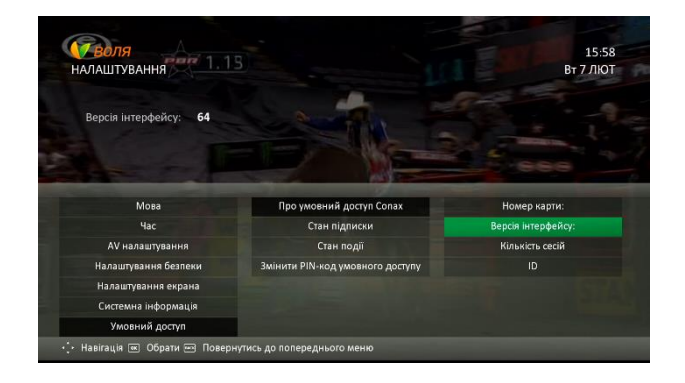

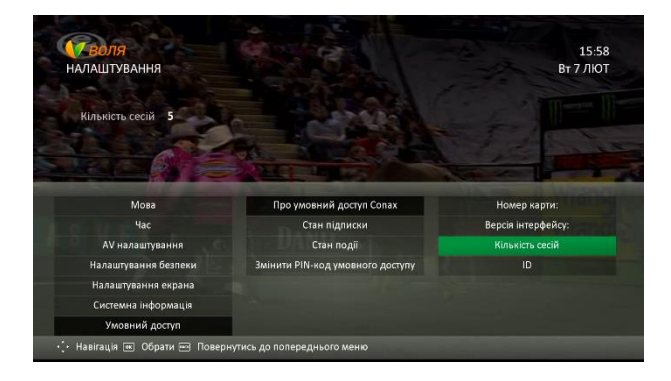

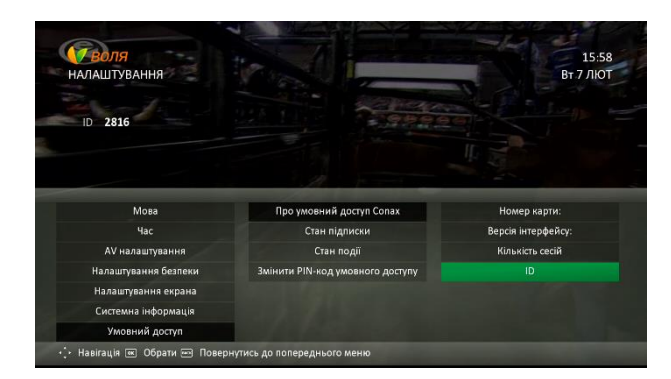

#### Стан підписки

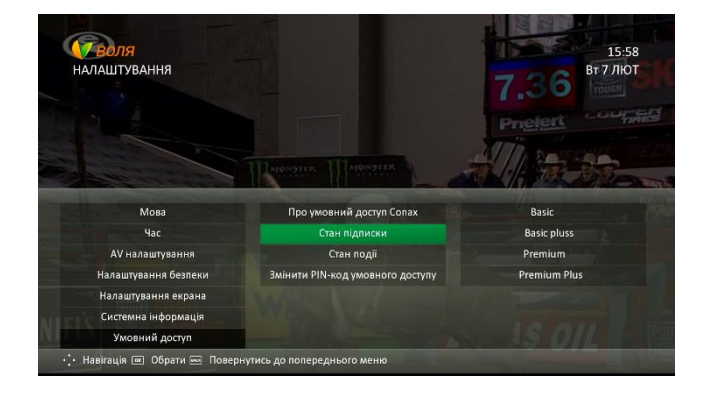

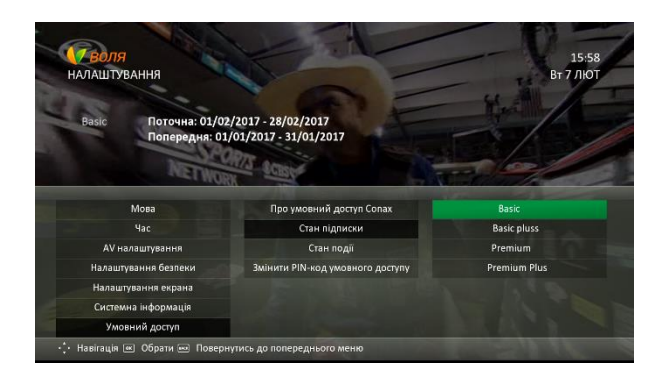

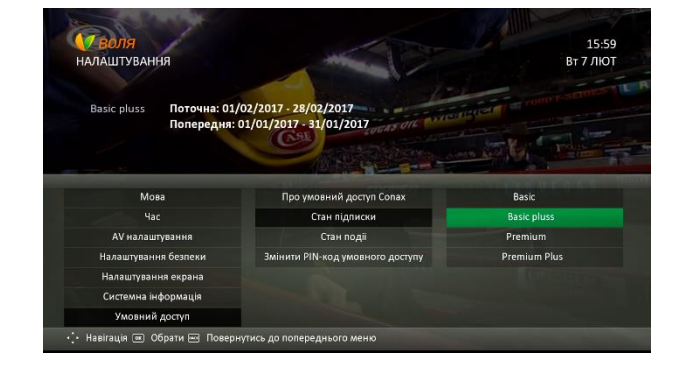

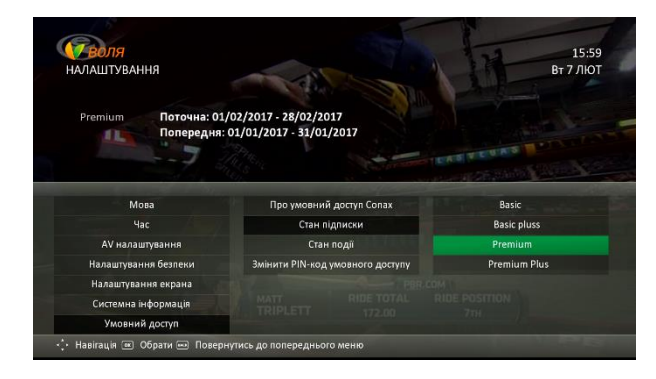

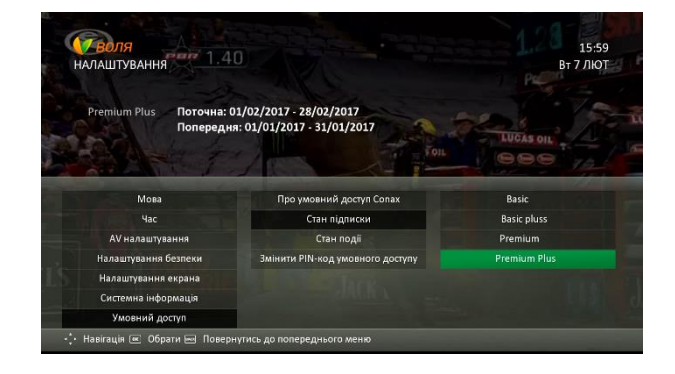

# Стан події

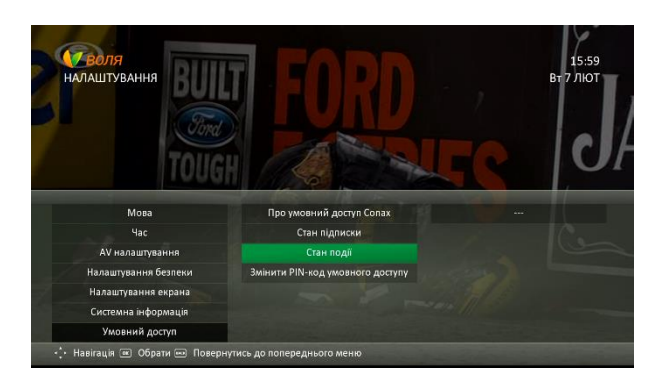

# Змінити PIN-код умовного доступу

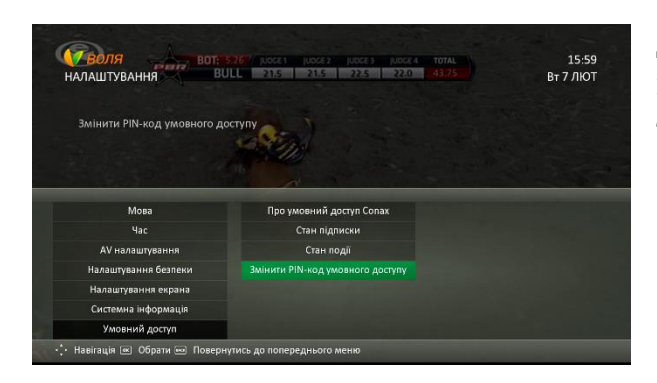

Даний PIN-код використовується при виборі та встановленні вікового цензу на канали телепередач.

# 9. Найбільш популярні функції ТВ-Тюнера КАОN СО3510

# 9.1 Можливості програмного гіду TV GUIDE

#### 9.1.1 Категоризація каналів за жанрами

Зміна переліку каналів, у відповідності до обраного користувачем жанру, можлива за допомогою пункту меню **ТВ Гід**. Для відображення на екрані телевізора EPG необхідно обрати відповідний пункт в головному Меню ТВ-тюнера або натиснути кнопку **GUIDE** «**Guide**» пульта дистанційного керування.

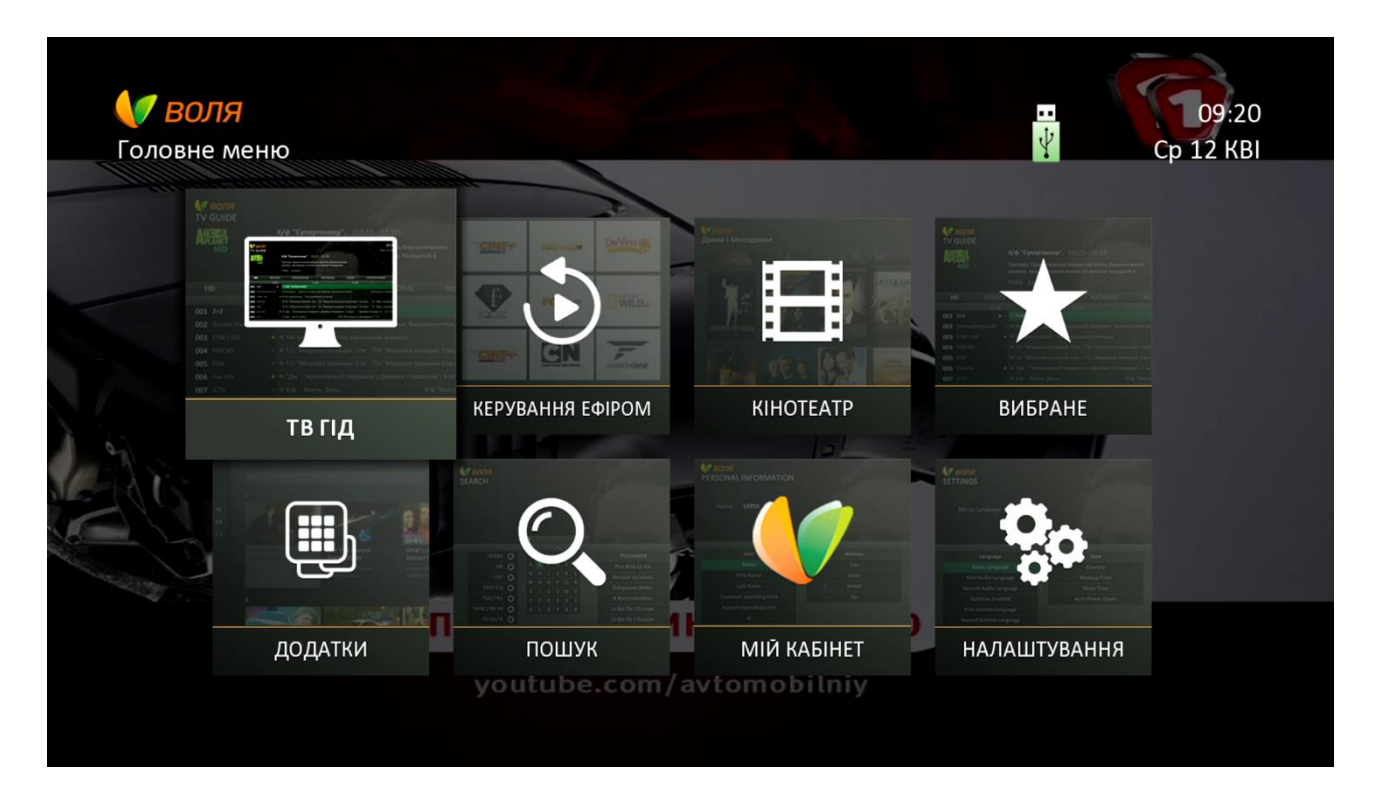

За замовчуванням, в меню ТВ ГІД відображається повний перелік каналів згідно обраного абонентом тарифного плану. Для зміни переліку каналів з урахуванням категоризації за жанрами, потрібно скористатись **червоною** та **зеленою** кнопками пульту дистанційного керування.

При цьому, **червона** використовується для переключення жанрів/списків обраних каналів вліво за списком; **зелена** - для переключення жанрів вправо за списком.

Перелік жанрів телеканалів відображено у відповідній панелі (разом із списками обраних каналів користувача).

#### Наразі доступні до вибору наступні категорії/жанри:

- 🗸 Усі
- 🗸 Канали HD
- 🗸 Кіно
- 🗸 Пізнавальні
- Національні
- Інформаційні

- Розважальні
- 🗸 Дитячі
- Спортивні
- 🗸 Музичні
- 🖌 Інші

🔰 воля 09:21 Cp 12 KBI ТВ ГІД Жизнь на островах, 1 сезон, 2 эп. Долго... (09:00 - 09:30 Ср 12 КВІ) Будущие супруги Пабло и Мишель решили переехать в городок Хомстед на архипелаге Флорида-Кис, которы... Розважальні, Пізнавальні, Канали SD 30хв Усі улюблене Канали HD Пізнавальні Національні Cp 12 KBI 09:30 10:00 Автонов... Перша передача. 001 Перший автомо 🗸 Профілактика. Спецрепортаж. 002 Extreme Sports 🛛 🖈 Мотофристайл. Ночь пр... Дью-тур. Горы. Сезон 2014, 1 эп. Би-Эм-Икс ★ И... Лучшие экологически... Рецепты... А... Календа... Календа... Ап... Ваш сад, 16 эп. 003 ДАЧА Дачная 004 Fine Living 🖸 🖈 Жизнь... Жизнь на островах, 1 сезон, 3 э... Большие мечты о маленьком д... Большие мечты о мал **005** Ecnpeco TV \star Про політику. Новини. По... Преса на... Ч/Б шоу. Но... Ч/Б шоу. 🖈 Інформація відсутня 006 Eurosportnews 007 TV XXI \star Х/ф "По ту сторону закона". Т/с "Братья Карамазовы", 2 с. Змінити фільтр 🥚 Встановити нагадування 🌑 Переключити порядок сортування

#### Усі

|   | T          | <b>/ ВОЛЯ</b><br>в гід      |      |                                  |                                                                                         |                                                                  | · .                                                           |            | 09:<br>Cp 12  | :21<br>KBI |
|---|------------|-----------------------------|------|----------------------------------|-----------------------------------------------------------------------------------------|------------------------------------------------------------------|---------------------------------------------------------------|------------|---------------|------------|
|   |            |                             |      | Жизн<br>Будущ<br>города<br>Розва | ь на островах, 1 с<br>ие супруги Пабло и М<br>ок Хомстед на архипе<br>ожальні, Пізнавал | езон, 2 эп. До<br>1ишель решил<br>лаге Флорида-<br>ьні, Канали S | олго (09:00 - 09:3<br>и переехать в<br>Кис, которы<br>5D 30хв | 30 Cp 12 K | ві)           |            |
|   |            | Усі У.                      | любл | IEHE                             | Канали HD                                                                               | Кіно                                                             | Пізнавальні                                                   | Націо      | нальні        |            |
| 1 |            | Cp 12 KBI                   |      |                                  | 09:30                                                                                   | _                                                                | 10:00                                                         |            | 10:30         |            |
|   | 001        | Перший автомо               | 0 đ  | Профіла                          | ктика.                                                                                  |                                                                  | Автонов Перша пер                                             | едача.     | Спецрепорт    |            |
|   | 002        | Extreme Sports              | U*   | Мотофри                          | стайл. Ночь пр Дь                                                                       | ю-тур. Горы. Се                                                  | вон 2014, 1 эп.                                               |            |               | Би-Эм-Ик   |
|   | 003        | дача                        | *    | И Луч                            | шие экологически                                                                        | Рецепты А                                                        | Календа Календа.                                              | Ап Вац     | и сад, 16 эп. | Дачная     |
|   | 004        |                             | U 😭  | Жизнь                            | Жизнь на островах,                                                                      | 1 сезон, 3 э                                                     | Большие мечты о мал                                           |            | Большие ме    | ечты о ма. |
|   | 005<br>006 | Ecnpeco TV<br>Eurosportnews | *    | Про полі<br>Інформа              | тику.<br>ція відсутня                                                                   | И КА АС                                                          | и. По Преса на                                                | Ч/Б шоу.   | Но Ч/Б ш      | ογ.        |
|   | 007        | TV XXI                      | *    | Х/ф "По                          | ry сторону закона".                                                                     | n/avtome                                                         | T/c "Братья Карамазоі                                         | вы", 2 с.  |               |            |
|   |            | Змінити фільтр              | B    | становит                         | и нагадування 🤵 П                                                                       | ереключити по                                                    | рядок сортування                                              |            |               |            |

#### Канали HD

|   | (<br>T | <b>/ ВОЛЯ</b><br>В ГІД |                 |                    |               |             |                     | 09:21<br>Cp 12 KBI     |
|---|--------|------------------------|-----------------|--------------------|---------------|-------------|---------------------|------------------------|
| - | _      |                        | Ювентус -       | Барселона. Ліг     | а чемпіонів   | s. 1/(08:;  | 25 - 10:15 Cp 12 KB | 1)                     |
|   |        |                        | No informat     | ion available      |               |             |                     |                        |
|   |        |                        | Спортивн        | і, Канали HD 11    | LOxв          | 100         | 2                   |                        |
|   |        | Канали HD              | Кіно            | Пізнавальні        | Націона       | льні        | Інформаційні        | Розважальні            |
| 1 |        | Cp 12 KBI              | 09:3            | 30                 | 1             | 0:00        |                     | 10:30                  |
|   | 101    |                        |                 |                    |               |             | "Ніч Ліги чемпіо    |                        |
|   | 102    | Воля Cine+ HD りょ       | Час українсько  | рі анімаціі.       |               |             | Час україно         | ъкої анімації.         |
|   | 103    | Воля Cine+ Hit H 🗢★    | Час українсько  | рі анімації.       |               |             | Час україно         | ької анімації.         |
|   | 104    | Fashion Televisio 🗸    | Model Y From    | n the Runway.      |               | hotographe  |                     | Invitation Only.       |
|   | 105    | FOX HD U*              | T/ T/с "Как и   | ізбежать наказани  | я за убийство | ", 1 сез Т  | /с "Как сказал Джи  | Т/с "Как сказал Джи    |
|   | 106    | ТОНИС НD *             | Телемагазин.    |                    | "Цивилизац    | и Телема    | агазин.             |                        |
|   | 107    | Футбол 1 в HD каче#    | Сталь - Волин   | ь. Чемпіонат Украї | ни. Топт ф    | утбол News  | s. Live. Боруссія Д | ортмунд - Монако. Ліга |
|   |        | Змінити фільтр 😑 🛙     | Зстановити нага | адування 🤵 Пер     | еключити пор  | эядок сорту | вання               |                        |

#### Кіно

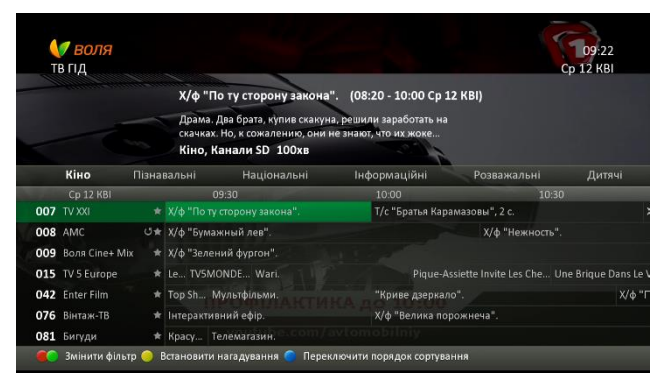

#### Пізнавальні

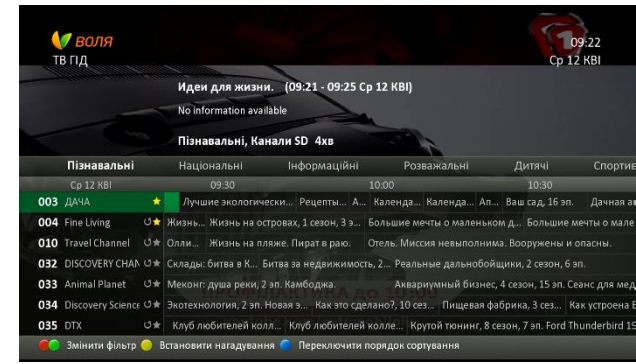

## Національні

# Інформаційні

| 🚺 ВОЛЯ<br>ТВ ГІД |                                        |                      |                     | Ср                  | 09:22<br>12 KBI |
|------------------|----------------------------------------|----------------------|---------------------|---------------------|-----------------|
|                  | "Ранок. Гроші. RT                      | ". Ранкове економі   | чн(09:00 - 10       | :00 Cp 12 KBI)      |                 |
|                  | No information availab                 | le                   |                     |                     |                 |
|                  | Національні, Кан                       | али SD 60хв          |                     |                     |                 |
| Націоналы        | <b>і</b> Інформаційні                  | Розважальні          | Дитячі              | Спортивні           | Музичн          |
| Cp 12 KBI        | 09:30                                  | 10:0                 | 10                  | 10:30               |                 |
| 017 RTI          | 🛊 "Ранок. Гроші. RTI". Ран             | кове економічне "Ран | нок. Гроші. RTI". F | анкове економічне і | ⊔оγ.            |
| 041 Интер        | \star "Давай одружимося".              |                      |                     |                     |                 |
| 045 Новый канал  | ★ Т/с "Друзі", 6 сезон, 6-1.           |                      |                     |                     |                 |
| 046 TET          | <ul> <li>M/с "Дора-мандріві</li> </ul> | иця". X/ф "Нічн      | а тусовка".         |                     |                 |
| 047 Україна      | <ul> <li>Зірковий шлях.</li> </ul>     |                      |                     |                     |                 |
| 048 5-й канал    | <ul> <li>Інформаційний ден</li> </ul>  | ь. Погода Час        | нови Інформац       | ційний день.        |                 |
| 051 CTE          | * "Ree Sugare "25 wurde                |                      |                     |                     |                 |

| <b>₩ ВОЛЯ</b><br>ТВ ГІД |    |                          |                  |                    |          | 09:22<br>Cp 12 KBI  |
|-------------------------|----|--------------------------|------------------|--------------------|----------|---------------------|
|                         |    | Про політику. (09        | :00 - 09:55 Cp 1 | 2 KBI)             |          |                     |
|                         |    | No information available |                  |                    |          |                     |
|                         |    | Інформаційні, Кан        | али SD 55хв      |                    |          |                     |
| Інформацій              | ні | Розважальні              | Дитячі           | Спортивні          | Музичні  | Інші                |
| Cp 12 KBI               |    | 09:30                    |                  | 10:00              |          | 10:30               |
| 005 Ecnpeco TV          |    |                          | Нови             | ни. По Преса на    | Ч/Б шоу. |                     |
| 006 Eurosportnews       | *  | Інформація відсутня      |                  |                    |          |                     |
| 011 CNN                 |    | CNN Newsroom.            |                  | CNN Newsroom.      |          |                     |
| 012 Euronews            | *  | Новос Новости, Бизн      | Новости, Спор    | Новости, Бизн Ново |          | Новости, Бизн Новос |
| 013 УНИАН-ТВ            |    | Тачки. Телемагазин.      |                  |                    |          |                     |
| 021 UATV                |    | Новос ПроАКТ.            | Информацио       | Новости Сделано в  | Укр Инфе | орм Ровесник (на    |
|                         |    |                          |                  | and other          |          |                     |

#### Розважальні

| T   | 🍠 <b>ВОЛЯ</b><br>В ГІД |    |                                 |                                                        |                                                                      |                                                  | <b>a</b> . 5                                      |               | 09:23<br>Cp 12 KBI     |
|-----|------------------------|----|---------------------------------|--------------------------------------------------------|----------------------------------------------------------------------|--------------------------------------------------|---------------------------------------------------|---------------|------------------------|
|     |                        |    | Жизн<br>Будуш<br>город<br>Розва | нь на остре<br>цие супруги<br>ок Хомстед<br>ажальні, Г | овах, 1 сезон,<br>Пабло и Мишел<br>на архипелаге Ф<br>Іізнавальні, К | 2 эп. Дол<br>ь решили п<br>лорида-Ки<br>анали SD | го (09:00 - 0)<br>ереехать в<br>с, которы<br>30хв | 9:30 Cp 12 i  | кві)                   |
|     | Розважальні            |    | Дит                             | aui                                                    | Спортивні                                                            | Музи                                             | чні Інц                                           | Ji            |                        |
|     | Cp 12 KBI              |    |                                 | 09:30                                                  |                                                                      | 10:0                                             | 0                                                 |               | 10:30                  |
| 004 |                        | 0t |                                 | Жизнь на с                                             | островах, 1 сезон                                                    | і, 3 э Болі                                      | ьшие мечты о ма                                   | леньком д     | Большие мечты о мал    |
| 010 | Travel Channel         | 0* | Олли                            | Жизнь на г                                             | іляже. Пират в р                                                     | аю. Отел                                         | ть. Миссия невы                                   | полнима. Во   | оружены и опасны.      |
| 019 | Food Network           |    | Домашн                          | ие блюда о                                             | т Тр Домашни                                                         | е блюда от                                       | Три Босонога                                      | я графиня: п  | рост Босоногая граф    |
| 035 |                        |    | Клуб л                          | юбителей ко                                            | олл Клуб люб                                                         | ителей колл                                      |                                                   | инг, 8 сезон, | 7 ən. Ford Thunderbird |
| 050 | Zoom                   |    | Хі та Х                         | Топ 20. Зво                                            | ротній відлік.                                                       |                                                  |                                                   |               |                        |
| 051 |                        |    | "Все буд                        | це с "За ж                                             | иве!".                                                               |                                                  |                                                   |               |                        |
|     |                        |    |                                 |                                                        |                                                                      |                                                  |                                                   |               |                        |

# Дитячі

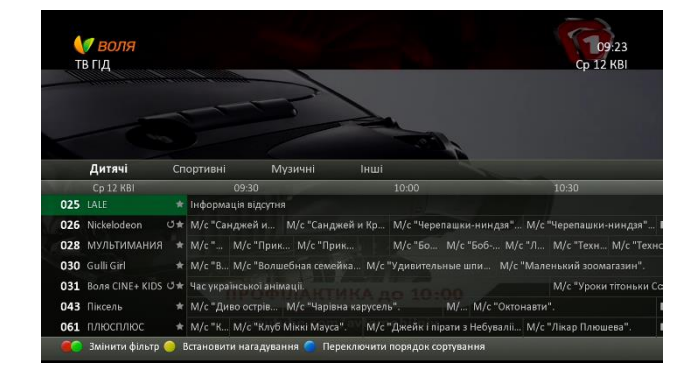

## Спортивні

| <b> воля</b><br>тв гід |                                                             |                      | 09:23<br>Cp 12 KBI              |
|------------------------|-------------------------------------------------------------|----------------------|---------------------------------|
|                        | Профілактика. (09:00 - 10:00<br>No information available    | Ср 12 КВІ)           |                                 |
|                        | Спортивні, Канали SD 60хв                                   |                      |                                 |
| Спортивні              | Музичні Інші                                                |                      |                                 |
| Cp 12 KBI              | 09:30                                                       | 10:00                | 10:30                           |
| 001 ерший автомобі С   | 🖈 Профілактика.                                             | Автонов Перша перед  | ача. Спецрепортаж.              |
| 002 Extreme Sports C   | 🛨 Мотофристайл. Ночь п Дью-тур. Гор                         | ы. Сезон 2014, 1 эп. | Би-Эм-Икс                       |
| 006 Eurosportnews      | 🛨 Інформація відсутня                                       |                      |                                 |
| 018 Футбол 1           | <ul> <li>Сталь - Волинь. Чемпіонат України.</li> </ul>      | Футбол News. Live. Б | оруссія Дортмунд - Монако. Ліга |
| 098 Футбол 2           | <ul> <li>Ювентус - Барселона, Ліга чемпіонів, 1,</li> </ul> | /4 фіналу. "Ніч Ліг  | и чемпіонів".                   |
| 101 Футбол 2 в HD каче | <ul> <li>Ювентус - Барселона. Ліга чемпіонів. 1,</li> </ul> | /4 фіналу. "Ніч Ліг  | и чемпіонів".                   |
| 107 Футбол 1 в HD каче | сталь - Волинь, Чемпіонат України.                          | Футбол News, Live. Б | оруссія Дортмунд - Монако. Ліга |

# Музичні

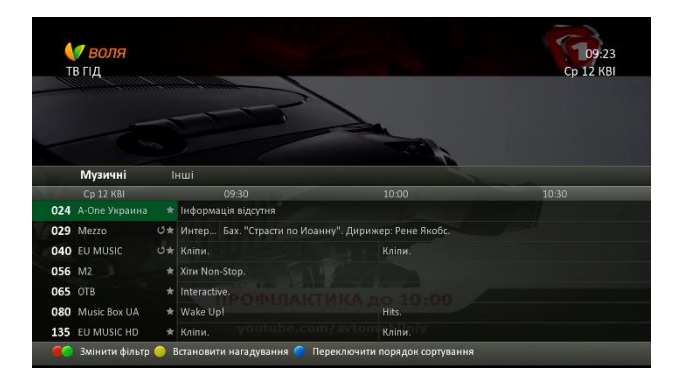

#### Інші

| (<br>T | <b>/ ВОЛЯ</b><br>В ГІД |                            |               |                    | Cp 1                 | 09:23<br>2 KBI |
|--------|------------------------|----------------------------|---------------|--------------------|----------------------|----------------|
|        |                        |                            | 2             |                    |                      |                |
|        | Інші                   |                            |               |                    |                      |                |
|        | Cp 12 KBI              | 09:30                      |               | 10:00              | 10:30                |                |
| 016    |                        | Інформація відсутня        |               |                    |                      |                |
| 020    | CGTN4 *                | On the Way.                |               | Across the Strait. |                      | wbiz.          |
| 036    | Бутик ТВ 🔺             | Інформація відсутня        |               |                    |                      |                |
| 037    | Телеканал Возрож 🖈     | Інформація відсутня        |               |                    |                      |                |
| 044    | глас 🔺                 | Грома Те Житія святих.     | Преподобн     | Сп Жи Пр Так п     | очинався великий Куг | прін (сурдопе  |
| 062    | Культура 🔺             | Прямостояння. Василь Стус. |               |                    |                      | Леся Дичко     |
| 064    | Maxxi TV 🔺             | Джунглі шоу-бізн Ф-Стиль   |               | обітті Східні танц |                      | MaxxiMy        |
|        | Змінити фільтр 😑       | Встановити нагадування 🧲 🛛 | Переключити п | орядок сортування  |                      |                |

## 9.1.2 Можливість встановити нагадування про подію

Для встановлення нагадування на обрану програму телепередач (фільм, серіал, шоу тощо) необхідно:

1) Відкрити програмний гід «ЕРG», натиснувши кнопку «*Guide*» пульта дистанційного керування або обрати відповідний пункт «**ТВ** ГІД» головного меню тюнера, послідовно натиснувши кнопку «**Menu**» та «**OK**»

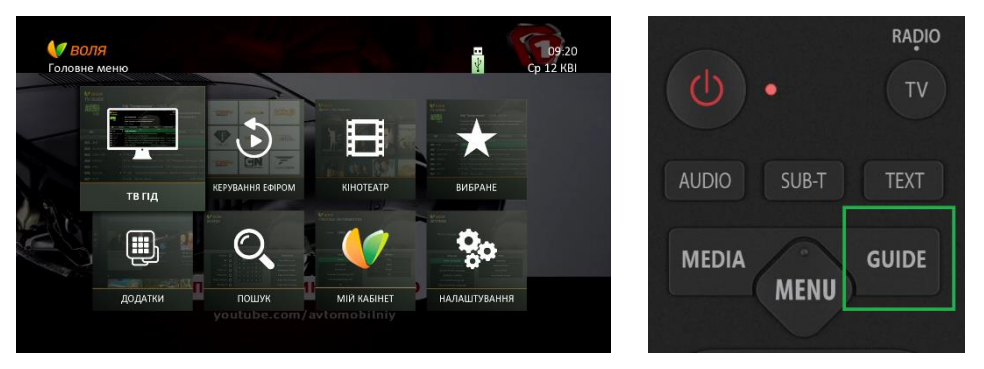

2) В переліку телепередач в майбутньому обрати бажану

| <b>е воля</b><br>тв гід |                | Охотни<br>Мэтт и М<br>Колумб<br>Розвах | ики за недвижимо<br>Леган вернулись в сво<br>ию в Южной Каролинс<br>кальні, Пізнавальн                                                                                                    | <b>стью, 48 се</b><br>й родной го<br>е. Теперь им<br><b>і, Канали S</b> | <b>езон,<mark>(11:00 - 11:3</mark><br/>род -<br/>приходитс<br/>SD <b>ЗОхв</b></b> | 0 Cp 12 KBI)  | 09:26<br>Ср 12 КВІ |
|-------------------------|----------------|----------------------------------------|----------------------------------------------------------------------------------------------------|-------------------------------------------------------------------------|-----------------------------------------------------------------------------------|---------------|--------------------|
| Усі                     | улюбл          | IEHE                                   | Канали HD                                                                                                    | Кіно                                                                    | Пізнавальні                                                                       | Національ     | ні                 |
| Cp 12 KBI               |                | 11:00                                  | and the second second se | 11:30                                                                   | -                                                                                 | 12:00         |                    |
| <b>001</b> Перший автол | ио (0 🛧        | Перший те                              | ест.                                                                                                    | Тест-драйв                                                              |                                                                                   | Автоновини.   | Телемагазин.       |
| 002 Extreme Sport       | s 🗸            | Би-Эм-Ико                              | революция, 2 сезон, 3                                                                                                    | Зэп. Фрир                                                               | райд. Мировой тур. С.                                                             | Путешествуя н | а лыжах, 1 сезон   |
| 003 ДАЧА                | *              | Дач Гот                                | овим на да События                                                                                                    | , 22 эп.                                                                | Лучшие экологичес                                                                 | кие Сокровиц  | ца сада, 6 э Уро   |
| 004 Fine Living         | ڻ <del>\</del> | Охотники                               | за недвижимостью,                                                                                                    | Охотники                                                                | за недвижимостью,                                                                 | Джада у себя  | дома, 3 сезон, 22  |
| <b>005</b> Ecnpeco TV   | *              | Новини.                                | Ч/Б шоу.                                                                                                    | Но Ч/Б и                                                                | цоу.                                                                              | Новини. Ч/Е   | 5 шоу.             |
| 006 Eurosportnew        | s 📩            | Інформац                               | ія відсутня                                                                                                    |                                                                         |                                                                                   |               |                    |
| 007 TV XXI              | *              | Х/ф "Боди                              | билдер".                                                                                                    |                                                                         |                                                                                   |               |                    |
| 🚺 Змінити фільт         | тр 🔵 В         | становити                              | нагадування 🔵 Пер                                                                                                    | еключити по                                                             | рядок сортування                                                                  |               |                    |

3) Натиснути Жовту кнопку пульта дистанційного керування

4) Ознайомившись з інформацією в діалоговому вікні, що з'явиться слідом, натиснути «ОК»

| <b>(7 воля</b><br>тв гід                                                                     |                                                                  |                                                                   |                               | 09:26<br>Cp 12 KBI |
|----------------------------------------------------------------------------------------------|------------------------------------------------------------------|-------------------------------------------------------------------|-------------------------------|--------------------|
|                                                                                              | Охотники за недв<br>Мэтт и Мег<br>Колумбию<br>Розважал Нагадуван | ижимостью, 48 сезон,<br>Нагадування<br>ння встановлено:           | (11:00 - 11:30                | ) Ср 12 КВІ)       |
| Усі УЛЮБЛ<br>Ср 12 КВІ<br>001 Перший автомо⊢ Ф★                                              | ЛЕНЕ<br>11:00<br>Перший тест                                     | Канал: 004<br>Назва: Fine Living<br>Дата: 12-4-2017<br>Час: 11:00 | альні                         |                    |
| 002         Extreme Sports         び★           003         ДАЧА         ★                   | Би-Эм-Икс ре<br>Дач Готовим на да                                | ОК<br>События, 22 эл. Лучши                                       | овой тур. С<br>ие экологическ |                    |
| 004     Fine Living     ○★       005     Ecripeco TV     ★       006     Eurosportnews     ★ |                                                                  |                                                                   |                               |                    |
| 007 TV XXI *                                                                                 | Х/ф "Бодибилдер".<br>Встановити нагадування                      | Переключити порядок с                                             | ортування                     |                    |

У випадку, якщо обрано телепередачу, що триває в поточний час, з'явиться інформаційне вікно з відповідним повідомленням:

| T   | <b>/ воля</b><br>в гід |          |                                                    |                                        |           | 1<br>Вт 7 | .7:59<br>ЛЮТ |
|-----|------------------------|----------|----------------------------------------------------|----------------------------------------|-----------|-----------|--------------|
|     |                        | Ремонт с | Дарилом Холлом, 1                                  | сезон, 1 э. (17:4                      | 0 - 18:05 | Вт 7 ЛЮТ  |              |
|     |                        |          | авав мовый дизайн и утв<br>саат таклаллалть фоллар | ердив план, Дари,<br>зачт оля пристрой |           |           |              |
|     |                        | Розважа/ | Нагадуван                                          | іня                                    |           |           |              |
|     | Усі У                  |          | Виберіть програму в ма                             | йбутньому                              |           |           |              |
|     |                        |          |                                                    |                                        |           |           |              |
| 001 |                        |          |                                                    |                                        |           |           |              |
| 002 |                        |          |                                                    |                                        |           |           |              |
| 003 |                        |          |                                                    |                                        |           |           |              |
| 004 |                        |          |                                                    |                                        |           |           |              |
| 005 |                        |          |                                                    |                                        |           |           |              |
| 006 |                        |          |                                                    |                                        |           |           |              |
| 007 |                        |          |                                                    |                                        |           |           |              |
|     |                        |          |                                                    |                                        |           |           |              |

5) Після встановлення нагадування, обрана подія буде відзначена відповідною піктограмою

| <b> </b>                                                                                                    |                                  |                  |                       | C               | 09:27<br>p 12 KBI |  |  |  |
|----------------------------------------------------------------------------------------------------|----------------------------------|------------------|-----------------------|-----------------|-------------------|--|--|--|
|                                                                                                    | Охотники за не <mark>д</mark> ви | жимостью, 48 с   | езон,(11:00 - 11:3    | 0 Cp 12 KBI)    |                   |  |  |  |
| Мэтт и Меган вернулись в свой родной город -<br>Колумбию в Южной Каролине. Теперь им приходитс<br>Розважальні, Пізнавальні, Канали SD 30хв |                                  |                  |                       |                 |                   |  |  |  |
| <b>Усі</b> УЛЮ                                                                                                    | ОБЛЕНЕ Канали HD                 | Кіно             | Пізнавальні           | Національн      | i                 |  |  |  |
| Cp 12 KBI                                                                                                    | 11:00                            | 11:30            |                       | 12:00           |                   |  |  |  |
| <b>001</b> Перший автомо С                                                                                                    | 5🛧 Перший тест.                  | Тест-драй        | В.                    | Автоновини.     | Телемагазин.      |  |  |  |
| 002 Extreme Sports ථ                                                                                                    | 5🛧 Би-Эм-Икс революция, 2        | сезон, 3 эп. Фри | райд. Мировой тур. С. | Путешествуя на  | лыжах, 1 сезон,   |  |  |  |
| 003 ДАЧА                                                                                                    | 🛧 Дач Готовим на да С            | обытия, 22 эп.   | Лучшие экологичес     | кие Сокровища   | і сада, 6 э Урож  |  |  |  |
| 004 Fine Living C                                                                                                    | 5 🖈 🛛 Охотники за недвижим       | остью Охотники   | за недвижимостью,     | Джада у себя до | ома, 3 сезон, 22  |  |  |  |
| <b>005</b> Ecnpeco TV                                                                                                    | ★ Новини. Ч/Б шоу.               | Но Ч/Б           | шоу.                  | Новини. Ч/Б     | шоу.              |  |  |  |
| 006 Eurosportnews                                                                                                    | 📩 Інформація відсутня            |                  |                       |                 |                   |  |  |  |
| 007 TV XXI                                                                                                    | 🖈 Х/ф "Бодибилдер".              |                  |                       |                 |                   |  |  |  |
| 🚺 Змінити фільтр 🦲                                                                                                    | Встановити нагадування 🤇         | Переключити по   | орядок сортування     |                 |                   |  |  |  |

6) За 3 (три) хвилини до початку обраної події, на екрані телевізора з'явиться інформаційне повідомлення-попередження про скорий початок події. Після натискання кнопки «ОК» пульта дистанційного керування, буде виконано переключення на канал обраної телепередачі.

| Мат сео<br>ВОЛЯ⊐<br>ТВ ГІД      |                      |                                    | 14:48<br>Чт 13 КВІ |
|---------------------------------|----------------------|------------------------------------|--------------------|
|                                 | "Кіно. За кадром".   | (15:00 - 15:30 Чт 13 KBI)          | ×                  |
|                                 | No informa           | Нагадування                        |                    |
|                                 | Кіно, Кан Нагадуванн | ия встановлено:                    |                    |
| <b>Усі</b> УЛЮБЛ                | лене                 | Канал: 149<br>Назва: FILMUADRAMA H |                    |
| Чт 13 КВІ                       | 15:00                | Дата: 13-4-2017                    |                    |
| 146 EroxHD 👘                    | Інформація в         | Час: 15:00                         |                    |
| 147 Milady Television 🖈         |                      | ОК                                 |                    |
| 148 News One HD 👘               | Newsroom. Crydia Liv | ле. Прямий ефір.                   |                    |
| 149 .MUADRAMA HD 🗆 🖈            |                      |                                    |                    |
| <b>150</b> Дача в HD качестве 🖈 |                      |                                    |                    |
| 151 Music Box HD UA 🔺           |                      |                                    |                    |
| 152 Docubox HD 🖈                |                      |                                    |                    |
|                                 |                      |                                    |                    |

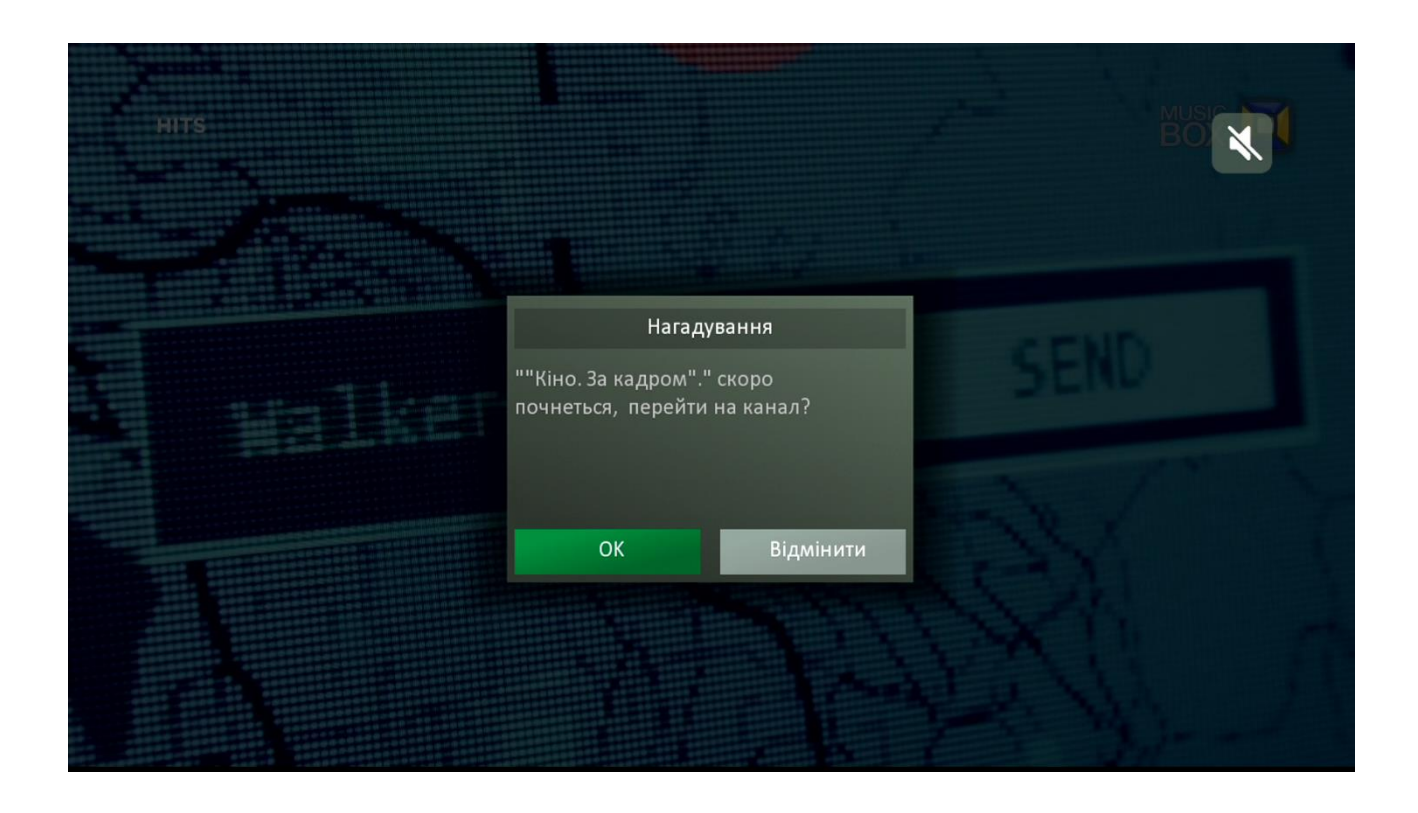

Натиснувши «ОК» - переходимо на канал трансляції обраної раніше події.

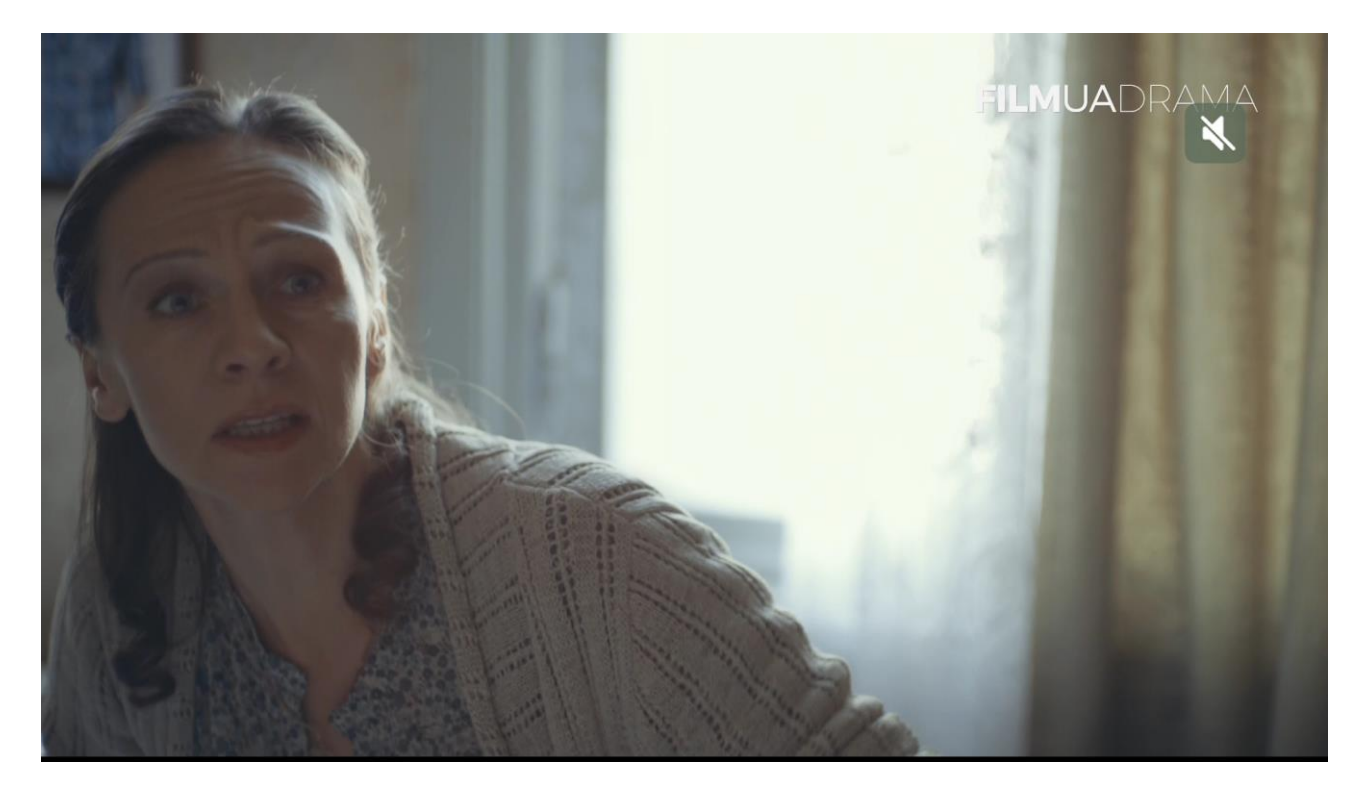

7) У випадку вибору та встановлення нового нагадування при наявності раніше запланованого, на екрані телевізора з'явиться інформаційне вікно-попередження

| МАТСЕР<br>ВОЛЯ⊐<br>ТВ ГІД     | Сокровища         | сада, 6 эп. (16    | :04 - 16:24 Чт 13 К | (BI) | 14:4<br>Чт 13 КІ<br><b>Х</b> | .9<br>31 |
|-------------------------------|-------------------|--------------------|---------------------|------|------------------------------|----------|
|                               | No informa        | Нагадування вж     | е встановлено       |      |                              |          |
|                               | <b>Пізна</b> валі | Канал:             | 149                 |      |                              |          |
| <b>Усі</b> УЛЮ                | БЛЕНЕ             | Назва:             | FILMUADRAMA H       |      |                              |          |
|                               | )0                | дага.<br>Час:      | 15:00               |      |                              |          |
| 147 Milady Television         |                   |                    |                     |      |                              |          |
| 148 News One HD               | 🖈 Newsroo 🔇       | Залишити           | Нове                |      |                              |          |
| <b>149</b> FILMUADRAMA F ර    | 🚖 Т/с "Здра 17с   | "здрастуи, мамо!", | DFC.                |      |                              |          |
| <b>150</b> Дача в HD качестве |                   |                    |                     |      |                              |          |
| 151 Music Box HD UA           |                   |                    |                     |      |                              |          |
| 152 Docubox HD                |                   |                    |                     |      |                              |          |
| 153 Fashionbox HD             |                   |                    |                     |      |                              |          |
|                               | Встановити нагад  |                    | тючити порядок сорт |      |                              |          |

Обравши «Залишити» нове нагадування не буде встановлено. Єдиним актуальним залишиться раніше встановлене нагадування.

Обравши «**Нове**», система видалить створене раніше нагадування та створить нове, що буде позначено відповідним значком в телевізійному гіді ЕРG

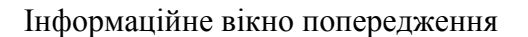

| Сокровищ<br>Матего<br>ТВ ГІД                 | а сада, 6 эп. (16:04 - 16:24 Чт 13 КВІ | 14:49<br>Чт 13 КВІ<br>🗙             |
|----------------------------------------------|----------------------------------------|-------------------------------------|
| No imorma                                    | Нагадування вже встановлено            |                                     |
| Пізнавалі                                    | Канал: 149                             |                                     |
| Усі УЛЮБЛЕНЕ                                 | Назва: FILMUADRAMA Н                   | ьні Національні                     |
| Чт 13 КВІ )О                                 | Час: 15:00                             | 17:00 17                            |
| 147 Milady Television 🔺 Программы п          |                                        | Music sh Fashion минутка. Пр        |
| 148 News One HD 🛛 🔺 Newsroo                  | Залишити Нове                          | Newsroo Студія Live. Прямий ефір.   |
| <b>149</b> FILMUADRAMA F ७★ Т/с "Здра Т/     | с "здрастуй, мамо!", 11 с.             | "Кіно. За Т/с "Жіночий лікар 2", 21 |
| <b>150</b> Дача в HD качествє★ Сокровища са, |                                        | Пасечник Сады Энцик Лучшие эко      |
| 151 Music Box HD UA 🔺 Hits.                  |                                        | Fresh. Hit                          |
| <b>152</b> Docubox HD 👘 Виртуальное с        |                                        | Трехмерный дайвинг. Красное море    |
| 153 Fashionbox HD 🛛 🛧 Model Turned S         |                                        | Couture. Sharon Wauchob 13.         |
|                                              | дування 🌑 Переключити порядок сортув   | ання                                |

# Інформація про нове нагадування

| С ВОЛЯ<br>ТВ ГІД                              | Fresh. (17:00 - 17:               | 30 Чт 13 KBI)                                             |                | Чт | 14:50<br>13 KBI |
|-----------------------------------------------|-----------------------------------|-----------------------------------------------------------|----------------|----|-----------------|
|                                               | No informa                        | Нагадування                                               |                |    |                 |
| <b>Усі</b> УЛЮБ                               | <b>Канали</b> Н Нагадуван<br>ЛЕНЕ | іня встановлено:<br>Канал: 151<br>Назва: Music Box HD IIA | альні          |    |                 |
| Чт 13 КВІ                                     | 17:00                             | Дата: 13-4-2017                                           |                |    |                 |
| 148 News One HD                               |                                   | Час: 17:00                                                | τ 0            |    |                 |
| 149 FILMUADRAMAFO<br>150 Дача в HD качестве ★ | пасе Сады Энцик                   | ОК<br>Лучшие экологические А                              | г/с<br>Рецепты |    |                 |
| 151 Music Box HD UA 🔺                         |                                   |                                                           |                |    |                 |
| 152 Docubox HD 🔺                              |                                   |                                                           |                |    |                 |
| 153 Fashionbox HD 🔺                           |                                   |                                                           |                |    |                 |
| 154 Fastandfunbox HD 🗯                        |                                   |                                                           |                |    |                 |
| 🛑 Змінити фільтр 🛑                            |                                   |                                                           |                |    |                 |

# Відмітка про нагадування в ЕРС

| T   | Мат сео<br>ВОЛЯ⊐<br>В ГІД | Eroch                        | (17:00 - 17:30                    | ut 13 VBI)        | 1           | ich is  | *             | 14:<br>Чт 13 н | 51<br>(BI  |
|-----|---------------------------|------------------------------|-----------------------------------|-------------------|-------------|---------|---------------|----------------|------------|
|     | k                         | Presn.<br>No infor<br>Каналі | mation available<br>и HD. Музичні | 30хв              | 2           |         | -             |                |            |
|     | Усі Улюб.                 | ЛЕНЕ                         | Канали HD                         | Кіно              | Пізнавал    | іьні    | Націона       | льні           |            |
|     | Чт 13 КВІ                 | 17:00                        |                                   | 17:30             |             |         | 18:00         | -              |            |
| 148 | News One HD 🛛 🖈           | Newsroo                      | . Студія Live. Прям               | ий ефір.          |             |         | Newsroom.     |                | "Великий   |
| 149 | FILMUADRAMA F 🗸 🖈         | "Кіно. За                    | . Т/с "Жіночий лік                | ap 2", 21 c.      |             | T/c "}  | Кіночий ліка  | ар 2", 22 с.   |            |
| 150 | Дача в HD качестве 🖈      | Пасе Са                      | ады Энцик Лу                      | чшие экологически | 1e A I      | Рецепты | Календа       | Календа        | . Ап Ва    |
| 151 | Music Box HD UA 🔺         | ⊘Fresh.                      |                                   | Hits.             |             |         |               |                |            |
| 152 | Docubox HD 🛛 🖈            | Трехмерн                     | ый дайвинг. Красн                 | юе море.          |             |         | Направлени    | ие - Антарк    | тика.      |
| 153 | Fashionbox HD 🛛 🖈         | Couture. S                   | haron Wauchob 13                  |                   |             |         | British Fashi | on Highligh    | ts. Olympu |
| 154 | Fastandfunbox HD ★        | GP Racing                    | On Track.                         | GP Racing On      | Track.      |         | Переключе     | ние скорос     | тей.       |
|     | Змінити фільтр 🔴          | Встановити                   | нагадування 🧲                     | Переключити поря  | адок сортув | зання   |               |                |            |

8) Для видалення встановленого раніше нагадування необхідно обрати подію в меню телевізійного гіду та повторно натиснути *жовту* кнопку пульта керування. Піктограму нагадування буде видалено.

| тв гід             |                 | Охотн                               | ики за недвижимос                                                           | тью, 48 с                                     | езон,(11:00 - 11:3               | 0 Cp 12 KBI)     | Ср 12 КВІ           |
|--------------------|-----------------|-------------------------------------|-----------------------------------------------------------------------------|-----------------------------------------------|----------------------------------|------------------|---------------------|
| mant               |                 | Мэтти I<br>Колумб<br><b>Розва</b> ⊁ | Меган вернулись в свой<br>ию в Южной Каролине<br><b>кальні, Пізнавальні</b> | і родной го<br>. Теперь им<br><b>, Канали</b> | ород -<br>л приходитс<br>SD 30хв |                  |                     |
| <b>Усі</b> УЛ      | 1ЮБЛ            | IEHE                                | Канали HD                                                                   | Кіно                                          | Пізнавальні                      | Націона <i>г</i> | іьні                |
| Cp 12 KBI          | 1100            | 11:00                               | and the second second                                                       | 11:30                                         | the second second                | 12:00            |                     |
| 001 Перший автомо  | ଏ <del> :</del> | Перший т                            | ест.                                                                        | Тест-драй                                     | В.                               | Автоновини       | . Телемагазин.      |
| 002 Extreme Sports | ৫               | Би-Эм-Ик                            | революция, 2 сезон, 3                                                       | эп. Фри                                       | райд. Мировой тур. С.            | Путешествуя      | на лыжах, 1 сезон,  |
| 003 ДАЧА           | *               | Дач Гот                             | овим на да События,                                                         | 22 эп.                                        | Лучшие экологичес                | кие Сокрови      | ища сада, 6 э Урож  |
| 004 Fine Living    | ୯★              | Охотники                            | за недвижимостью,                                                           | Охотники                                      | за недвижимостью,                | Джада у себ      | а дома, 3 сезон, 22 |
| 005 Еспресо TV     | *               | Новини.                             | Ч/Б шоу.                                                                    | Но Ч/Б                                        | шоу.                             | Новини. Ч        | /Б шоу.             |
| 006 Eurosportnews  | *               | Інформац                            | ія відсутня                                                                 |                                               |                                  |                  |                     |
| 007 TV XXI         | *               | Х/ф "Боди                           | билдер".                                                                    |                                               |                                  |                  |                     |

- 9) Альтернативним варіантом встановлення нагадування є використання функції меню «Пошук». Для цього необхідно:
  - Обрати за допомогою кнопок навігації в блоці «Телебачення» потрібну телепередачу в майбутньому. Натиснути «**ОК**»

| <b>ОТ ВОЛЯ</b><br>ПОШУК |                     |                   |                             |                             |                                         |                            |                                                                                      | 17:00<br>Вт 11 КВІ                                                                                                    |
|-------------------------|---------------------|-------------------|-----------------------------|-----------------------------|-----------------------------------------|----------------------------|--------------------------------------------------------------------------------------|----------------------------------------------------------------------------------------------------|
|                         | Аме                 | ери               | кан                         | іски                        | е л                                     | eco                        | рубы, 1 сезон, 7 эп (21:15 - 22:00 Вт 11 КВІ)                                        | and the second day of the second day of the seco |
| Chille duting the       | Труд<br>трад<br>Роз | олк<br>ици<br>важ | оби<br>1ю и<br><b>кал</b> і | вые<br>1 вал<br><b>ьні,</b> | бра <sup>.</sup><br>іят л<br><b>Піз</b> | гья Г<br>ес н<br><b>на</b> | Пелатье продолжают семейную<br>а бескрайних просторах Севе<br>вальні, Канали НД 45хв |                                                                                                    |
|                         | ЛЕ                  | со                |                             |                             |                                         |                            |                                                                                      |                                                                                                    |
| Сьогодні 🧿              | Очи                 | істи              | Про                         | обіл                        | <                                       |                            | Телебачення                                                                          | КІНОТЕАТР                                                                                                    |
| Завтра 🔿                | A                   | Б                 | В                           | Г                           | Д                                       | Е                          | Американские лесорубы, 1 сезон, 6                                                    | Опасности лесов                                                                                                    |
| Фільми О                | e                   | Ж                 | 3                           | И                           |                                         | 1                          | Американские лесорубы, 1 сезон, 7                                                    | 6                                                                                                    |
| 2015-2017 0             | И                   | K                 | Л                           | M                           | H                                       | 0                          |                                                                                      |                                                                                                    |
| Аулиторія 0+ О          |                     | P                 | C                           |                             | У                                       | Φ                          |                                                                                      |                                                                                                    |
| 12+ 0                   | X                   | Ц                 | Ч                           | Ш<br>1                      | щ                                       | Ъ                          |                                                                                      |                                                                                                    |
| 13+ 0                   | ю                   | Я                 | 0                           |                             | 2                                       | 3                          |                                                                                      |                                                                                                    |
| <sup>18+</sup> O        | 4                   | 5                 | 6                           | /                           | 8                                       | 9                          |                                                                                      |                                                                                                    |
| 😑 Змінити мову клавіат  | ури •               | • H               | авіг                        | ація                        | ] ОК                                    | Об                         | рати 🔤 Повернутись до попереднього меню                                              |                                                                                                    |

• В інформаційному вікні, що з'явиться, обрати пункт «Встановити нагадування» та натиснути «**ОК**»

| ВОЛЯ           |      |     |        |     |      |      |                                              | 17:01<br>Вт 11 КВІ |
|----------------|------|-----|--------|-----|------|------|----------------------------------------------|--------------------|
| ПОШУК          |      |     |        |     |      |      |                                              |                    |
|                | Аме  | ри  | кан    | ски | е л  | ecor | убы, 1 сезон, 7 эп (21:15 - 22:00 Вт 11 КВІ) |                    |
|                |      |     | би     |     |      |      |                                              |                    |
|                | трад |     | ю      |     |      |      | Gervaluur anorrany Cere                      |                    |
|                | Роз  | важ | ал     | ٨٨  | иері | икан | ские лесорубы, 1 сезон, 7                    |                    |
|                | ЛЕ   | 00  |        |     |      |      | Інформація                                   |                    |
|                |      |     |        |     |      | П    | ерейти до каналу                             |                    |
| сьогодні 🔘     |      |     |        |     |      | Вста | новити нагадування                           | KIHOTEATH          |
| Завтра О       |      |     | D      |     |      |      | 1 сезон, 6                                   |                    |
| Фільми О       |      |     | )<br>J |     |      |      | Американские лесорубы, 1 <b>сезон, 7</b>     |                    |
| 2015-2017 🔿    | N    |     |        | M   |      |      |                                              |                    |
|                | n    |     |        |     |      |      |                                              |                    |
| Аудиторія 0+ О |      |     |        |     |      |      |                                              |                    |
| 13+ <b>O</b>   | Ю    |     |        |     |      |      |                                              |                    |
| 18+ •          |      |     |        |     |      |      |                                              |                    |

• Обрана подія буде відмічена піктограмою нагадування, що можна побачити перейшовши в меню ТВ ГІД

|   | S<br>S | sсоverv<br><b>ЮЖС⊳ЅЕ</b> нд<br><b>∫ ВОЛЯ</b><br>В ГІД | Амери                                | канские лесорубы                                                     | . 1 сезон. 7 эп                                               | . (21:15 - 22:00 Вт 11 КЕ  | 17:01<br>Вт 11 КВІ<br>ВЛ | 1       |
|---|--------|-------------------------------------------------------|--------------------------------------|----------------------------------------------------------------------|---------------------------------------------------------------|----------------------------|--------------------------|---------|
|   |        |                                                       | Трудоли<br>традици<br><b>Розва</b> я | обивые братья Пелать<br>ию и валят лес на беск<br>кальні, Пізнавальн | е продолжают сем<br>райних просторах<br><b>і, Канали HD 4</b> | пейную<br>Севе,<br>5хв     | × .                      | Carlo a |
|   |        | Канали HD                                             | Кіно                                 | Пізнавальні                                                          | Національні                                                   | Інформаційні               | Розважаль                | ьні     |
|   | -      | Вт 11 КВІ                                             |                                      | 21:30                                                                |                                                               | 22:00                      | 22:30                    |         |
|   | 137    | BOLLYWOOD HD 🖸 🛨                                      |                                      |                                                                      |                                                               |                            |                          |         |
|   | 138    | National Geograf 🗸 🖈                                  | Премьера                             | . Дикий тунец: Улов на                                               | а вес Опасные п                                               | утешествия: В затерянных   | джунглях.                | Чел     |
|   | 139    | English Club TV H 영★                                  | The Amazi                            | ng Spider-Man.                                                       |                                                               | He                         | re & T English Is        | Sp      |
|   | 140    | iscovery Showcas 🗸 🖈                                  | ⊘Америк                              | анские лесорубы, 1 сез                                               | зон, 7 эп. Мощн                                               | Китовые войны, 1 сезон, 2  | 2 эп. Нет в мире сове    | ерш.    |
|   | 141    | MyZen TV 🔹                                            | Body & So                            | ul: Fresh Yoga.                                                      |                                                               | Life Changes: My Zen Famil | ly: Nathalie.            |         |
|   | 148    | News One HD 🛛 🖈                                       | "20/22" Ю                            | лією Литвиненко та Ва                                                | адимом Ярошен                                                 | "Велике інтерв'ю". Прями   | ıй ефір.                 |         |
|   | 149    | FILMUADRAMA F 🗸 🛧                                     | Т/с "Черво                           | она королева", 12 с.                                                 | Т/с "Улюбл                                                    | іена вчителька", 1 с.      |                          | T/c "   |
| 1 |        | Змінити фільтр 🔴 І                                    | Зстановити                           | нагадування 🤵 Пер                                                    | еключити порядон                                              | к сортування               |                          |         |

• Аналогічно через меню «Пошук» можна і видалити встановлене раніше нагадування. Для цього необхідно повторно натиснути кнопку «ОК» пульта керування та обрати пункт «CANCEL\_REMINDER»

| <b>ОВОЛЯ</b><br>ПОШУК |                             |                   |                    |      |      |           |                                                                                         | 17:03<br>Вт 11 КВІ |
|-----------------------|-----------------------------|-------------------|--------------------|------|------|-----------|-----------------------------------------------------------------------------------------|--------------------|
|                       | Аме                         | ери               | кан                | іски | іе л | eco       | рубы, 1 сезон, 7 эп <mark>(21:15 - 22</mark> :00 Вт 11 КВІ)                             |                    |
|                       | Труд<br>трад<br><b>Розі</b> | олк<br>ици<br>важ | оби<br>по н<br>кал | вые  | брат | тья  <br> | Іелатье продолжают семейную<br>- баскрайних просторах Севе<br>ские лесорубы, 1 сезон, 7 |                    |
|                       | ЛE(                         | CO                |                    |      |      |           | Інформація                                                                              |                    |
| Сьогодні 🔿            | Очи                         | 1сти              | Пр                 |      |      | ٦         | ерейти до каналу                                                                        | ΚΙΗΟΤΕΔΤΡ          |
| Завтра О              |                             |                   | В                  |      |      | (         | ANCEL_REMINDER 1 сезон, б                                                               |                    |
| Фільми О              |                             |                   | З<br>Л             |      |      |           | Американские лесорубы, 1 с <b>езон, 7</b>                                               |                    |
| 2015-2017 O           |                             |                   |                    |      |      |           |                                                                                         |                    |
| Аудиторія 0+ О        |                             |                   |                    |      |      |           |                                                                                         |                    |
| 13+ <b>O</b>          | Ю                           |                   |                    |      |      |           |                                                                                         |                    |
| 18+ 0                 |                             |                   |                    |      |      |           |                                                                                         |                    |

| Т   | УТСОВЕНВ<br>ВОЛЯ<br>В ГІД |   | Амер<br>Трудол<br>традиц<br>Розва | иканские лесору<br>юбивые братья Пел<br>ию и валят лес на б<br>жальні, Пізнавал | бы, 1 сеза<br>атье прода<br>ескрайних<br>тьні, Кана | он, 7 эп<br>олжают сем<br>просторах<br>али HD 4 | . <b>(21:15 -</b><br>нейную<br>Севе<br><b>5хв</b> | 22:00 BT 11 K    | BI)        | 17:04<br>т 11 КВІ |       |
|-----|---------------------------|---|-----------------------------------|---------------------------------------------------------------------------------|-----------------------------------------------------|-------------------------------------------------|---------------------------------------------------|------------------|------------|-------------------|-------|
|     | Канали HD                 |   | Кіно                              | Пізнавальні                                                                     | Ha                                                  | ціональні                                       |                                                   | Інформаційні     |            | Розважа           | льні  |
|     | Вт 11 КВІ                 |   |                                   | 21:30                                                                           | 1                                                   |                                                 | 22:00                                             |                  |            | 22:30             |       |
| 137 | BOLLYWOOD HD              | * |                                   |                                                                                 |                                                     |                                                 |                                                   |                  |            |                   |       |
| 138 | National Geograf C        | * | Премьер                           | а. Дикий тунец: Уло                                                             | в на вес                                            | Опасные п                                       | утешестви                                         | я: В затерянных  | джунгля    | ях.               | Чел   |
| 139 | English Club TV H 안       | * | The Amaz                          | ing Spider-Man.                                                                 |                                                     |                                                 |                                                   | He               | ere & T    | English Is.       | Sp    |
| 140 | scovery Showcas           | * | Америка                           | нские лесорубы, 1 с                                                             | езон, 7 эп.                                         | Мощный                                          | Китовые                                           | войны, 1 сезон,  | 2 эп. Нет  | в мире со         | верш. |
| 141 | MyZen TV                  | * | Body & Sc                         | oul: Fresh Yoga.                                                                |                                                     |                                                 | Life Chang                                        | ges: My Zen Fami | ily: Natha | lie.              |       |
| 148 | News One HD               | * | "20/22" K                         | Олією Литвиненко т                                                              | а Вадимом                                           | 1 Ярошен                                        | "Велике і                                         | нтерв'ю". Прям   | ий ефір.   |                   |       |
| 149 | FILMUADRAMA F C           | * | Т/с "Черв                         | она королева", 12 с                                                             |                                                     | Т/с "Улюбл                                      | ена вчите                                         | лька", 1 с.      |            |                   | T/c   |
|     | Змінити фільтр 🦲          | B | становити                         | и нагадування 🤵 Г                                                               | Тереключи                                           | ти порядон                                      | < сортуван                                        | ня               |            |                   |       |

# 9.1.3 Сортування каналів за алфавітом чи по нумерації

Послідовно процес зміни порядку сортування каналів в телевізійному гіді EPG виглядає наступним чином:

1) Відкрити програмний гід «ЕРG», натиснувши кнопку «*Guide*» пульта дистанційного керування або обрати відповідний пункт «**TB ГІД**» головного меню тюнера, послідовно натиснувши кнопку «**Menu**» та «**OK**»

| T                               | <b>(/ ВОЛЯ</b><br>В ГІД                                              |                                                                                                    | 09:23<br>Cp 12 KBI                                                       |
|---------------------------------|----------------------------------------------------------------------|----------------------------------------------------------------------------------------------------|--------------------------------------------------------------------------|
|                                 |                                                                      | Профілактика. (09:00 - 10:00 Cp 12 KBI)<br>No information available                                                                                               |                                                                          |
|                                 | Yci y                                                                | УЛЮБЛЕНЕ Канали HD Кіно Пізнавальні Націон                                                                                                    | альні                                                                    |
| 001                             | Ср 12 КВІ<br>чший автомобіл                                          | 09:30 10:00 1<br>5іль С ★ Профілактика. Автонов Перша передача. С                                                                                                 | 0:30<br>пецрепортаж.                                                     |
| 002<br>003<br>004<br>005<br>006 | Extreme Sports<br>ДАЧА<br>Fine Living<br>Ecпpeco TV<br>Eurosportnews | ts                                                                                                    | Би-Эм-Икс р<br>ад, 16 эп. Дачная ан<br>ольшие мечты о мале<br>ю Ч/Б шоу. |
| 007                             | тv XXI<br>Змінити фільт                                              | <ul> <li>★ Х/ф "По ту сторону закона".</li> <li>Т/с "Братья Карамазовы", 2 с.</li> <li>встановити нагадування </li> <li>Переключити порядок сортування</li> </ul> | ;                                                                        |

2) Натиснути синю кнопку пульта дистанційного керування (скориставшись інформаційною підказкою в нижній частині екрану меню).

При цьому:

- Перше натискання сортування за алфавітом(А-z-А-я)
- Друге натискання сортування за порядковим номером каналу у списку (*1-1000*) Зміна порядку сортування можлива для будь-якого зі списків каналів: повного переліку

(«Усі»); автоматично встановлених відповідно до жанрів («Канали HD», «Кіно» тощо); будьякого з користувацьких списків обраних каналів

#### За алфавітом

## По нумерації

| T   | 🖉 ВОЛЯ<br>В ГІД   |               |                        |                         |                        | 09-24<br>Ср 12 КВІ     | <b>€ ВОЛ</b><br>ТВ ГІД | R          |                |                      |                        |                    | Ср 12 КВІ             |
|-----|-------------------|---------------|------------------------|-------------------------|------------------------|------------------------|------------------------|------------|----------------|----------------------|------------------------|--------------------|-----------------------|
|     | Канали HD         |               | Пізнавальні            | Національні             | Інформаційні           | Розважальні            | Канал                  | иHD        | Кіно           | Пізнавальні          | Національні            | Інформаційні       | Розважальні           |
| -   | Cp 12 KBI         | (             | 09:30                  | 10:00                   | 10                     | 0:30                   | Cp 12 H                | (BI        | (              | )9:30                | 10:00                  |                    | 10:30                 |
| 163 |                   | 🔹 Інформац    | ія відсутня            |                         |                        |                        | 157 Воля CII           | NE+ KIDS   | 🗸 🛊 Час україн | іської анімації.     |                        |                    | М/с "Уроки тітоньки С |
| 133 | Animal Planet HC  | 🗆 🖈 Меконг: д | уша реки, 2 эп. Камбо, | джа. Аквари             | умный бизнес, 4 сезон, | , 15 эп. Сеанс для мед | 158 Eurospo            | ort 1 HD   | 🗸 🗰 Watts 🖌    | втоспорт. WTCC. Теле | журнал. Велоспорт. Г   | онка Париж-Рубе во | Франции.              |
| 137 | BOLLYWOOD HD      | о ★ Х/ф "Похи | щенны Х/ф "Дом в       | Патиале".               |                        |                        | 159 Erotica 1          |            | \star Інформац | ія відсутня          |                        |                    |                       |
| 140 | Discovery Showci  | 🗆 🖈 Король ко | онди Король кондит     | теров, 4 с Китовые вой  |                        | мире соверш Китов      | 160 Fine Livi          | ng HD      | Ø★ Жизнь )     | Кизнь на островах, 1 | езон, 3 э Большие ме   |                    | Большие мечты о мале  |
| 152 | Docubox HD        | * Священна    | ая гора Тибета.        | Связи. Герку.           | лесовы столбы.         |                        | 161 Настояц            | цее Время  | я 🖈 Інформац   | ія відсутня          |                        |                    |                       |
| 135 | EU MUSIC HD       | 🖈 Кліпи.      |                        | Кліпи.                  |                        |                        | 162 Fox Life           | HD         | 0 * Інформац   | ія відсутня          |                        |                    |                       |
| 139 | English Club TV H | C★ Worth      | Se ECTV Extr Keep I    | Fit. Ep 19. We Basic Le | xi Ste Here & T Er     | nglish Is Ev Labou     | 163 112 Ykp            |            | * Інформац     | ія відсутня вессол   |                        |                    |                       |
|     | Змінити фільтр 🄇  | 🔵 Встановити  | нагадування 🤵 Пер      | еключити порядок сорт   | ування                 |                        | 🌒 Эмінити              | и фільтр ( | 😑 Встановити   | нагадування 🧲 Пе     | реключити порядок сорт | ування             |                       |

# 9.1.4 Керування ефіром в режимі LIVE TV

Для повноцінного керування ефіром в режимі перегляду телепередач наживо необхідно:

1) Натиснути кнопку «*Guide*» пульта дистанційного керування або обрати відповідний пункт «**TB** ГІД» головного меню тюнера, послідовно натиснувши кнопку «**Menu**» та «**OK**»

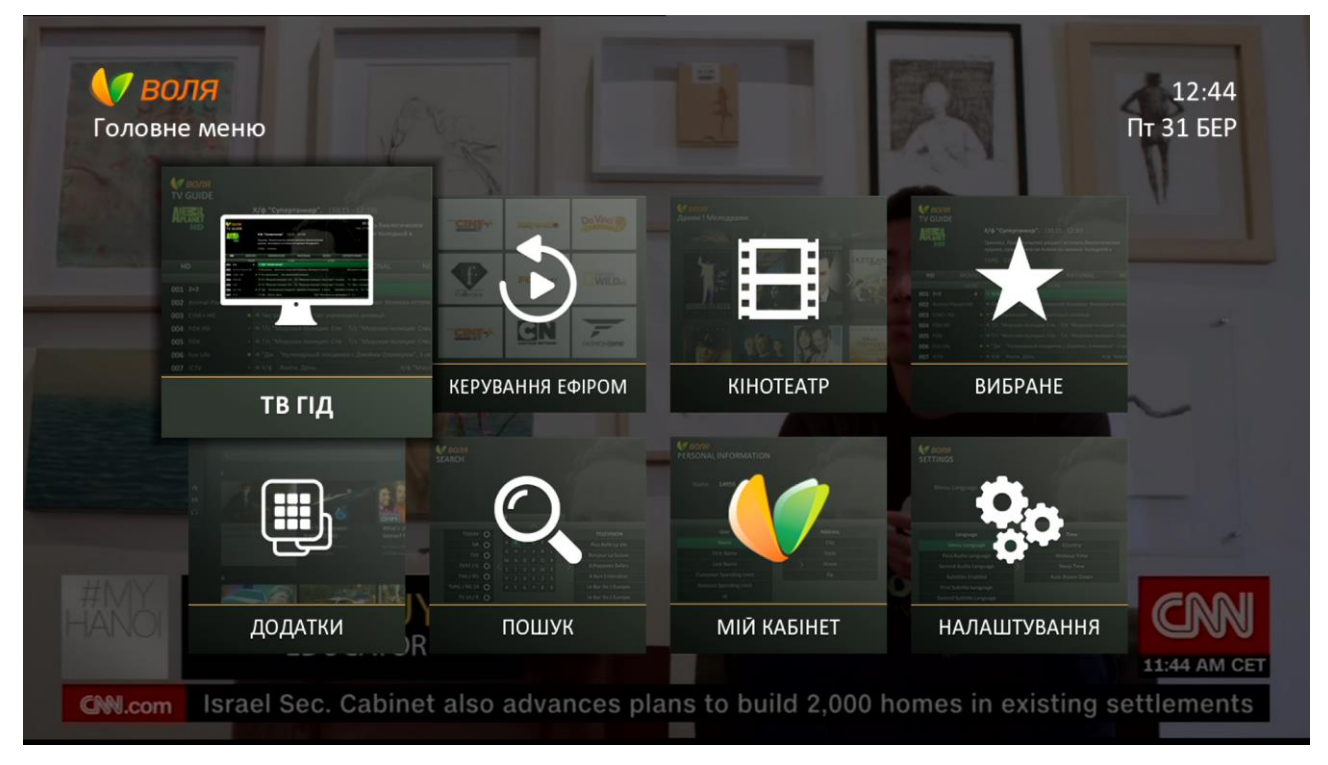

2) Обрати канал з підтримкою функції керування ефіром, що виділені спеціальною піктограмою

| Ş   | <b>7. воля</b><br>в гід |              |                            |                                        |                      | 12:44<br>Пт 31 БЕР        |
|-----|-------------------------|--------------|----------------------------|----------------------------------------|----------------------|---------------------------|
| 17  |                         |              | News Special.              | (12:30 - 13: <mark>0</mark> 0 Пт 31 БЕ | 2)                   |                           |
|     |                         |              | No information a           | available                              |                      |                           |
|     |                         |              | Інформа <mark>ц</mark> ійн | i, Канали SD 30хв                      |                      |                           |
|     | <b>Усі</b> К            | анали        | HD Кіно                    | Пізнавальні                            | Національні          | Інформаційні              |
|     | Пт 31 БЕР               |              | A DESCRIPTION OF THE OWNER | 13:00                                  | 13:30                | 14:00                     |
| 008 | АМС                     | <b>び</b> ★   | Х/ф "Широко шаг            | ая".                                   |                      | Х/ф "С первого            |
| 009 | Воля Cine+ Mix          | *            | Х/ф "Дежа вю".             |                                        |                      |                           |
| 010 | Travel Channel          | *            | Неизвестная эк             | Охотники за международно               | й н Охотники за межд | ународной н Охотники за м |
| 011 | CNN                     | נ <b>י</b> ⊭ | News Special.              | New Day.                               |                      | CNN Newsroor              |
| 012 | Euronews                | *            | Новости, Спорт,            | Новости, Спорт, Тематически            | й Новости, Спорт, Те | матический Новости, Спор  |
| 013 | униан-тв                | *            | ТСН. Особливе.             | ТСН.                                   | ДжеДАІ.              | Українські сен            |
| 014 | Черноморская            | ТРК★         | Інформація відсут          | ня                                     |                      | HSI V-189.50              |
|     | Змінити фільтр          | o 🔴 B        | становити нагадуе          | зання 🧲 Переключити поря               | адок сортування      |                           |

- За допомогою кнопок управління медіаконтентом пульта дистанційного керування можливо призупинити поточну телепередачу, поставивши на паузу, перемотувати назад/вперед, розпочати з початку, повернутись до режиму Live
- ККР- рестарт поточної передачі
   ККІР повернення в режим прямої трансляції
   КЕW перемотування назад
   Рlay \ Pause відтворення чи призупинення трансляції
   STOP зупинка відтворення/повернення в режим прямої трансляції
   FF перемотування вперед

При натисканні на будь-яку з вищеназваних кнопок на екрані телевізора з'являється полоса прокрутки/відтворення, шо показує назву обраної передачі (1), час початку трансляції (2), поточне місце відтворення (3), місце відтворення в режимі прямої трансляції (4) та час закінчення (5).

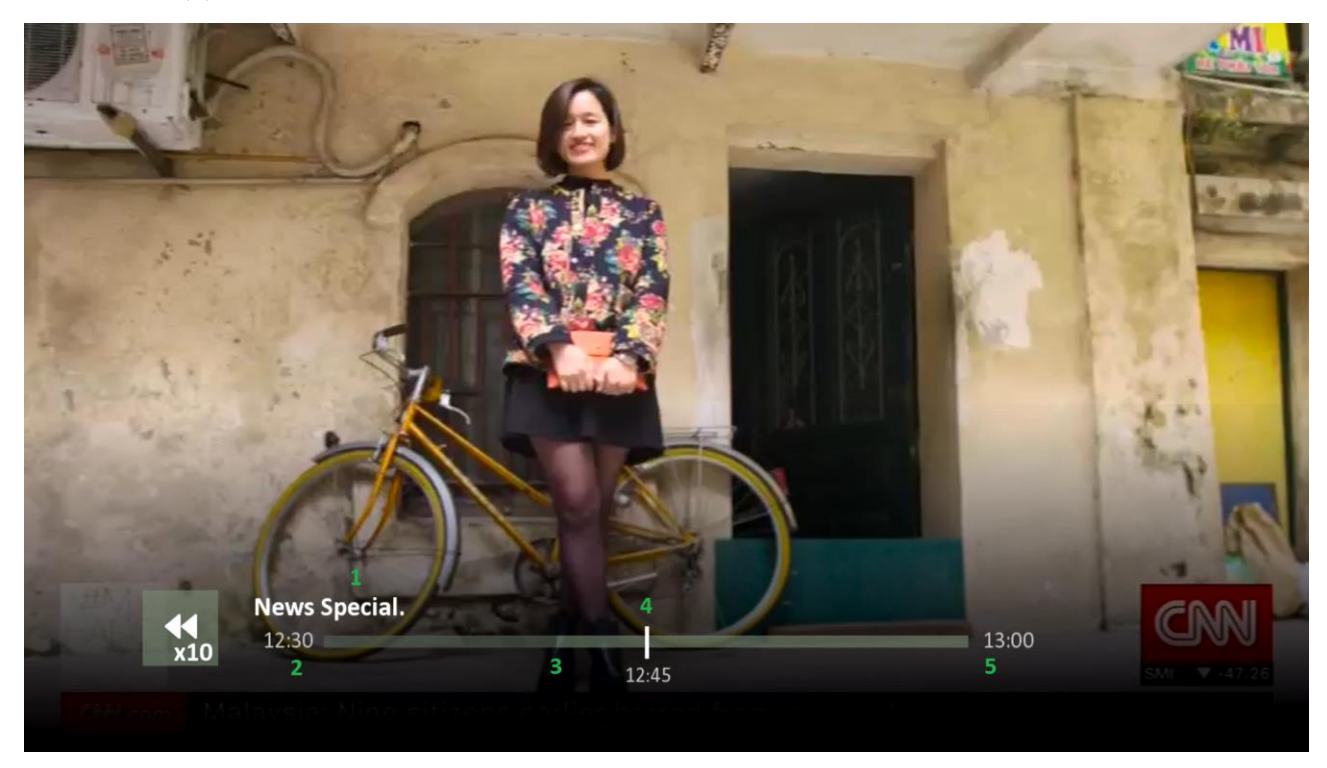

#### Пауза

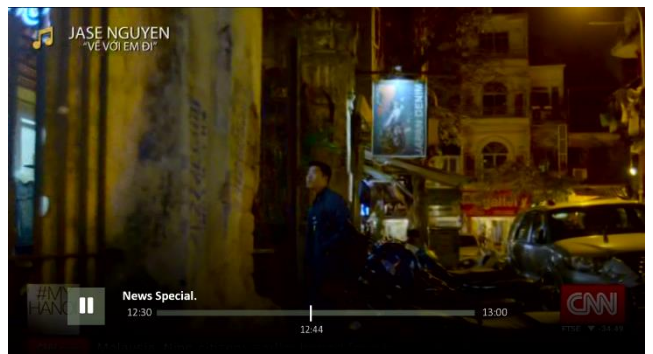

#### Перемотування назад х2

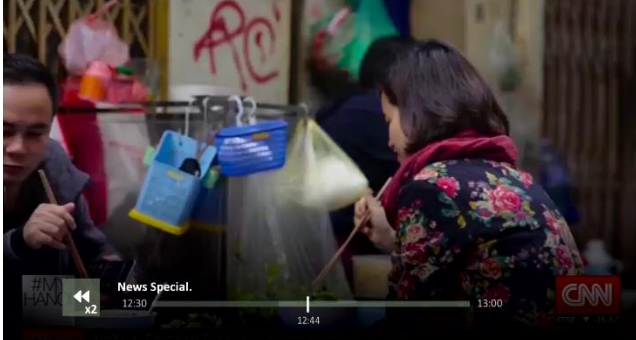

Перемотування назад х5

# Перемотування назад х10

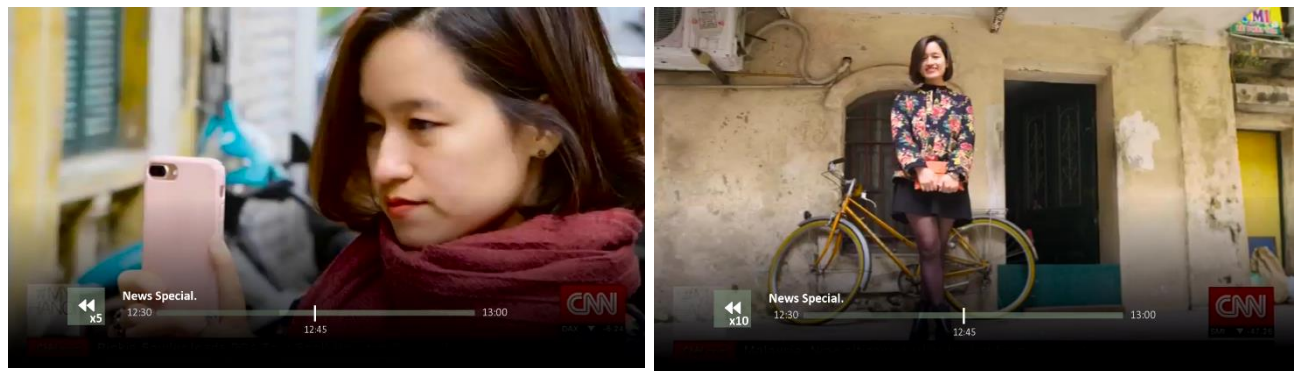

Перемотування вперед х2

Перемотування вперед x5

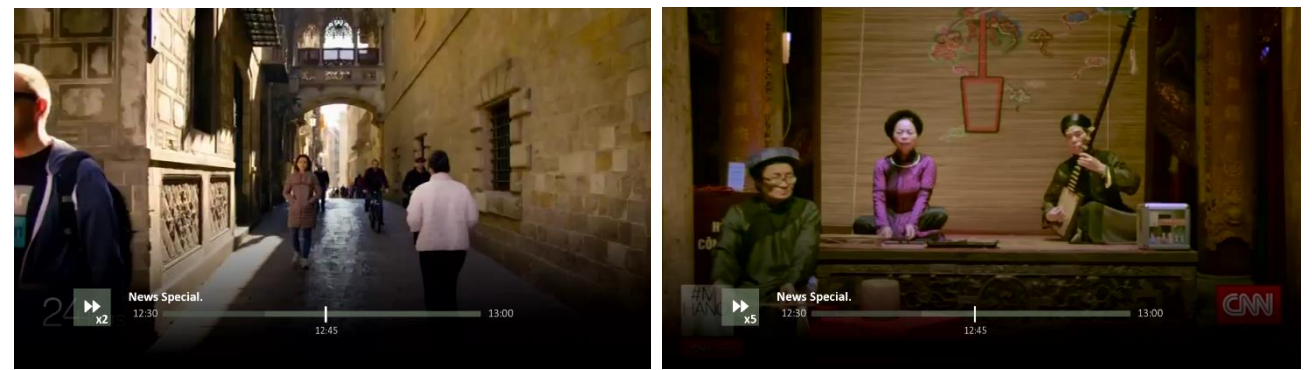

Перемотування вперед x10

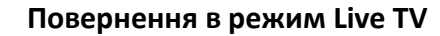

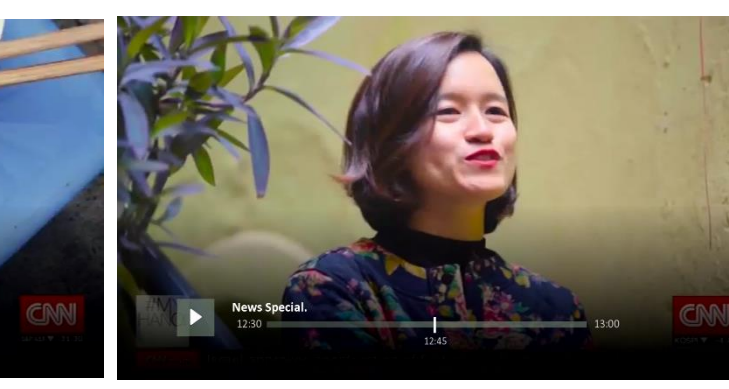

Процес підготовки до рестарту

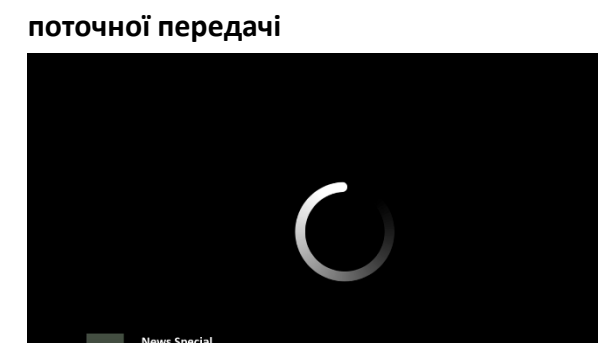

12:46

Відтворення з початку поточної передачі

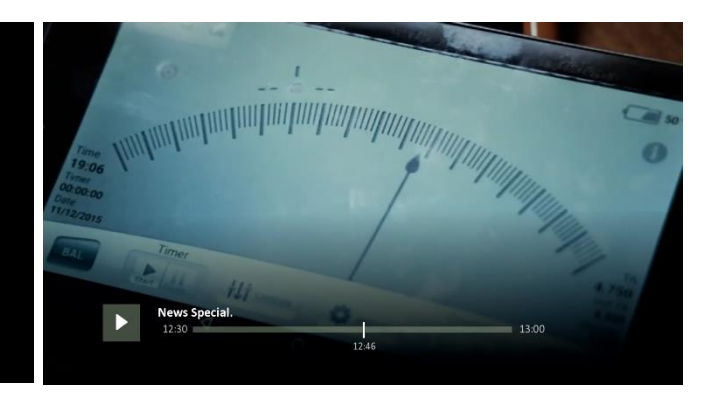

# 9.2 Керування ефіром / ТВ Архів

Функція керування ефіром та перегляд ТВ-передач з архіву доступна за допомогою пункту «Керування ефіром» головного меню тюнера. Фактично, даний пункт містить в собі ТВ-Архів програм передач певної частини каналів за 7 останніх днів віщання (каналів, виділених відповідною піктограмою **С** в меню ЕРG.

Послідовно процес перегляду передачі з ТВ-архіву виглядає наступним чином.

- 1) В режимі перегляду ТВ необхідно натиснути кнопку «Menu» пульту дистанційного управління (ПДУ) тюнера, викликавши основне меню тюнера.
- 2) В переліку основних функцій меню необхідно обрати пункт меню «Керування ефіром». Натиснути кнопку «ОК».

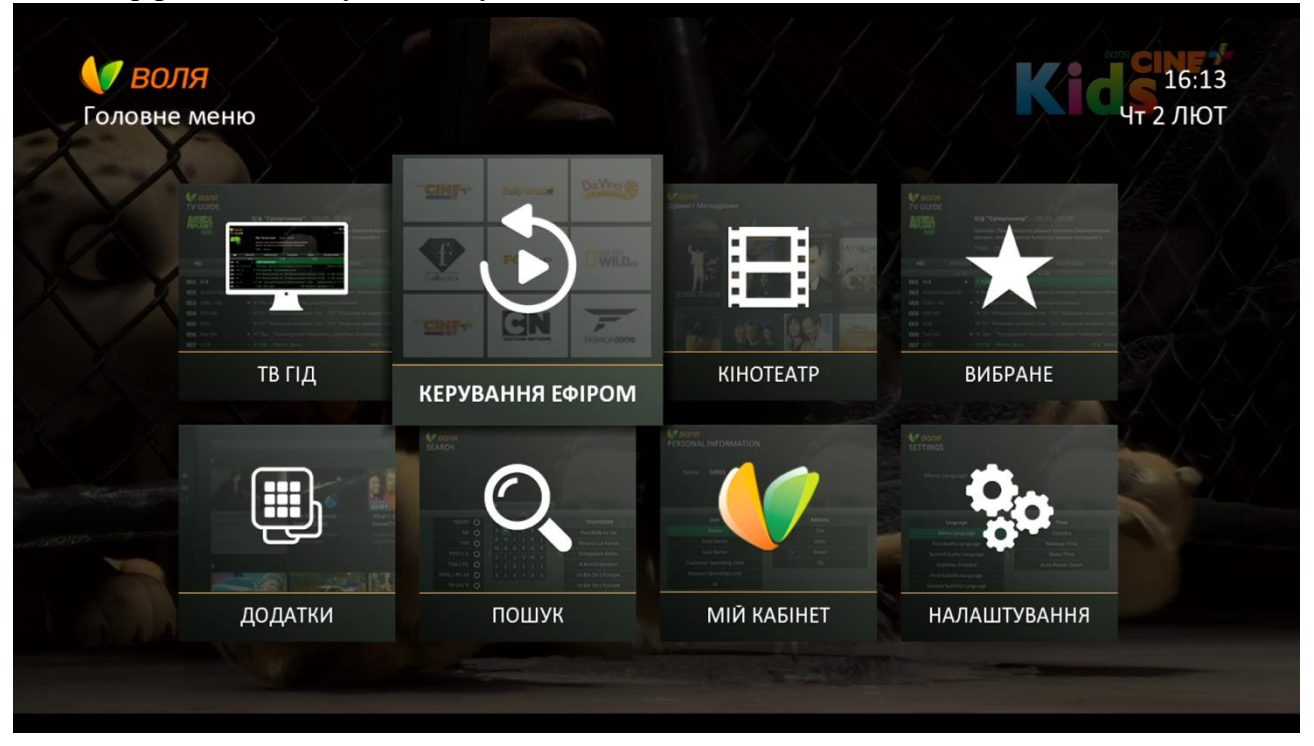

- **3**) У вікні, що з'явиться, можливо обрати один із наявних фільтрів відбору передач, що доступні до перегляду:
  - «По каналу» (встановлено за замовчуванням)
  - «По Передачі»
  - «За Датою»

При цьому, переключення між автоматичними фільтрами можливе за допомогою **червоної** та **зеленої** кнопок пульта дистанційного керування (про це свідчить інформаційне повідомлення/підказка в нижній частині екрану):

*Червона* - для переключення жанрів у ліво за списком; *Зелена* - для переключення жанрів в право за списком;

| <b>У ВОЛЯ</b><br>КЕРУВАННЯ ЕФІРОМ   |    |                                   |      | Кісчт 2 лют                       |  |
|-------------------------------------|----|-----------------------------------|------|-----------------------------------|--|
| По Каналу                           |    | По Передачі                       |      | За Датою                          |  |
|                                     |    |                                   |      |                                   |  |
| AMC                                 |    | Animal Planet                     |      | Animal Planet HD                  |  |
| "Большой экран".                    |    | Аквариумный бизнес, 2 сезон, 1 эп |      | Аквариумный бизнес, 2 сезон, 1 эп |  |
| Д/ф "Вестсайдская история: фильм    |    | Аквариумный бизнес, 2 сезон, 2 эп |      | Аквариумный бизнес, 2 сезон, 2 эп |  |
| Т/с "Во все тяжкие", 3 сезон, 1 с.  |    | Аквариумный бизнес, 2 сезон, 3 эп |      | Аквариумный бизнес, 2 сезон, 3 эп |  |
| Т/с "Во все тяжкие", 3 сезон, 10 с. |    | Аквариумный бизнес, 2 сезон, 3 эп |      | Аквариумный бизнес, 2 сезон, 3 эп |  |
| Т/с "Во все тяжкие", 3 сезон, 11 с. |    | Аквариумный бизнес, 2 сезон, 4 эп |      | Аквариумный бизнес, 2 сезон, 4 эп |  |
| Т/с "Во все тяжкие", 3 сезон, 12 с. |    | Аквариумный бизнес, 2 сезон, 5 эп |      | Аквариумный бизнес, 2 сезон, 5 эп |  |
| 🟉 Змінити фільтр 🕂 Навігація 💌      | 06 | рати 📼 Повернутись до попередньої | го м | еню                               |  |

4) Фільтрація « По Каналу» відображає перелік доступних до відтворення програм передач з архіву у розрізі каналів віщання. При цьому, сортування встановлено «А - Z» та «А - Я»

| КЕРУВАННЯ ЕФІРОМ<br>"Большой<br>   | экран". (13-4-2017 / 06:40)           | 12:43<br>Чт 13 КВІ                |
|------------------------------------|---------------------------------------|-----------------------------------|
| По Каналу                          | По Передачі                           | За Датою                          |
| AMC                                | Animal Planet                         | Animal Planet HD                  |
| "Большой экран".                   | Аквариумный бизнес, 4 сезон, 11 э     | Аквариумный бизнес, 4 сезон, 11 э |
| К/ф "Белый автобус".               | Аквариумный бизнес, 4 сезон, 12 э     | Аквариумный бизнес, 4 сезон, 12 э |
| Т/с "Бойтесь ходячих мертвецов", 2 | Аквариумный бизнес, 4 сезон, 13 э     | Аквариумный бизнес, 4 сезон, 13 э |
| Т/с "Бойтесь ходячих мертвецов", 2 | Аквариумный бизнес, 4 сезон, 14 э     | Аквариумный бизнес, 4 сезон, 14 э |
| Т/с "Бойтесь ходячих мертвецов", 2 | Аквариумный бизнес, 4 сезон, 15 э     | Аквариумный бизнес, 4 сезон, 15 э |
| Т/с "Бойтесь ходячих мертвецов", 2 | Аквариумный бизнес, 4 сезон, 16 э     | Аквариумный бизнес, 4 сезон, 16 э |
| 🧲 Змінити фільтр 🛟 Навігація 💌 О   | брати 🔤 Повернутись до попереднього і | меню                              |

#### Приклади фільтрації по каналу

| КЕРУВАННЯ ЕФІРОМ                   |                                                                                    | 12:43<br>Чт 13 КВІ                   |
|------------------------------------|------------------------------------------------------------------------------------|--------------------------------------|
| Акулы ав                           | тоторгов из Далласа, 2 сезон, (8-4                                                 | -2017 / 10:55)                       |
| Новичок ⊄<br>После аука<br>25хв    | рэнк дебютирует с GMC Jimmy 89-го года.<br>циона Марта находит мастера, который см |                                      |
| По Каналу                          | По Передачі                                                                        | За Датою                             |
| Da Vinci Learning                  | DISCOVERY CHANNEL                                                                  | Discovery Science                    |
| Великі ідеї Джеймса Мея. Людина    | Акулы автоторгов из Далласа, 2 сез                                                 | Discovery: Проект "Земля", 1 эп. Кос |
| Викопні детективи. Східна Англія.  | Акулы автоторгов из Далласа, 2 сез                                                 | Discovery: Проект "Земля", 2 эп. Укр |
| Викопні детективи. Шотландія.      | Аляска: последний рубеж, 4 сезон,                                                  | Discovery: Проект "Земля", 3 эп. Воз |
| Власноруч! Божевілля Кам'яного ві… | Аляска: последний рубеж, 6 сезон,                                                  | NASA: необъяснимые материалы, 3      |
| Власноруч! Вечірка на полюсі.      | Аляска: последний рубеж, 6 сезон,                                                  | Гений разработок, 6 эп. Темная ло.   |
|                                    |                                                                                    | Farma and farma 7 and Da Surray of   |

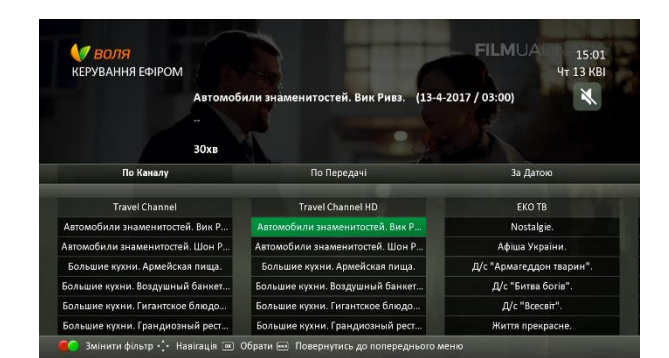

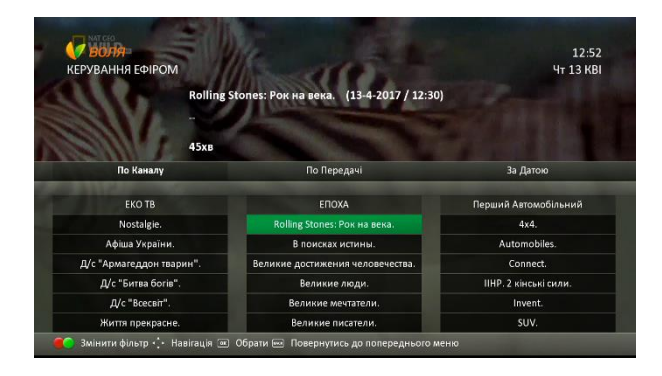

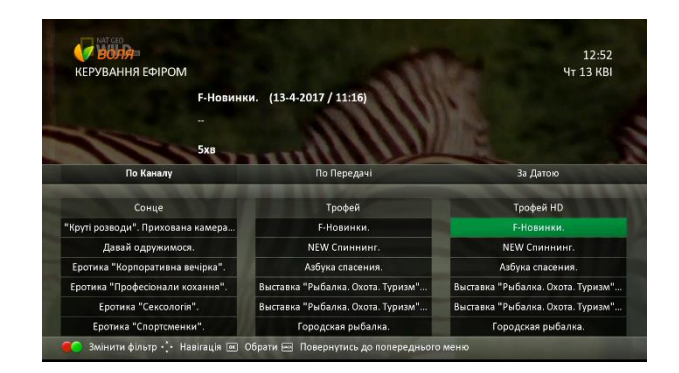

Увага! Кількість каналів доступних до перегляду в меню «Керування ефіром» (ТВ Архів) постійно збільшується.

5) Фільтрація «По Передачі» відображає перелік доступних до відтворення програм передач з архіву відсортувавши їх по назві. При цьому, сортування встановлено у порядку «А - Z» та «А - Я» (розділено для зручності на менші групи). Також в окрему групу виділено передачі з назвою, що починається із символів чи цифр.

| КЕРУВАННЯ ЕФІРОМ              |                      | 12:47<br>Чт 13 КВІ |  |
|-------------------------------|----------------------|--------------------|--|
| A School D                    | 0)                   |                    |  |
| Побывайте в<br>школе и пос    |                      |                    |  |
| 10хв                          |                      |                    |  |
| По Каналу                     | По Передачі          | За Датою           |  |
|                               |                      |                    |  |
| A-E                           | F-J                  | K-O                |  |
| A School Day In The UK. Ep 1. | F-Новинки.           | Keep Fit. Ep 17.   |  |
| A School Day In The UK. Ep 2. | Fareed Zakaria GPS.  | Keep Fit. Ep 18.   |  |
| A School Day In The UK. Ep 3. | Fashion Exposed.     | Keep Fit. Ep 19.   |  |
| A School Day In The UK. Ep 4. | Fashion Feuds. Ep 1. | Keep Fit. Ep 20.   |  |
| A School Day In The UK. Ep 5. | Fashion Feuds. Ep 2. | Keep Fit. Ep 6.    |  |
| A School Day In The UK. Ep 6. | Fashion Focus.       | Keep Fit, Ep 7.    |  |

66

#### Приклади фільтрації «По передачі»

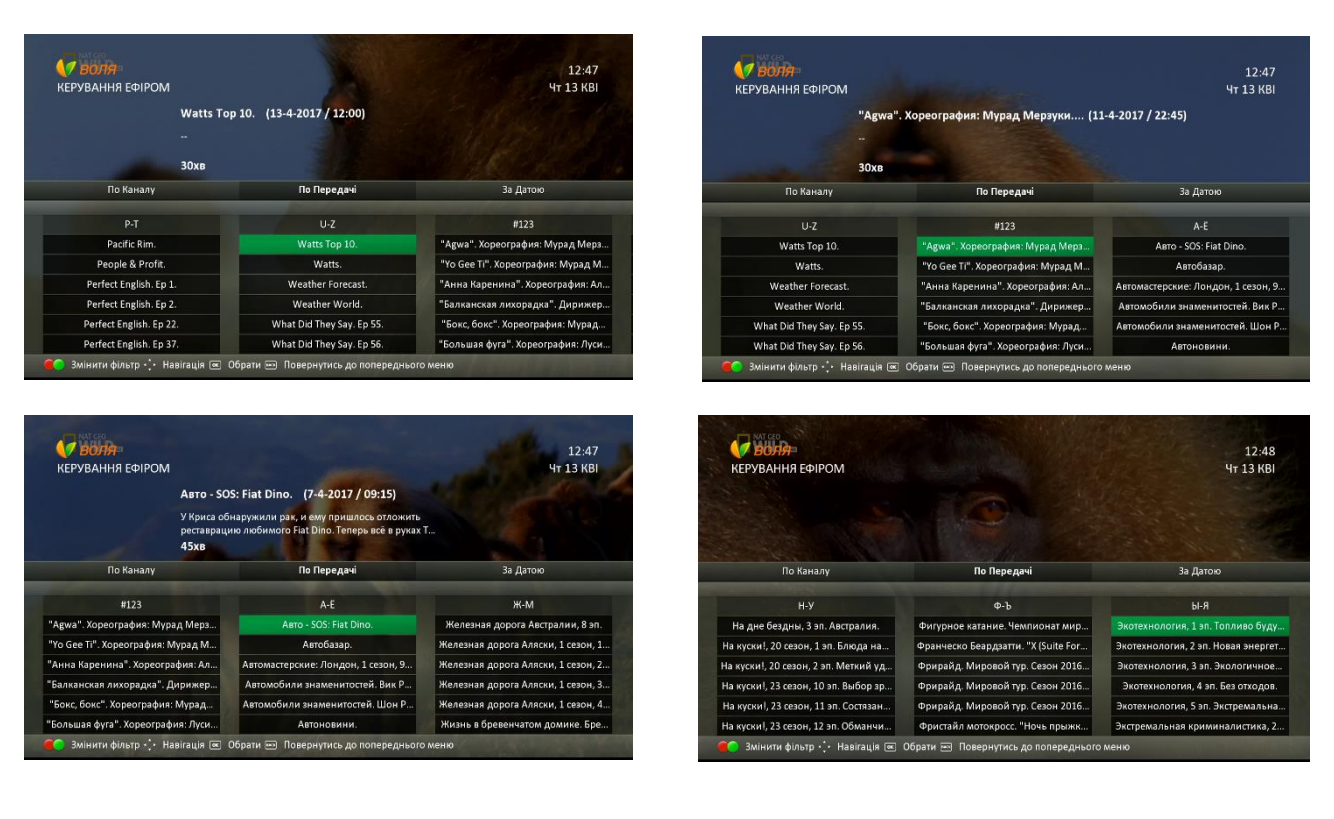

- 6) Фільтрація « За датою» відображає перелік доступних до відтворення програм передач з архіву, розділивши їх за датою. При цьому, сортування в межах обраної дати автоматично встановлено за наступним порядком:
  - 1. Символи
  - 2. Цифри
  - 3. «A Z»
  - 4. «А-Я»

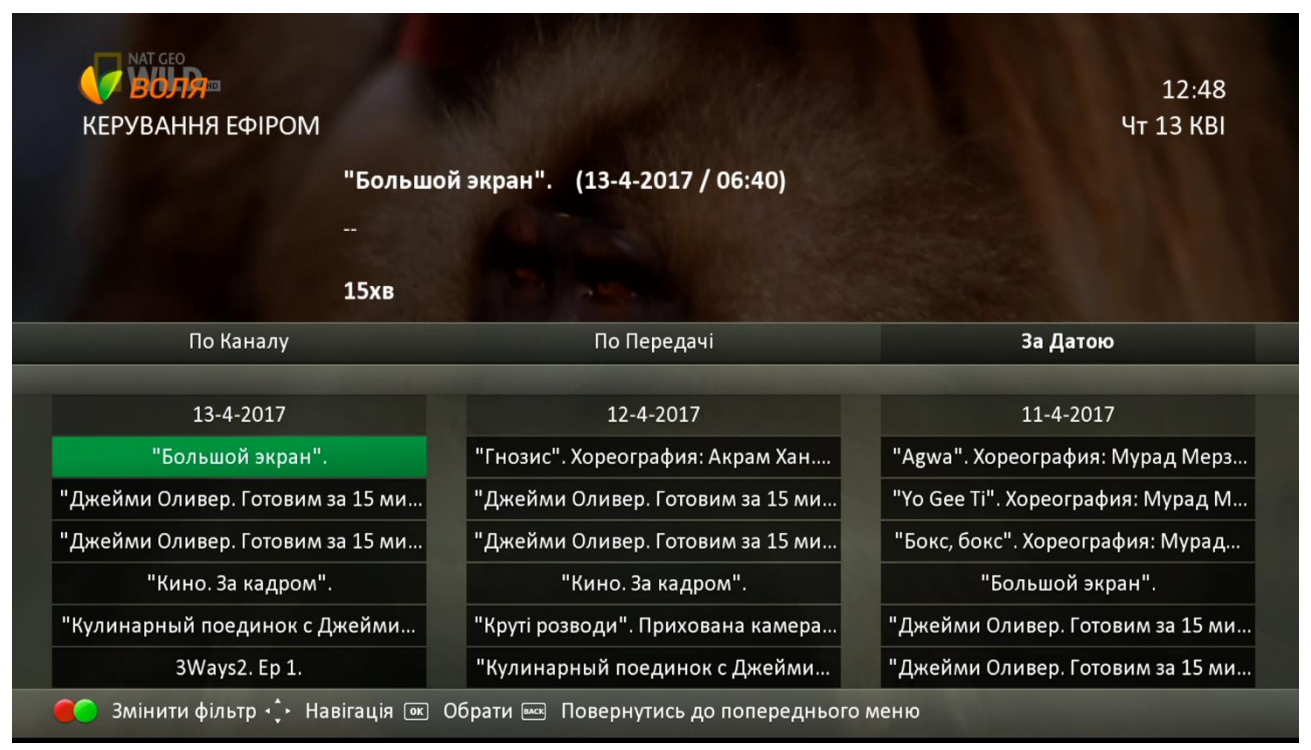

67

#### Приклади фільтрації «За Датою»

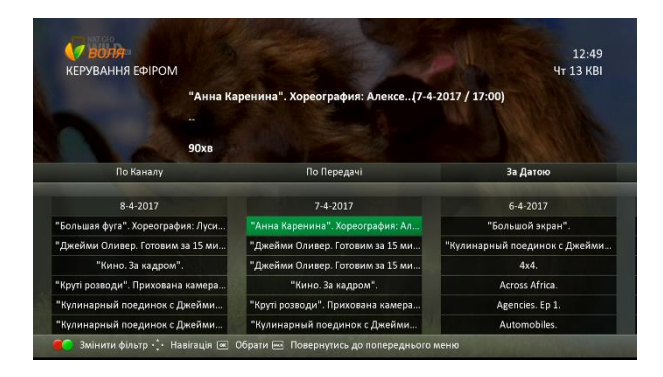

У випадку, якщо обрана телепрограма (при фільтрі «За датою») була присутня в ефірі кілька раз за вказаний день, на екрані телевізора з'явиться додаткове інформаційне вікно, що дозволить обрати потрібну

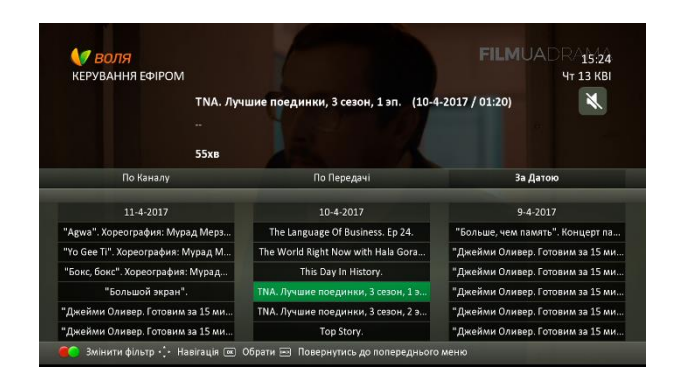

|  | "Кино. За кадром". |  |  |
|--|--------------------|--|--|
|  | 23:40              |  |  |
|  | 23:40              |  |  |
|  | 15:10              |  |  |
|  | 13:10              |  |  |
|  | 12:15              |  |  |
|  | 12:15              |  |  |
|  |                    |  |  |
|  |                    |  |  |

- **7)** Обравши потрібну телепередачу, натискаємо ОК. З'явиться інформаційне вікно з наступною інформацією:
  - назва
  - час відтворення в ефірі
  - зміст
  - тривалість

Якщо передача відтворюється вперше, до вибору буде доступне тільки поле «Відтворити»

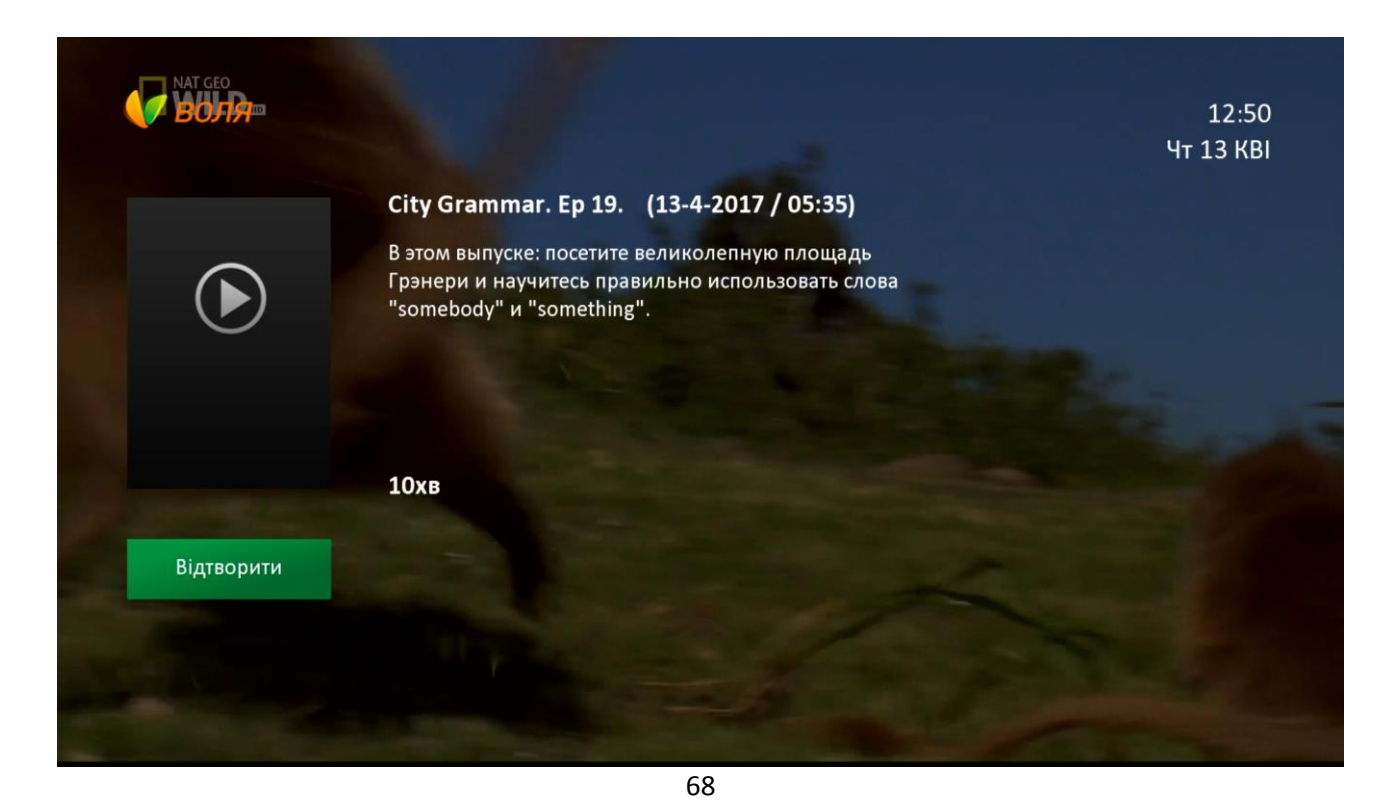

У разі ж, якщо обрана телепередача з архіву переглядалась раніше, разом із полем «Відтворити» буде доступно до вибору поле «Поновити», що дозволяє розпочати перегляд телепередачі з місця попередньої зупинки.

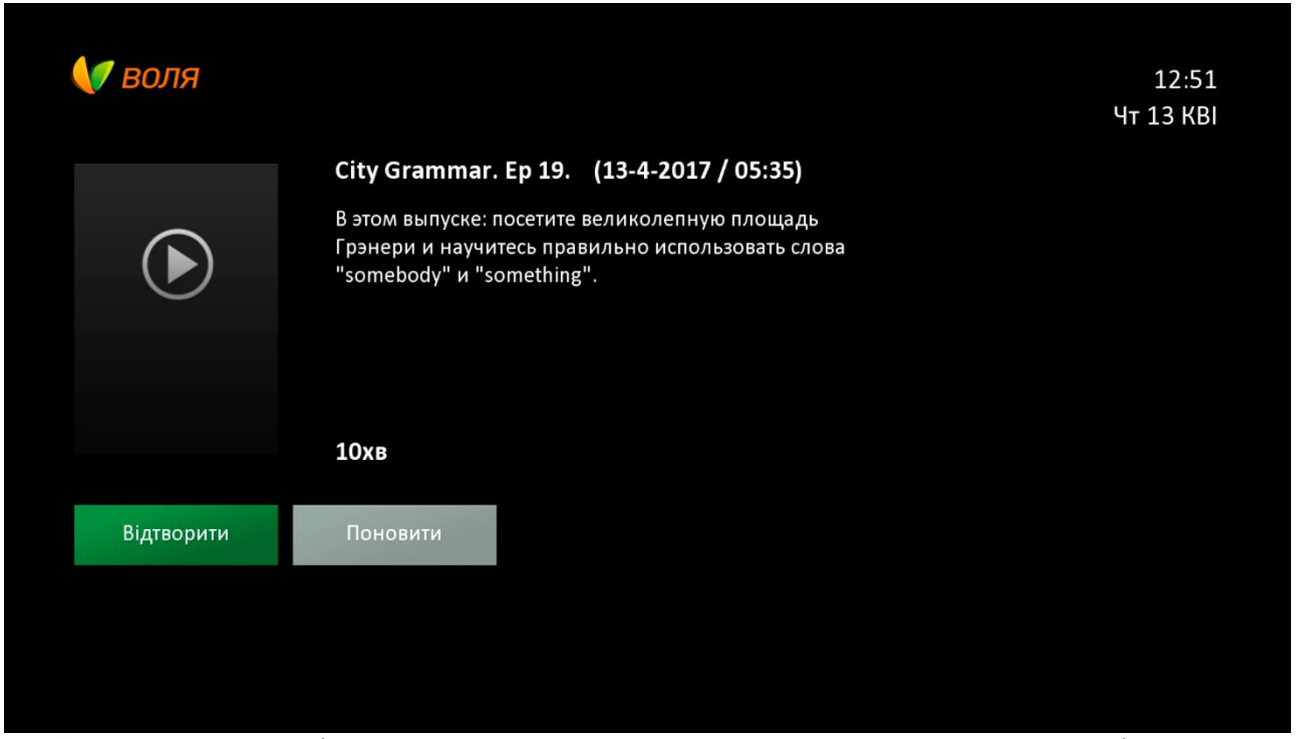

8) Натиснувши «Відтворити» переходимо в режим перегляду програми з архіву.

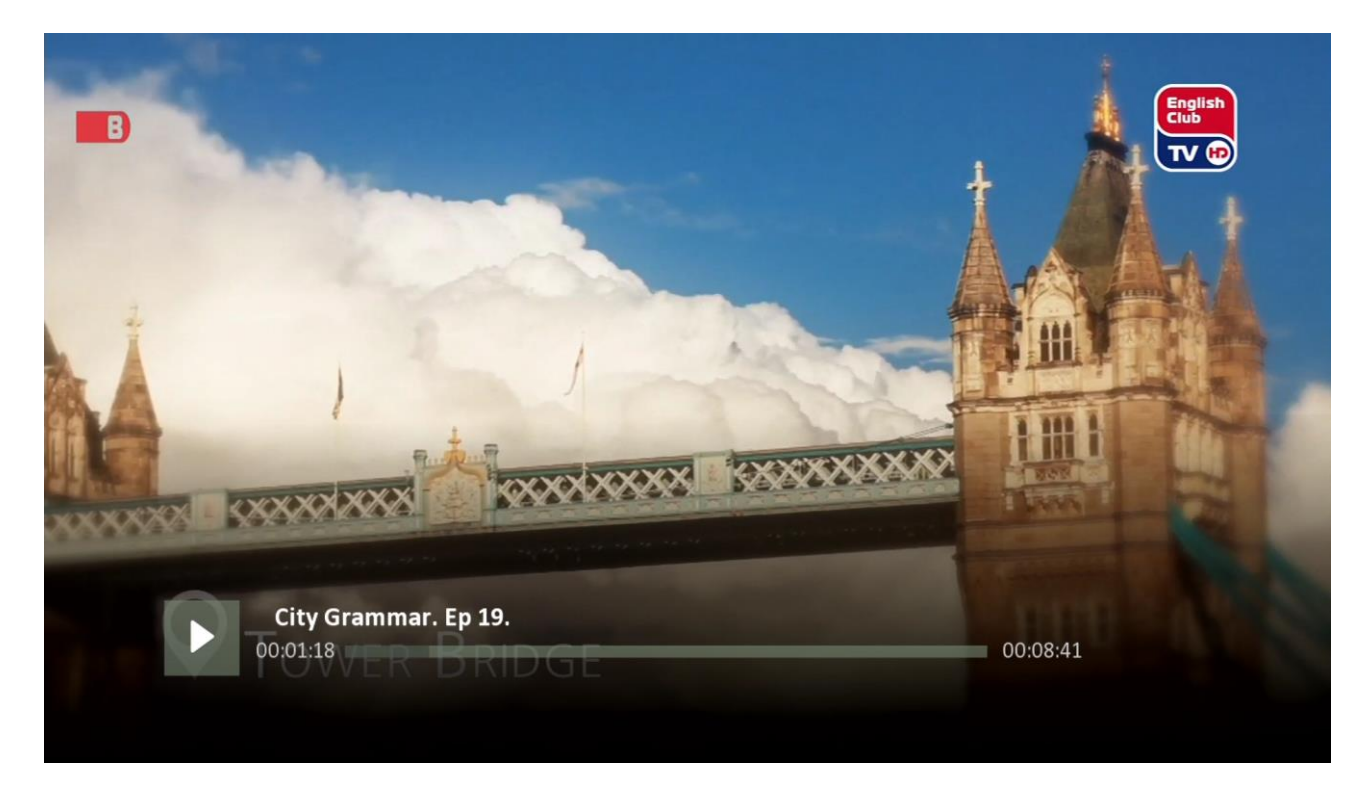

При цьому, управління обраною телепрограмою а також функції відтворення, паузи,

перемотування та зупинки здійснюються за допомогою кнопок керування медіаконтентом пульта дистанційного керування.

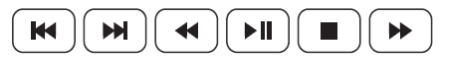

# 9.3 Пошук, перегляд та купівля медіаконтенту в меню «Кінотеатр»

Послідовно процес пошуку та перегляду медіаконтенту в меню Кінотеатр виглядає наступним чином:

1. Для входу у кінотеатр необхідно натиснути кнопку «Menu» та обрати відповідну іконку «Кінотеатр», натиснувши кнопку «Ок».

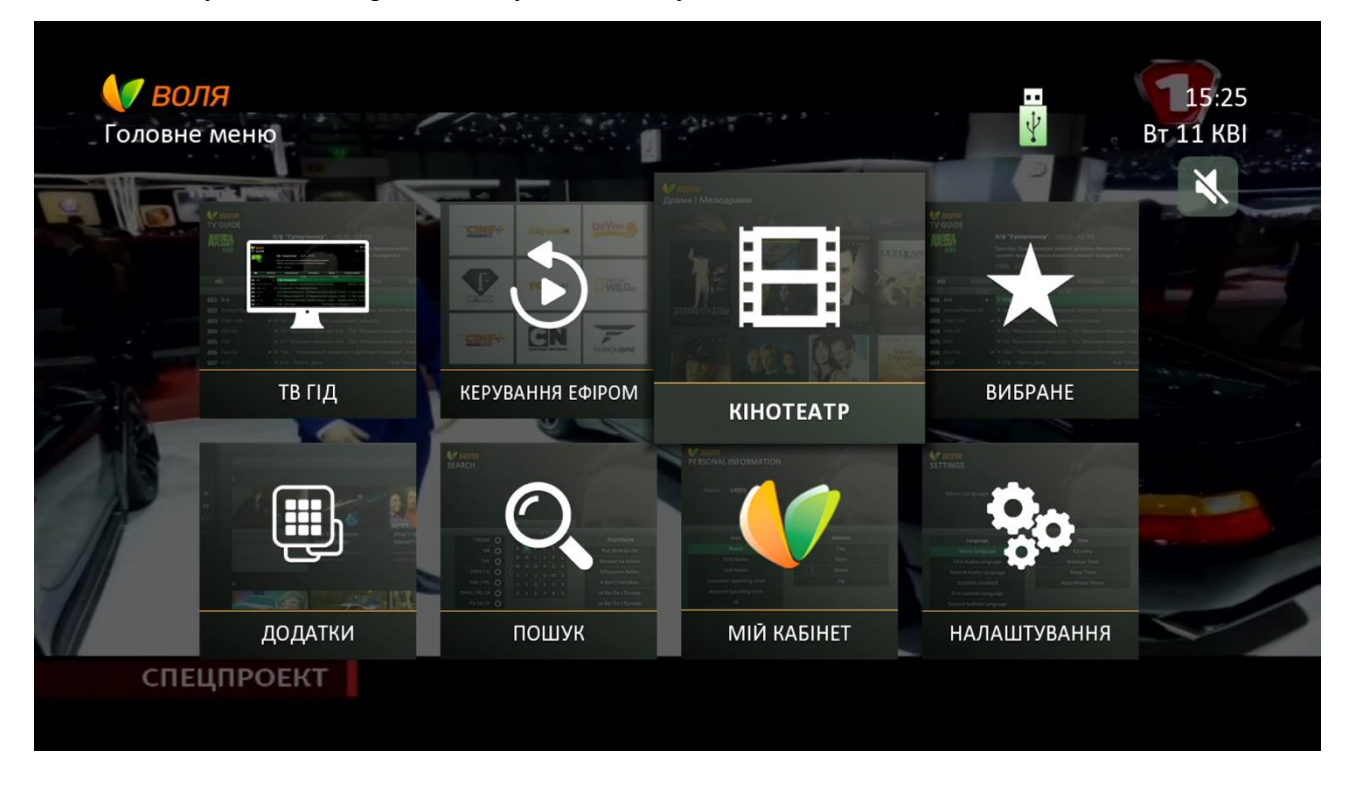

2. У наступному вікні з'явиться перелік доступних кінотеатрів / каталогів фільмів відповідно до умов Вашого договору. Для входу в обраний кінотеатр / фільмовий каталог необхідно натиснути кнопку ОК.

На даний час, меню Кінотеатр (в максимальному наповненні відповідно до тарифного плану абонента або додаткових сервісів) містить наступні фільмові каталоги:

- ВОЛЯ Cinema
- МЕГАХІТ
- Disney
- ABC
- MEGOGO.NET
- AMC

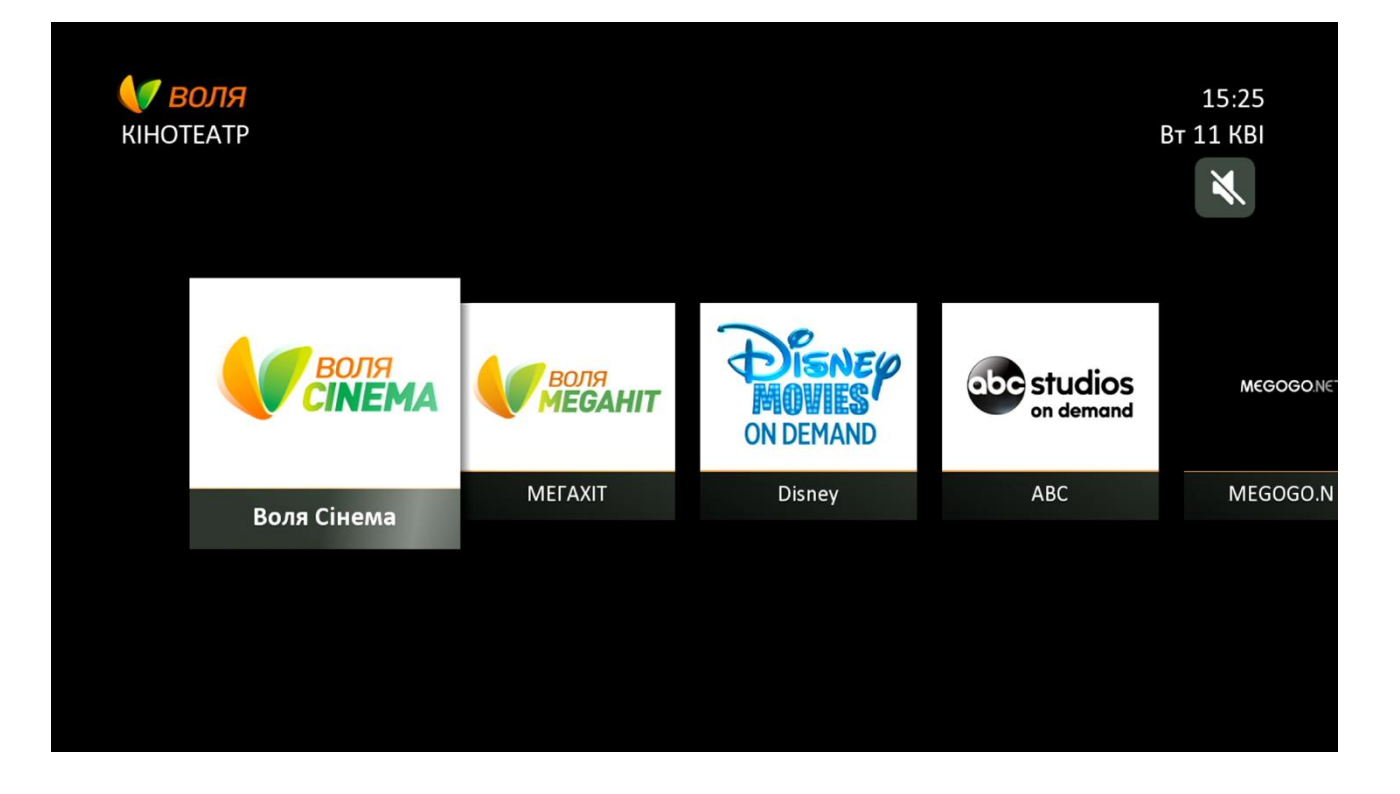

3. Пошук фільмів, серіалів, шоу та передач можливо здійснювати:

a. або за допомогою кнопок навігації пульта дистанційного керування, переходячи з одного підкаталогу до іншого та переглядаючи наявні та доступні в ньому файли. Рухаючись по іконкам файлів можна ознайомитись із детальною інформацією про файл, такою як: короткий зміст, назва, рік випуску, жанр, ім'я режисера та акторів.

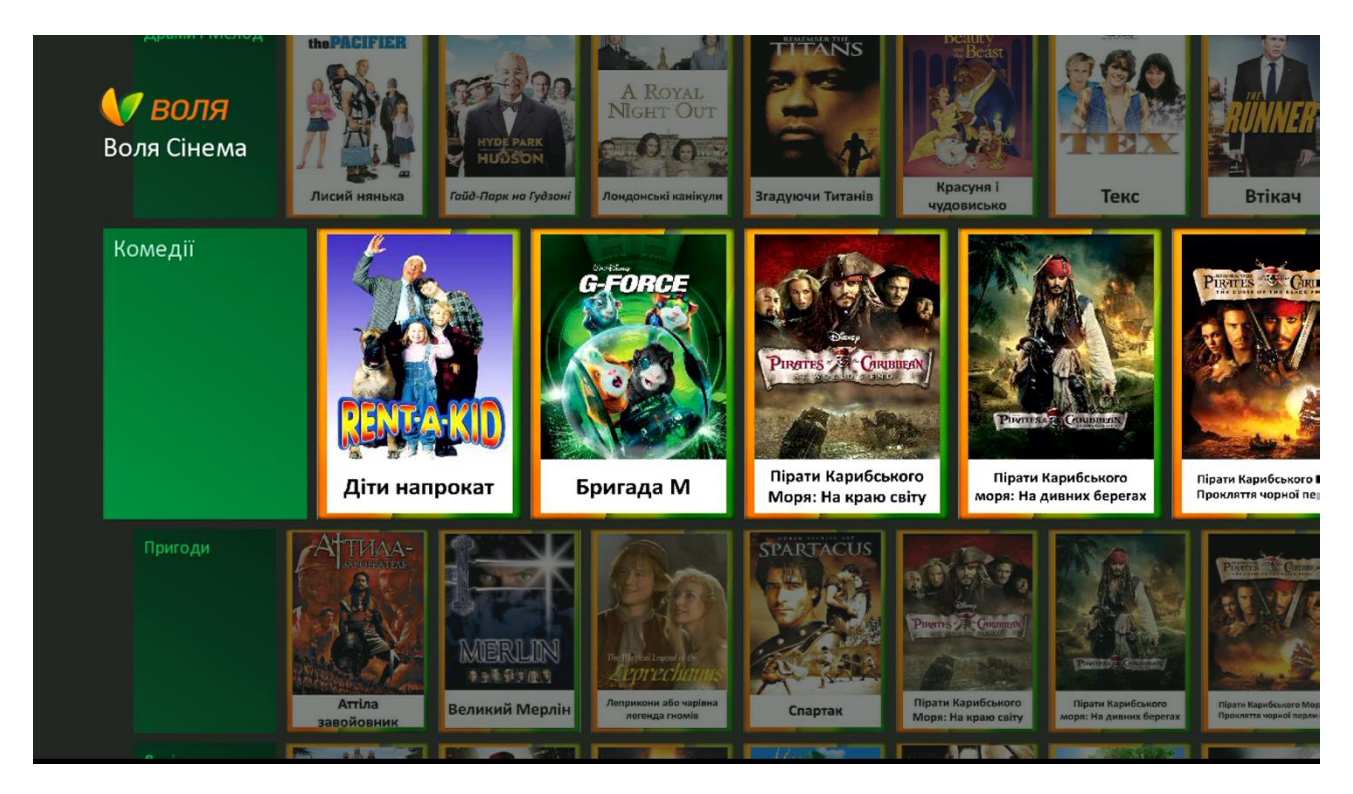

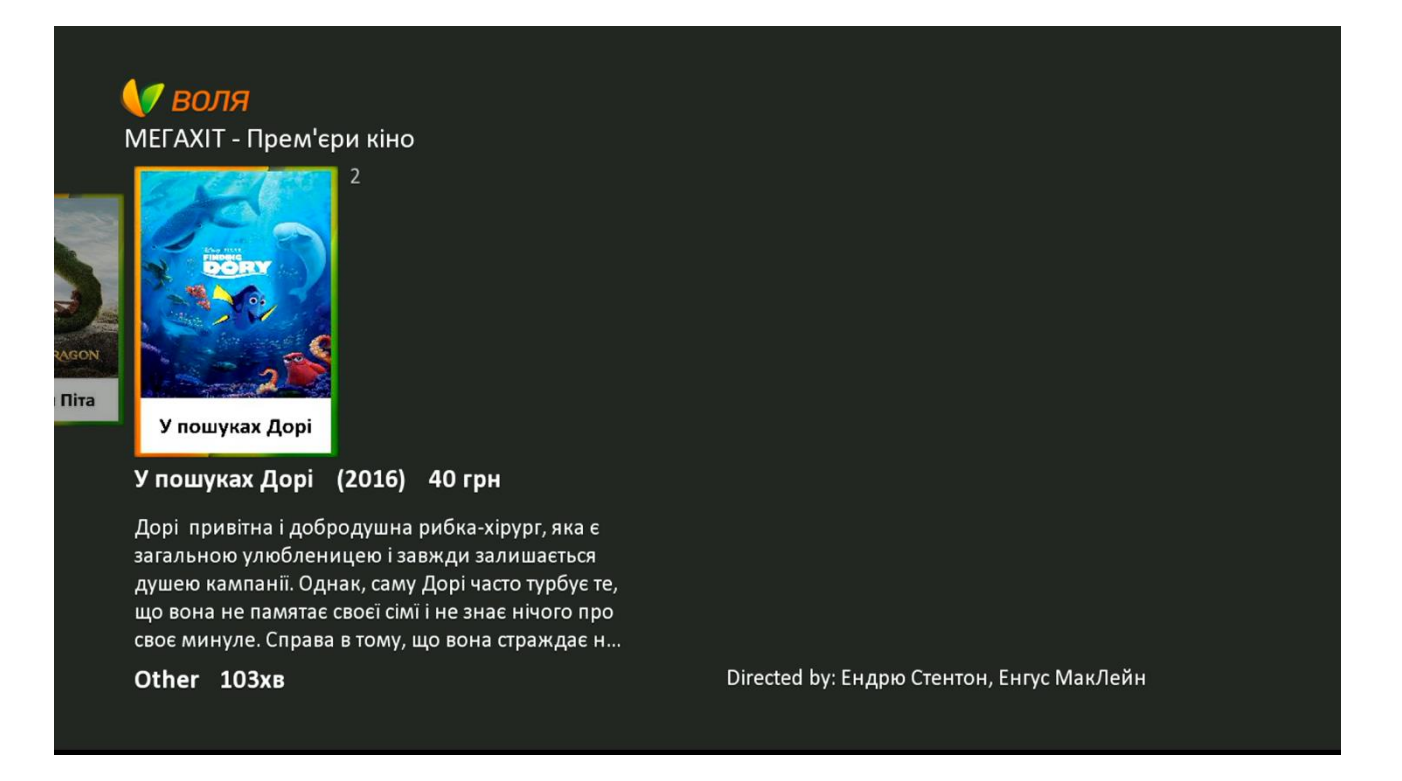

# Увага! Обсяг інформації може бути різний для різних файлів, так як інформаційні матеріали надаються постачальником медіаконтенту.

b. або за допомогою екранної клавіатури, шо викликається або натисканням кнопки «вгору», перебуваючи на верхній строчці каталогу, або ж натисканням синьої кнопки пульта дистанційного керування.

При цьому, на екрані телевізора з'явиться віртуальна клавіатура з можливістю зміни мови введення (доступні до вибору: українська, російська, англійська мови).

| MEFA | з <mark>ол</mark><br>ХІТ     | я     |       |   |   |             | 🥚 Змінити мову клавіатури 🔵 | Жанри |
|------|------------------------------|-------|-------|---|---|-------------|-----------------------------|-------|
| Очі  | <mark>Очисти</mark> Пробіл < |       | Немає |   |   |             |                             |       |
| А    | Б                            | В     | Г     | Д | Ε | результатів |                             |       |
| E    | Ж                            | 3     | И     | I | Ï |             |                             |       |
| Й    | К                            | Л     | М     | Н | 0 |             |                             |       |
| П    | Р                            | С     | Т     | У | Φ |             |                             |       |
| Х    | Ц                            | Ч     | ш     | Щ | Ь |             |                             |       |
| Ю    | Я                            | 0     | 1     | 2 | 3 |             |                             |       |
| 4    | 5                            | 6     | 7     | 8 | 9 |             |                             |       |
|      | em'ep                        | м кін |       |   |   |             |                             |       |
За допомогою кнопок навігації пульта керування необхідно ввести пошуковий запит. Пошук розпочнеться автоматично після введення 3-го символу.

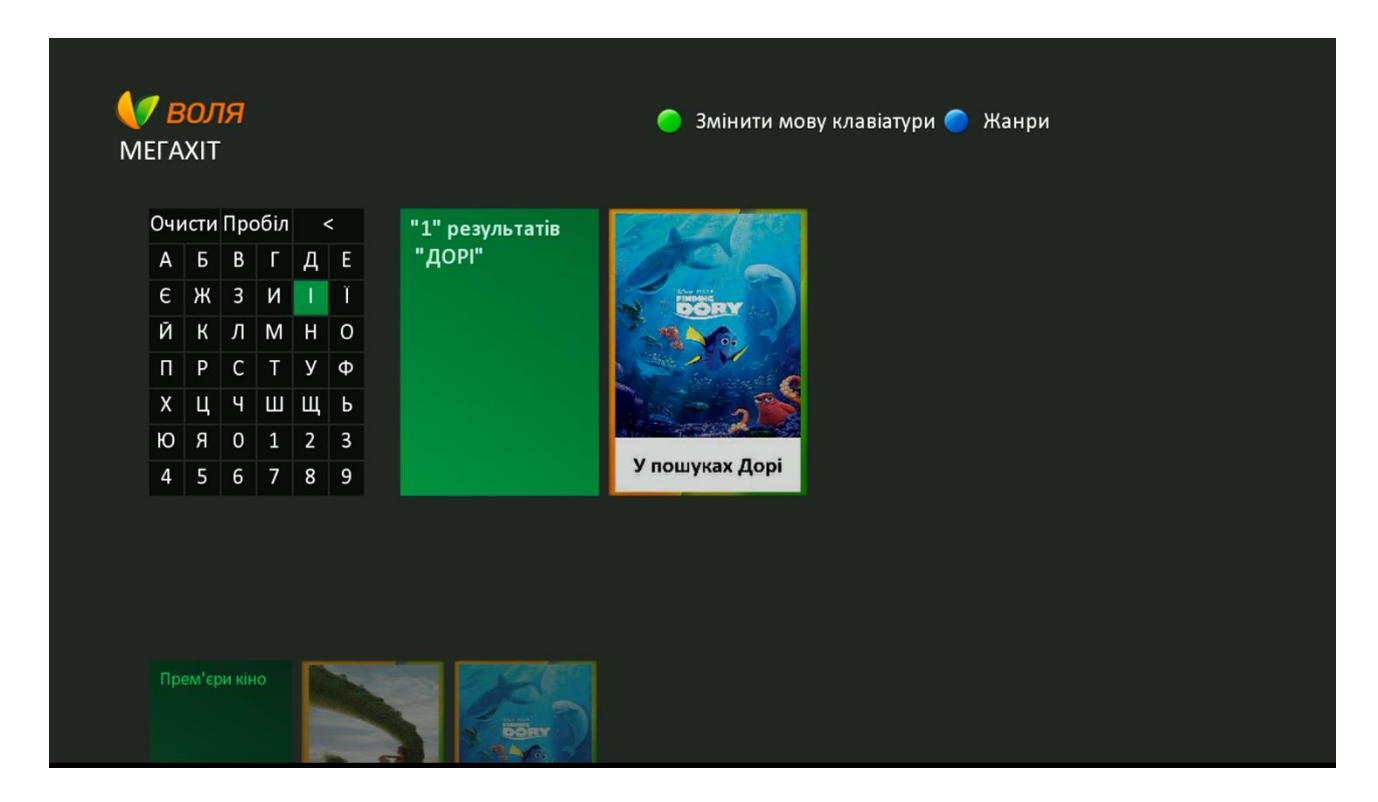

Кнопками навігації перейти до переліку знайдених медіафайлів, обрати бажаний та натиснути «ОК»

| <b>√∕ воля</b><br>пошук - "дорі"                                                                                                    |                                           |
|----------------------------------------------------------------------------------------------------|-------------------------------------------|
| 1<br>У пошуках Дорі                                                                                                    |                                           |
| У пошуках Дорі (2016) 40 грн                                                                                                    |                                           |
| Дорі привітна і добродушна рибка-хірург, яка є<br>загальною улюбленицею і завжди залишається<br>душею кампанії. Однак, саму Дорі часто турбує те,<br>що вона не памятає своєї сімї і не знає нічого про<br>своє минуле. Справа в тому, що вона страждає н… |                                           |
| Other 103хв                                                                                                    | Directed by: Ендрю Стентон, Енгус МакЛейн |

4. У випадку, якщо обраний файл належить до безкоштовної бібліотеки фільмів або до бібліотеки, що передбачена Вашим тарифним планом чи додатковим сервісом, достатньо натиснути кнопку «**OK**» на обраному фільмі.

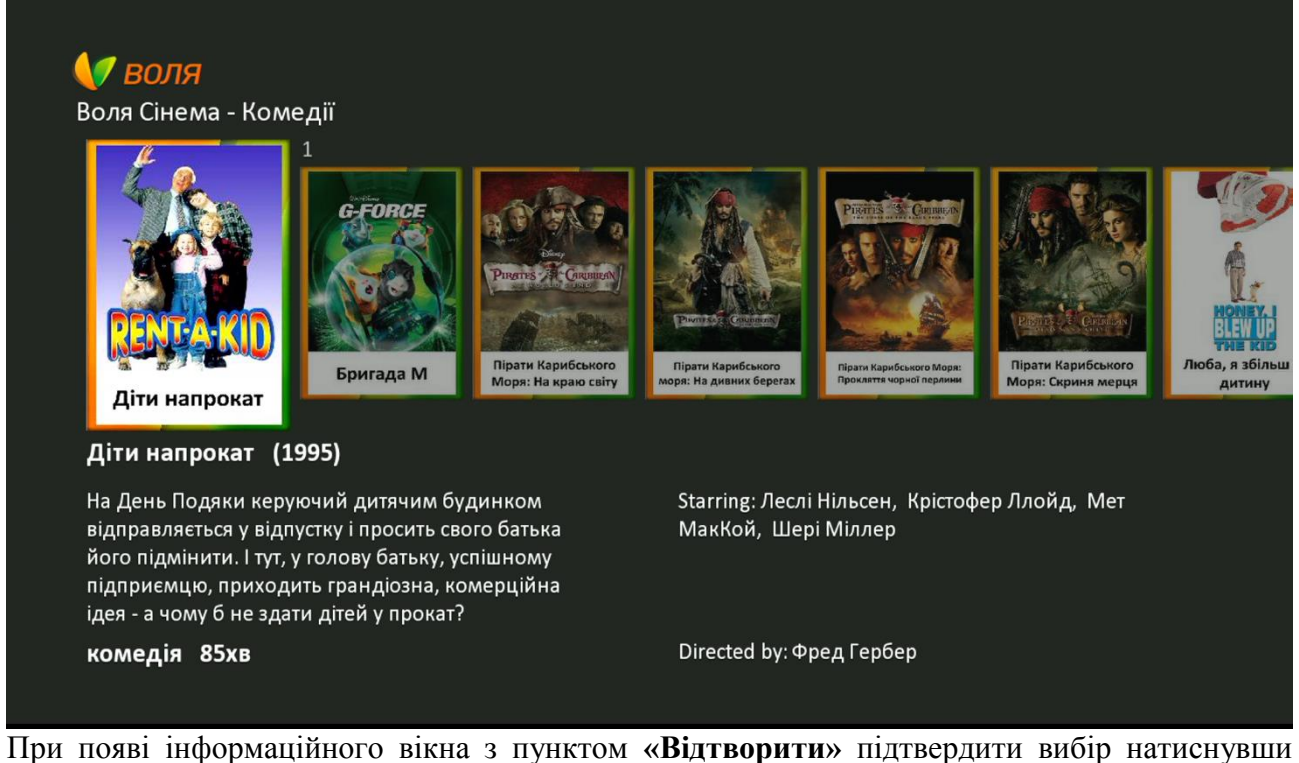

«ОК»

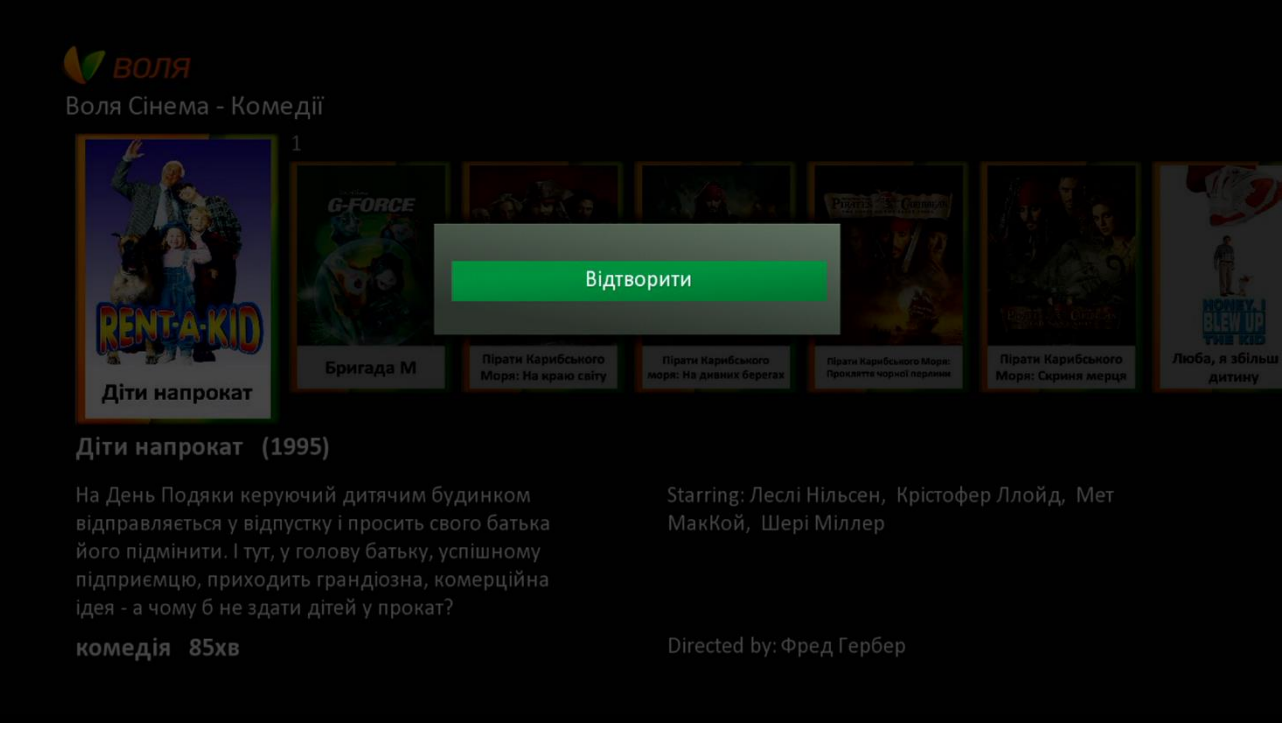

Розпочнеться трансляція фільму з можливістю керування переглядом за допомогою відповідних кнопок пульта дистанційного керування.

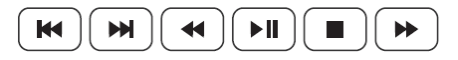

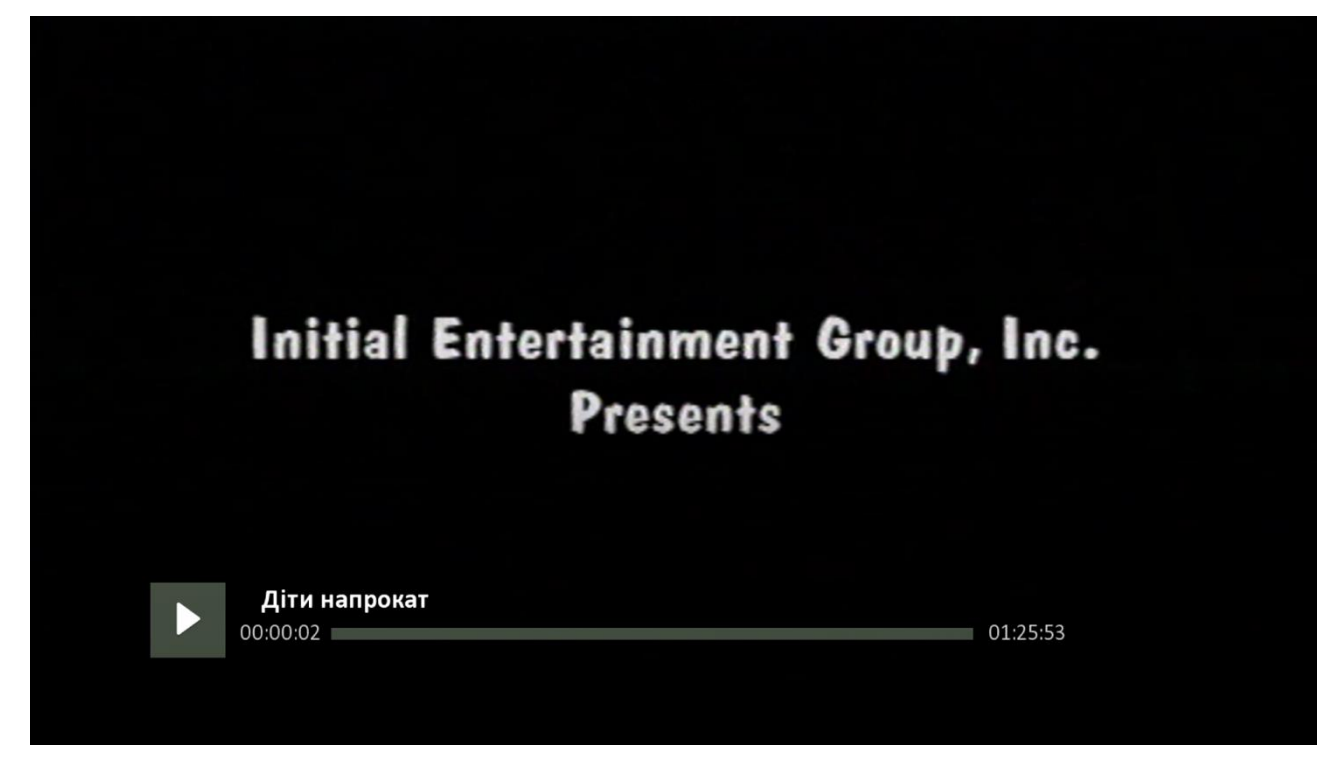

При необхідності повної зупинки файлу, при повторному пошуку та виборі, з'явиться інформаційне вікно з пропозицією або відтворити файл з початку або поновити з моменту зупинки.

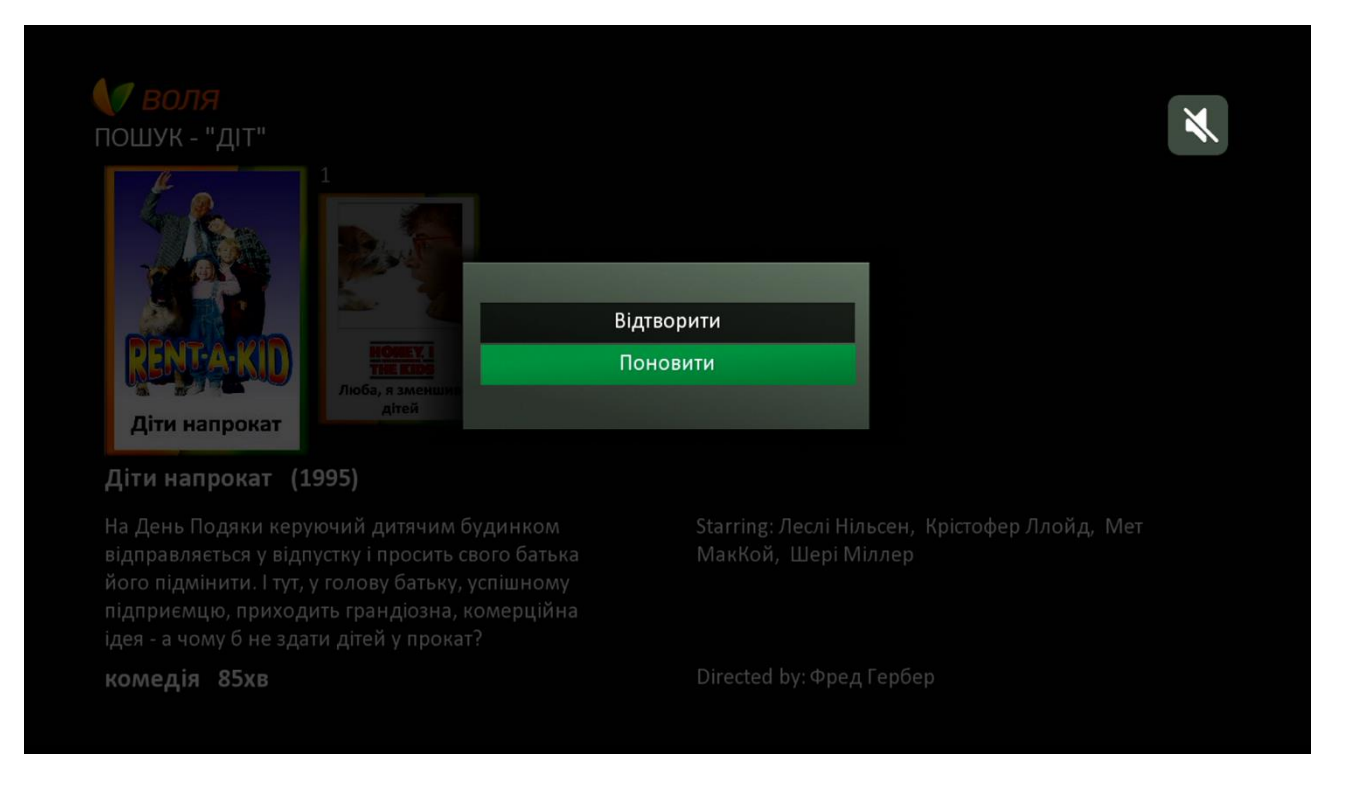

5. У випадку, якщо ж обраний файл належить до платної бібліотеки, при виборі бажаного фільму, з'явиться інформаційне вікно з повідомленням про можливість «**Орендувати**» файл

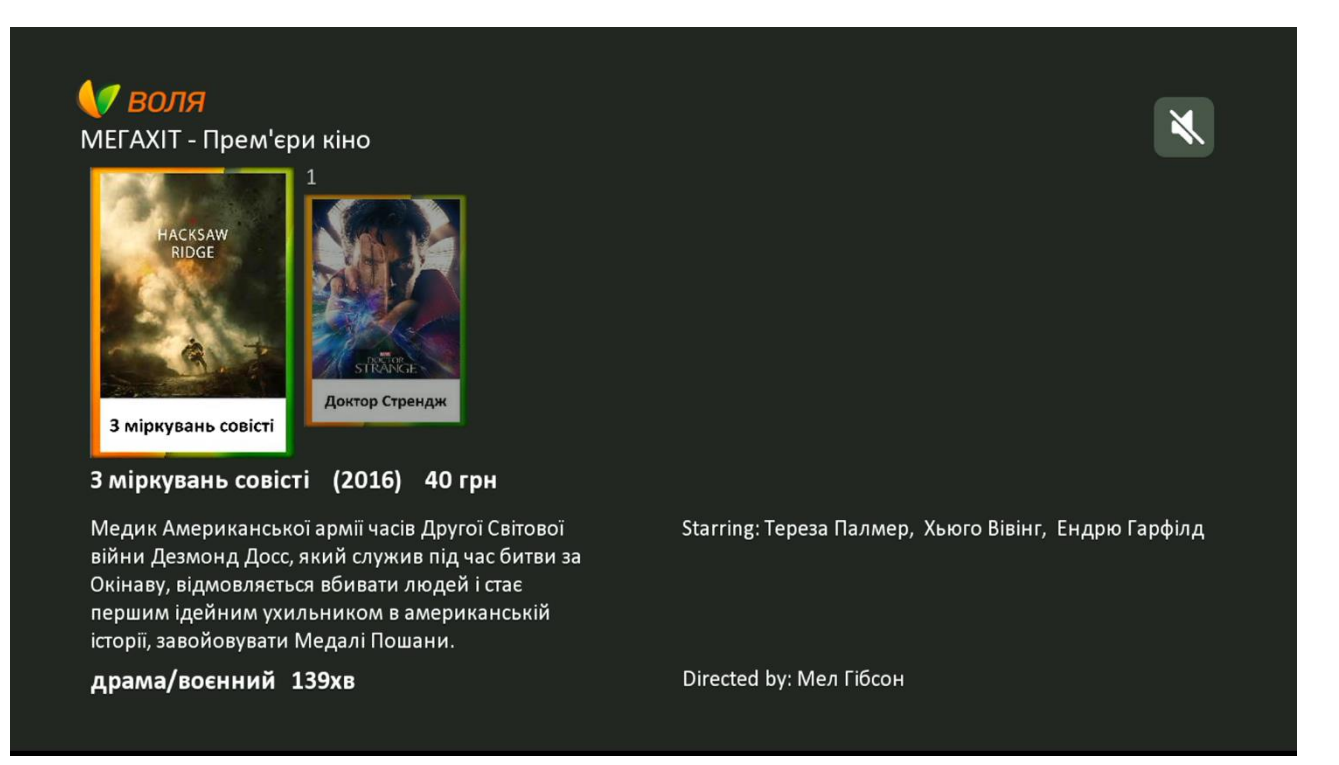

# Увага! Платний контент у випадку його оренди, лоступний до перегляду впродовж 48 годин з моменту замовлення.

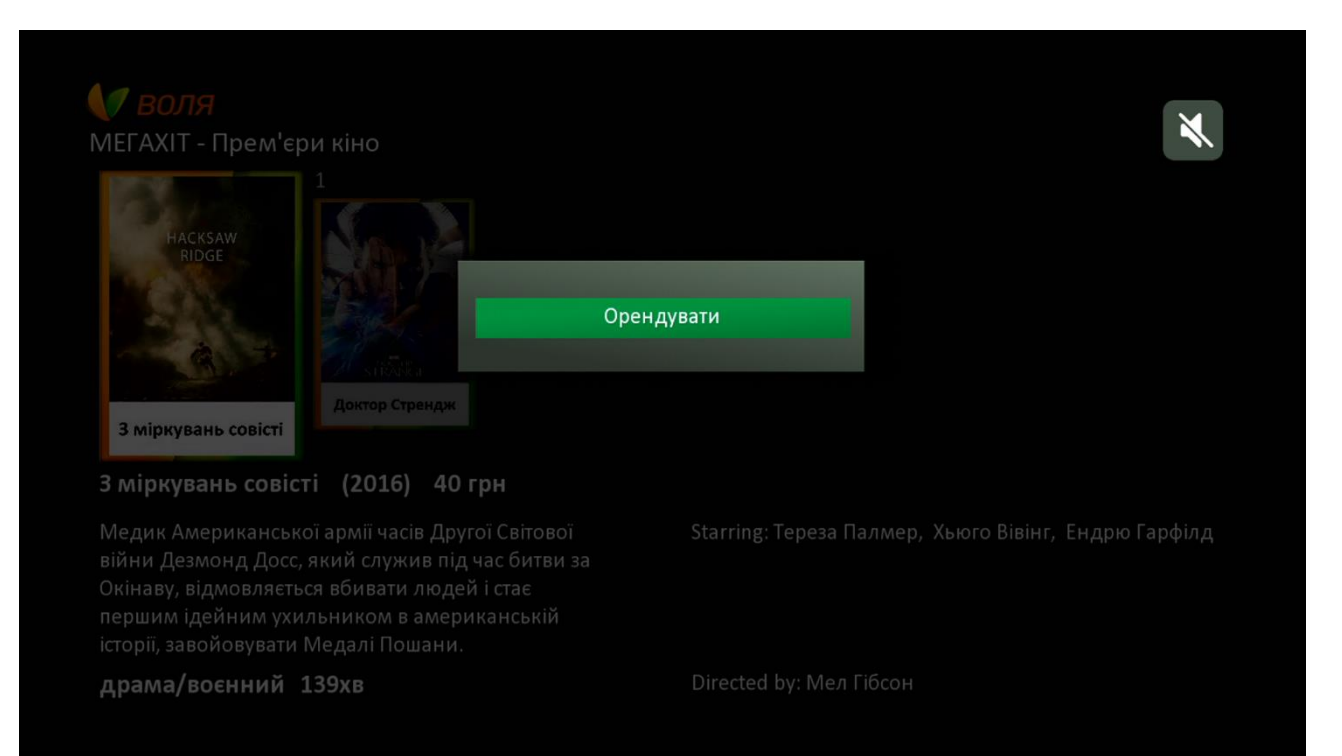

6. Після натискання кнопки «**ОК**» пульта керування, на екрані з'явиться вікно введення секретного PIN-коду.

Увага! PIN-код за замовчуванням – 1234. Але може бути змінений користувачем за допомогою відповідного меню «Налаштування безпеки – Зміна PIN-коду» меню «Налаштування».

| ИЕГАХІТ - Прем'єри кіно                                                                                                    |                         |                    |       | × |
|----------------------------------------------------------------------------------------------------|-------------------------|--------------------|-------|---|
|                                                                                                    | Введіть се              | екретний код       |       |   |
| Stiller                                                                                                    | Введіть свій чотиризнач | ний секретний код. |       |   |
| З міркувань совісті                                                                                                    |                         |                    |       |   |
| 3 міркувань совісті (2016)                                                                                                    | 40 трн                  |                    |       |   |
| Медик Американської армії часів ,<br>війни Дезмонд Досс, який служив<br>Окінаву, відмовляється вбивати лк<br>першим ідейним ухильником в ам<br>історії, завойовувати Медалі Поша |                         |                    |       |   |
| драма/воєнний 139хв                                                                                                    |                         | Directed by: Мел Г | ібсон |   |

7. Після введення секретного коду, на екрані телевізора з'явиться інформаційне повідомлення з інформацією про вартість обраного фільму.

| <b>О ВОЛЯ</b><br>МЕГАХІТ - Прем'єри                                                                                    | и кіно<br>1                                                                             |                                                        |                  | ×                                 |
|----------------------------------------------------------------------------------------------------|-----------------------------------------------------------------------------------------|--------------------------------------------------------|------------------|-----------------------------------|
|                                                                                                    | Ner V                                                                                   | Безпечний с                                            | посіб оплати     |                                   |
|                                                                                                    |                                                                                         | 3 міркувань сові                                       | сті              |                                   |
| 3 міркувань совісті                                                                                                    | Доктор Стренду                                                                          | 40                                                     | грн              |                                   |
| 3 міркувань совіст                                                                                                    | i <b>(2016)</b> 40                                                                      |                                                        | _                |                                   |
| Медик Американсько<br>війни Дезмонд Досс, я<br>Окінаву, відмовляєтьс<br>першим ідейним ухил<br>історії, завойовувати N | ї армії часів Др<br>ікий служив пі,<br>я вбивати люде<br>ьником в амер<br>Ледалі Пошани | Орендувати<br>ц час битви за<br>ей і стає<br>мканській | Скасувати        | лмер, Хьюго Вівінг, Ендрю Гарфілд |
| драма/воєнний 1                                                                                                    | 39хв                                                                                    |                                                        | Directed by: Me. |                                   |

- 8. Натиснувши «Скасувати» можна повернутись до попереднього меню пошуку та вибору фільмів.
- 9. Для підтвердження оренди фільму необхідно обрати пункт «Орендувати» та натиснути кнопку «ОК».

У випадку достатньої суми на особовому рахунку розпочнеться трансляція обраного фільму. Якщо ж на особовому рахунку коштів бракуватиме, система повідомить про недостатність коштів для здійснення даної операції.

| У ВОЛЯ<br>МЕГАХІТ - Прем'єр<br>Наскзачи<br>RIDGE                                                                    | и кіно<br>1                                                                               |                                                                                                    | ×                                 |
|----------------------------------------------------------------------------------------------------|-------------------------------------------------------------------------------------------|----------------------------------------------------------------------------------------------------|-----------------------------------|
|                                                                                                    |                                                                                           | Помилка                                                                                                    |                                   |
| 3 міркувань совісті                                                                                                 | страка<br>Доктор Стрендж                                                                  | На вашому рахунку недостатньо<br>коштів для покупки. Будь ласка,<br>поповніть рахунок і спробуйте ще<br>раз |                                   |
| 3 міркувань совіст                                                                                                  | <b>i (2016)</b> 40                                                                        |                                                                                                    |                                   |
| Медик Американсько<br>війни Дезмонд Досс,<br>Окінаву, відмовляєть<br>першим ідейним ухи.<br>історії, завойовувати І | ії армії часів Др<br>який служив пі,<br>ся вбивати люд<br>пьником в амер<br>Медалі Пошани | ОК<br>ей і стає<br>иканській                                                                                | лмер, Хьюго Вівінг, Ендрю Гарфілд |
| драма/воєнний 1                                                                                                    | .39хв                                                                                     | Directed by: Me                                                                                             |                                   |

У випадку необхідності зупинки перегляду, при поверненні до обраного файлу впродовж дії платної оренди (48 годин з моменту замовлення) можливо як відтворити файл з самого початку так і поновити з моменту попередньої зупинки.

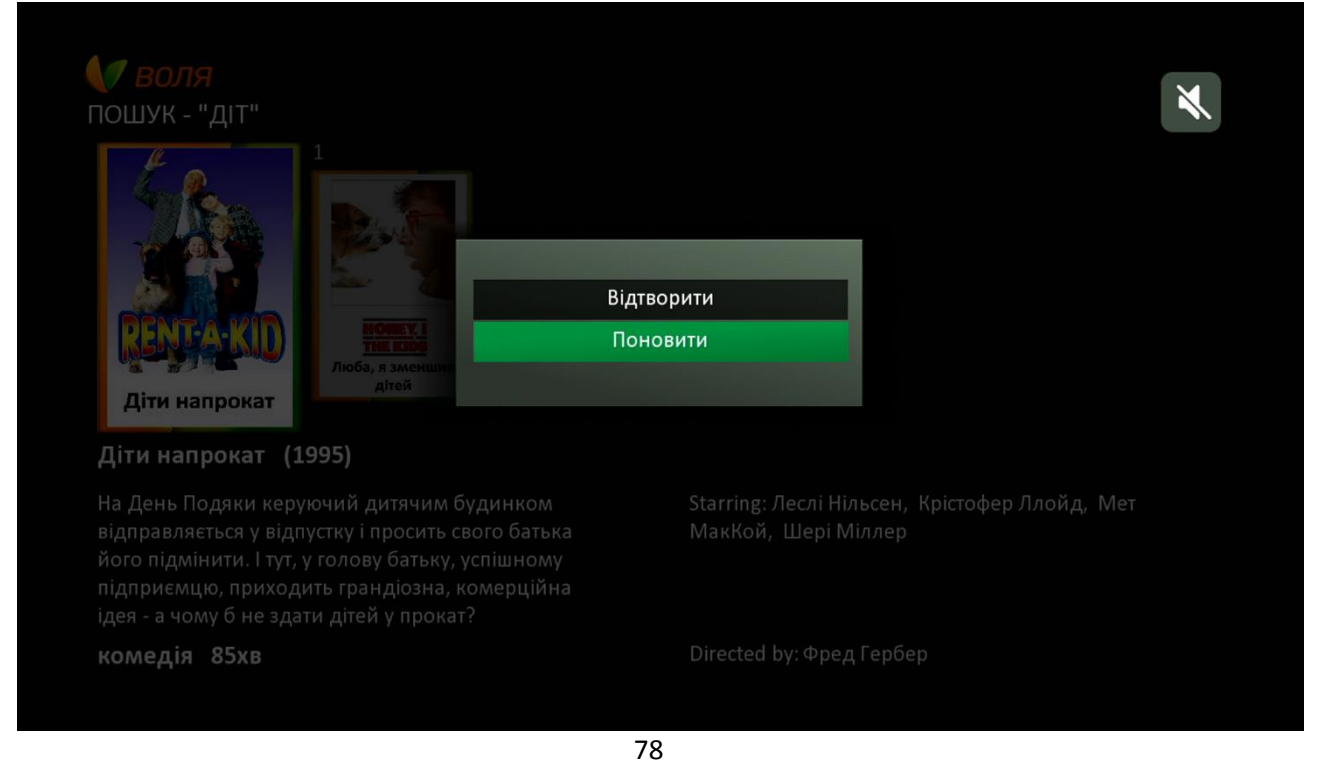

# 9.4 Створення списків обраних каналів

Послідовно процес створення списку обраних каналів виглядає наступним чином:

1) В режимі перегляду ТВ необхідно натиснути кнопку «**Menu**» пульту дистанційного керування тюнера, викликавши основне меню тюнера.

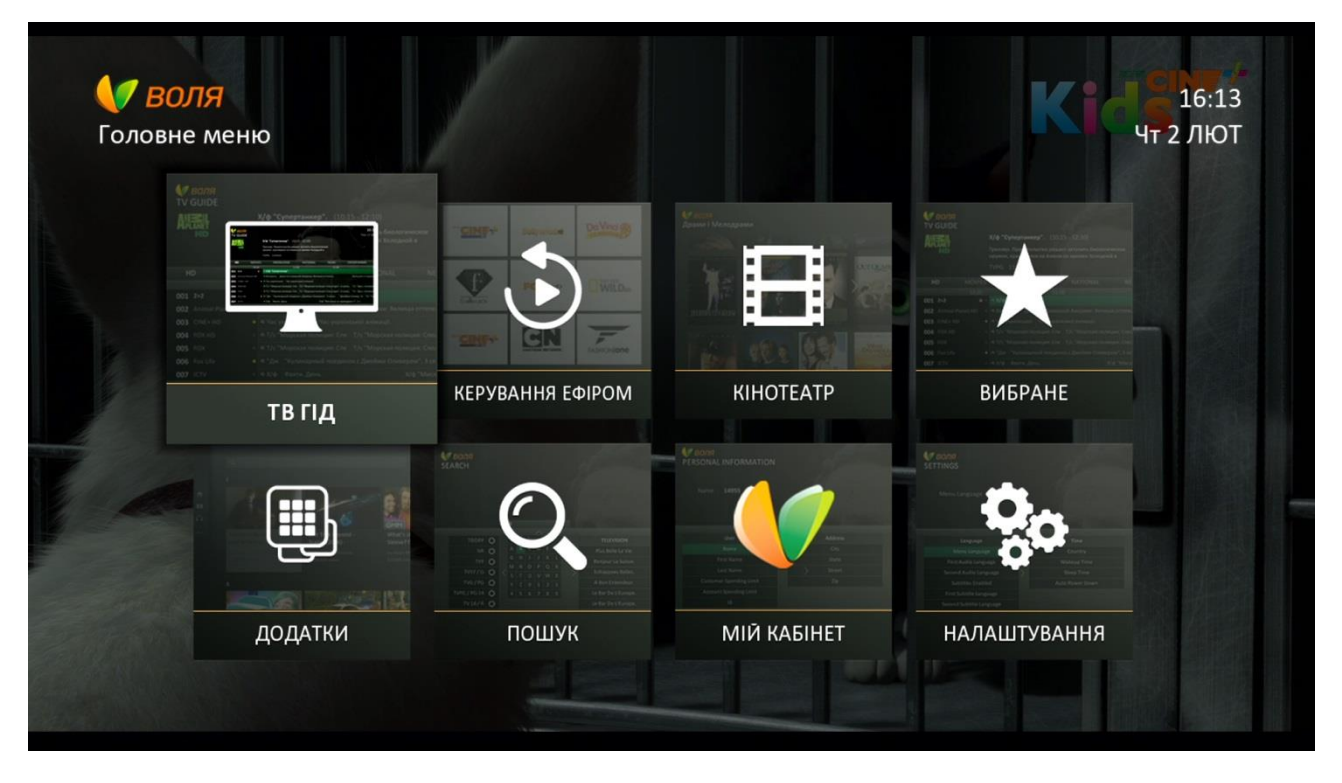

2) В переліку основних функцій меню необхідно обрати пункт меню «Вибране». Натиснути кнопку «ОК».

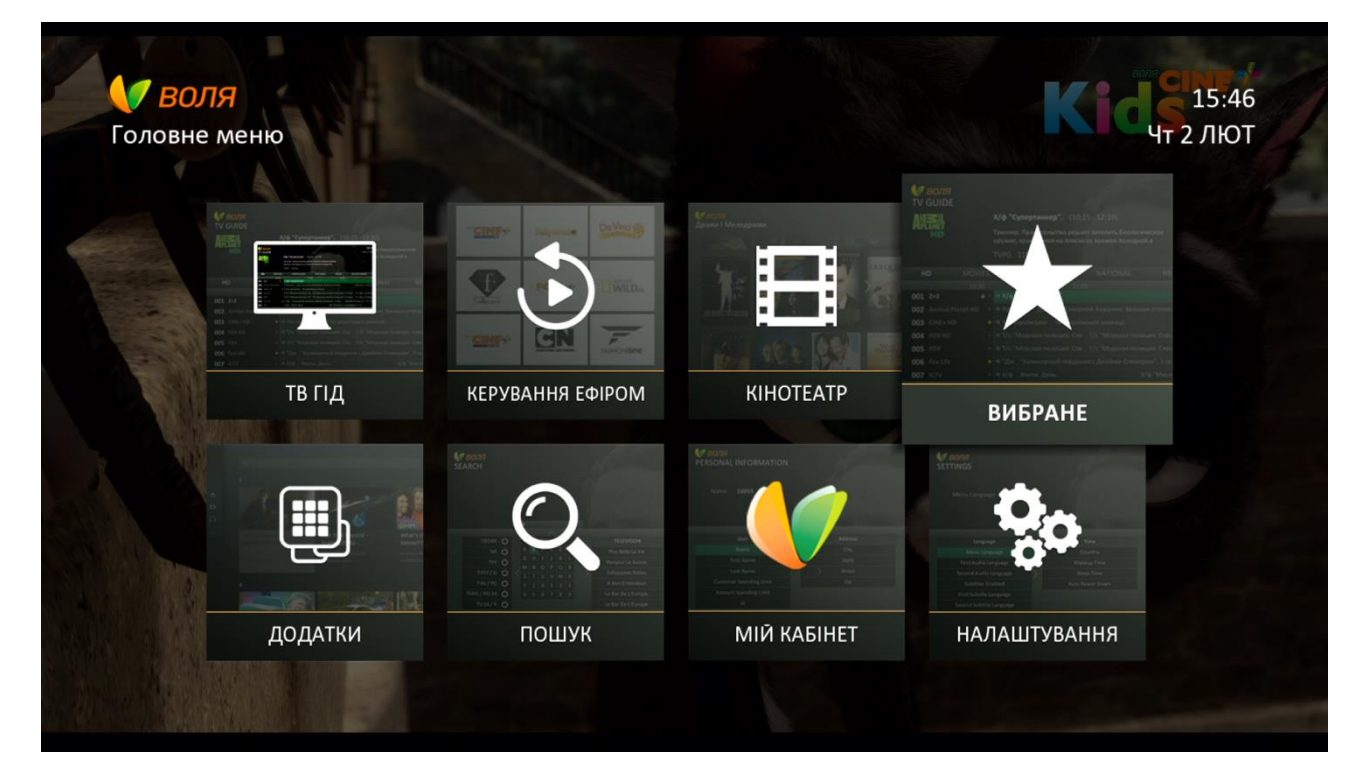

3) В меню, що з'являється:

| <b>У ВОЛЯ</b><br>Вибрані канали        | Massar<br>(t. R             |       | 15:47<br>Чт 2 ЛЮТ         |
|----------------------------------------|-----------------------------|-------|---------------------------|
|                                        |                             | 1     | The second                |
| ВИБРАНЕ                                | Усі канали                  |       | ЛЮБИМОЕ                   |
| ЛЮБИМОЕ                                | Перший автомобільний        | 0     | ДАЧА                      |
| Новий список                           | Extreme Sports              | 0     | Fine Living               |
|                                        | ДАЧА                        | 0     | Eurosportnews             |
| 002                                    | Fine Living                 | 0     | Перший автомобільний      |
|                                        | Еспресо TV                  | 0     |                           |
|                                        | Eurosportnews               | Ο     |                           |
| 🕂 🕂 Навігація 📧 Обрати (Додати/Прибрат | ти) 🔤 Повернутись до попере | дньог | о меню 🌕 Сортувати канали |

а. можна обрати для редагування один із вже створених списків обраних

b. або обрати пункт меню «Новий список» для створення нового.

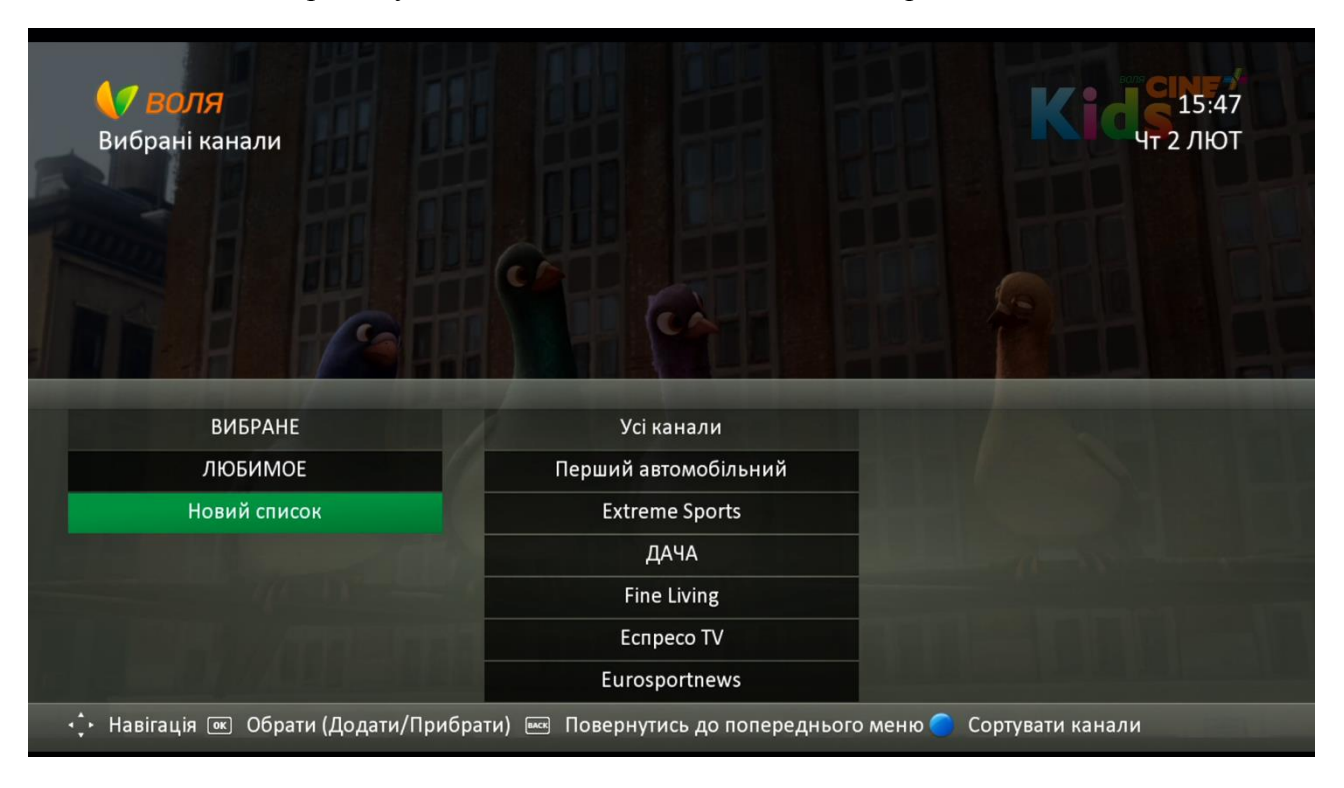

**4**) При натисканні на пункті меню «**Новий список**» з'являється віртуальна клавіатура, в якій за допомогою пульта керування можна ввести бажану назву нового переліку

|     | Виб  | <b>B(</b><br>ipa | <b>ОЛУ</b><br>ні к | ана | лли | U HAUL<br>Gentle - Ride Van                                                        |
|-----|------|------------------|--------------------|-----|-----|------------------------------------------------------------------------------------|
| Очи | 1СТИ | Про              | обіл               | <   | :   | Додати                                                                             |
| А   | Б    | В                | Г                  | Д   | Ε   | Відмінити                                                                          |
| e   | ж    | 3                | И                  | 1   | Ĩ   |                                                                                    |
| Й   | К    | Л                | М                  | Н   | 0   |                                                                                    |
| П   | Ρ    | С                | Т                  | У   | Φ   |                                                                                    |
| Х   | ц    | Ч                | ш                  | Щ   | Ь   |                                                                                    |
| Ю   | Я    | 0                | 1                  | 2   | 3   |                                                                                    |
| 4   | 5    | 6                | 7                  | 8   | 9   |                                                                                    |
|     | Нав  | вігац            | ція (              | ок  | Обр | ати (Додати/Прибрати) 📼 Повернутись до попереднього меню 🌖 Змінити мову клавіатури |

| УЛ  | <b>У</b><br>Виб | B(<br>ipa | <b>оля</b><br>ні к | ана | лли | Kicking<br>TS:49<br>TS:49<br>TS:4 |  |
|-----|-----------------|-----------|--------------------|-----|-----|----------------------------------------------------------------------------------------------------|--|
| -   |                 | -         | <i>~</i> ·         |     |     |                                                                                                    |  |
| Очи | 1СТИ            | llpc      | рбіл               | <   |     | Додати                                                                                                    |  |
| A   | Б               | В         | Г                  | Д   | E   | Відмінити                                                                                                    |  |
| e   | Ж               | 3         | И                  | 1   | Ĩ   |                                                                                                    |  |
| Й   | К               | Л         | М                  | Н   | 0   |                                                                                                    |  |
| П   | Ρ               | С         | Т                  | У   | Φ   |                                                                                                    |  |
| Х   | ц               | Ч         | ш                  | Щ   | Ь   |                                                                                                    |  |
| Ю   | Я               | 0         | 1                  | 2   | 3   |                                                                                                    |  |
| 4   | 5               | 6         | 7                  | 8   | 9   |                                                                                                    |  |
| ÷   | Нав             | вігац     | ція (              | ок  | Обр | ати (Додати/Прибрати) 📼 Повернутись до попереднього меню 🌍 Змінити мову клавіатури                                                                                                    |  |

5) Після закінчення редагування назви, необхідно натиснути на пункт «Додати». У випадку відміни – пункт «Відмінити» або одну з кнопку «Back» чи «Exit» ПДУ.

|     | <b>У</b><br>Виб | B(    | оля<br>ні к | <del>Я</del><br>ана | ли  | M Kidg                                                                            | L5:50<br>ЛЮТ |
|-----|-----------------|-------|-------------|---------------------|-----|-----------------------------------------------------------------------------------|--------------|
| УЛ  | ЮБЛ             | IEHI  | E           |                     |     |                                                                                   |              |
| 0   |                 | Π     | e:-         |                     |     |                                                                                   |              |
| 041 | 1сти            | Tipo  | תוסכ        | <                   | :   | Додати                                                                            |              |
| A   | Б               | В     |             | Д                   | E   | Відмінити                                                                         |              |
| e   | ж               | 3     | И           | Ι                   | Ĩ   |                                                                                   |              |
| Й   | К               | Л     | Μ           | н                   | 0   |                                                                                   |              |
| П   | Ρ               | С     | Т           | У                   | Φ   |                                                                                   |              |
| Х   | Ц               | Ч     | ш           | Щ                   | Ь   |                                                                                   |              |
| Ю   | Я               | 0     | 1           | 2                   | 3   |                                                                                   |              |
| 4   | 5               | 6     | 7           | 8                   | 9   |                                                                                   |              |
| <+  | Нав             | вігац | ція (       | ок                  | Обр | рати (Додати/Прибрати) 📼 Повернутись до попереднього меню 🌍 Змінити мову клавіату | ри           |

**6**) В переліку списків обраних каналів з'явиться щойностворений список (у нашому випадку «Улюблене») а також блок «Усі канали» з можливістю виділення потрібних до відбору каналів.

| <b>К ВОЛЯ</b><br>Вибрані канали                                                                                  |                             |        |                         |
|----------------------------------------------------------------------------------------------------|-----------------------------|--------|-------------------------|
| BIJEDALLE                                                                                                    | V-i un un nu                |        |                         |
| вибране                                                                                                    | устканали                   |        | УЛЮБЛЕНЕ                |
| УЛЮБЛЕНЕ                                                                                                    | Перший автомобільний        | 0      |                         |
| ЛЮБИМОЕ                                                                                                    | Extreme Sports              | 0      |                         |
| Новий список                                                                                                    | ДАЧА                        | 0      |                         |
| and the second second second second second second second second second second second second second second second | Fine Living                 | 0      |                         |
|                                                                                                    | Еспресо TV                  | 0      |                         |
|                                                                                                    | Eurosportnews               | 0      |                         |
| 🕂 Навігація 📧 Обрати (Додати/Прибрат                                                                             | ги) 🔤 Повернутись до попере | днього | меню 🌕 Сортувати канали |

7) Перейшовши до відповідного блоку, виділяємо потрібні до відбору канали (при переході на канал, він виділяється зеленою заливкою), натискаючи кнопку «ОК» ПДУ. При обранні каналу значок поряд із назвою каналу змінюється на відповідний . При цьому, в крайньому правому блоці вікна меню (під назвою переліку каналів що створюється або редагується) з'явиться назва обраного каналу.

| <b>Воля</b><br>Вибрані канали                                                                                                    |                                                                                                    |                                         | 15:51<br>Чт 2 лют                                                                        |
|----------------------------------------------------------------------------------------------------|----------------------------------------------------------------------------------------------------|-----------------------------------------|------------------------------------------------------------------------------------------|
| ВИБРАНЕ                                                                                                    | Усі канали                                                                                                    |                                         | УЛЮБЛЕНЕ                                                                                 |
| улюблене                                                                                                    | Перший автомобільний                                                                                                    | Ο                                       | Перший автомобільний                                                                     |
| ЛЮБИМОЕ                                                                                                    | Extreme Sports                                                                                                    | 0                                       |                                                                                          |
| Новий список                                                                                                    | ДАЧА                                                                                                    | 0                                       |                                                                                          |
|                                                                                                    | Fine Living                                                                                                    | 0                                       |                                                                                          |
| and the second second se | Еспресо TV                                                                                                    | 0                                       |                                                                                          |
|                                                                                                    |                                                                                                    |                                         |                                                                                          |
| 🗜 Навігація 📧 Обрати (Додати/Прибрат                                                                                                    | Eurosportnews<br>и) 🚾 Повернутись до попере                                                                                              | О днього ме                             | ню 🔵 Сортувати канали                                                                    |
| :∙ Навігація  Обрати (Додати/Прибрат<br><b>€ ВОЛЯ</b><br>Вибрані канали                                                                                                    | Eurosportnews<br>и) 🚾 Повернутись до попере                                                                                              | О<br>днього ме                          | ню Сортувати канали<br>Сортувати канали                                                  |
| Навігація  Обрати (Додати/Прибрат Корані канали Вибрані канали                                                                                                    | Eurosportnews<br>и) 📼 Повернутись до попере<br>Усі канали                                                                                | О<br>днього ме                          | ню Сортувати канали<br>Касала<br>Чт 2 лют<br>Улюблене                                    |
| :• Навігація                                                                                                    | Eurosportnews<br>и) 📼 Повернутись до попере<br>Усі канали<br>Перший автомобільний                                                        | О<br>днього ме                          | ню Сортувати канали<br>КСССССССССССССССССССССССССССССССССССС                             |
| Навігація Э Обрати (Додати/Прибрат) Вибрані канали Вибрані канали ВиБране Улюблене Любимое                                                                                                    | Еигоsportnews<br>и) 📼 Повернутись до попере<br>Усі канали<br>Перший автомобільний<br>Ехtreme Sports                                      | О<br>днього ме<br>О<br>О<br>О           | ню Сортувати канали<br>КСССТ5:51<br>ЧТ 2 ЛЮТ<br>УЛЮБЛЕНЕ<br>Перший автомобільний<br>ДАЧА |
| <ul> <li>Навігація          <ul> <li>Обрати (Додати/Прибрат</li> </ul> </li> <li>ВОЛЯ         <ul> <li>Вибрані канали</li> </ul> </li> <li>Вибрані канали</li> <li>Вибрані канали</li> <li>Вибрані канали</li> </ul>                                                                                                    | Еигоsportnews<br>и) 📼 Повернутись до попере<br>Усі канали<br>Перший автомобільний<br>Ехtreme Sports<br>ДАЧА                              | О<br>днього ме<br>О<br>О<br>О<br>О      | ню Сортувати канали<br>Сортувати канали<br>СССССССССССССССССССССССССССССССССССС          |
| :• Навігація 💌 Обрати (Додати/Прибрат<br>Корані канали Вибрані канали Вибране Любимое Новий список                                                                                                    | Eurosportnews<br>и) I Повернутись до попере<br>Усі канали<br>Перший автомобільний<br>Еxtreme Sports<br>ДАЧА<br>Fine Living               | О<br>днього ме<br>О<br>О<br>О<br>О      | ню Сортувати канали<br>Сортувати канали<br>СССССССССССССССССССССССССССССССССССС          |
| :• Навігація 💌 Обрати (Додати/Прибрат<br>Корані канали<br>Вибрані канали<br>Вибране<br>Улюблене<br>Любимое<br>Новий список                                                                                                    | Еигоsportnews<br>и) № Повернутись до попере<br>Усі канали<br>Герший автомобільний<br>Ехtreme Sports<br>ДАЧА<br>Fine Living<br>Еспресо TV | О<br>днього ме<br>О<br>О<br>О<br>О<br>О | ню Сортувати канали<br>Сортувати канали<br>СССССССССССССССССССССССССССССССССССС          |

В режимі вибору каналів до списку обраних можливо змінити порядок сортування каналів, натиснувши на **синю** функціональну клавішу пульта керування. При цьому, порядок сортування зміниться з автоматичного (почастотного) на алфавітний.

| брані канали                                                                                                    |                                |             | Чт 2 ЛІ                      |
|----------------------------------------------------------------------------------------------------|--------------------------------|-------------|------------------------------|
|                                                                                                    |                                |             |                              |
|                                                                                                    |                                |             | C. T. Mars.                  |
|                                                                                                    |                                |             |                              |
| and the second second s |                                |             |                              |
| вибране                                                                                                    | Усі канали                     |             | УЛЮБЛЕНЕ                     |
| улюблене                                                                                                    | 1+1                            | 0           | Перший автомобільний         |
|                                                                                                    | 112 Украина                    | 0           | ДАЧА                         |
| Новий список                                                                                                    |                                |             |                              |
| Новий список                                                                                                    | 2+2                            | 0           | Ecnpeco TV                   |
| Новий список                                                                                                    | 2+2<br>24 Канал                | 0<br>0      | Еспресо TV<br>Extreme Sports |
| Новий список                                                                                                    | 2+2<br>24 Канал<br>360 Tunebox | 0<br>0<br>0 | Еспресо TV<br>Extreme Sports |

- 8) Після закінчення редагування переліку каналів, можна повернутись до режиму перегляду за допоогою кнопки «Exit» пульта, або послідовно двічі натиснувши кнопку «Back».
- 9) Для перегляду створених списків обраних каналів потрібно:
- 1. обрати пункт меню «ТВ Гід» основного меню

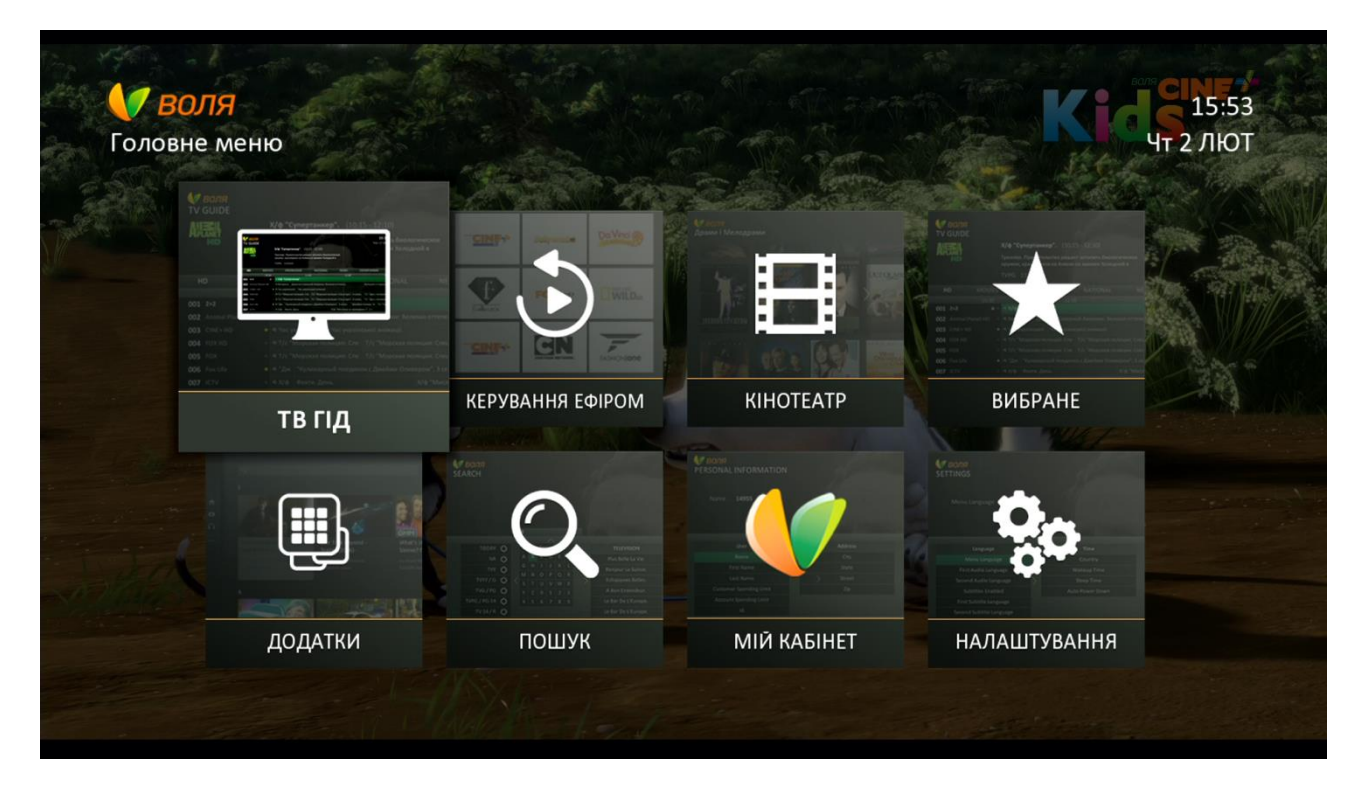

2. За замовчуванням, відображається перелік усіх наявних каналів.

| T   | <b>Ø ВОЛЯ</b><br>В ГІД |                            |                                                                                |                                                   |                              | K                    | 15:53<br>Чт 2 ЛЮТ    |
|-----|------------------------|----------------------------|--------------------------------------------------------------------------------|---------------------------------------------------|------------------------------|----------------------|----------------------|
|     |                        | M/0                        | • "Вольт". (15:15 -                                                            | 17:00 Чт 2 Л                                      | ют)                          |                      |                      |
|     |                        | Пес<br>pea/<br><b>Ди</b> 1 | Вольт снимается в теле<br>выость происходящего<br>г <b>ячі, Канали SD, Кан</b> | ссериале. Наивн<br>о на съемочной<br>нали HD 105) | но веря в<br>площадке,<br>кв |                      | 100 mg               |
|     | Усі Улю                | БЛЕНЕ                      | Канали HD                                                                      | Кіно                                              | Пізнавальні                  | Наці                 | ональні              |
|     | Чт 2 ЛЮТ               |                            | 16:00                                                                          | 16                                                | 5:30                         | State and the second | 17:00                |
| 156 | Fastandfunbox HD       | 🕈 Пере                     | Парусные гонки - Flee                                                          | et Racing T Па                                    | арусные гонки - Flee         | t Racing T           | GP Racing On Track.  |
| 157 | Fightbox HD            | Beyo                       | ond MMA. Капоэйра.                                                             |                                                   | Кикбоксин                    | r. Fights o          | Кикбоксинг. G Кикбок |
| 158 | Museum HD 0            | к Ми                       | Арт Но Арт Н Арт                                                               | Новост Ар                                         | Арт Новости А                | Арт А                | А Арт Новости. Жу    |
| 159 | эля CINE+ KIDS H び     | 🖈 Μ/φ "Ε                   | Вольт".                                                                        |                                                   |                              |                      | М/с "Дуда і Дада".   |
| 160 | Eurosport 1 HD 01      | 🕈 Вело                     | Велоспорт. Volta a la (                                                        | Comunitat Valen                                   | ciana в Испании. Эта         | п 2. Прямая          | а трансляция.        |
| 161 | Erotica TV             | 🕯 Інфорг                   | лація відсутня                                                                 |                                                   |                              |                      |                      |
| 162 | Fine Living HD         | Боль                       | Большие мечты о ма                                                             | лень Охотнин                                      | ки за недвижимос             | Охотники з           | а недвижимос Самые   |
|     | ) Змінити фільтр 🔴     | Встанов                    | ити нагадування 🔵 Г                                                            | Іереключити по                                    | орядок сортування            | A.C.                 |                      |

Канали, що обрані до того чи іншого переліку обраних, виділені у загальному переліку за допомогою спеціального знаку – жовта зірка 🔶

| T   | <b>7 воля</b><br>в гід | A A A     | <b>Tpa</b><br>No in | нсмісія.<br>formation a | <b>(15:15</b><br>ivailable | - 16:00 4           | т 2 ЛЮ  | т)             |                |              | 15:54<br>2 ЛЮ | 4<br>T  |
|-----|------------------------|-----------|---------------------|-------------------------|----------------------------|---------------------|---------|----------------|----------------|--------------|---------------|---------|
| 370 | <b>Усі</b> УЛ          | ЮБЛ       | Спо<br>ЕНЕ          | ртивні, Ка<br>Кана      | анали<br>али HD            | <b>SD 45хв</b><br>К | іно     | Пізнаваль      | ьні На         | аціональні   | N             | Інфор   |
|     | Чт 2 ЛЮТ               |           |                     | 16:00                   |                            |                     | 1       | 6:30           |                | 17:00        |               |         |
| 001 | ий автомобільн         | 0±        | Тран                | Автонов                 | Ав                         | Політ крізь         | час.    |                | Перший тест.   |              | Теле          | магазин |
| 002 | Extreme Sports         | G¥        | Автоспо             | орт. Монс               | Сверн                      | уть горы, с         | езон 20 | 14 года, 4 эп. |                | Фри          | ірайд.        | Мирово  |
| 003 | ДАЧА                   | *         | Событи              | Готовим                 | і на дач                   | іе, 5 эп.           |         | Цветы н П      | асечник, 23 эп |              |               | Рецепт  |
| 004 | Fine Living            | ₫ŧ        | Боль                | Большие и               | лечты о                    | малень              | Охотни  | ки за недвижи  | мос Охотнин    | ки за недвиж | имос          | Самые   |
| 005 | Еспресо TV             | *         | Ваша                | Новини.                 | 1                          | Еспресо. Ст         | гудія.  |                |                | Новини.      |               | Еспресс |
| 006 | Eurosportnews          | *         | Інформ              | ація відсут             | ня                         |                     |         |                |                |              |               |         |
| 007 | TV XXI                 | *         | Х/ф "Πα             | о ту сторону            | закона                     | а".                 |         |                |                | Х/ф "Вот т   | ак под        | ружка". |
|     | Змінити фільтр         | <u></u> В | станови             | ти нагадув              | ання 🤇                     | 🔵 Перекл            | ючити п | орядок сортува | ання           |              |               |         |

3. Для вибору одного із персональних фаворитних списків користувача серед наявного переліку списків обраних каналів («Усі», «Канали HD», «Кіно» тощо), необхідно скористатись червоною чи зеленою функціональною кнопкою пульта дистанційного керування

Зелена кнопка – зміна фільтру та перехід між списками вправо; Червона кнопка – зміна фільтру та перехід між списками вліво.

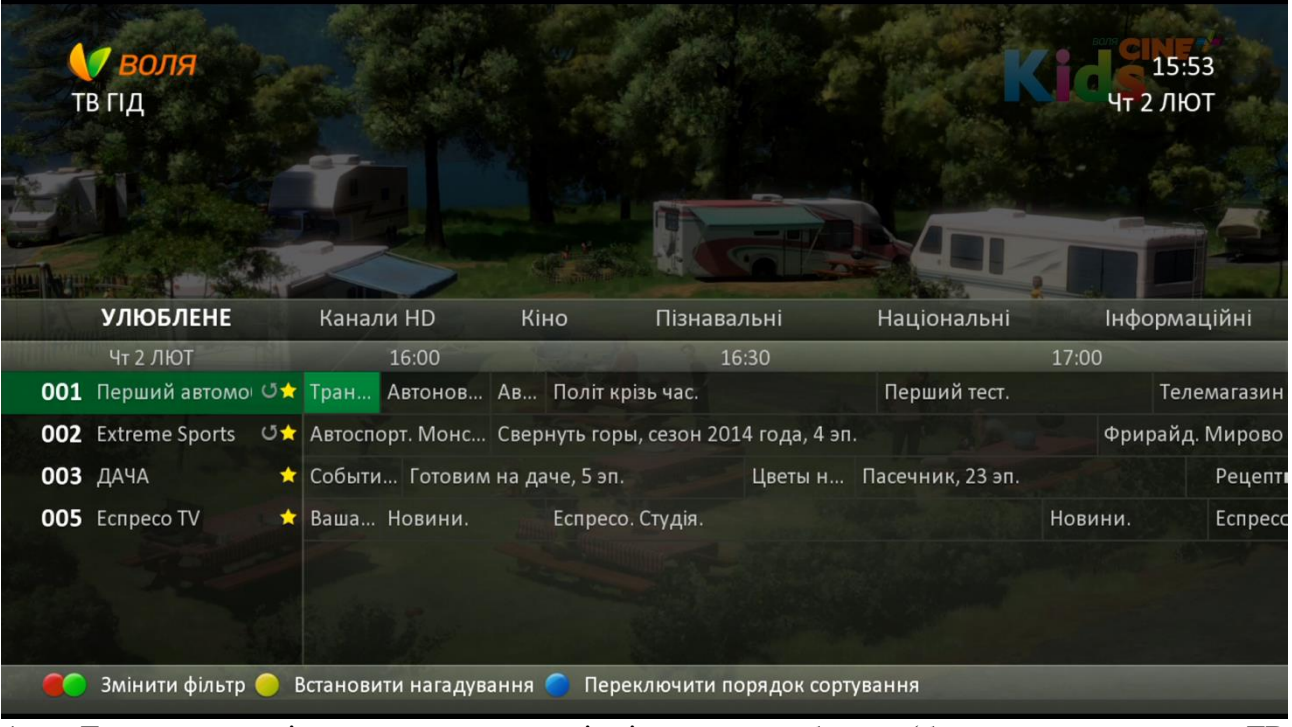

4. Для можливості переключення каналів тільки серед обраних (без використання меню ТВ Гід, за допомогою кнопок переключення каналів ПДУ) необхідно змінити інформаційний банер меню зі «скороченого», що встановлюється за замовчуванням, на «розширений». Для цього потрібно виконати наступні дії:

а. В головному меню тюнера обрати пункт «Налаштування»

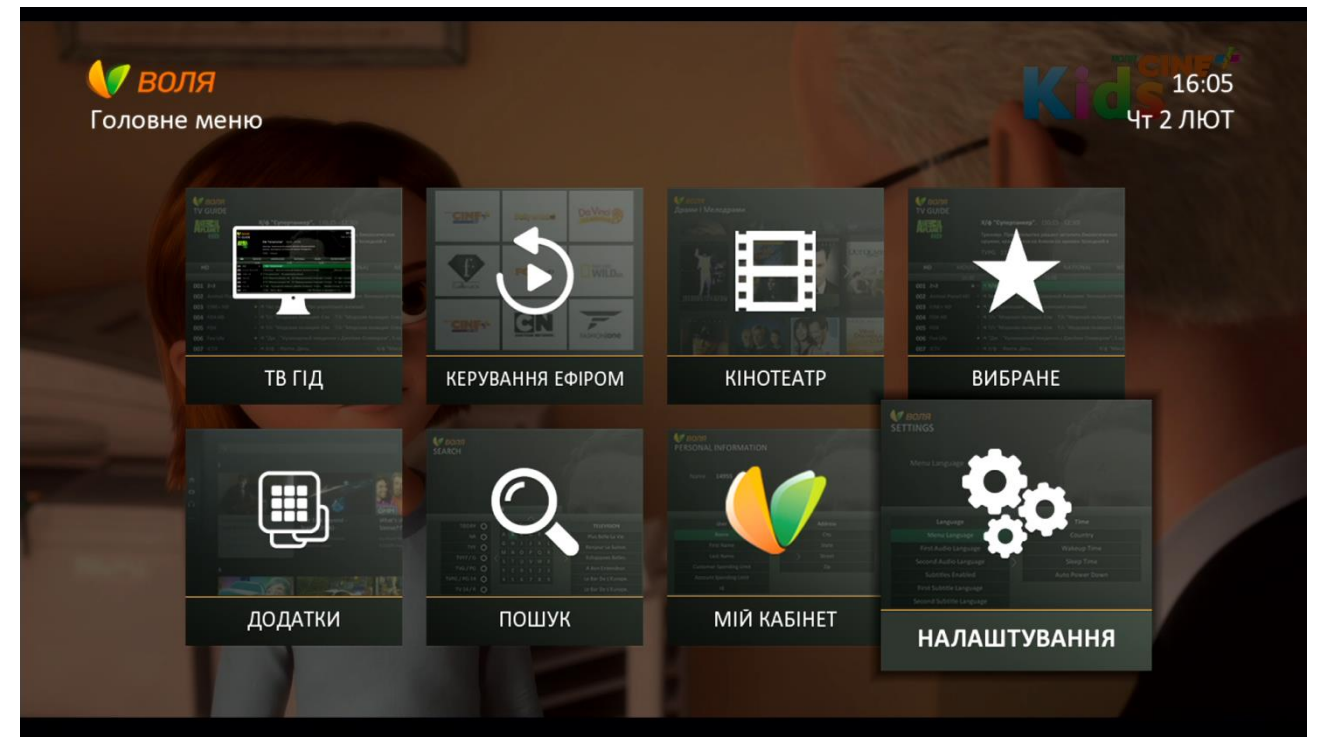

86

b. Обрати пункт меню «Налаштування екрана»

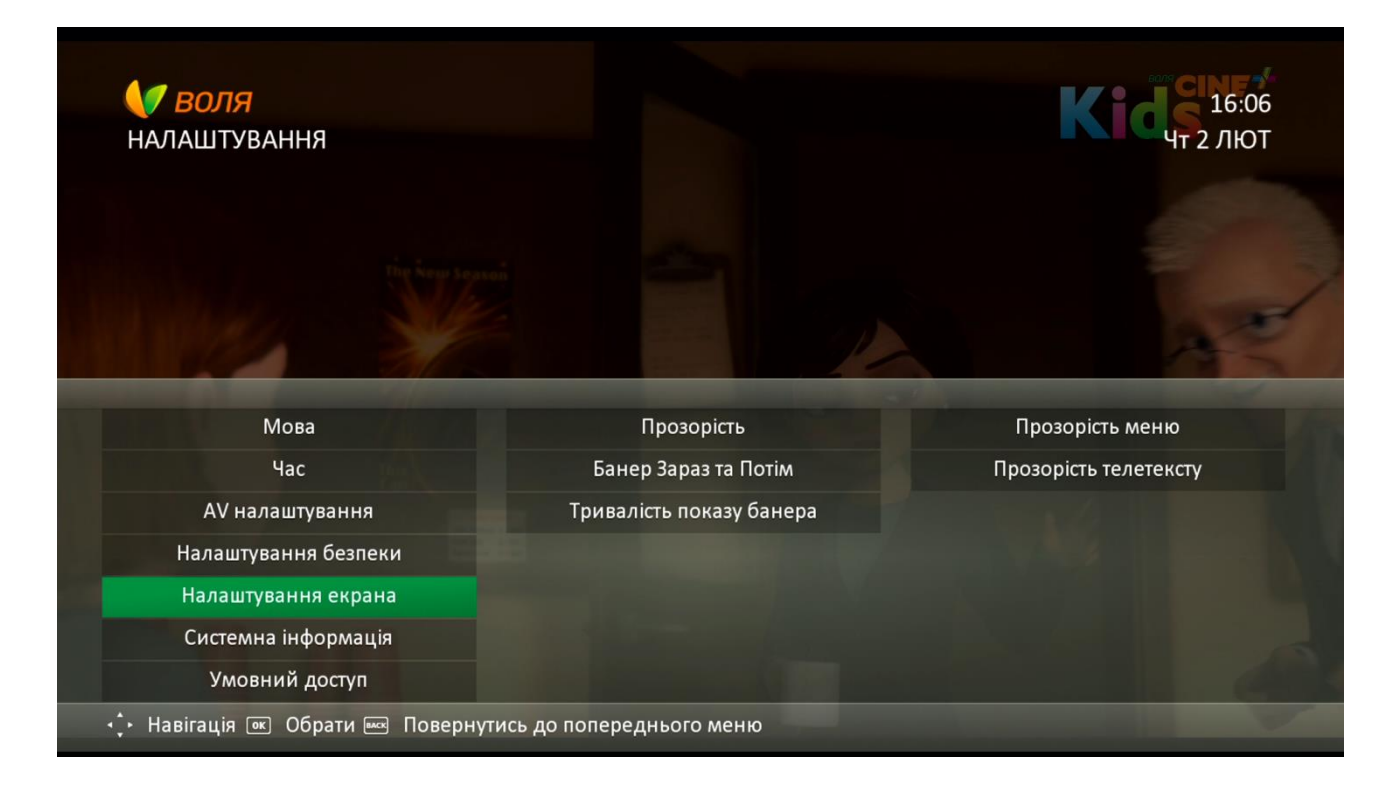

с. Обираємо підпункт «Банер Зараз та Потім». У верхній частині вікна меню відображено поточне налаштування – «Спрощений»

|   | <b>О ВОЛЯ</b><br>НАЛАШТУВАННЯ | 11 M2<br>12 M2             | <b>К 16:06</b><br>Чт 2 ЛЮТ |
|---|-------------------------------|----------------------------|----------------------------|
| 5 | Банер Зараз та Потім Спроц    | цений                      |                            |
|   | Мова                          | Прозорість                 |                            |
|   | Час                           | Банер Зараз та Потім       |                            |
|   | AV налаштування               | Тривалість показу банера   |                            |
|   | Налаштування безпеки          |                            |                            |
|   | Налаштування екрана           |                            |                            |
|   | Системна інформація           |                            |                            |
|   | Умовний доступ                |                            |                            |
|   | 🕂 Навігація 📧 Обрати 📼 Поверн | утись до попереднього меню |                            |

d. При натисканні «**OK**» на даному підпункті, з'являються два варіанти на вибір користувача: «Спрощений» та «Розширений»

| <b>ВОЛЯ</b><br>НАЛАШТУВАННЯ       |                      | 17:20<br>Чт 2 ЛЮТ |
|-----------------------------------|----------------------|-------------------|
|                                   |                      |                   |
| Банер Зараз та Потім <b>Розши</b> | рений                |                   |
|                                   | Банер Зараз та Потім |                   |
|                                   | Розширений           |                   |
|                                   | Спрощений            |                   |
|                                   | ванер зараз та потим |                   |
|                                   |                      |                   |
|                                   |                      |                   |
|                                   |                      |                   |
|                                   |                      |                   |
|                                   |                      |                   |

е. Після натискання кнопки «**ОК**» ПДУ, на екрані з'явиться розширене інформаційне вікно з поточними та майбутніми передачами, що, певною мірою, відображає скорочений варіант ТВ Гіду.

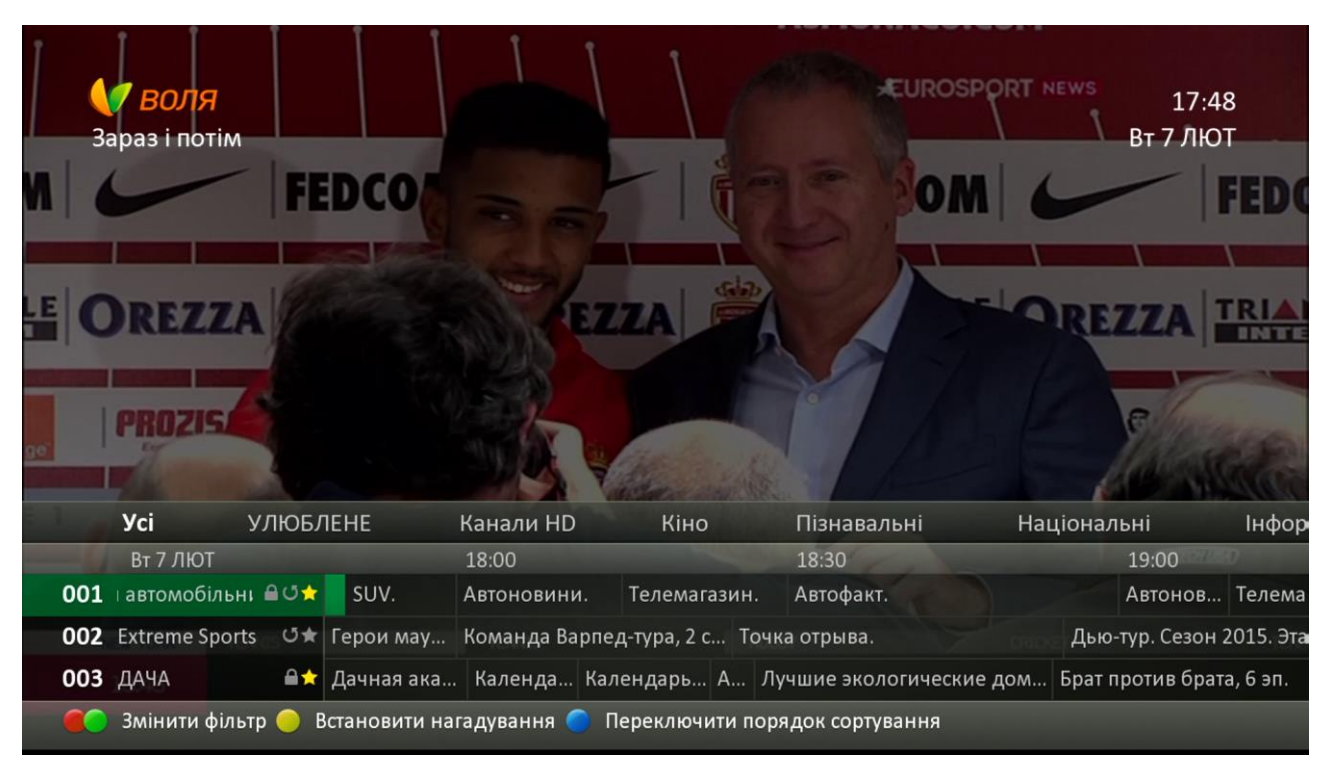

f. Скориставшись функціональними кнопками ПДУ (червона або зелена), необхідно обрати один із фаворитних списків (в нашому випадку, він один – «Улюблене»)

| TRIANGLE             | OREZZA TRIANGLE OR       | EZZA   🎁   IRIAN  | GLE OREZZA TRIA | NGLE OREZZA     | TRIANGLE OREZZA   | NANGLE OF   |
|----------------------|--------------------------|-------------------|-----------------|-----------------|-------------------|-------------|
| ВОЛЯ Бенч 🧕          | PROZISCO B               | DOIN 9 HILLING    | PROZISID   DQ   |                 | PROZEST CON 9.17: | 48          |
| Зараз і потім        | UN 1 301 @ LI            |                   | UE1 300         | GLIQUE I        | е наче Вт 7,ЛН    | OT          |
| FEDCOM               | FEDCOM 6                 |                   | M FED           | com   🦵   🎁     | FEDCO             | EDCOM   6   |
|                      | OREZZA TRIANGLE OR       | EZZA              | OREZZA TRIA     | MGLE OREZZA     | IRIANS - SPA H    | IANGLE OR   |
|                      | PROZISCI                 |                   | IZISO   be      | (N   2 HILLSONE |                   |             |
|                      | 10) @u                   | - 1               |                 | @ LIQUE 1       |                   | BLIOUI      |
|                      | INAMON OREZZA F          |                   | ZA FEDO         | OM   -          |                   | MAN O       |
|                      | ALL DOWN PRIME DISCOUNTS |                   |                 |                 |                   |             |
| 101                  |                          |                   |                 |                 |                   |             |
| LIGUEI               |                          | $\Delta S$        |                 | NACC            |                   |             |
| улюблене             | Канали HD                | Кіно              | Пізнавальні     | Націонал        | ьні Інформ        | аційні      |
| Вт 7 ЛЮТ             | 18:00                    |                   | 18:             | 30              | 19:00             |             |
| 005 Еспресо TV 🛛 🔒 🖈 | Еспресо. Ст Новин        | и. Еспр           | ресо. Студі Нов | вини. Ваша Своб | бода. "Підсумі    | ки" з Васил |
| 006Eurosportnews 🖈   | Інформація відсутня      | 1                 |                 |                 |                   | RUGE        |
| 018 Футбол 1         | Манчестер Сіті - Сво     | нсі Сіті. Чемпіон | нат Англії.     |                 |                   |             |
|                      |                          |                   |                 |                 |                   |             |

g. В такому режимі інформаційного вікна можливо переключати канали тільки серед обраних раніше, використовуючи стандартні клавіши переключення каналів <P>.

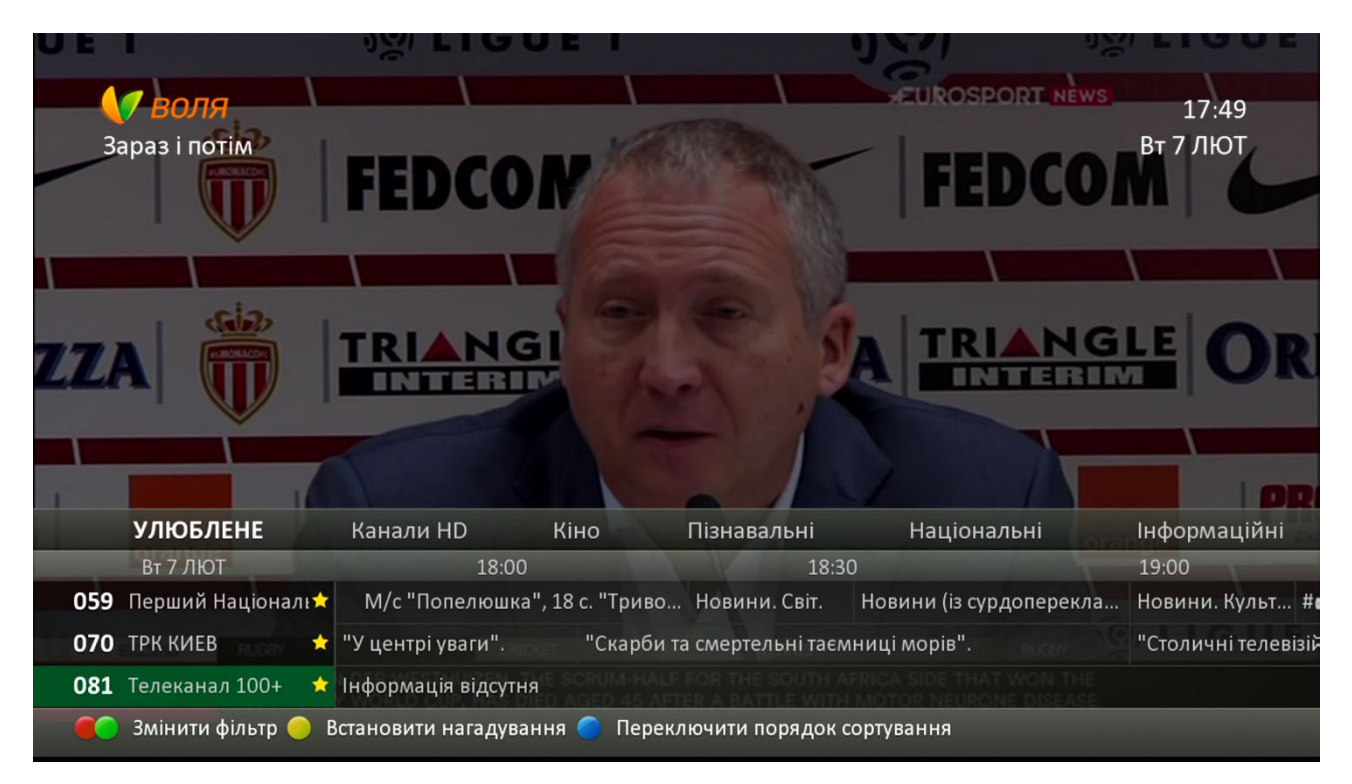

Увага! Прибрати розширене інформаційне меню з екрану (або після переключення каналів або після примусового виклику на екран через кнопку "І" можна тільки за допомогою натискання кнопок Exit чи Back ПДУ. В даній версії програмного забезпечення (v.000.001.01004) розширене інформаційне вікно НЕ зникає автоматично.

h. При виборі спрощеного режиму інформаційного вікна, на екрані з'явиться стандартне меню з короткою інформацію щодо поточної та наступної передачі.

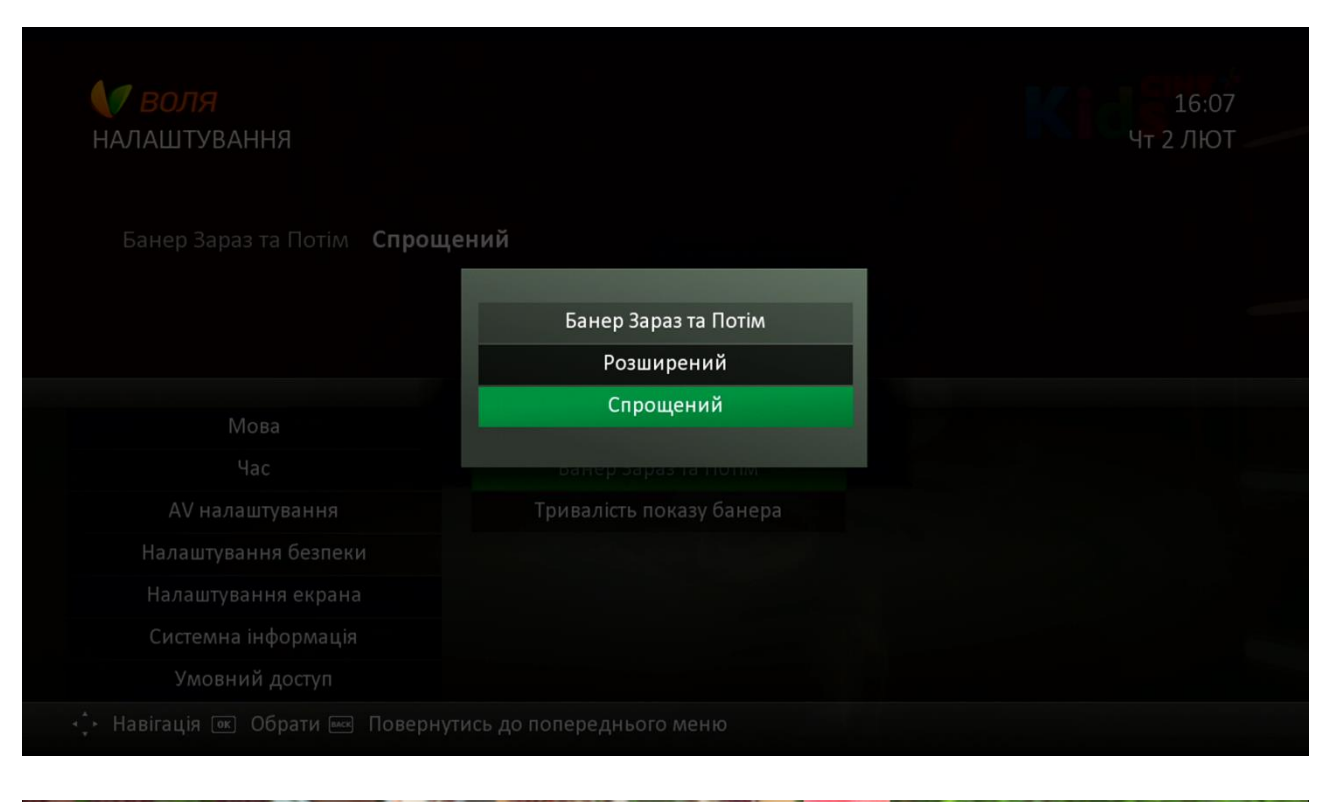

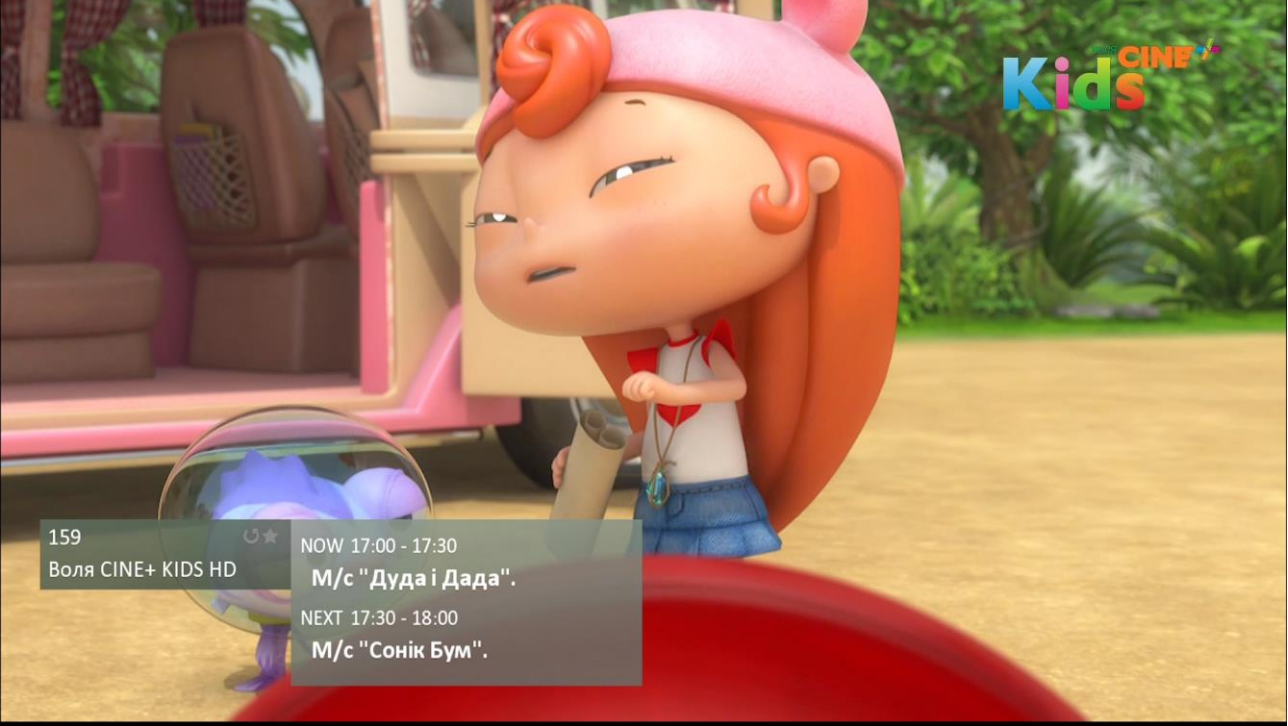

Спрощене інформаційне вікно меню автоматично зникає з екрану ТВ через 5 секунд після появи.

# 9.5 Редагування та видалення списків обраних каналів

#### 9.5.1 Редагування списку каналів.

При виборі певного списку з наявного, він відразу стає активним до редагування переліку каналів. Для додання чи видалення каналів з наявного переліку, необхідно перейти у відповідний блок меню «Усі канали» та за стандартною процедурою обрати потрібні канали.

| ВОЛЯ                                |                                                                                           |                                                                                                    |                                                                          |
|-------------------------------------|-------------------------------------------------------------------------------------------|----------------------------------------------------------------------------------------------------|--------------------------------------------------------------------------|
| ибрані канали                       |                                                                                           |                                                                                                    | Чт 2 ЛК                                                                  |
|                                     |                                                                                           |                                                                                                    | all and the                                                              |
|                                     |                                                                                           | the state                                                                                                    |                                                                          |
|                                     |                                                                                           |                                                                                                    |                                                                          |
|                                     |                                                                                           |                                                                                                    |                                                                          |
|                                     |                                                                                           |                                                                                                    |                                                                          |
|                                     |                                                                                           |                                                                                                    |                                                                          |
| вибране                             | Усі канали                                                                                |                                                                                                    | <b>УЛЮБЛЕНЕ</b>                                                          |
| вибране                             | Усі канали                                                                                |                                                                                                    | УЛЮБЛЕНЕ<br>Перший автомобільний                                         |
| ВИБРАНЕ<br>УЛЮБЛЕНЕ<br>Новий список | Усі канали<br>Перший автомобільний<br>Extreme Sports                                      | 0                                                                                                    | УЛЮБЛЕНЕ<br>Перший автомобільний<br>пача                                 |
| ВИБРАНЕ<br>УЛЮБЛЕНЕ<br>Новий список | Усі канали<br>Перший автомобільний<br>Extreme Sports                                      | 0                                                                                                    | УЛЮБЛЕНЕ<br>Перший автомобільний<br>ДАЧА                                 |
| ВИБРАНЕ<br>УЛЮБЛЕНЕ<br>Новий список | Усі канали<br>Перший автомобільний<br>Extreme Sports<br>ДАЧА                              | ©<br>©                                                                                                    | УЛЮБЛЕНЕ<br>Перший автомобільний<br>ДАЧА<br>Еспресо TV                   |
| ВИБРАНЕ<br>УЛЮБЛЕНЕ<br>Новий список | Усі канали<br>Перший автомобільний<br>Extreme Sports<br>ДАЧА<br>Fine Living               | <ul><li>●</li><li>●</li><li>●</li><li>●</li><li>●</li></ul>                                                                                                    | УЛЮБЛЕНЕ<br>Перший автомобільний<br>ДАЧА<br>Еспресо TV<br>Extreme Sports |
| ВИБРАНЕ<br>УЛЮБЛЕНЕ<br>Новий список | Усі канали<br>Перший автомобільний<br>Extreme Sports<br>ДАЧА<br>Fine Living<br>Ecnpeco TV | <ul> <li>●</li> <li>●</li> <li>&gt;</li></ul> | УЛЮБЛЕНЕ<br>Перший автомобільний<br>ДАЧА<br>Еспресо TV<br>Extreme Sports |

Після натискання кнопки «**Exit**» або послідовно двічі «**Back**», зміни в наповненні списку будуть збережені.

### 9.5.2 Перейменування списку каналів.

Для зміни назви наявного списку необхідно натиснути «**OK**» на обраному списку. Після закінчення редагування назви необхідно обрати пункт «**Перейменувати**» та натиснути кнопку «**OK**»

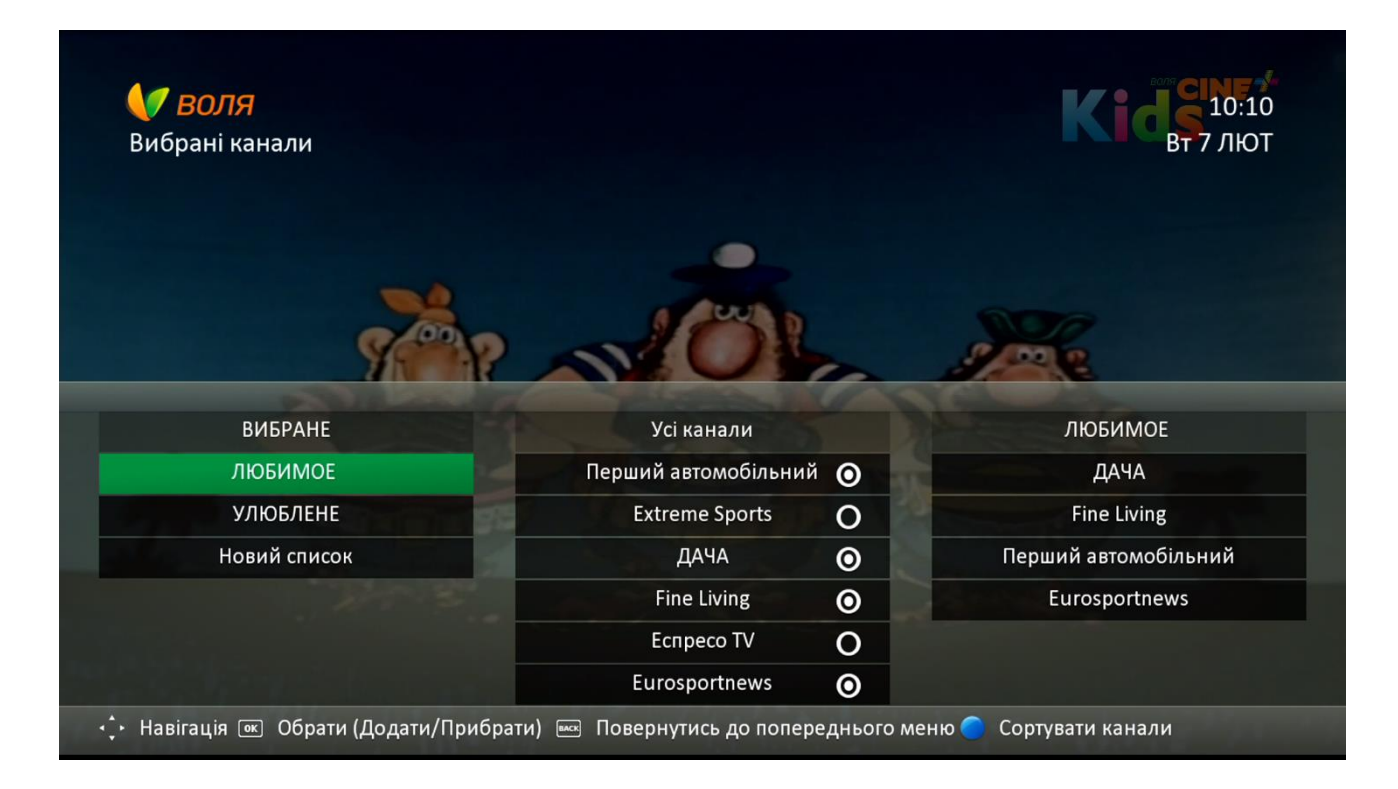

| <b>К ВОЛЯ</b><br>Вибрані канали<br>ЛЮБИМОЕ 22 |                                              | В 10:03<br>Вт 7 лют           |
|-----------------------------------------------|----------------------------------------------|-------------------------------|
| Очисти Пробіл <                               | Видалити                                     |                               |
| АБВГДЕ                                        | Перейменувати                                |                               |
| ежзиії                                        | Відмінити                                    |                               |
| йклмно                                        | Видалити все                                 |                               |
| Π Ρ C Τ Υ Φ                                   |                                              |                               |
| хцчшщь                                        |                                              |                               |
| Ю Я 0 1 2 3                                   |                                              |                               |
| 4 5 6 7 8 9                                   |                                              |                               |
| 🕂 Навігація 📧 Обрати (Дода                    | ти/Прибрати) 🔤 Повернутись до попереднього м | еню 🔵 Змінити мову клавіатури |

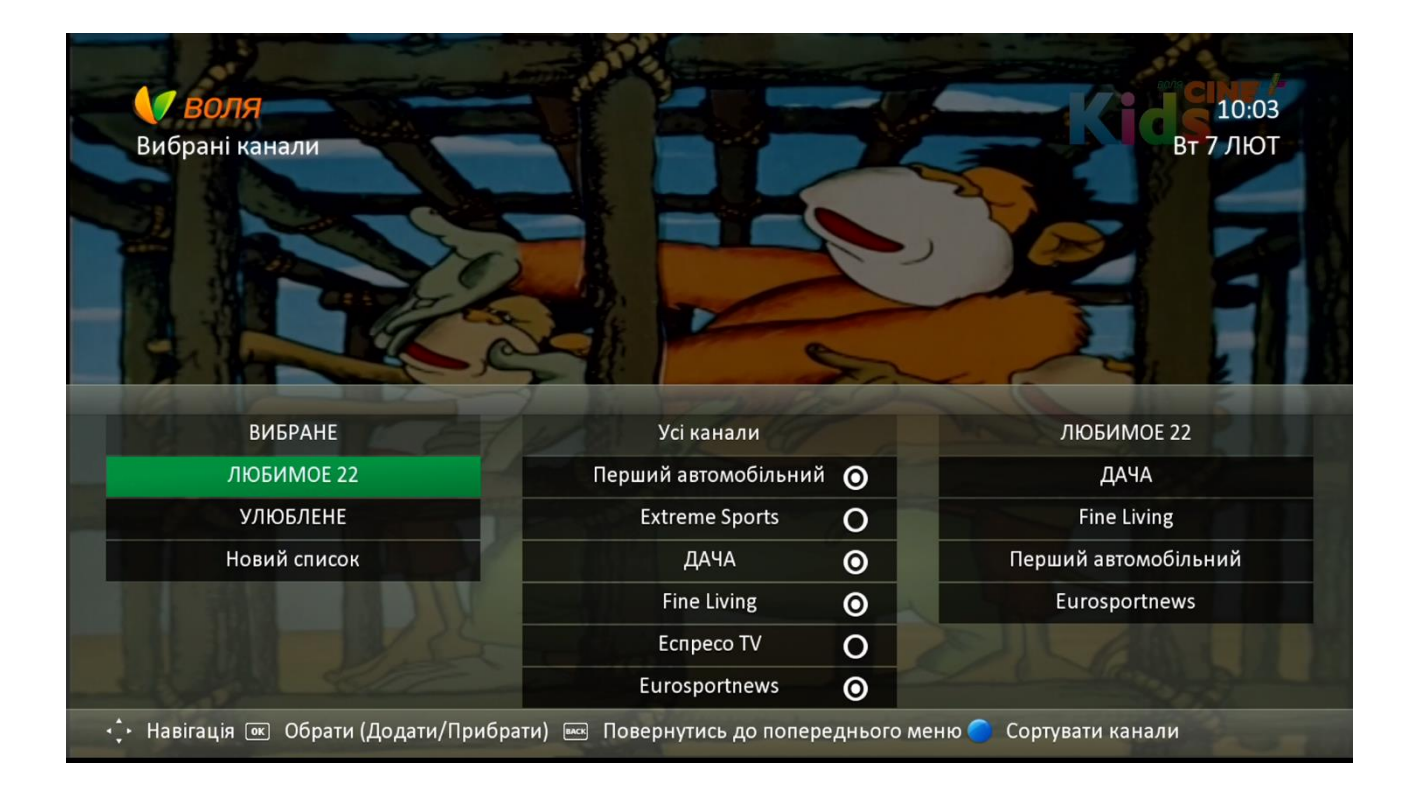

У випадку, якщо обрати пункт «Перейменувати» не змінивши назву, система видасть інформаційне повідомлення про неможливість зміни назви – «Помилка. Обране вами ім'я вже існує»

| Вибрані канали           |                                  | СССССООНИИ ССССООНИИ ССССООНИИ ССССООНИИ ССССООНИИ СССООНИИ СССООНИИ СССООНИИ СССООНИИ СССООНИИ СССООНИИ СССООНИИ СССООНИИ СССОИНИИ СССОИНИИ СССИИНИИ СССИИНИИ И СССИИНИИ СССИИНИИ СССИИНИИ СССИИНИИ СССИИНИИ СССИИНИИ СССИИНИИ СССИИНИИ СССИИНИИ СССИИНИИ СССИИНИИ СССИИНИИ СССИИНИИ СССИИНИИ СССИИНИИ СССИИНИИ СССИИНИИ СССИИНИИ СССИИНИИ СССИИНИИ СССИИНИИ СССИИНИИ СССИИНИИ СССИИНИИ СССИИНИИ СССИИНИИ СССИИНИИ СССИИНИИ ССИИНИИ СССИИНИИ И ССИИНИИИИИИИИ |
|--------------------------|----------------------------------|----------------------------------------------------------------------------------------------------|
| ЛЮБИТИОЕ 22              |                                  |                                                                                                    |
| Очисти Пробіл <          | Видалити                         | Помилка. Обране вами ім'я вже існує                                                                                                    |
| АБВГДЕ                   | Перейменувати                    |                                                                                                    |
| ежзи і ї                 | Відмінити                        |                                                                                                    |
| йклмно                   | Вилалити все                     |                                                                                                    |
| ПРСТУФ                   |                                  |                                                                                                    |
| ХЦЧШЩЬ                   |                                  |                                                                                                    |
| Ю Я 0 1 2 3              |                                  |                                                                                                    |
| 4 5 6 7 8 9              |                                  |                                                                                                    |
| 🕂 Навігація 📧 Обрати (До | одати/Прибрати) 🔤 Повернутись до | попереднього меню 🔵 Змінити мову клавіатури                                                                                                    |

### 9.5.3 Видалення списку каналів.

#### 9.5.3.1 Видалення одного конкретного списку

Для того щоб видалити один із наявних списків (наприклад «ЛЮБИМОЕ»), необхідно обрати даний список у переліку наявних, натиснувши «**ОК**», та обрати відповідний пункт «Видалити» в меню що з'явилось.

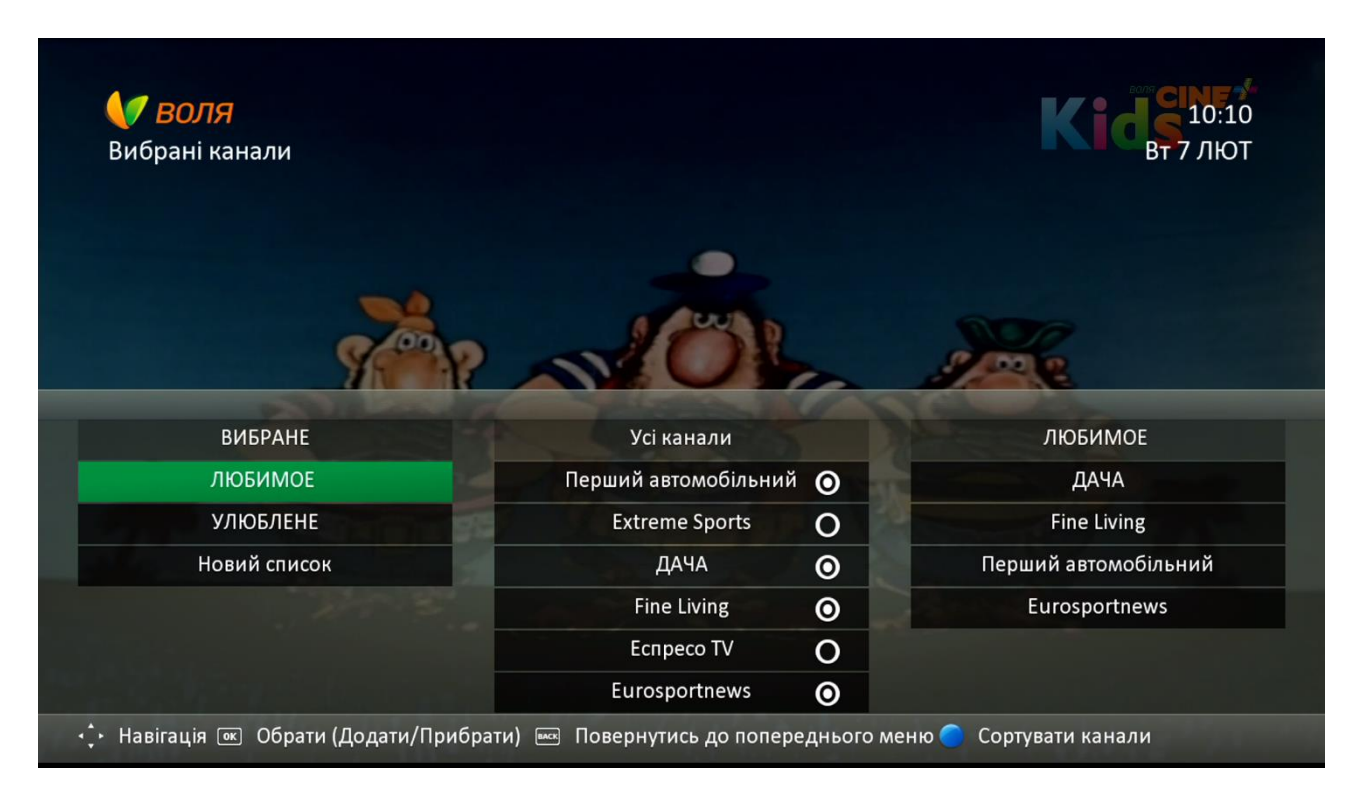

| 1   |      | B    | оля   | я   |     |                                           | <b>K</b> 15:52                            |
|-----|------|------|-------|-----|-----|-------------------------------------------|-------------------------------------------|
|     | Виб  | бра  | ні к  | ана | али |                                           | Чт 2 ЛЮТ                                  |
| лк  | реи  | мо   | E     |     |     |                                           |                                           |
|     |      |      |       |     |     |                                           |                                           |
| Очі | 1СТИ | Про  | збіл  | <   | <   | Видалити                                  |                                           |
| A   | Б    | В    | Г     | Д   | E   | Перейменувати                             |                                           |
| e   | ж    | 3    | И     | I   | Ĩ   | Відмінити                                 |                                           |
| Й   | К    | Л    | M     | Н   | 0   | Вилалити все                              |                                           |
| П   | Р    | С    | Т     | У   | Φ   | Бидалити все                              |                                           |
| Х   | Ц    | Ч    | ш     | щ   | Ь   |                                           |                                           |
| ю   | Я    | 0    | 1     | 2   | 3   |                                           |                                           |
| 4   | 5    | 6    | 7     | 8   | 9   |                                           |                                           |
|     | На   | віга | ція ( | ок  | Обр | ати (Додати/Прибрати) 📼 Повернутись до по | переднього меню 🔵 Змінити мову клавіатури |

При натисканні пункту «Видалити», на екрані з'явиться інформаційне повідомлення із запитанням «Ви впевнені, що хочете видалити цей список?»

|    | Виб  | B(<br>opa |     | ли |  |       |            |             |       |   | 15:52<br>Чт 2 ЛЮТ |
|----|------|-----------|-----|----|--|-------|------------|-------------|-------|---|-------------------|
|    |      |           |     |    |  |       |            |             |       |   |                   |
|    |      |           |     |    |  |       | Bi         | идалити     |       |   |                   |
| лю | реи  | мо        |     |    |  | Ви вп | евнені, що | хочете вида | алити | 1 |                   |
|    | исти |           | біл |    |  | цей с | писок?     |             |       |   |                   |
|    |      |           |     |    |  |       |            |             |       |   |                   |
|    |      |           |     |    |  |       |            |             |       |   |                   |
|    |      |           |     |    |  |       | Так        |             | Hi    |   |                   |
|    |      |           |     |    |  |       |            |             |       |   |                   |
|    |      |           |     |    |  |       |            |             |       |   |                   |
| Ю  |      |           |     |    |  |       |            |             |       |   |                   |
|    |      |           |     |    |  |       |            |             |       |   |                   |

# Після натискання «Так», список буде видалено із переліку обраних.

| ибрані канали                       |                                                                                           |                               |                                                                          |
|-------------------------------------|-------------------------------------------------------------------------------------------|-------------------------------|--------------------------------------------------------------------------|
|                                     |                                                                                           |                               | 11 2 710                                                                 |
|                                     |                                                                                           |                               |                                                                          |
|                                     |                                                                                           | and the second                |                                                                          |
|                                     |                                                                                           |                               |                                                                          |
|                                     |                                                                                           |                               |                                                                          |
|                                     |                                                                                           |                               | AN CADA CAR IN 10 S                                                      |
|                                     |                                                                                           |                               |                                                                          |
| вибране                             | Усі канали                                                                                |                               | улюблене                                                                 |
| ВИБРАНЕ<br>УЛЮБЛЕНЕ                 | Усі канали<br>Перший автомобільний                                                        | 0                             | УЛЮБЛЕНЕ<br>Перший автомобільний                                         |
| ВИБРАНЕ<br>УЛЮБЛЕНЕ<br>Новий список | Усі канали<br>Перший автомобільний<br>Extreme Sports                                      | <ul><li>○</li><li>○</li></ul> | УЛЮБЛЕНЕ<br>Перший автомобільний<br>ДАЧА                                 |
| ВИБРАНЕ<br>УЛЮБЛЕНЕ<br>Новий список | Усі канали<br>Перший автомобільний<br>Extreme Sports<br>ДАЧА                              | 0<br>0<br>0                   | УЛЮБЛЕНЕ<br>Перший автомобільний<br>ДАЧА<br>Еспресо TV                   |
| ВИБРАНЕ<br>УЛЮБЛЕНЕ<br>Новий список | Усі канали<br>Перший автомобільний<br>Extreme Sports<br>ДАЧА<br>Fine Living               | 0<br>0<br>0<br>0              | УЛЮБЛЕНЕ<br>Перший автомобільний<br>ДАЧА<br>Еспресо TV<br>Extreme Sports |
| ВИБРАНЕ<br>УЛЮБЛЕНЕ<br>Новий список | Усі канали<br>Перший автомобільний<br>Extreme Sports<br>ДАЧА<br>Fine Living<br>Ecnpeco TV | 0<br>0<br>0<br>0              | УЛЮБЛЕНЕ<br>Перший автомобільний<br>ДАЧА<br>Еспресо TV<br>Extreme Sports |

#### 9.5.3.2 Видалення всіх списків

Для видалення всіх персональних фаворитних списків користувача потрібно:

1. Натиснути «ОК» на будь-якому з персональних фаворитних списків користувача

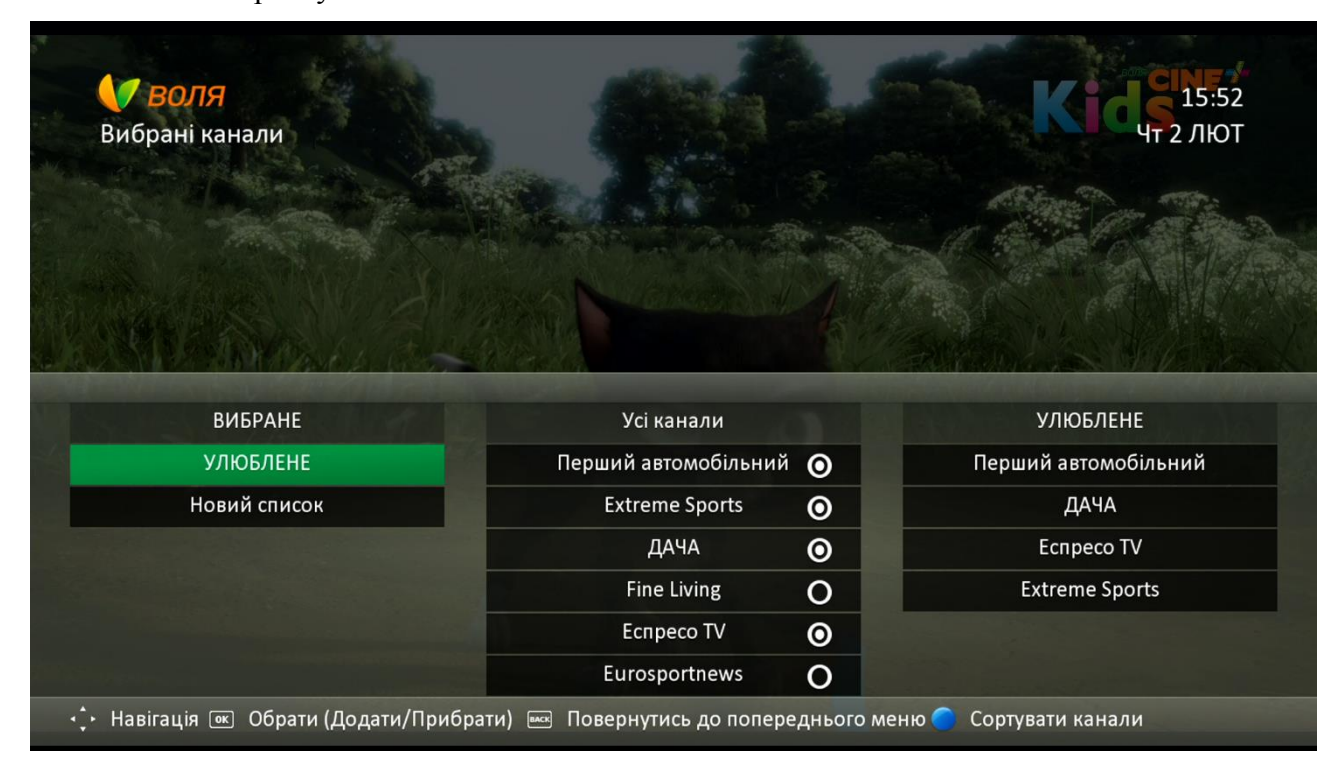

2. В меню, що з'явилося, обрати пункт «Видалити все»

| Г   | ОБЛ | B(<br>ipal | <b>ОЛУ</b><br>ні к<br>Е | ана | али  | Кібііі<br>Вт 7 лют                                                               |
|-----|-----|------------|-------------------------|-----|------|----------------------------------------------------------------------------------|
| 0чи | сти | Про        | обіл                    | <   | <    | Видалити                                                                         |
| Α   | Б   | В          | Г                       | Д   | Ε    | Перейменувати                                                                    |
| e   | ж   | 3          | И                       |     | Ĩ    | Відмінити                                                                        |
| Й   | К   | Л          | Μ                       | Н   | 0    | Видалити все                                                                     |
| n   | Р   | C          | T                       | У   | Φ    |                                                                                  |
| Х   | ц   | Ч          | ш                       | щ   | Ь    |                                                                                  |
| Ю   | Я   | 0          | 1                       | 2   | 3    |                                                                                  |
| 4   | 5   | 6          | 7                       | 8   | 9    |                                                                                  |
|     | Нав | вігац      | ція (                   | ок  | Обра | и (Додати/Прибрати) 📼 Повернутись до попереднього меню 🔵 Змінити мову клавіатури |

3. З'явиться інформаційне повідомлення з необхідністю підтвердження видалення всіх фаворитних списків.

| <b>У ВОЛЯ</b><br>Вибрані канали |                                                                                                    | 10:13<br>Вт 7 ЛЮТ |
|---------------------------------|----------------------------------------------------------------------------------------------------|-------------------|
|                                 | Видалити все                                                                                                    |                   |
| УЛЮБЛЕНЕ                        | Ви впевнені, що хочете видалити                                                                                                    |                   |
| Очисти Пробіл <                 | всі списки ?                                                                                                    |                   |
|                                 |                                                                                                    |                   |
|                                 |                                                                                                    |                   |
|                                 | Так Ні                                                                                                    |                   |
|                                 | Constant of the second second s |                   |
|                                 |                                                                                                    |                   |
| Ю Я О 1 2 3                     |                                                                                                    |                   |
|                                 |                                                                                                    |                   |
| 💠 Навігація 📧 Обрати (Де        |                                                                                                    |                   |

4. Після натискання «Так» перелік фаворитних списків буде очищено.

| <b>К ВОЛЯ</b><br>Вибрані канали    |                                  | Кіслі 10:13<br>Вт 7 лют                                                                                                    |
|------------------------------------|----------------------------------|----------------------------------------------------------------------------------------------------|
| ВИБРАНЕ                            | Усі канали                       |                                                                                                    |
| Новий список                       | Перший автомобільний             | And the second second se |
|                                    | Extreme Sports                   |                                                                                                    |
|                                    | ДАЧА                             |                                                                                                    |
|                                    | Fine Living                      |                                                                                                    |
|                                    | Еспресо TV                       | 1 S. Sold PLOTEN                                                                                                    |
|                                    | Eurosportnews                    | 71 Mar 51 5 5 2                                                                                                    |
| 🕂 Навігація 📧 Обрати (Додати/Прибр | ати) 🔤 Повернутись до попередньо | ого меню 🌕 Сортувати канали                                                                                                    |

Увага! При виборі пункту «Видалити все» будуть видалені всі персональні списки користувача (без можливості відновлення).

# 9.6 Користування інтерактивними додатками

#### 9.6.1 YouTube

1) Для запуску інтерактивного додатку «YouTube» необхідно натиснути кнопку «Menu» пункту дистанційного керування та обрати пункт Меню «Додатки», натиснувши кнопку «Ок».

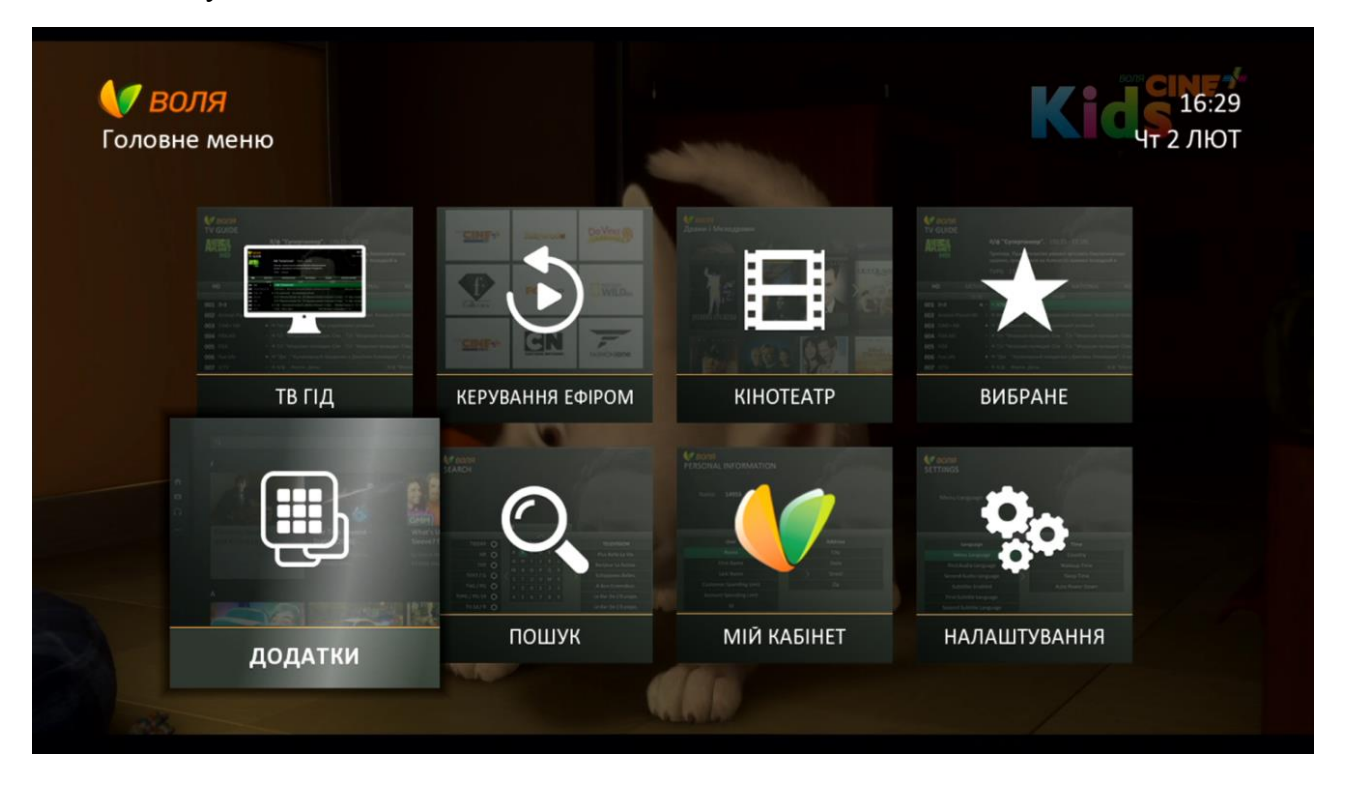

2) Обрати піктограму «YouTube», для підтвердження натиснути «Ок».

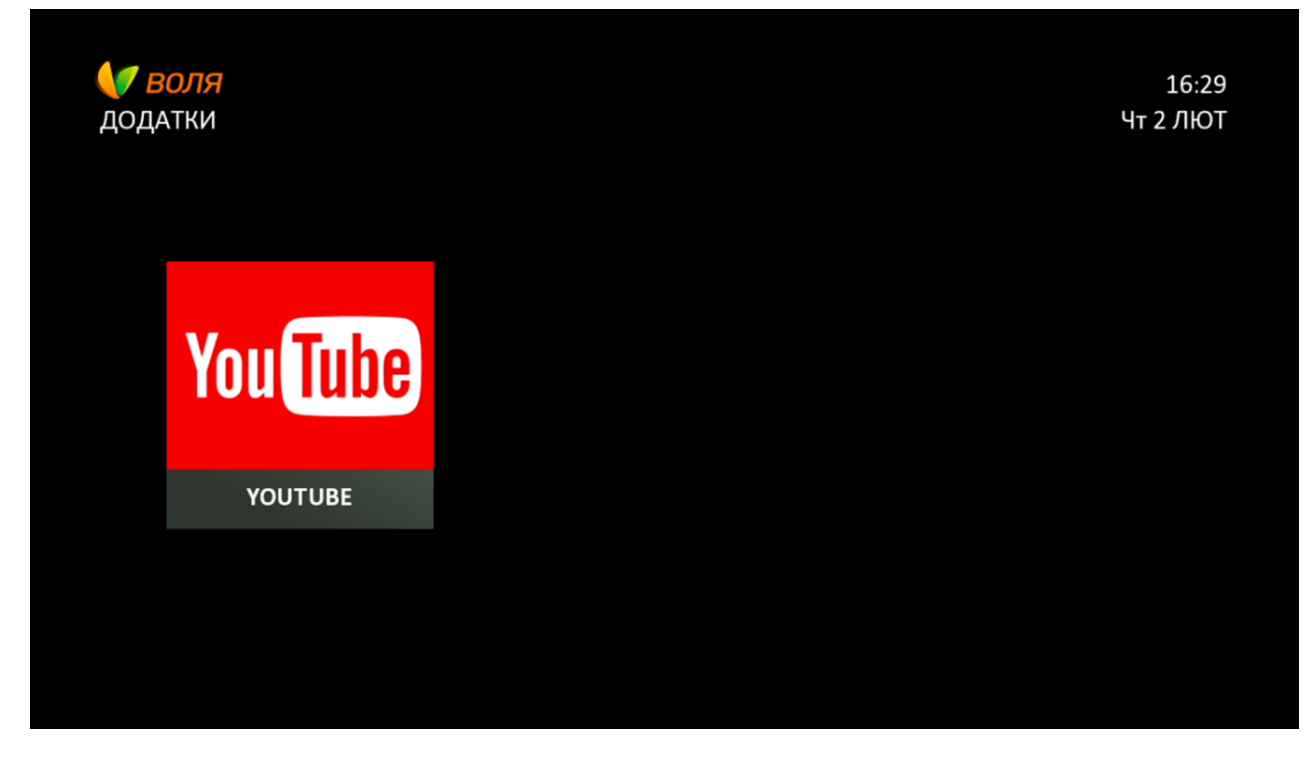

3) Після недовготривалого завантаження з'явиться головне меню додатку

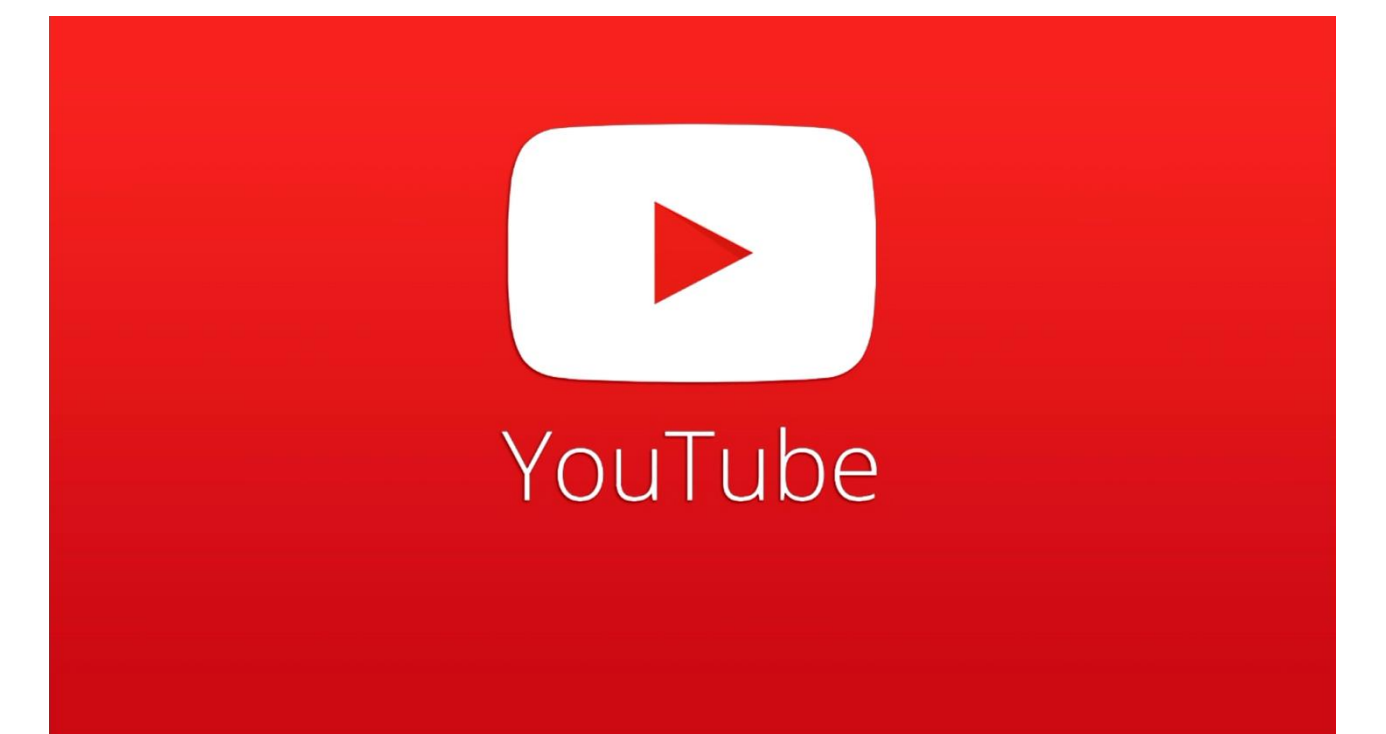

#### You Tube Фільми й анімація A . 0 474 серия Красавица и Чудовище -Лунтик - 474 серия Обитель зла. Фиксики Третий трейлер (Новые сер Похититель. Новая сер... Вспоминаем, как это б... by Disney Россия by SonyPicturesRU by fixiki by Лунтик 1886948 views 662452 views 5766541 view

Авто та транспорт

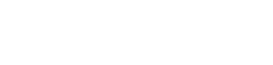

- 4) Обрати відеоролик можна:
  - 4.1 За жанрами запропонованими додатком, наприклад: «Домашні улюбленці та дикі тварини», «Спорт», «Авто та транспорт», «Музика», «Розваги» тощо.

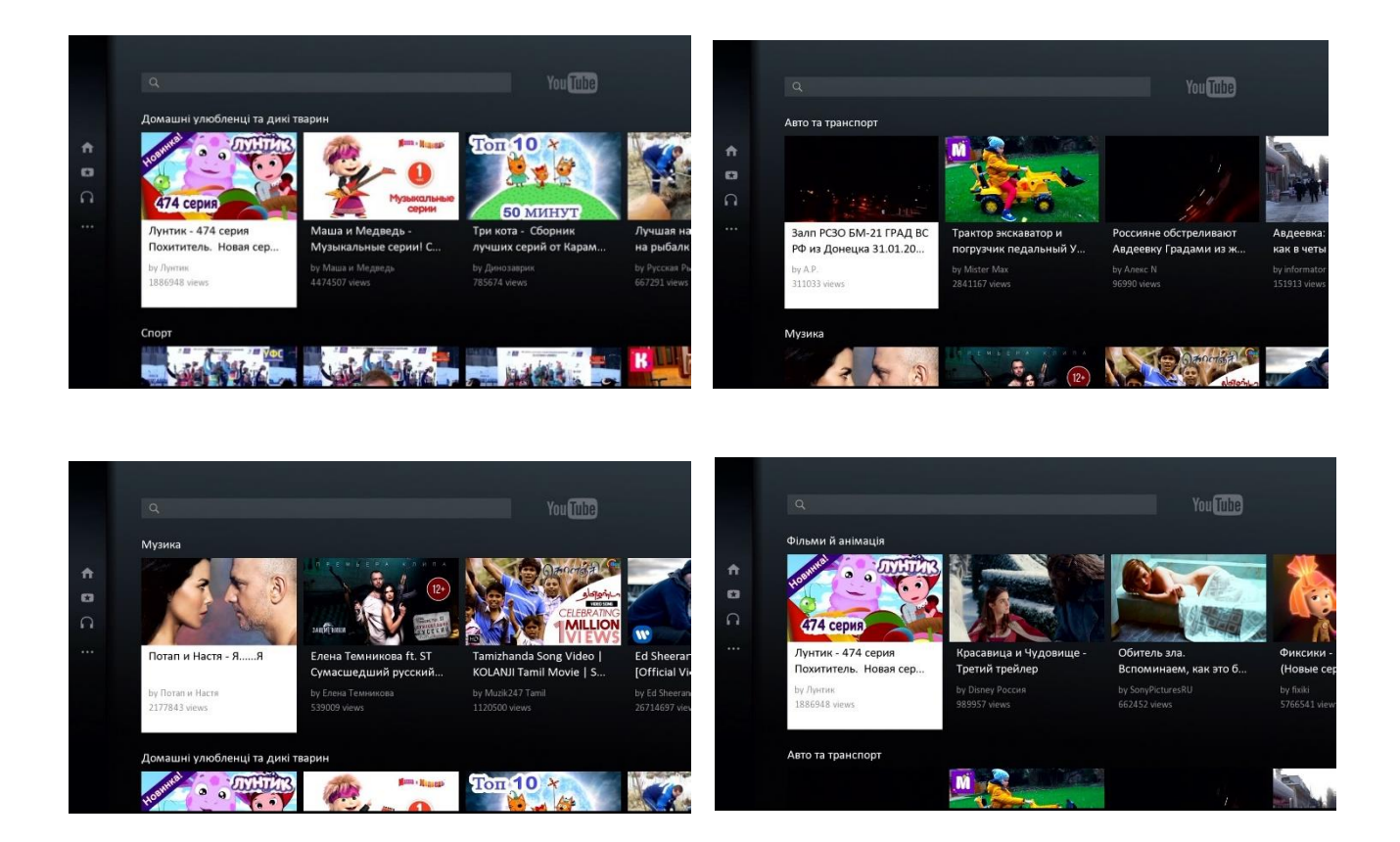

# 4.2 В результаті пошуку за назвою чи ключовими словами

|          | م<br>Очисти Пробі | л <   | YouTube                 |
|----------|-------------------|-------|-------------------------|
|          | АБВГ              | ДE    |                         |
| <b>f</b> | є ж з и           | I I I |                         |
| •        | й клм             | но    |                         |
|          | П Р С Т           | У Ф   |                         |
| 6.4      | ХЦЧШ              | ЈЩ Б  |                         |
|          | Ю Я 0 1           | 2 3 🥚 | Змінити мову клавіатури |
|          | 4 5 6 7           | 8 9   |                         |
|          |                   |       |                         |
|          |                   |       |                         |
|          |                   |       |                         |
|          |                   |       |                         |
|          |                   |       |                         |
|          |                   |       |                         |
|          |                   |       |                         |

Для пошуку потрібного файлу необхідно за допомогою віртуальної клавіатури ввести у відповідному полі пошуку ключовий текст

Увага! Пошук та відображення результатів виконується автоматично після введення 1-го символу.

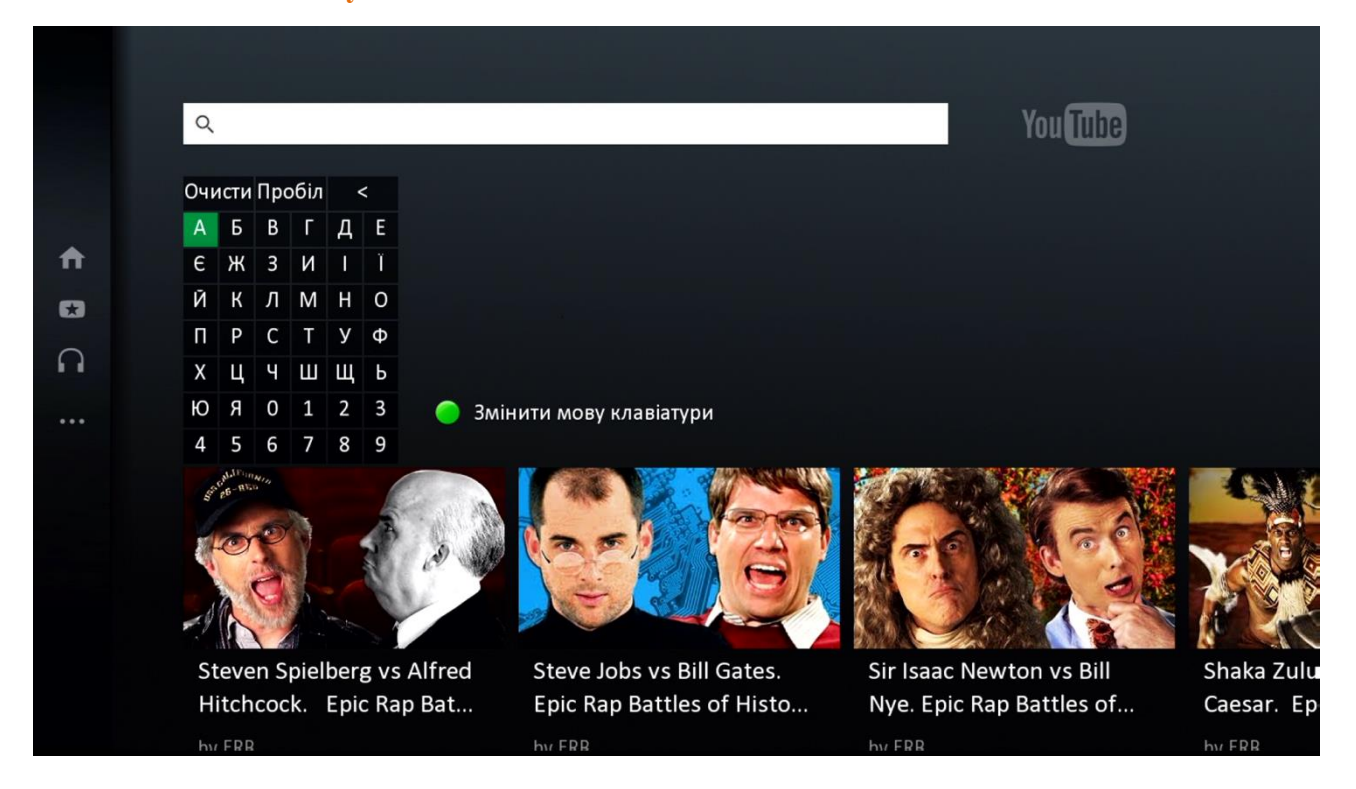

Для зручності пошуку, за допомогою зеленої кнопки пульту дистанційного керування можливо змінити мову клавіатури

|          |                                           | وبرية أشعونا فعل                               |                                            |                         |
|----------|-------------------------------------------|------------------------------------------------|--------------------------------------------|-------------------------|
|          | Q KIHO                                    |                                                | You Tube                                   |                         |
|          | Очисти Пробіл <                           |                                                |                                            |                         |
|          | АБВГДЕ                                    |                                                |                                            |                         |
| <b>↑</b> | Є Ж З И І Ї                               |                                                |                                            |                         |
| •        | йклмно                                    |                                                |                                            |                         |
| $\sim$   | ПРСТУФ                                    |                                                |                                            |                         |
| 6.4      | хцчшщь                                    |                                                |                                            |                         |
|          | Ю Я О 1 2 3 🔵 Змін                        | ити мову клавіатури                            |                                            |                         |
|          | 4 5 6 7 8 9                               |                                                |                                            |                         |
|          |                                           |                                                |                                            |                         |
|          | Блиндаж, кино военное<br>онлайн бесплатно | Сказки У. Кино. Мистер и<br>миссис Бессмертные | Сказки У. Кино. В сказке<br>только девушки | Лучший во<br>"Снайпер ( |
|          | hu фильмы онлайн Смотреть о               | hu Tenevauan TFT                               | hu Tenevauan TFT                           | ых фильмы о             |

5) Обрати потрібний ролик з переліку знайдених можна за допомогою кнопок навігації пульта дистанційного керування 💽 Відтворити натиснувши кнопку «**OK**»

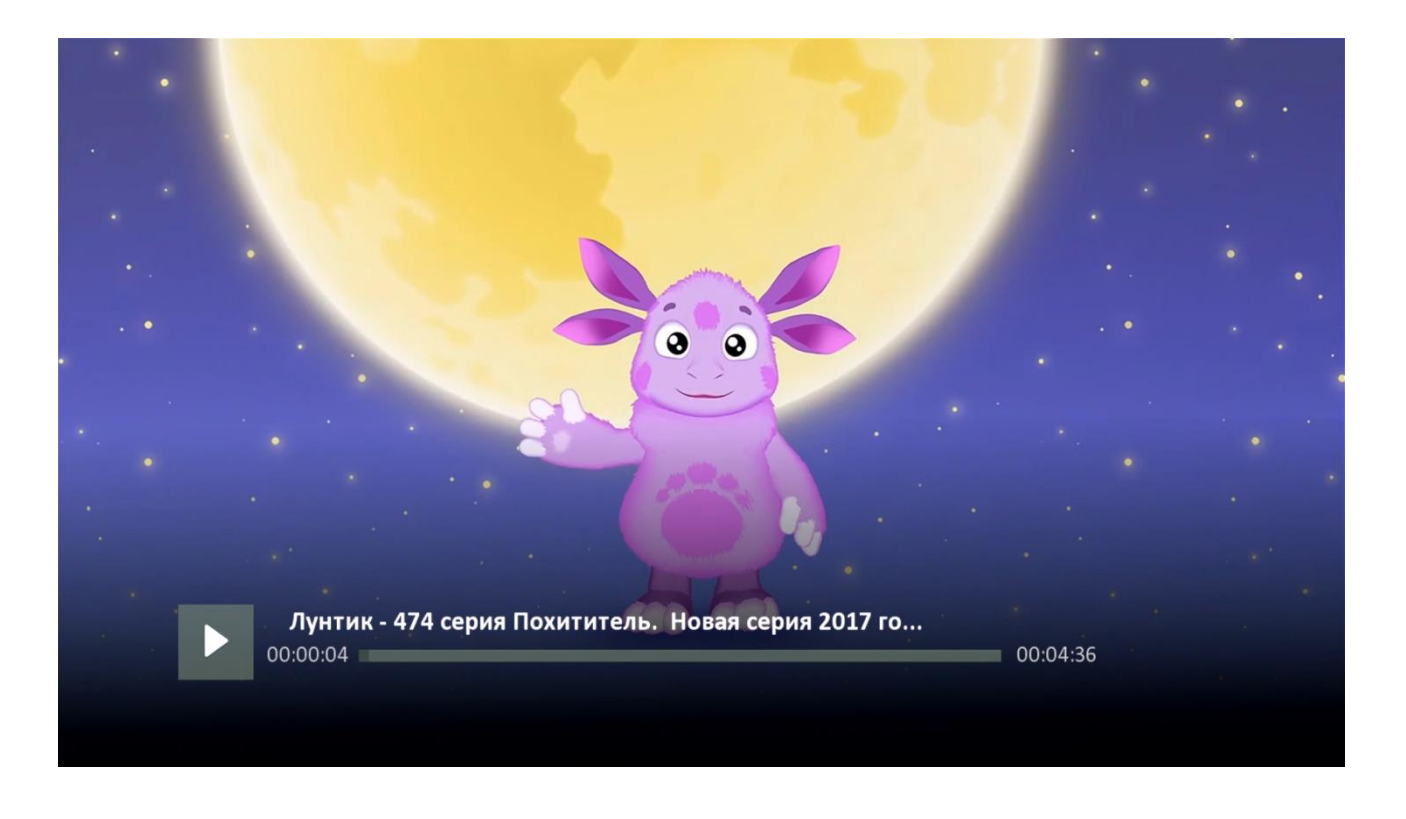

Керувати переглядом (відтворювати, ставити на паузу, перемотувати вперед та назад) можливо за допомогою відповідних кнопок пульту

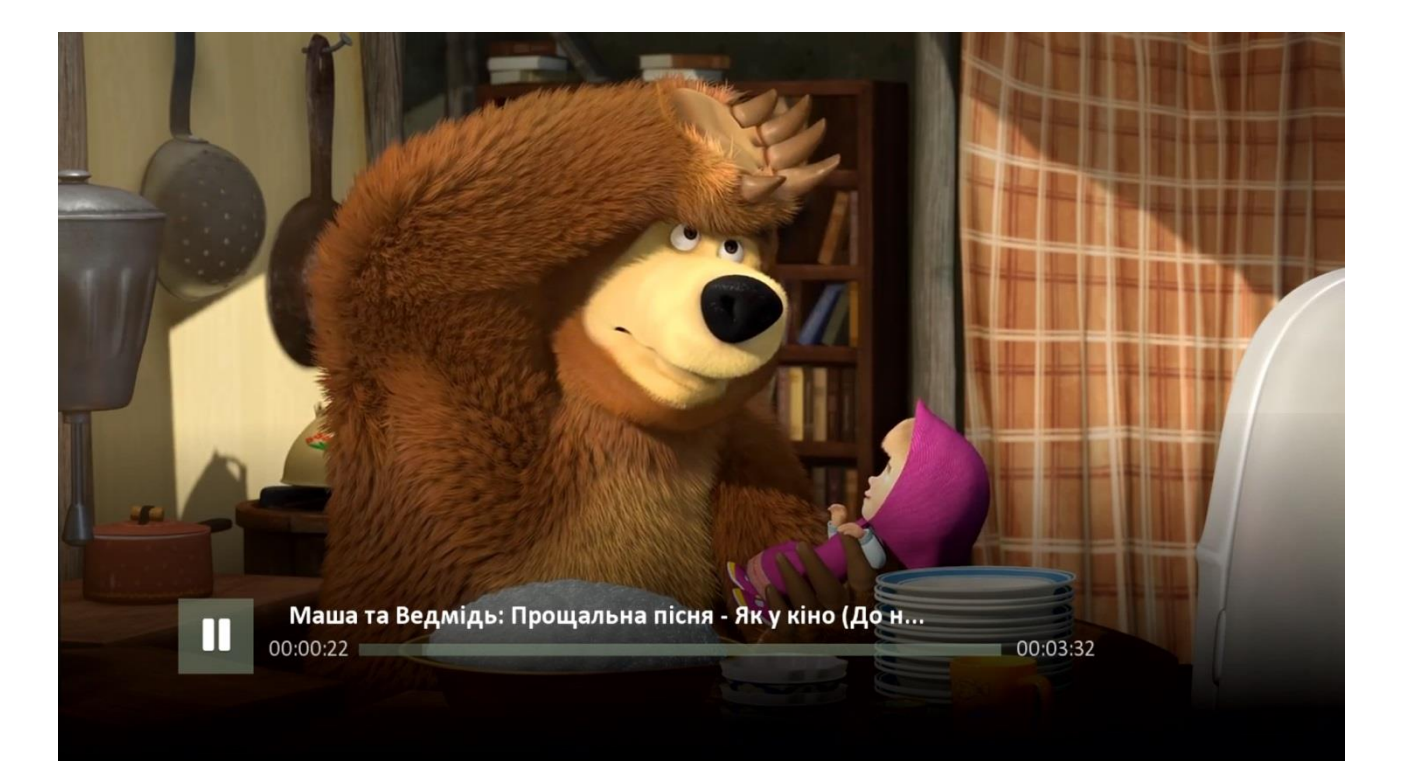

# Увага! У зв'язку із захистом авторських прав, права доступу до медіа-контенту на YouTube через цифрові програвачі відрізняються.

У випадку, якщо обрано файл, що підлягає під особливі права захисту авторських прав, на екрані з'явиться наступне інформаційне повідомлення «На жаль, це відео зараз недоступне»

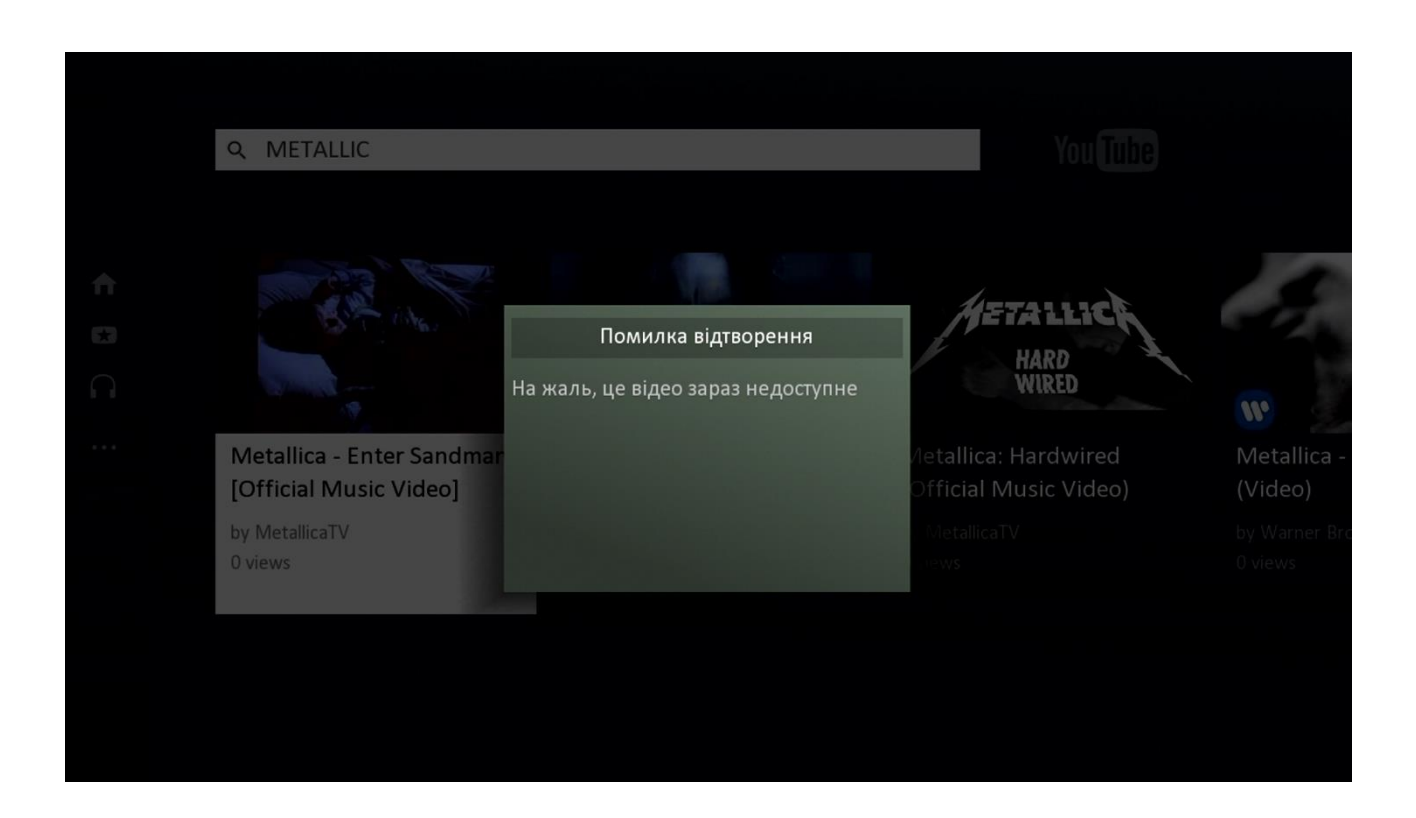

## 9.6.2 Програвання медіа файлів с USB флешки

Для запуску медіаплеєру необхідно:

1) В головному меню ТВ-тюнеру обрати пункт меню «Додатки»

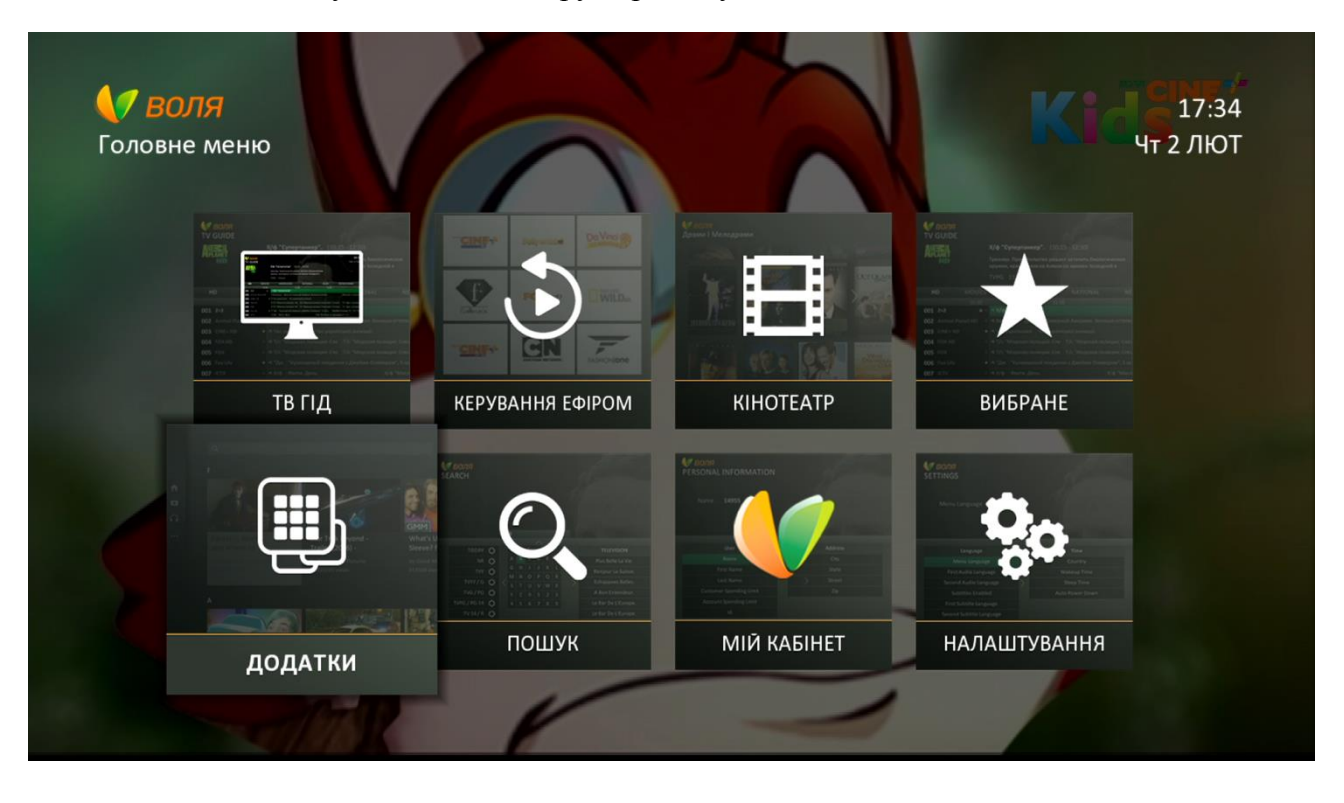

2) У випадку, якщо USB-накопичувач не підключено до тюнеру, в поточній версії програмного забезпечення (v1004) піктограма Media Player буде відсутня.

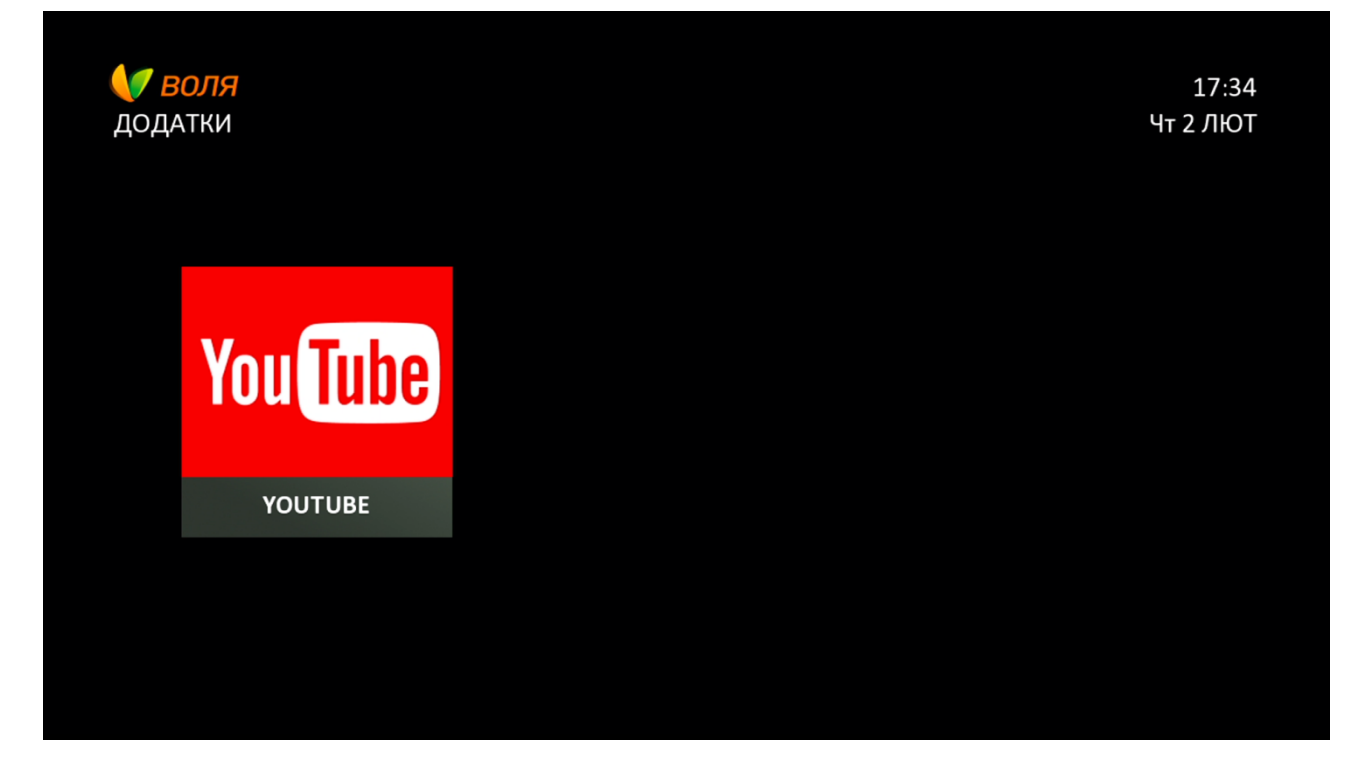

3) Після підключення USB-накопичувача до ТВ-тюнера, з'явиться піктограма додатку Media Player

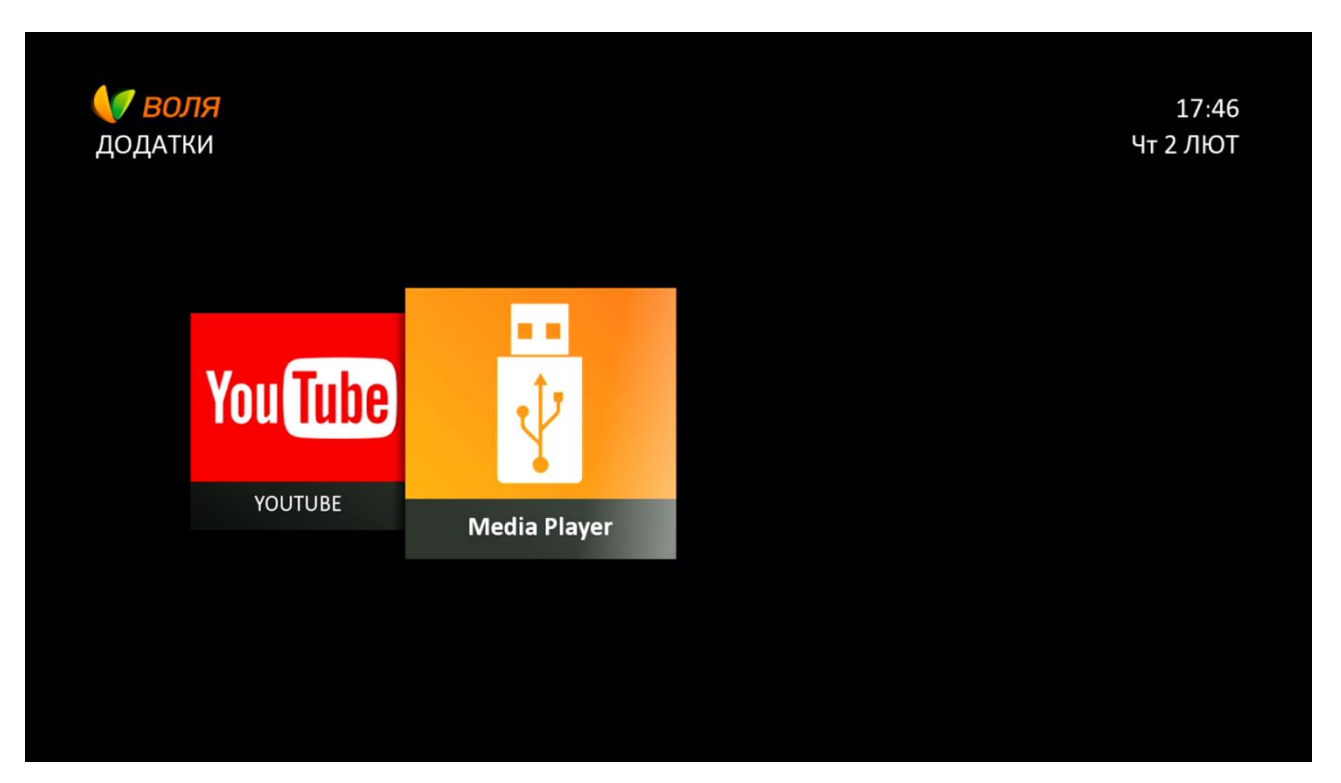

4) Після натискання кнопки «**ОК**» пульту дистанційного керування, на екрані ТВ з'явиться перелік записаних на USB-накопичувач файлів (папок, аудіо, відео, зображень)

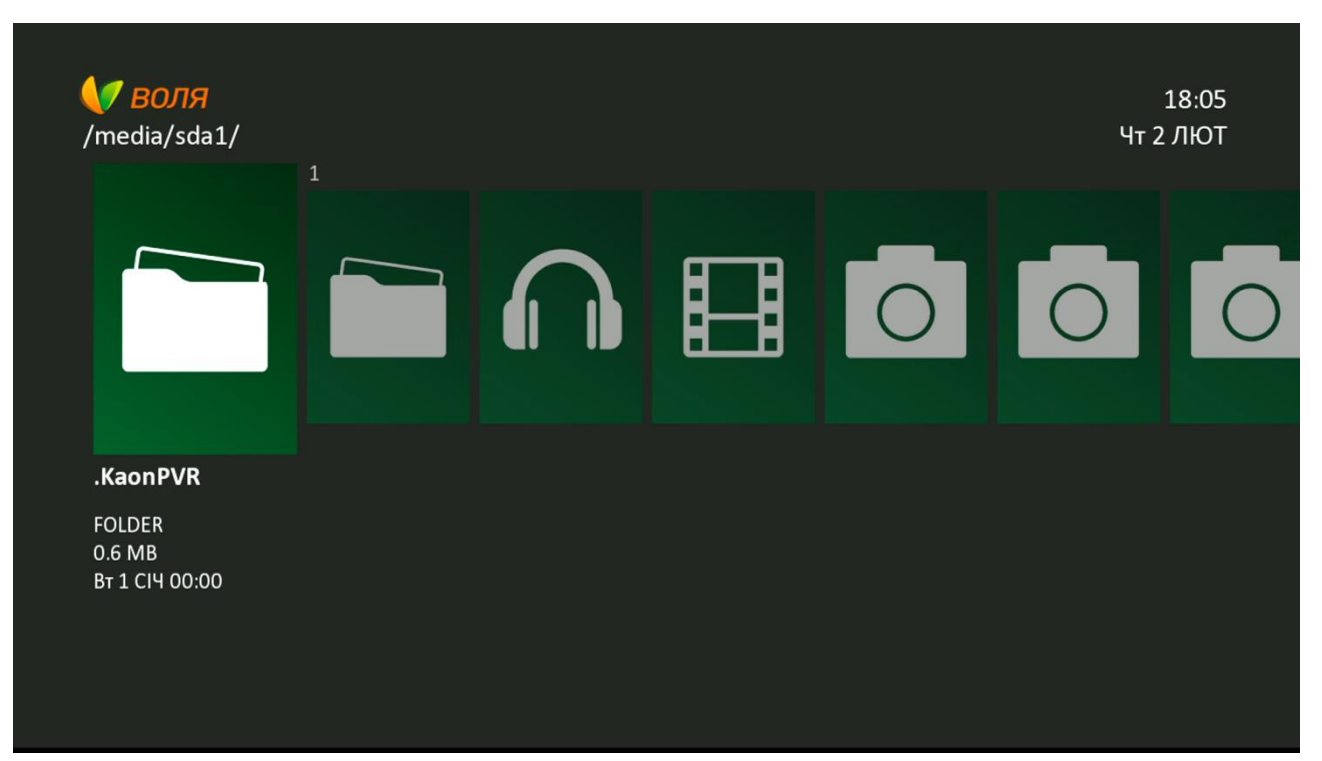

5) Поточна версія програмного забезпечення (v1004) підтримує наступні формати записаних на USB-накопичувач файлів:

| AVI                                    | Відео      |  |
|----------------------------------------|------------|--|
| MOV                                    | Відео      |  |
| MP4 *                                  | Відео      |  |
| WMV                                    | Відео      |  |
| H264 (AV) *                            | Відео      |  |
| MPEG-4 (AV) *                          | Відео      |  |
| WAV                                    | Аудіо      |  |
| PNG                                    | Зображення |  |
| JPEG                                   | Зображення |  |
| * MP4, H264 (AV), MPEG-4 (AV) = MPEG-4 |            |  |

## 6) Відтворення аудіо-файлів

У поточній версії програмного забезпечення (v1004) доступні до відтворення тільки аудіо-файли формату **wav** (waveform audio format). Для відтворення необхідно обрати у переліку файлів потрібний файл та натиснути «ОК».

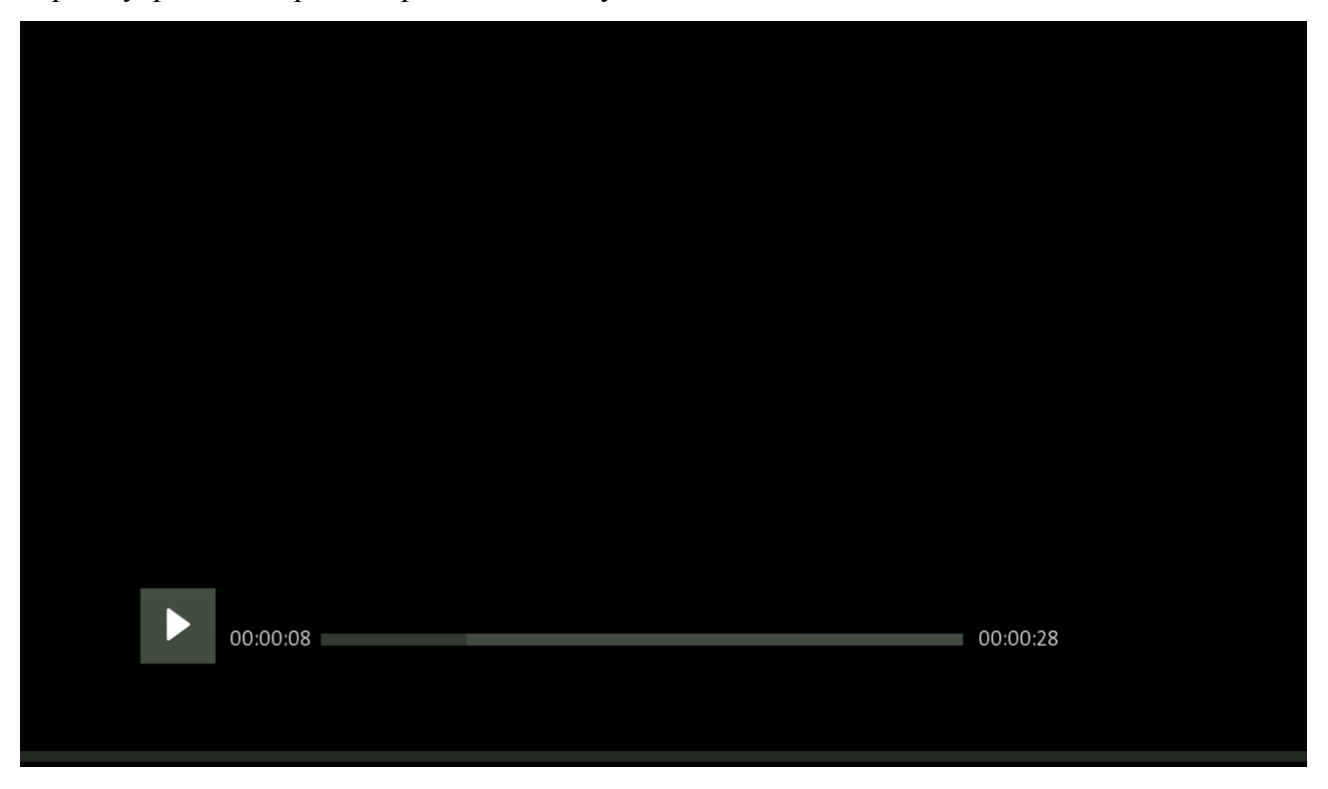

Керування відтворенням (пауза, стоп, вперед, назад) можливо за допомогою наступних кнопок пульту керування

При обранні файлу одного з неможливих до відтворення форматів (наприклад Mp3 для v1004), на екрані ТВ з'явиться наступне інформаційне повідомлення

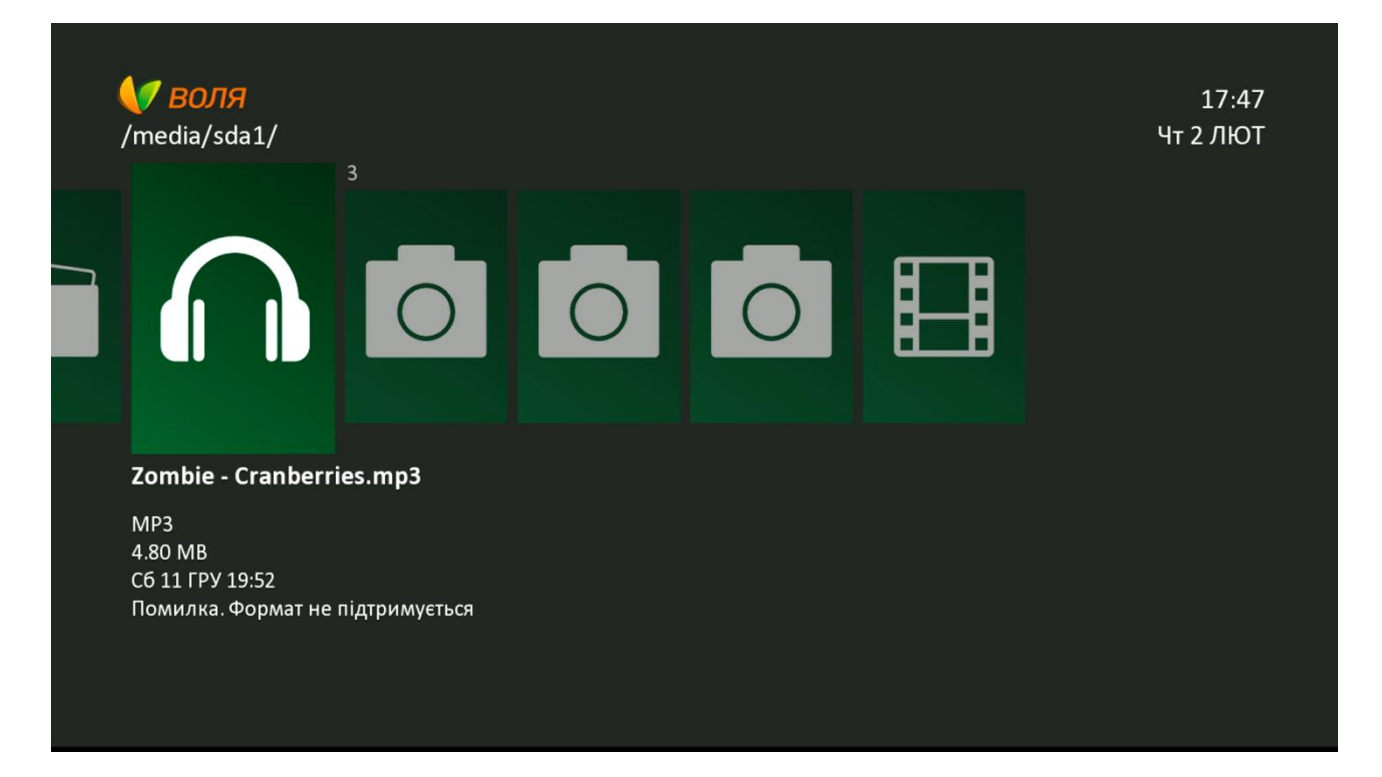

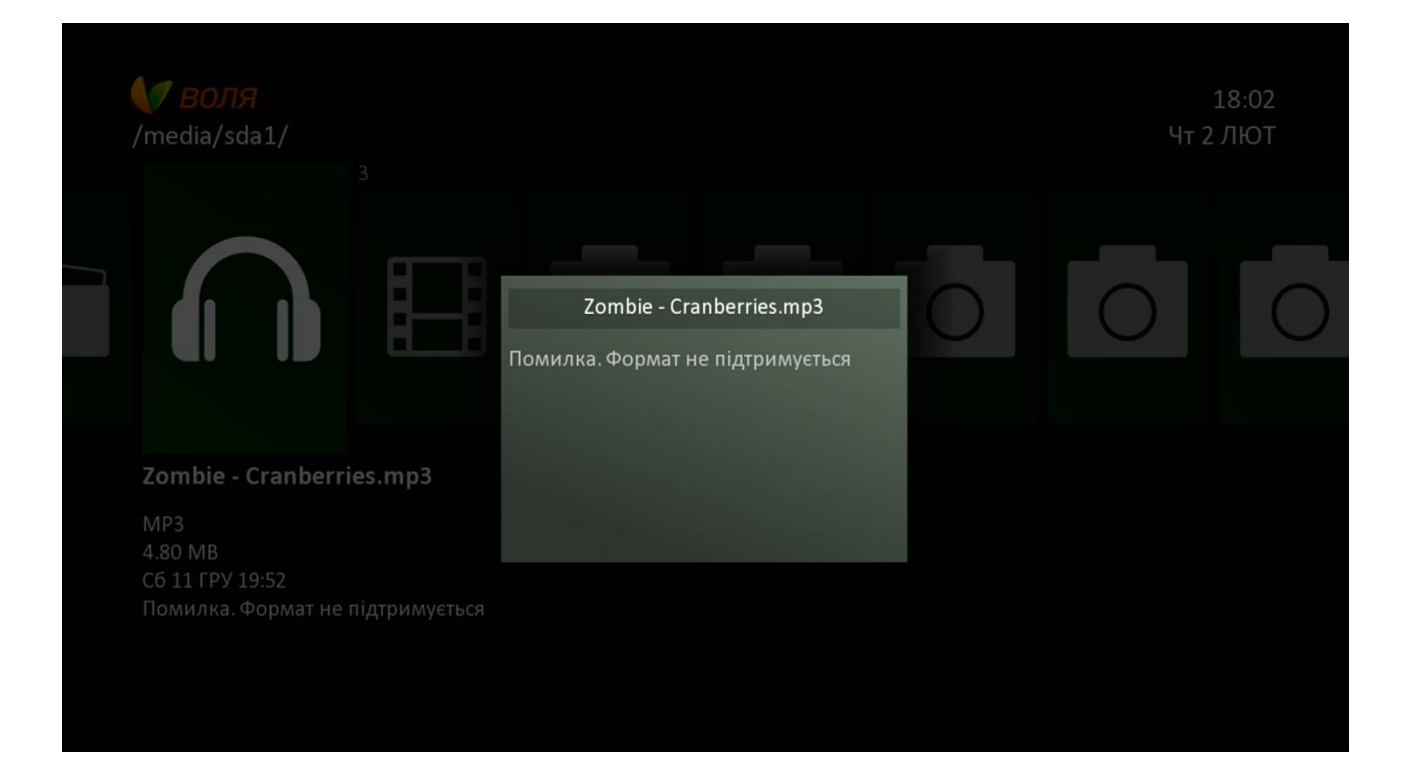

### 7) Відтворення відео-файлів

У поточній версії програмного забезпечення (v1004) доступні до відтворення тільки відео-файли наступних форматів: AVI, MOV, MP4, WMV, H264 (AV), MPEG-4 (AV). Для відтворення необхідно обрати у переліку файлів потрібний файл та натиснути ОК

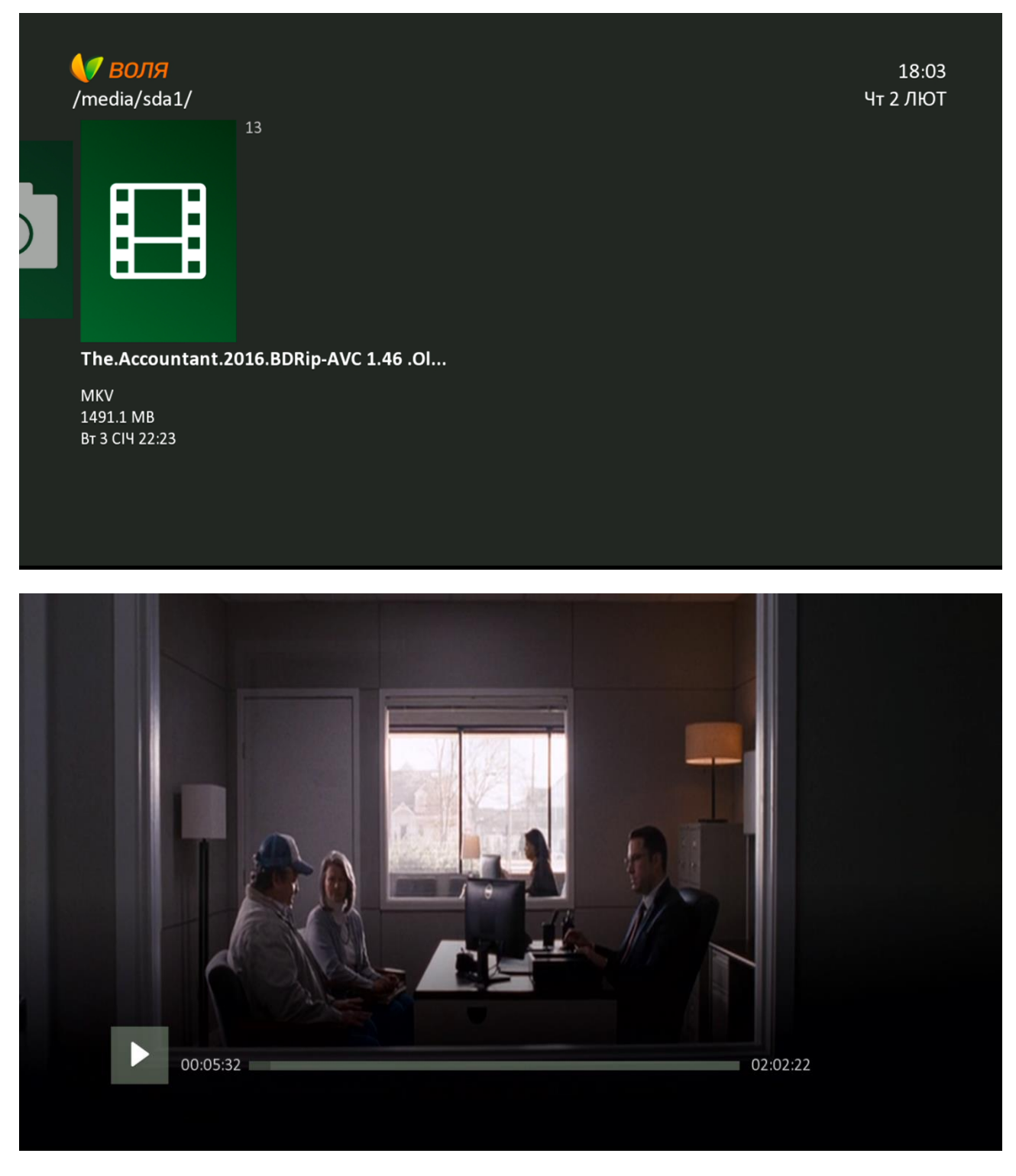

Керування відтворенням (відтворення, пауза, стоп, вперед, назад) можливо за допомогою наступних кнопок пульту керування
Перемотка: x2

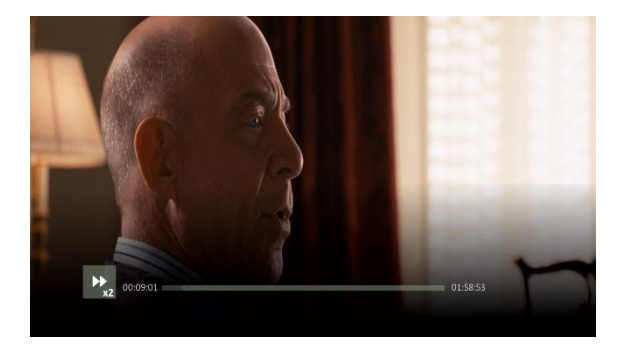

Перемотка: x10

#### Перемотка: x5

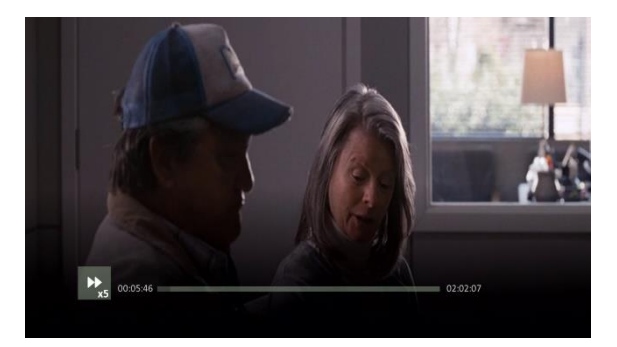

Перемотка: x25

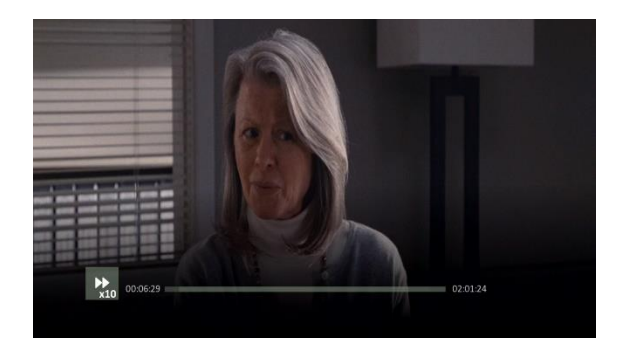

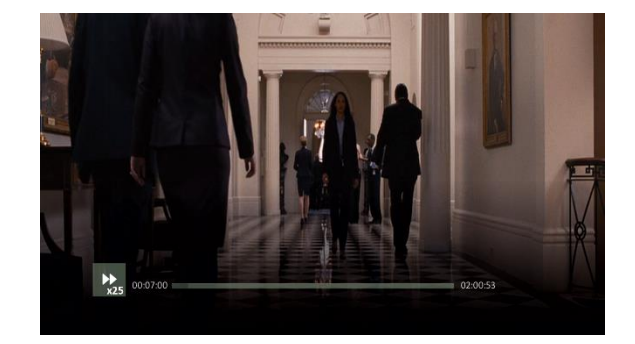

8) Відтворення зображень

У поточній версії програмного забезпечення (v1004) доступні до відтворення зображення наступних форматів: png, jpeg. Для відтворення необхідно обрати у переліку файлів потрібний файл та натиснути ОК

Формат JPEG

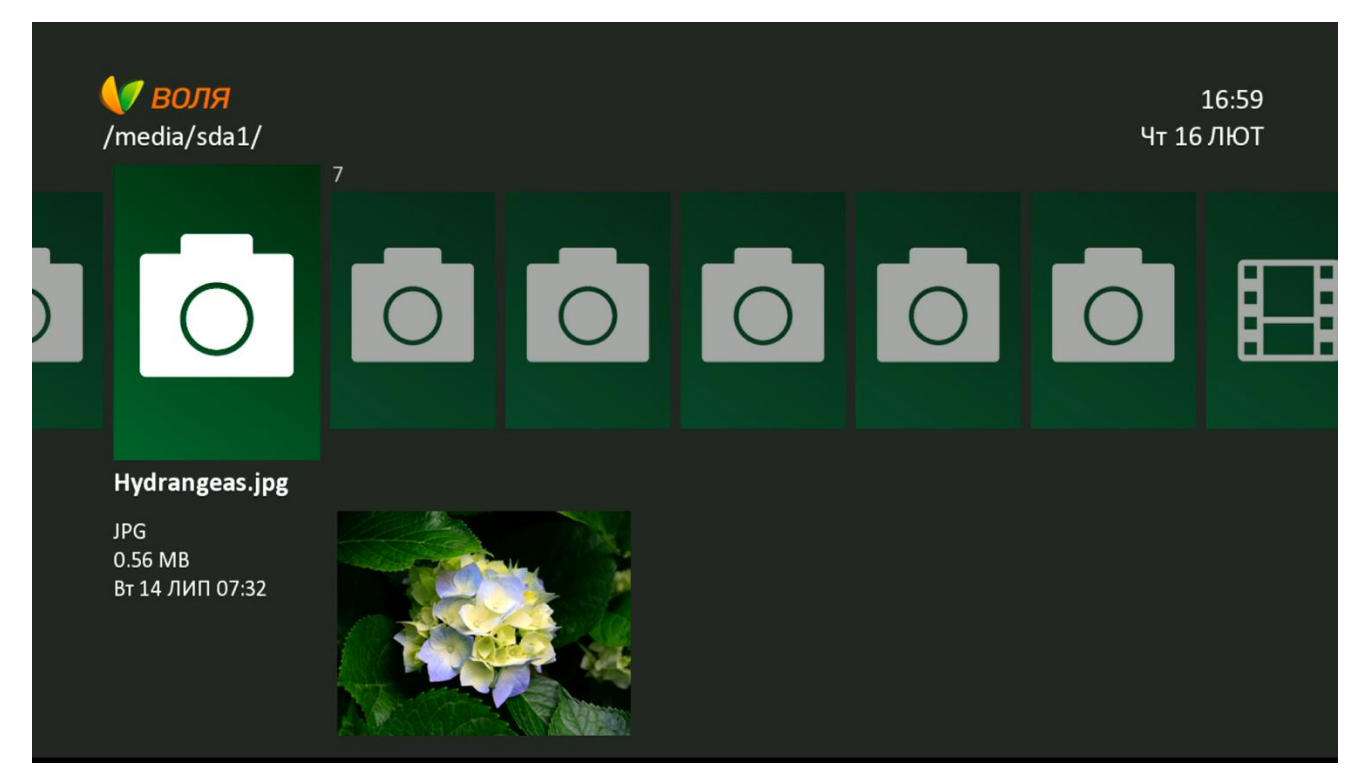

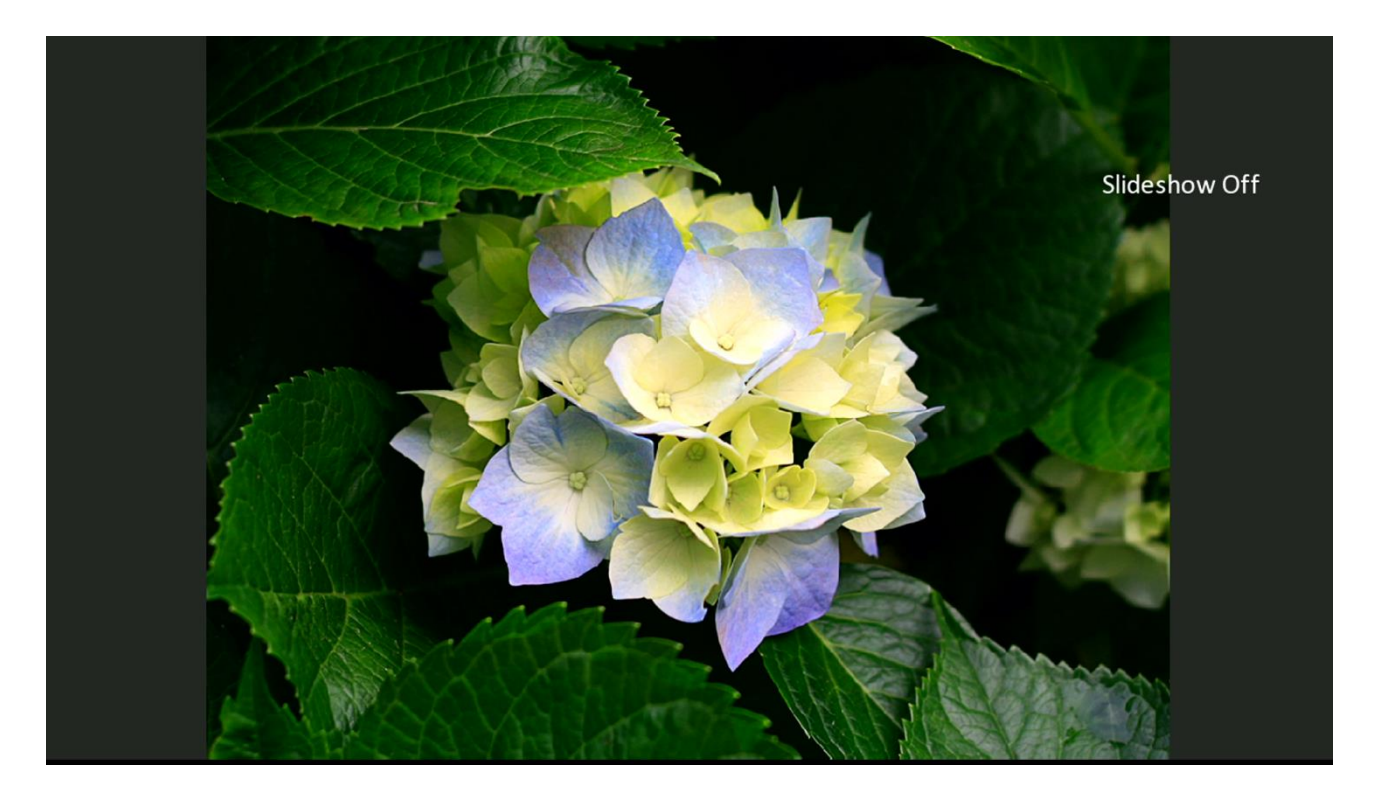

Для ввімкнення/вимкнення режиму слайдшоу необхідно натиснути синю кнопку пульту дистанційного керування. При натисканні кнопки на екрані ТВ з'явиться відповідне інформаційне повідомлення **Slideshow off/on** 

# Формат PNG

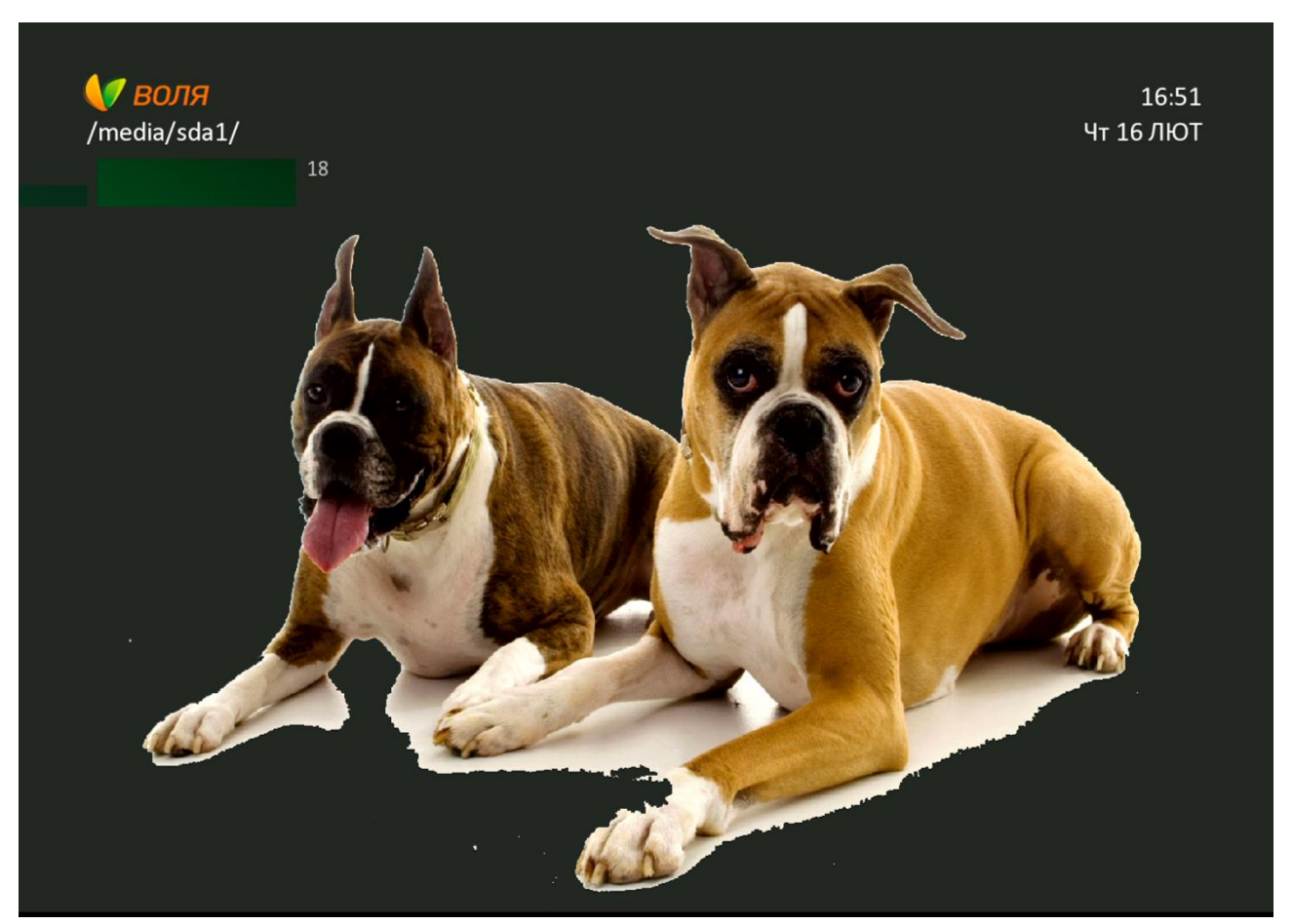

# 9.7 Функції меню «ПОШУК»

Для використання функції «Пошук» ТВ-тюнеру необхідно в головному меню тюнера знайти та обрати пункт «Пошук».

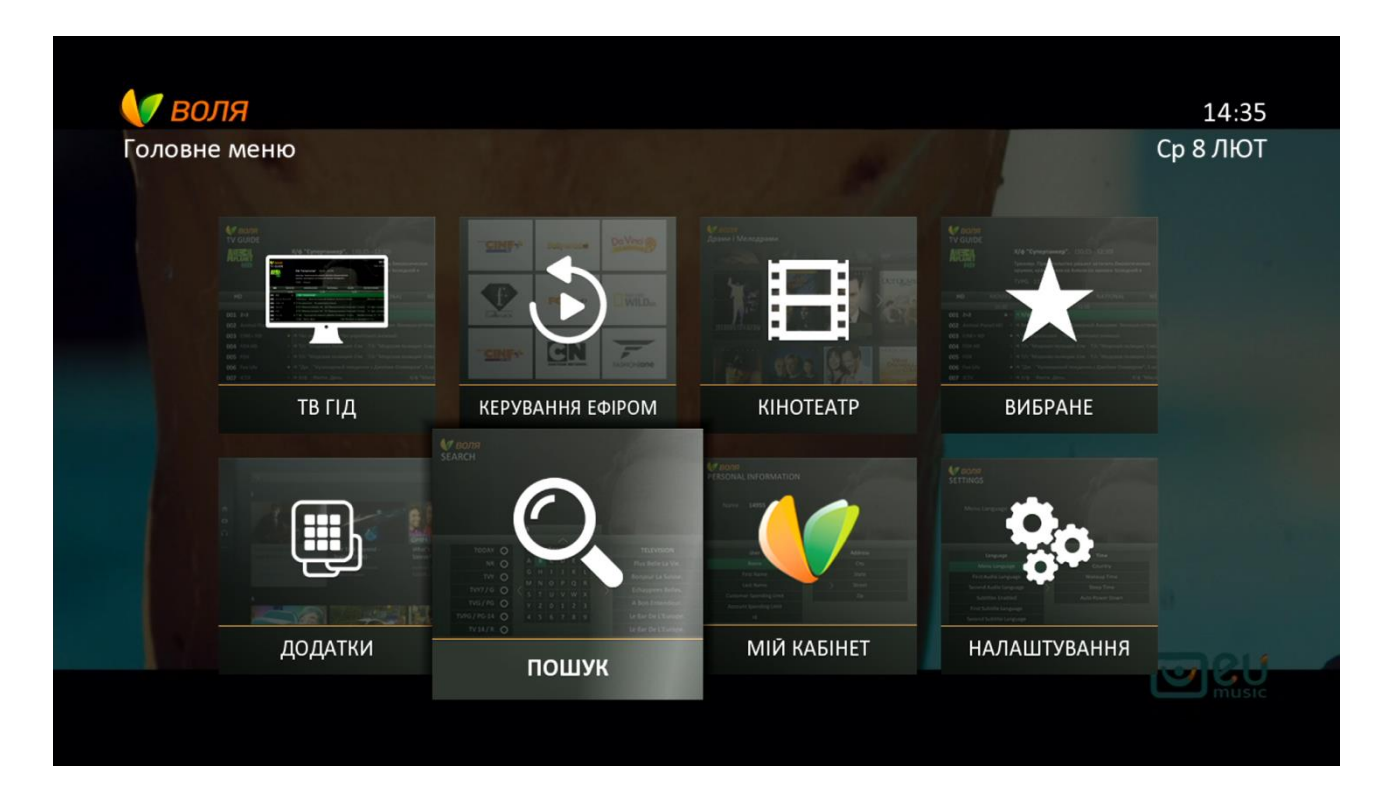

| <b>ОТВОЛЯ</b><br>ПОШУК                             |                  |             |             |             |             | )           |      |   |  | 14:18<br>Ср 8 ЛЮТ |
|----------------------------------------------------|------------------|-------------|-------------|-------------|-------------|-------------|------|---|--|-------------------|
|                                                    |                  |             | 1           |             | 7           | R           | i ni | R |  |                   |
| Сьогодні О                                         | 046              | СТИ         | про         |             | -           | E           |      |   |  |                   |
| Завтра О                                           | A                | D           | 2           | 1           | 4           | T T         |      |   |  |                   |
|                                                    | e                | ж           | 3           | 1           | 1           | -           |      |   |  |                   |
| Фільми О                                           |                  | K           | Л           | M           | н           | 0           |      |   |  |                   |
| Фільми O<br>2015-2017 O                            | И                | 1           |             |             |             |             |      |   |  |                   |
| Фільми О<br>2015-2017 О                            | п                | Ρ           | С           | T           | У           | Φ           |      |   |  |                   |
| Фільми О<br>2015-2017 О<br>Аудиторія 0+ О          | и<br>П<br>Х      | Р<br>Ц      | С<br>Ч      | т<br>Ш      | У<br>Щ      | Ф<br>Ь      |      |   |  |                   |
| Фільми О<br>2015-2017 О<br>Аудиторія 0+ О<br>13+ О | и<br>П<br>Х<br>Ю | Р<br>Ц<br>Я | С<br>Ч<br>0 | Т<br>Ш<br>1 | у<br>Щ<br>2 | Ф<br>Ь<br>З |      |   |  |                   |

- 1) Дана функція дозволяє за допомогою віртуальної клавіатури (з можливістю зміни мови набору):
  - 1. Знайти бажану програму:
    - в режимі Live TV чи в майбутньому («телебачення»)
    - в Кінотеатрі
    - в архіві телепередач («керування ефіром»)
  - 2. Отримати більш детальну інформацію про обрану передачу прямо з меню пошуку
  - 3. Перейти до каналу обраної передачі
  - 4. Встановити нагадування на майбутню подію
  - 5. Зняти нагадування на майбутню подію

Пошук інформації про доступні до перегляду телепередачі, фільми, серіали та шоу відбувається вже після введення 3-го символу

|   | <b>Л. ВОЛЯ</b><br>ПОШУК                                                           |     |      |     |      |   |   |                                     | 16:53<br>Вт 11 КВІ   |
|---|-----------------------------------------------------------------------------------|-----|------|-----|------|---|---|-------------------------------------|----------------------|
|   |                                                                                   | ЛЕС | c    |     |      |   |   |                                     |                      |
|   |                                                                                   |     |      |     |      |   |   |                                     |                      |
|   | Сьогодні О                                                                        | Очи | 1СТИ | Про | обіл | < |   | Телебачення                         | KIHOTEATP            |
|   | Завтра 🔿                                                                          | A   | Б    | В   | Г    | Д | E | Олесь Швачко. Подвижник за вдач     | Лес                  |
|   | Фільми О                                                                          | e   | ж    | 3   | И    | 1 | Ĩ | Телесеріал.                         | Лес задыхается       |
|   | 2015 2017                                                                         | Й   | К    | Л   | Μ    | Н | 0 |                                     | Лос призракор        |
|   | 2013-2017 0                                                                       | П   | Ρ    | С   | Т    | У | Φ |                                     | Леспризраков         |
|   | Аудиторія 0+ О                                                                    | Х   | Ц    | Ч   | Ш    | Щ | Ь | М/ф "Лесной патруль".               | Живой лес            |
|   | <sup>13+</sup> O                                                                  | Ю   | Я    | 0   | 1    | 2 | 3 | Стразы, блестки, мишура, 1 сезон, 2 | Серия 15. Лес бабоче |
|   | <sup>18+</sup> O                                                                  | 4   | 5    | 6   | 7    | 8 | 9 | Стразы, блестки, мишура, 1 сезон, 2 | Изумрудный лес       |
| ( | 💿 Змінити мову клавіатури 🛟 Навігація 💌 Обрати 📼 Повернутись до попереднього меню |     |      |     |      |   |   |                                     |                      |

Із введенням кожного наступного символу, кількість знайдених файлів зменшується.

При цьому, як вже було сказано, на екран виводяться результати пошуку по всім розділам меню, а саме:

#### Телебачення

| елеоачени                                                                          | ЯН                                                                                                    |                                                                                                    |                              | Кінотеатр                                                                    |                                                                                                    |                                                                                       |                             |
|------------------------------------------------------------------------------------|----------------------------------------------------------------------------------------------------|----------------------------------------------------------------------------------------------------|------------------------------|------------------------------------------------------------------------------|----------------------------------------------------------------------------------------------------|---------------------------------------------------------------------------------------|-----------------------------|
| <b>М<sub>І</sub>воля</b><br>пошук                                                  |                                                                                                    |                                                                                                    | 16:54<br>Bt 11 KBI           | <b>(у <sub>В</sub>оля</b><br>пошук                                           |                                                                                                    |                                                                                       | 16:56<br>Вт 11 КВІ          |
|                                                                                    | Американские лесор<br>Когда снегу по колено, а<br>самые лучшие условия д<br>Розважальні, Пізнав<br>ЛЕСО                                                                                                    | убы, 1 сезон, 6 эп (16:45 - 17:30 ВТ 11  <br>температура ниже ноля, это не<br>ля лесорубов. Оборудование<br>альні, Канали НД 45хв                               | KBI)                         |                                                                              | ЛЕСО                                                                                                    | 35                                                                                    |                             |
|                                                                                    |                                                                                                    |                                                                                                    |                              |                                                                              |                                                                                                    |                                                                                       |                             |
| Сьогодні О                                                                         | Очисти Пробіл <                                                                                                    | Телебачення                                                                                                    | KIHOTEATP                    | Сьогодні 🔿                                                                   | Очисти Пробіл <                                                                                                    | Телебачення                                                                           | KIHOTEATP                   |
| Сьогодні О<br>Завтра О                                                             | Очисти Пробіл <<br>А Б В Г Д Е                                                                                                    | Телебачення<br>Американские лесорубы, 1 сезон, б                                                                                                    | КІНОТЕАТР<br>Опасности лесов | Сьогодні 🧿<br>Завтра 🔿                                                       | Очисти Пробіл <<br>А Б В Г Д Е                                                                                                    | Телебачення<br>Американские лесорубы, 1 сезон, 6                                      | КІНОТЕАТР<br>Опасности лесо |
| Сьогодні О<br>Завтра О<br>Фільми О                                                 | Очисти Пробіл <<br>А Б В Г Д Е<br>Є Ж З И І Ї                                                                                                    | Телебачення<br>Американские лесорубы, 1 сезон, 6<br>Американские лесорубы, 1 сезон, 7                                                                           | КІНОТЕАТР<br>Опасности лесов | Сьогодні 🧿<br>Завтра 🔾<br>Фільми 🔿                                           | Очисти Пробіл <<br>А Б В Г Д Е<br>Є Ж З И І І<br>Й К Л М Н О                                                                                                    | Телебачення<br>Американские лесорубы, 1 сезон, 6<br>Американские лесорубы, 1 сезон, 7 | КІНОТЕАТР<br>Опасности лесо |
| Сьогодні ()<br>Завтра ()<br>Фільми ()<br>2015-2017 ()                              | Очисти Пробіл <<br>АБВГДЕ<br>ЄЖЗИІІ<br>ЙКЛМНО                                                                                                    | Телебачення<br>Американские лесорубы, 1 сезон, б<br>Американские лесорубы, 1 сезон, 7<br>Американские лесорубы, 1 сезон, 7                                      | КІНОТЕАТР<br>Опасности лесов | Сьогодні О<br>Завтра О<br>Фільми О<br>2015-2017 О                            | Очисти Пробіл <<br>А Б В Г Д Е<br>Є Ж З И І І<br>Й К Л М Н О<br>П Р С Т У Ф                                                                                                    | Телебачення<br>Американские лесорубы, 1 сезон, 6<br>Американские лесорубы, 1 сезон, 7 | КІНОТЕАТР<br>Опасности лесо |
| Сьогодні ()<br>Завтра ()<br>Фільми ()<br>2015-2017 ()<br>Аудиторія 0+ ()           | Очисти Пробіл <<br>А Б В Г Д Е<br>С Ж З И І І<br>И К Л М Н О<br>П Р С Т У Ф<br>Х Ц Ч Ш Ш Ь                                                                                                    | Телебачення<br>Американские лесорубы, 1 сезон, 6<br>Американские лесорубы, 1 сезон, 7<br>Американские лесорубы, 1 сезон, 7<br>Американские лесорубы, 1 сезон, 7 | КІНОТЕАТР<br>Опасности лесов | Сьогодні<br>Завтра<br>Фільми<br>2015-2017<br>Аудиторія 0+                    | Очисти Пробіл <<br>А Б В Г Д Е<br>Є Ж З И І І<br>Й К Л М Н О<br>П Р С Т У Ф<br>Х Ц Ч Ш Щ Ь                                                                                                    | Телебачення<br>Американские лесорубы, 1 сезон, 6<br>Американские лесорубы, 1 сезон, 7 | КІНОТЕАТР<br>Опасности лесо |
| Сьогодні ()<br>Завтра ()<br>Фільми ()<br>2015-2017 ()<br>Аудиторія 0+ ()<br>13+ () | Οчисти Пробіл         <           A         6         B         Γ         Д         E           E         Ж         3         И         I         I           Й         K         Л         M         H         O           П         P         C         T         Y         M           X         Ц         Ч         Ш         Ц         L           Ю         Я         0         I         2         3 | Телебачення<br>Американские лесорубы, 1 сезон, 6<br>Американские лесорубы, 1 сезон, 7<br>Американские лесорубы, 1 сезон, 7<br>Американские лесорубы, 1 сезон, 7 | КІНОТЕАТР<br>Опасности лесов | Сьогодні О<br>Завтра О<br>Фільми О<br>2015-2017 О<br>Аудиторія 0+ О<br>13+ О | Overtrail         Topological         Second         Second <th< td=""><td>Телебачення<br/>Американские лесорубы, 1 сезон, б<br/>Американские лесорубы, 1 сезон, 7</td><td>КІНОТЕАТР<br/>Опасности лесо</td></th<> | Телебачення<br>Американские лесорубы, 1 сезон, б<br>Американские лесорубы, 1 сезон, 7 | КІНОТЕАТР<br>Опасности лесо |

# Керування ефіром (ТВ Архів)

| воля                                                                         |                                   |                                    |                                   |                              |                                 |                                 | MUSICI65                                                                                                    |
|------------------------------------------------------------------------------|-----------------------------------|------------------------------------|-----------------------------------|------------------------------|---------------------------------|---------------------------------|----------------------------------------------------------------------------------------------------|
| ошук                                                                         |                                   |                                    |                                   |                              |                                 |                                 | Вт 11 К                                                                                                    |
|                                                                              | Аме                               | ∋ри                                | кан                               | ски                          | іе л                            | ieco                            | рубы, 1 сезон, 1 эп (10-4-2017 / 04:00)                                                                                                    |
|                                                                              | Посл<br>наве                      | е п                                | оод<br>ать у                      | олж<br>пуц                   | ите.<br>цени                    | льнь<br>ное в                   | ых дождей Пеллетье пытаются<br>время, но два лесовоза выход                                                                                                    |
| 64 /                                                                         | TE                                | τ0                                 |                                   |                              |                                 |                                 |                                                                                                    |
|                                                                              |                                   |                                    |                                   |                              |                                 |                                 |                                                                                                    |
| Сьогодні О                                                                   | Очи                               | асти                               | Про                               | біл                          |                                 | <                               | КЕРУВАННЯ ЕФІРОМ                                                                                                    |
| Сьогодні О<br>Завтра О                                                       | 0чи<br>А                          | исти<br>Б                          | Про<br>В                          | обіл<br>Г                    | Д                               | <<br>E                          | КЕРУВАННЯ ЕФІРОМ<br>Американские лесорубы, 1 сезон, 1                                                                                                    |
| Сьогодні О<br>Завтра О<br>Фільми О                                           | Очи<br>А<br>Є                     | исти<br>Б<br>Ж                     | Про<br>В<br>З                     | обіл<br>Г<br>И               | Д<br>1                          | <<br>E<br>1                     | КЕРУВАННЯ ЕФІРОМ<br>Американские лесоруов, 1 сезон, 1<br>Американские лесорубь, 1 сезон, 1                                                                                                    |
| Сьогодні О<br>Завтра О<br>Фільми О                                           | Очи<br>А<br>Є<br>Й                | исти<br>Б<br>Ж<br>К                | Про<br>В<br>З<br>Л                | обіл<br>Г<br>И<br>М          | Д<br>І<br>Н                     | <<br>E<br>1<br>0                | КЕРУВАННЯ ЕФІРОМ<br>Американские лесорубы, 1 сезон, 1<br>Американские лесорубы, 1 сезон, 1                                                                                                    |
| Сьогодні О<br>Завтра О<br>Фільми О<br>2015-2017 О                            | Оч)<br>А<br>Є<br>И                | исти<br>Б<br>Ж<br>К<br>Р           | Про<br>В<br>З<br>Л<br>С           | біл<br>Г<br>И<br>М<br>Т      | Д<br>І<br>Н<br>У                | <<br>Ε<br>Ι<br>Ο<br>Φ           | КЕРУВАННЯ ЕФІРОМ<br>Американские лесорубы, 1 сезон, 1<br>Американские лесорубы, 1 сезон, 1<br>Американские лесорубы, 1 сезон, 1                                                                           |
| Сьогодні О<br>Завтра О<br>Фільми О<br>2015-2017 О<br>Аудиторія 0+ О          | 0чн<br>А<br>Є<br>И<br>П<br>Х      | асти<br>Б<br>Ж<br>К<br>Р           | Про<br>В<br>З<br>Л<br>С<br>Ч      | біл<br>Г<br>И<br>М<br>Т<br>Ш | Д<br> <br> <br> <br>у<br>Щ      | <<br>Е<br>І<br>О<br>Ф           | КЕРУВАННЯ ЕФІРОМ<br>Американские лесорубы, 1 сезон, 1<br>Американские лесорубы, 1 сезон, 1<br>Американские лесорубь, 1 сезон, 1<br>Американские лесорубь, 1 сезон, 1                                      |
| Сьогодні О<br>Завтра О<br>Фільми О<br>2015-2017 О<br>Аудиторія 0+ О<br>13+ О | Оч+<br>А<br>Є<br>И<br>П<br>Х<br>Ю | асти<br>Б<br>Ж<br>К<br>Р<br>Ц<br>Я | Про<br>В<br>3<br>Л<br>С<br>4<br>0 | біл<br>Г<br>И<br>М<br>Т<br>Ш | Д<br> <br> <br> <br>у<br>Щ<br>2 | <<br>Е<br>І<br>О<br>Ф<br>Ь<br>З | КЕРУВАННЯ ЕФІРОМ<br>Американские лесорубы, 1 сезон, 1<br>Американские лесорубы, 1 сезон, 1<br>Американские лесорубы, 1 сезон, 1<br>Американские лесорубы, 1 сезон, 1<br>Американские лесорубы, 1 сезон, 2 |

Спростити пошук та скоротити перелік знайдених файлів можна за допомогою автоматичних фільтрів. Використовувати можна як один із переліку так і їх комбінацію.

Наприклад.

#### Сьогодні

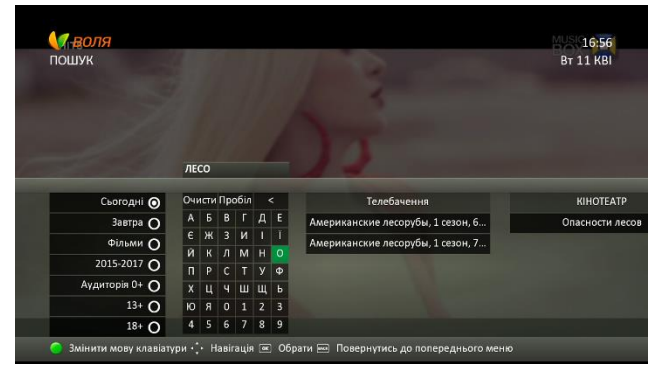

Завтра

Сьогодні + Фільми

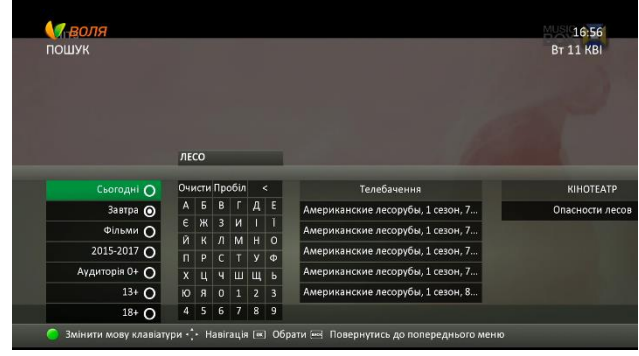

#### Фільми

#### 16:57 Bt 11 KBI ов (1998) сти лесов (1998) 24× поп KIHOTEATP КЕРУВАННЯ ЕФІ КЕРУВАННЯ ЕФІЯ IHOTEAT атра О тра О 0 2015-2017 🔿 0 13+ O 0 18+ O 18+ O

Увага! Фільтрація передач залежить від інформації, що надається постачальником медіаконтенту.

2) Із переліку знайдених відповідно до умов пошуку та відбору файлів потрібний, підтверджуємо вибір натисканням кнопки «**ОК**» пульта дистанційного керування.

| <b>Сараля</b><br>пошук                                                            | Ама<br>Когд<br>сами<br>Роз<br>ЛЕ | <b>ери</b><br>да сн<br>ые л<br><b>важ</b><br>СО | кан<br>негу<br>учш<br>қал | <b>іски</b><br>пон<br>ие у<br><b>ьні,</b> | <b>іе л</b><br>коле<br>сло | есо<br>вия<br>вия | орубы, 1 сезон, 6 эп (16:45 - 17:30 Вт 11 КВІ)<br>а температура ниже ноля, это не<br>для лесорубов. Оборудование<br>ввальні, Канали НD 45хв | 16:58<br>Вт 11 КВІ |
|-----------------------------------------------------------------------------------|----------------------------------|-------------------------------------------------|---------------------------|-------------------------------------------|----------------------------|-------------------|----------------------------------------------------------------------------------------------------|--------------------|
| Сьогодні 🧿                                                                        | Оч                               | исти                                            | Про                       | обіл<br>г                                 | Л                          | <<br>E            | Телебачення                                                                                                    | KIHOTEATP          |
| Завтра О                                                                          | A                                | D<br>W                                          | D<br>2                    | 1                                         | <u>д</u>                   | Ē                 | Американские лесорубы, 1 сезон, 6                                                                                                    | Опасности лесов    |
| Фільми О                                                                          | С<br>Й                           | K                                               | л<br>Л                    | M                                         | ч                          | '<br>0            | Американские лесорубы, 1 сезон, 7                                                                                                    |                    |
| 2015-2017 <b>O</b>                                                                | п                                | D D                                             | л<br>С                    | Т                                         | V                          | о<br>Ф            | Statement and statement and statement and statements                                                                                        |                    |
| Аудиторія 0+ О                                                                    | x                                | Ц                                               | Ч                         | ш                                         | Ш                          | ь                 |                                                                                                    |                    |
| <sup>13+</sup> O                                                                  | Ю                                | Я                                               | 0                         | 1                                         | 2                          | 3                 |                                                                                                    |                    |
| <sup>18+</sup> O                                                                  | 4                                | 5                                               | 6                         | 7                                         | 8                          | 9                 |                                                                                                    |                    |
| 🔵 Змінити мову клавіатури 🤹 Навігація 📧 Обрати 📼 Повернутись до попереднього меню |                                  |                                                 |                           |                                           |                            |                   |                                                                                                    |                    |

3) При виборі програми з блоку «Телебачення» на екрані телевізора з'явиться інформаційне вікно з можливістю виборі наступних підпунктів:

Інформація: максимальна інформація про обрану подію

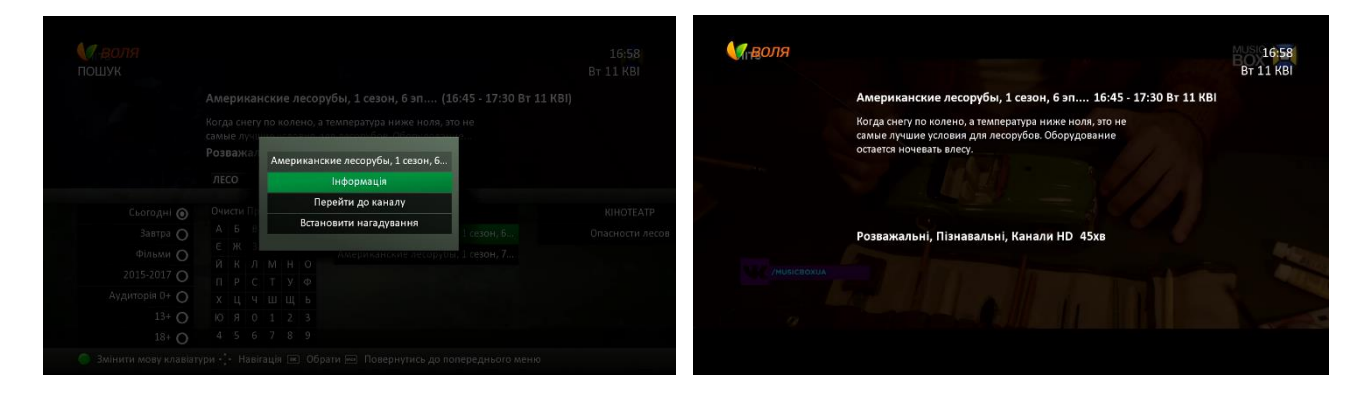

Перейти до каналу: перехід на канал обраної телепередачі

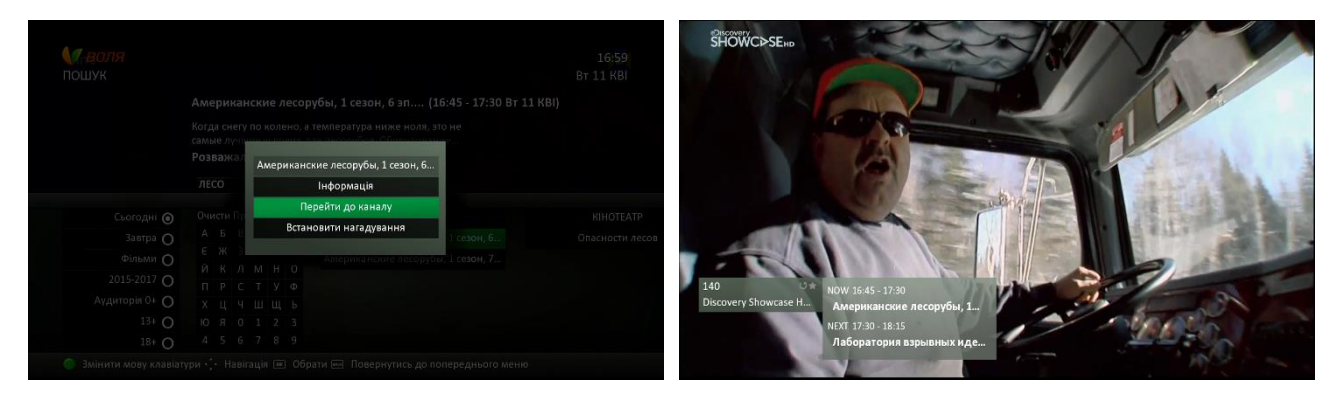

Встановити нагадування: встановлення нагадування на обрану передачу в майбутньому

А) При виборі програми, що вже триває, при спробі встановити нагадування, на екрані телевізора з'явиться інформаційне повідомлення «Виберіть програму в майбутньому»

| N.a. | ношук                                                                             |                      |                                         |                     |                              |                               |                           |                                                                                                 | 17:00<br>Вт 11 КВІ |
|------|-----------------------------------------------------------------------------------|----------------------|-----------------------------------------|---------------------|------------------------------|-------------------------------|---------------------------|-------------------------------------------------------------------------------------------------|--------------------|
|      |                                                                                   | Ал                   | лери                                    | кан                 | юки                          | 1ел                           | ecc                       | рубы, 1 сезон, 6 эп (16:45 - 17:30 Вт 11 КВІ)                                                   |                    |
| 1    |                                                                                   | Ко<br>сам<br>Ро<br>Л | гда с<br>иые /<br><b>зва&gt;</b><br>ЕСО | негу<br>194ш<br>кал | по н<br>ие у<br><b>ьні</b> , | коле<br>исло<br>, <b>Пі</b> : | ено,<br>вия<br><b>зна</b> | а температура ниже ноля, это не<br>для лесорубов. Оборудование<br><b>вальні, Канали НД 45хв</b> |                    |
|      |                                                                                   |                      |                                         | -                   | <i>c</i> .                   |                               |                           |                                                                                                 |                    |
|      | Сьогодні 🕻                                                                        |                      | чисти                                   | 1 I I p             | обіл                         | •                             | <                         | Телебачення                                                                                     | KIHOTEATP          |
|      | Завтра 🕻                                                                          | ) _                  | ١Б                                      | В                   | Г                            | Д                             | E                         | Американские лесорубы, 1 сезон, 6                                                               | Опасности лесов    |
|      | Фільми 🅻                                                                          | ) (                  | ЗЖ                                      | 3                   | И                            | 1                             | 1                         | Американские лесорубы, 1 сезон, 7                                                               |                    |
|      | 2015 2017                                                                         |                      | 1 K                                     | Л                   | Μ                            | н                             | 0                         |                                                                                                 |                    |
|      | 2015-2017                                                                         | ן <mark>ו</mark>     | 1 P                                     | C                   | T                            | У                             | Φ                         |                                                                                                 |                    |
|      | Аудиторія 0+ 🕻                                                                    | )                    | ίЦ                                      | Ч                   | ш                            | щ                             | Ь                         |                                                                                                 |                    |
|      | <sup>13+</sup> (                                                                  | ) к                  | R C                                     | 0                   | 1                            | 2                             | 3                         |                                                                                                 |                    |
|      | 18+ (                                                                             | ) 4                  | 1 5                                     | 6                   | 7                            | 8                             | 9                         |                                                                                                 |                    |
| (    | 🌀 Змінити мову клавіатури 💠 Навігація 📧 Обрати 📼 Повернутись до попереднього меню |                      |                                         |                     |                              |                               |                           |                                                                                                 |                    |

|                                                                                                    | 17:00<br>Вт 11 КВІ           | <b>(∕∕ <i>воля</i><br/>пошук</b> |                                                                                                    |                                |  |
|----------------------------------------------------------------------------------------------------|------------------------------|----------------------------------|----------------------------------------------------------------------------------------------------|--------------------------------|--|
|                                                                                                    |                              |                                  |                                                                                                    |                                |  |
| Когда снегу по колено, а температура ниже ноля, это не<br>самые лук<br>Розваната Американские лесорубы, 1 сезон, 6                                                                                                    |                              |                                  | Когда снегу по колено, а температура ниже ноля, з<br>самые лучные у пристрания Соблитина<br>Розважал Нагадування | no He                          |  |
| лесо Інформація                                                                                                    |                              |                                  | ЛЕСО Виберіть програму в майбутньому                                                                             |                                |  |
| Overcht III         Repetitin до ханалу           Bccareceuru нагадуванна         1 селон, б           C X X         X         X           M K /I         M H         0           M K /I         M H         0           M K /I         M H         0           M K /I         M H         0           M K /I         M H         0           M K /I         X         1 ( 2 3)           M K /I         X         2 3           M S /I         X         9 | КІНОТЕАТР<br>Опасности лесов |                                  | Очисти Па<br>А Б Г<br>Є Ж 7<br>П Р С<br>Х Ц Ч Ш Ц Б<br>Ю Я 0 1 2 3<br>4 5 6 7 8 9                                | 1 сезон, б.,.<br>1 сезон, 7.,. |  |

Б) При виборі програми в майбутньому, для встановлення нагадування достатньо натиснути «ОК» обравши відповідний пункт інформаційного меню. Перевірити факт встановлення нагадування можливо за допомогою телевізійного гіду (або через відповідний пункт головного меню або через натиск кнопки «Guide» пульта дистанційного керування). Обрана передача буде відмічена стандартним значком нагадування

| <b>ОЛЯ</b><br>ПОШУК        |                                |                         |                     |                                     |                                      |                                |                                                                                                    | 17:00<br>Вт 11 КВІ                       |
|----------------------------|--------------------------------|-------------------------|---------------------|-------------------------------------|--------------------------------------|--------------------------------|----------------------------------------------------------------------------------------------------|------------------------------------------|
|                            | Аме                            | ери                     | кан                 | ски                                 | 1ел                                  | eco                            | рубы, 1 сезон, 7 эп (21:15 - 22:00 Вт 11 КВІ)                                                                                                    |                                          |
| C. C. Martin               | Труд<br>трад<br>Розі<br>ЛЕС    | олк<br>ици<br>важ<br>СО | обия<br>1ю и<br>кал | вые<br>1 ва <i>л</i><br><b>ЬНІ,</b> | бра<br>1ят <i>)</i><br>, <b>Пі</b> : | тья (<br>іес н<br><b>зна</b> і | Телатье продолжают семейную<br>а бескрайних просторах Севе<br>вальні, Канали НД 45хв                                                                                                    |                                          |
| Сьогодні 🗿                 | Очи                            | исти                    | Про                 | обіл                                |                                      | <                              | Телебачення                                                                                                    | KIHOTEATP                                |
| Завтра О                   | А                              | Б                       | В                   | Г                                   | Д                                    | E                              | Американские лесорубы, 1 сезон, 6                                                                                                    | Опасности лесов                          |
| Фільми О                   | e                              | Ж                       | 3                   | И                                   | 1                                    | Ĩ                              | Американские лесорубы, 1 сезон, 7                                                                                                    |                                          |
| 2015-2017 <b>O</b>         | И                              | K                       | Л                   | M                                   | H                                    | 0                              |                                                                                                    |                                          |
| Аудиторія 0+ О             |                                | Р<br>11                 | L<br>U              |                                     | у<br>111                             | φ                              |                                                                                                    |                                          |
| 13+ 0                      | ю                              | ц<br>Я                  | 0                   | 1                                   | щ<br>2                               | 3                              |                                                                                                    |                                          |
| 18+ 0                      | 4                              | 5                       | 6                   | 7                                   | 8                                    | 9                              |                                                                                                    |                                          |
| Змінити мову клавіат Пошук | т <b>ури</b> • 🗘<br>1 сезон, 7 | • Н                     | lавіг<br>21:15 -    | ація<br>22:00                       | <b>ОК</b><br>Вт 11                   | I 06                           | рати Image: Повернутись до попереднього меню<br>17.01<br>17.01<br>17.01<br>17.01<br>17.01<br>17.01<br>17.01<br>17.01<br>18.00<br>18.00<br>18.00<br>18.00<br>Американские лесорубы, 1 сезон, 7 зп (21:15) | 17-01<br>Bt 11 KBI<br>- 22:00 Bt 11 KBI) |

|  | Американ<br>Грудолюбив<br>Градицию<br>Розважал | ские лесорубы, 1 сезон, 7 эп (21:1<br>ыме братыя Пелатье продолжают семейную<br>Американские весорубы 1 сезон 7 |  | Американские лесорубы, 1 сезон, 7 эп (21:15 - 22:00 Вт 11 КВІ)<br>Трудолобивше братя Пелатье продолжают семейную<br>традицию и валат лес на бескрайник просторах Севе.<br>Розважальки, Пізнвайалькі, Канали НД Аўкв |                                                                                       |                                                                    |                                                                 |                                  |                                                                     |                                                        |
|--|------------------------------------------------|----------------------------------------------------------------------------------------------------|--|----------------------------------------------------------------------------------------------------|---------------------------------------------------------------------------------------|--------------------------------------------------------------------|-----------------------------------------------------------------|----------------------------------|---------------------------------------------------------------------|--------------------------------------------------------|
|  | ЛЕСО                                           | Інформація                                                                                                    |  |                                                                                                    | Канали HD                                                                             | Кіно                                                               | Пізнавальні                                                     | Національні                      | Інформаційні                                                        | Розважальні                                            |
|  | Очисти Пр<br>А.Б.8<br>Б.Ж.3                    | Перейти до каналу<br>Встановити нагадування                                                                     |  | КІНОТЕАТР<br>Опасности лесов                                                                                                    | BT 11 KBI<br>137 BOLLYWOOD HD UN<br>138 National Geograf UN                           | k<br>Премьер                                                       | 21:30<br>а. Дикий түнец. Улов на                                | 22<br>а вес Опасные путе         | :00<br>шествия: В затерянных дж                                     | 22:30<br>үнглях. Чел                                   |
|  |                                                |                                                                                                    |  |                                                                                                    | 139     English Club TV H OH       140     iscovery Showcas OH       141     MyZen TV | <ul> <li>The Ama</li> <li>O Amepu</li> <li>Body &amp; S</li> </ul> | zing Spider-Man.<br>канские лесорубы, 1 сез<br>oul: Fresh Yoga. | зон, 7 эп. Мощн Ки<br>Life       | Here 8<br>повые войны, 1 сезон, 2 эп<br>e Changes: My Zen Family: N | k Т English Is Sp<br>. Нет в мире соверш.<br>lathalie. |
|  |                                                |                                                                                                    |  |                                                                                                    | 148 News One HD 4<br>149 FILMUADRAMA F C 4                                            | T/c "4ep                                                           | Олією Литвиненко та Ва<br>зона королева", 12 с.                 | адимом Ярошен "В<br>Т/с "Улюблен | елике інтерв'ю". Прямий е<br>а вчителька", 1 с.                     | фір.<br>Т/с                                            |

За допомогою меню «Пошук» можна також і видалити встановлене раніше нагадування.

При виборі програми передач, на яку раніше було встановлене нагадування, на екрані телевізора з'явиться інформаційне вікно з можливістю до вибору пункту «CANCEL\_REMINDER»

| <b>√7</b> воля<br>пошук                                                                                                    |                                                                                                    |                                                                                  | 17:00<br>Вт 11 КВІ | <b>√∕ воля</b><br>пошук |            |                                                                                            |            | 17:03<br>Вт 11 КВІ |
|----------------------------------------------------------------------------------------------------|----------------------------------------------------------------------------------------------------|----------------------------------------------------------------------------------|--------------------|-------------------------|------------|--------------------------------------------------------------------------------------------|------------|--------------------|
| other Division of the local division of the local division of the | Американские лесор                                                                                                    | убы, 1 сезон, 7 эп (21:15 - 22:00 Вт 11                                          | КВІ)               |                         |            |                                                                                            |            |                    |
| Contraction of                                                                                                    | Трудолюбивые братья П<br>традицию и валят лес на<br>Розважальні, Пізнав<br>ЛЕСО                                                                                                    | елатье продолжают семейную<br>бескрайних просторах Севе<br>альні, Канали НД 45хв |                    |                         |            | иные братья Пелатье продолжают семейную<br>Американские лесорубы, 1 сезон, 7<br>Інформація |            |                    |
| Сьогодні 🗿                                                                                                    | Очисти Пробіл <                                                                                                    | Телебачення                                                                      | KIHOTEATP          |                         |            | Перейти до каналу                                                                          |            |                    |
| Завтра ()<br>Завтра ()<br>Фільми ()<br>2015-2017 ()<br>Аудиторія ()+ ()<br>13+ ()<br>18+ ()                                                                                                    | A 5 B 7 <u>7</u> E<br>E <u>7</u> 3 <u>1</u> 1<br><u>1</u> K <u>7</u> M <u>H</u> 0<br><u>1</u> P <u>C</u> <u>7</u> <u>9</u> <del>0</del><br>X <u>4</u> <u>9</u> <u>1</u> <u>2</u> <u>3</u><br><u>4</u> <u>5</u> <u>6</u> <u>7</u> <u>8</u> <u>9</u> | Американские лесорубы, 1 сезон, 5<br>Американские лесорубы, 1 сезон, 7           | Опасности лесов    |                         |            | CANCEL_REMINDER                                                                            |            |                    |
| Эмінити мову клавіат                                                                                                    | түри 🔆 Навігація 📼 Обр                                                                                                    | рати 📼 Повернутись до попереднього меню                                          |                    | Змінити мову клавіат    | үри ф∙ Нав | sirація 🖃 Обрати 🚎 Повернутись до поперед                                                  | нього меню |                    |

При виборі даного пункту, нагадування буде знято.

4) При виборі програми з блоку «Кінотеатр», фактично, відбудеться перехід у пункт головного меню «Кінотеатр», з усіма можливими відповідними функціями, що більш детально описані в розділі 9.3 даної інструкції.

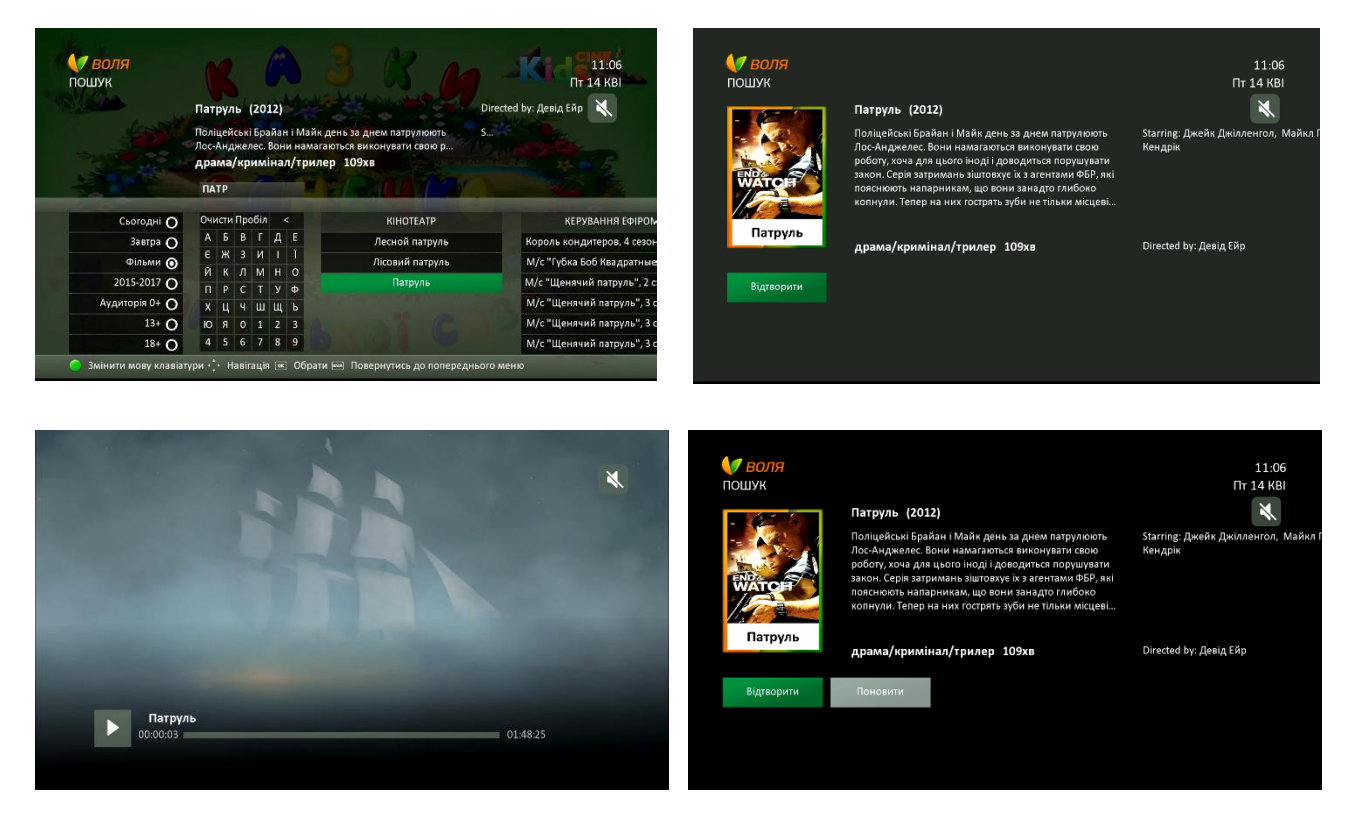

5) При виборі програми з блоку «Керування ефіром», фактично, відбудеться перехід у пункт головного меню «Керування ефіром», з усіма можливими відповідними функціями, що більш детально описані в підрозділі 9.2 даної інструкції.

| <b>€7 воля</b><br>пошук                                                                                                    | <b>М/с "Щенячий патру</b><br>Крепыш находит старую<br>Джинн обещает выполни<br>ПАТР | ль", 3 сезон, 1 с."(12-4-2017 / 07:10)<br>игрушку с джинном внутри.<br>ить три его желания. / Франс                                                                                                    | 11:07<br>Пт 14 КВІ<br>Х | <b>у воля</b><br>пошук | М/с "Щенячий патруль", 3 сезон, 1 с. "(12-4-2017 / 07:10)<br>Крепыш находит старую игрушку с джинном внутри.<br>Джинн общие выполнит си исто желания. / Франсуа<br>Палтус идёт по канату, натвнутому высоко над буктой,<br>но чайки грояти испортить все шоу. Пора вызывать<br>Щенячий патруль!     | 11:07<br>Пт 14 КВІ<br>X        |
|----------------------------------------------------------------------------------------------------|-------------------------------------------------------------------------------------|----------------------------------------------------------------------------------------------------|-------------------------|------------------------|----------------------------------------------------------------------------------------------------|--------------------------------|
| Сьогодні ()<br>Завтра ()<br>Фільми (2)<br>2015-2017 ()<br>Аудиторія ()<br>134 ()<br>184 ()<br>184 ()<br>3 Змінчити мову клавіат | Очисти Проби         <                                                              | КЕРУВАННЯ ЕФІРОМ<br>Король кондитеров, 4 сезон, 12 эп<br>М/с "Тубиа Боб Квадратные Штаны<br>М/с "Ценячий патруль", 2 сезон, 2 5<br>М/с "Ценячий патруль", 3 сезон, 1<br>М/с "Ценячий патруль", 3 сезон, 1<br>М/с "Ценячий патруль", 3 сезон, 1 |                         | Відтворити             |                                                                                                    |                                |
|                                                                                                    |                                                                                     |                                                                                                    |                         | <b>е воля</b><br>пошук | М/с "Щенячий патруль", 3 сезон, 1 с. "(12-4-2017 / 07:10)<br>Крепьш находит старую итрушку с джинном внутри.<br>Джинн обещите выполнить три его желания. И феракода<br>Палтус и дёт по канату, натячутому высоко над бултой,<br>но чайки гразт испортить все шоу. Пора вызывать<br>Щенячий патруль! | 11:07<br>Пт 14 КВІ<br><b>К</b> |
| M/c "Щ                                                                                                    | енячий патруль", 3 се                                                               | <b>вон, 1 с. "Щенки наход</b><br>00:09:59                                                                                                    | mpa <u>F</u> i          | Відтворити             | Поновити                                                                                                    |                                |

# 9.8 Батьківський контроль

Послідовно процес налаштування батьківського контролю виглядає наступним чином: 1) Зайдіть в пункт «Налаштування» головного меню ТВ-тюнера. Натиснути «ОК»

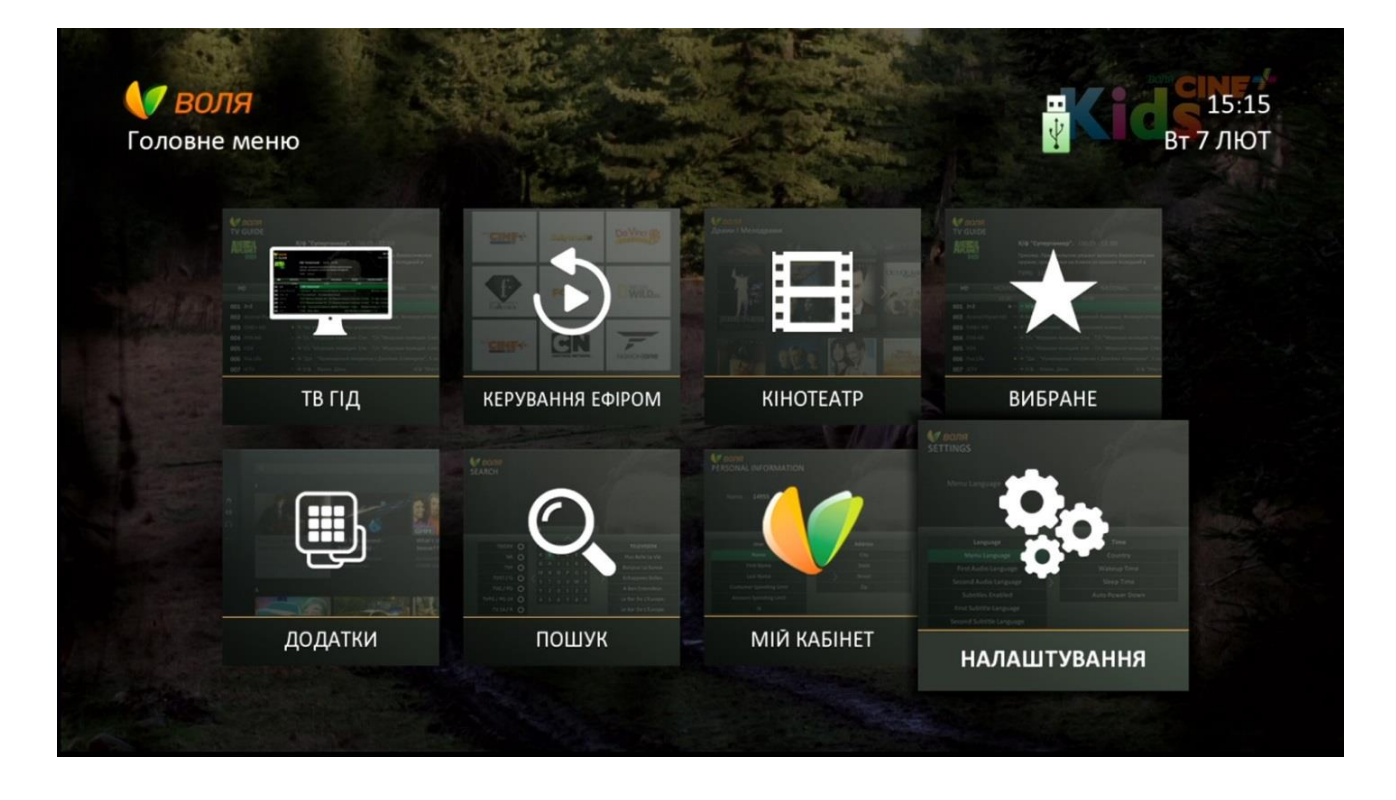

# 2) Оберіть підпункт «Налаштування безпеки»

| <b>ОЛЯ</b><br>НАЛАШТУВАННЯ     |                           | <b>Кіс</b> я 15:35<br>Вт 7 лют |
|--------------------------------|---------------------------|--------------------------------|
| Мова                           | Блокування меню           |                                |
| Час                            | Змінити PIN               |                                |
| AV налаштування                | Віковий ценз              |                                |
| Налаштування безпеки           | Заблоковані канали        |                                |
| Налаштування екрана            |                           |                                |
| Системна інформація            |                           |                                |
| Умовний доступ                 |                           |                                |
| 🕂 Навігація 📧 Обрати 🔤 Поверну | тись до попереднього меню |                                |

3) За допомогою кнопок навігації перейдіть вправо та оберіть підпункт «Заблоковані канали». Натисніть «ОК»

| <b>О ВОЛЯ</b><br>НАЛАШТУВАННЯ  | Matterie                  | Кісті 15:37<br>Вт 7 лют |
|--------------------------------|---------------------------|-------------------------|
| Заблоковані канали             |                           |                         |
| Мова                           | Блокування меню           |                         |
| Час                            | Змінити PIN               |                         |
| АV налаштування                | Віковий ценз              |                         |
| Налаштування безпеки           | Заблоковані канали        |                         |
| Налаштування екрана            |                           |                         |
| Системна інформація            |                           |                         |
| Умовний доступ                 |                           |                         |
| 🕂 Навігація 📧 Обрати 🔤 Поверну | тись до попереднього меню |                         |

4) Введіть секретний PIN-код доступу. За замовчуванням він 1234, але може бути змінений через пункт меню «Налаштування безпеки» -«Змінити PIN» розділу «Налаштування»

| <b>КЛ ВОЛЯ</b><br>НАЛАШТУВАННЯ |                                           | Коралия<br>Вт 7 лют |
|--------------------------------|-------------------------------------------|---------------------|
|                                |                                           |                     |
|                                | Введіть секретний код                     |                     |
|                                | Введіть свій чотиризначний секретний код. |                     |
|                                |                                           |                     |
|                                |                                           |                     |
|                                |                                           |                     |
|                                |                                           |                     |
|                                |                                           |                     |
|                                |                                           |                     |
| Умовний доступ                 |                                           |                     |

5) В переліку каналів, що буде виведено на екран, оберіть потрібні до блокування, натиснувши «**OK**». У випадку, якщо встановлено пароль на вхід до меню «Налаштування», повторного запиту PIN не буде.

| <b>Л ВОЛЯ</b><br>АЛАШТУВАННЯ |        |                      |              | 11:2<br>Пт 14 К |
|------------------------------|--------|----------------------|--------------|-----------------|
|                              |        |                      |              | ×               |
|                              |        |                      |              |                 |
|                              |        | Заблоковані канал    | пи           |                 |
|                              | Усі    | УЛЮБЛЕНЕ             | Канали       |                 |
|                              | 001    | Перший автомобілы    | ни 🗿         |                 |
| Час                          | 002    | Extreme Sports       | 0            |                 |
|                              | 003    | ДАЧА                 | Ο            |                 |
| Ау налаштування              | 004    | Fine Living          | 0            |                 |
| Налаштування осолека         | 005    | Еспресо TV           | Ο            |                 |
| Системна інформація          | 😑 Змін | ити фільтр 🔵 Змінити | и сортування |                 |
|                              |        |                      |              |                 |

При цьому, при натисканні на кнопку «**ОК**» пульта дистанційного керування, піктограма поруч із назвою каналу буде змінено з 🔘 на **О** 

За допомогою жовтої кнопки пульта керування можна змінити фільтр відбору переліку каналів (усі, списки обраних, автоматичні фільтри)

|                                       | 11:29<br>Fit 14 KBI | <b>47 ВОЛЯ</b><br>НАЛАШТУВАННЯ |                                       | 11:<br>Пт 14 К |
|---------------------------------------|---------------------|--------------------------------|---------------------------------------|----------------|
|                                       | ×                   | Заблоковані канали             |                                       | ×              |
| Заблоковані канали                    |                     |                                | Заблоковані канали                    |                |
| УЛЮБЛЕНЕ Канали HD                    |                     |                                | <b>Усі</b> УЛЮБЛЕНЕ Канали            |                |
| 001 Перший автомобільни 🗿             |                     | Mana                           | 001 Перший автомобільни 🗿             |                |
| 003 ДАЧА 🗿                            |                     | Mona Marca                     | 002 Extreme Sports O                  |                |
| 006 Eurosportnews O                   |                     | 500                            | 003 ДАЧА 🗿                            |                |
| 012 Euronews O                        |                     | Налаштуранна                   | 004 Fine Living O                     |                |
| 004 Fine Living O                     |                     | Налаштурания ослоски           | 005 Ecnpeco TV 💿                      |                |
| 🌞 Змінити фільтр 🤵 Змінити сортування |                     | Системна інформація            | 🥚 Змінити фільтр 🔵 Змінити сортування |                |
|                                       |                     | Умовний доступ                 |                                       |                |
|                                       |                     | <br>Навігація 💷 Обрати 🔤 Повер |                                       |                |

За допомогою синьої кнопки пульта керування можна змінити порядок сортування

|                                       | 11:29<br>Пт 14 КВІ | <b>О ВОЛЯ</b><br>НАЛАШТУВАННЯ                  |                                       | 1<br>Пт 14 |
|---------------------------------------|--------------------|------------------------------------------------|---------------------------------------|------------|
|                                       | ×                  | Заблоковані канали                             |                                       |            |
| Заблоковані канали                    |                    | 2                                              | Заблоковані канали                    |            |
| Канали HD Кіно Пізнава                | 22.                | (O)                                            | Канали HD Кіно Пізнава                |            |
| 101 Футбол 2 в HD качестве 🔘          |                    | Mona                                           | 163 112 Україна HD О                  |            |
| 102 Воля Cine+ HD О                   |                    | Use                                            | 133 Animal Planet HD O                |            |
| 103 Воля Cine+ Hit HD 🗿               |                    | AV uses an an an an an an an an an an an an an | 137 BOLLYWOOD HD O                    |            |
| 104 Fashion Television HD O           |                    | Налоштурання                                   | 140 Discovery Showcase HD O           |            |
| 105 FOX HD O                          |                    | палаштуванни безпеки                           | 152 Docubox HD O                      |            |
| 🥚 Змінити фільтр 🧲 Змінити сортування |                    | палаштування екрана<br>Системна інформація     | 🌕 Змінити фільтр 🥚 Змінити сортування |            |
|                                       |                    | Умовний доступ                                 |                                       |            |

Для збереження та виходу із даного меню натисніть кнопки «Back» чи «Exit»

6) В меню телевізійного гіду EPG заблоковані канали будуть відмічені спеціальною піктограмою

| -   | <b>7 воля</b><br>гв гід | 1                  | *              | 1               | 5           | -         | 1                 | Kid          | 11:29<br>Тт 14 КВІ |
|-----|-------------------------|--------------------|----------------|-----------------|-------------|-----------|-------------------|--------------|--------------------|
|     |                         |                    | Перша пер      | едача. (11      | :00 - 11:30 | Пт 14 К   | BI)               |              | ×                  |
| 4   |                         |                    | No informatio  | on available    | 2           | _         | 1                 |              |                    |
| 70  |                         | 7                  | Спортивні      | , Канали SD     | 30хв        |           |                   | 1            | - 40               |
|     | Усі УЛ                  | пюбл               | ЕНЕ К          | анали HD        | Кіно        | Пі        | ізнавальні        | Націоналы    | ні                 |
| 1   | Пт 14 КВІ               |                    | 11:30          |                 | 12:00       |           |                   | 12:30        | Con 1 Mar          |
| 001 | автомобільні 🕯          | ≙ດ <del></del> ⊅   | Тест-драйв.    |                 | Автон       | овини.    | Телемагазин.      | Автоцентр ТБ |                    |
| 002 | Extreme Sports          | ڻ <mark>خ</mark> ک | Би Фрирай      | д. Мировой ту   | р.С Путеш   | ествуя на | а лыжах, 1 сезон, | Роллер дерби | 1 - навсегда! Ик   |
| 003 | дача                    |                    | Л Сокровиш     | а сада, 9 эп.   | События, 23 | эп.       | Дачная а          | кадемия, 8 э | Сады Ваш сад,      |
| 004 | Fine Living             | 0 <del>众</del>     | Дворовый пе    | реворот, 2 сезо | он, Больш   | ие мечт   | ы о маленьком д   | Большие меч  | ты о маленьком д   |
| 005 | Еспресо TV              |                    | Но Еспресо     | . Студія.       | Новин       | и. Есп    | ресо. Студія.     | Но Еспресо   | . Студія.          |
| 006 | Eurosportnews           | *                  | Інформація від | цсутня          |             |           |                   |              | No. Com            |
| 007 | TV XXI                  | *                  | Х/ф "Скрытая л | юбовь".         |             |           |                   | Премьера. Х/ | ф "Прежде чем я у  |
|     | Эмінити фільтр          | О В                | становити нага | дування 🤵 I     | Переключити | порядо    | к сортування      | 1            | 199                |

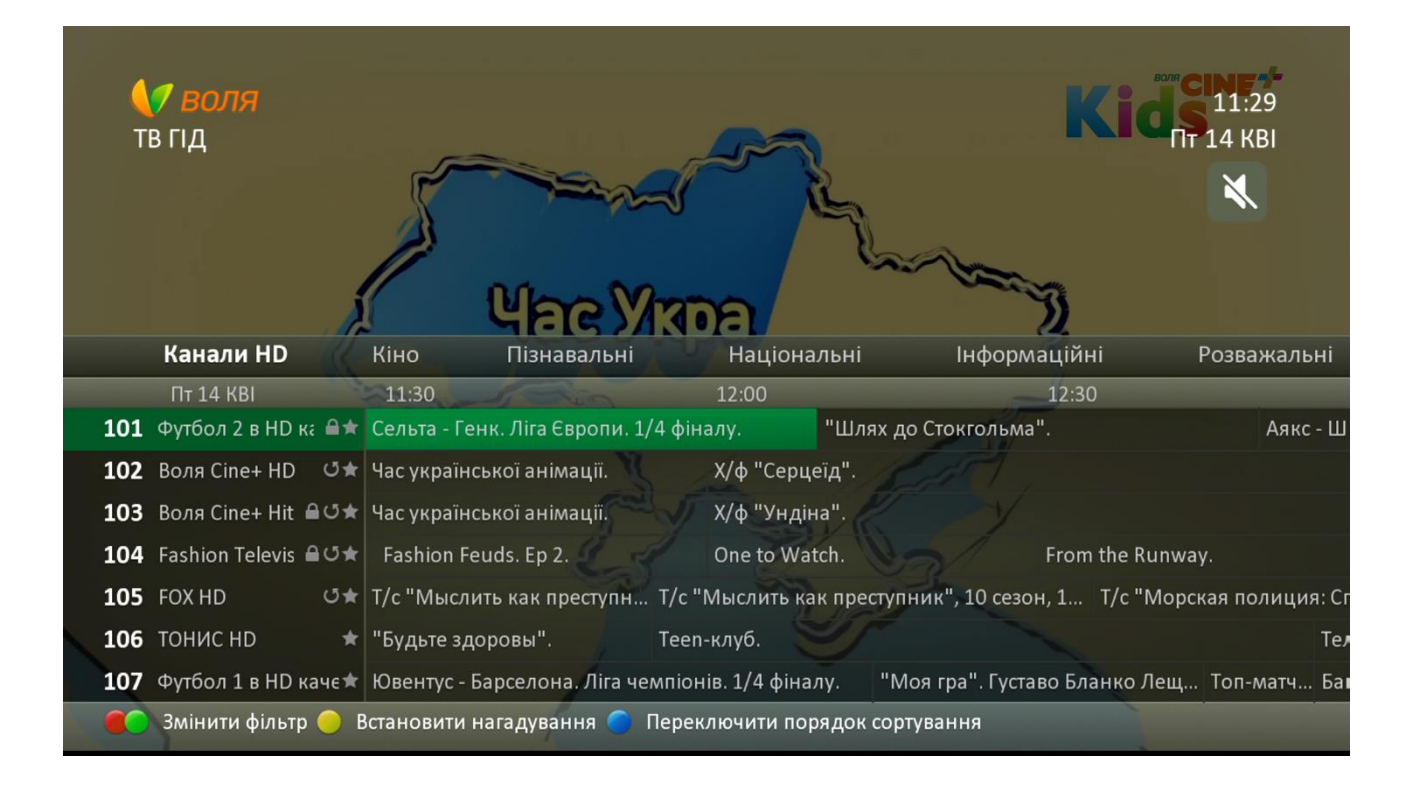

# 9.9 Зміна формату зображення

Налаштування формату зображення виконуються за допомогою меню «AV Налаштування» розділу «Налаштування» головного меню. Для зміни формату зображення необхідно:

1) Натиснути кнопку «**Menu**» пульта керування та в головному меню обрати розділ «Налаштування»

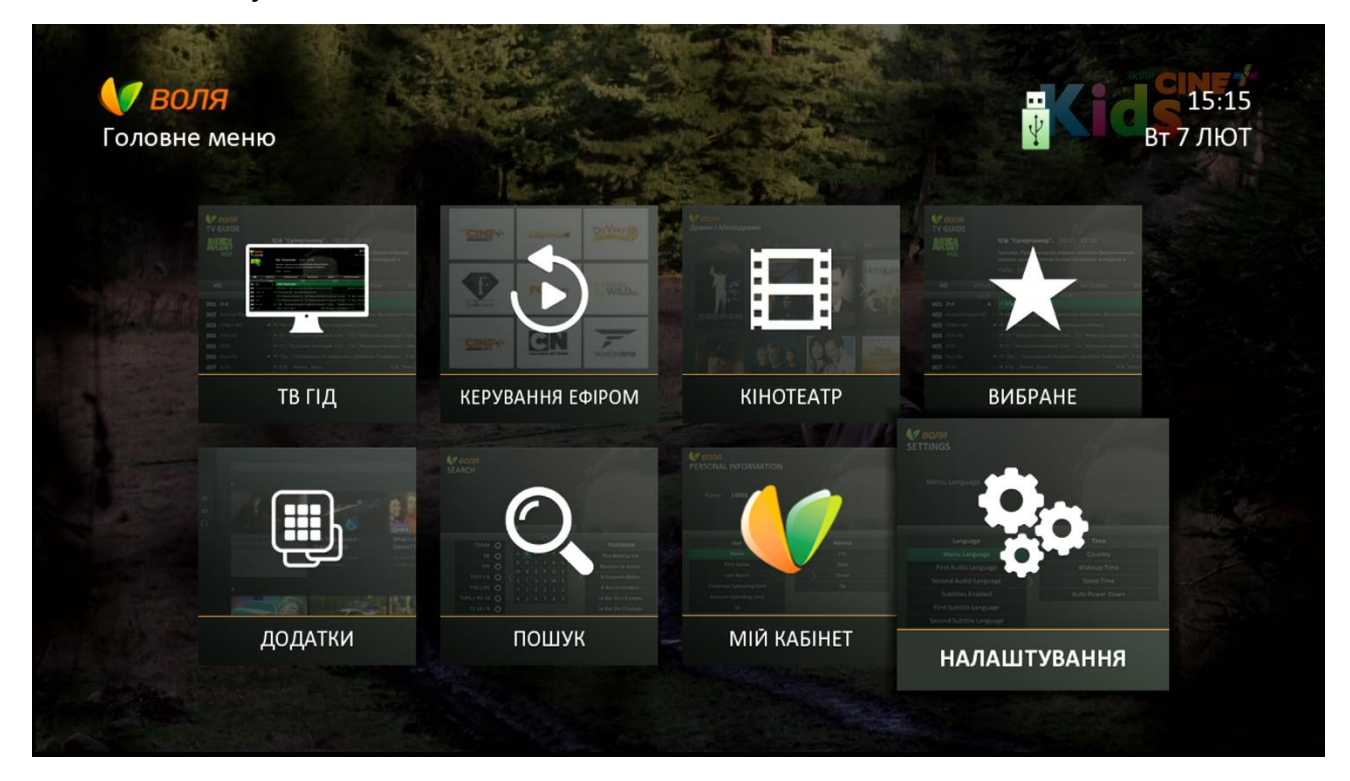

2) Обрати підпункт «АV Налаштування»

| <b>И ВОЛЯ</b><br>НАЛАШТУВАННЯ        |                      | Вт 7 ЛЮТ            |
|--------------------------------------|----------------------|---------------------|
| Час включення <b>08:00 am</b>        |                      |                     |
| Мова                                 | Вілео                | ТВ                  |
| Hac                                  | Διμείο               |                     |
|                                      | Тудю                 |                     |
| Ауналаштування                       |                      | Роздільна здатність |
| Налаштування безпеки                 |                      | Авто                |
| Налаштування екрана                  |                      |                     |
| Системна інформація                  |                      |                     |
| Умовний доступ                       |                      |                     |
| 🛟 Навігація 📧 Обрати 🔤 Повернутись , | до попереднього меню |                     |

# 3) Обрати підпункт «Відео»

| іалаштування                               |       | Вт 7 ЛЮ             |
|--------------------------------------------|-------|---------------------|
| Мова                                       | Відео | ТВ                  |
| Час                                        | Аудіо | Формат екрану       |
| AV налаштування                            |       | Роздільна здатність |
| Налаштування безпеки                       |       | Авто                |
|                                            |       |                     |
| Налаштування екрана                        |       |                     |
| Налаштування екрана<br>Системна інформація |       |                     |

# «Дерево» меню даного підпункту виглядає наступним чином

| Українська          | Русский          | English        | Налаштування за<br>замовчуванням                                    | Можливі варіанти<br>вибору                                                                                                    |
|---------------------|------------------|----------------|---------------------------------------------------------------------|----------------------------------------------------------------------------------------------------|
| Відео               | Видио            | Video          |                                                                     |                                                                                                    |
| ТВ                  | ТВ               | Aspect Ratio   | 4:3;16:9<br>(в залежності від<br>каналу)                            | 4:3 ; 16:9                                                                                                    |
| Формат екрану       | Формат<br>экрана | Display Format | При виборі TV 4:3<br>- Обрізаний<br>При виборі TV 16:9<br>- Широкий | <b>При виборі TV 4:3</b><br>Широкий,<br>Збільшений, Піллар<br><b>При виборі TV 16:9</b><br>Обрізаний,<br>Латтербокс,<br>Стиснутий |
| Роздільна здатність | Разрешение       | Resolution     | 1080p                                                               | 576, 720, 1080i, 1080p                                                                                                    |
| Авто                | Авто             | Avto           | Вкл                                                                 | Вкл чи Викл                                                                                                    |

4) Обрати співвідношення сторін екрану можна за допомогою підпункту «ТВ».

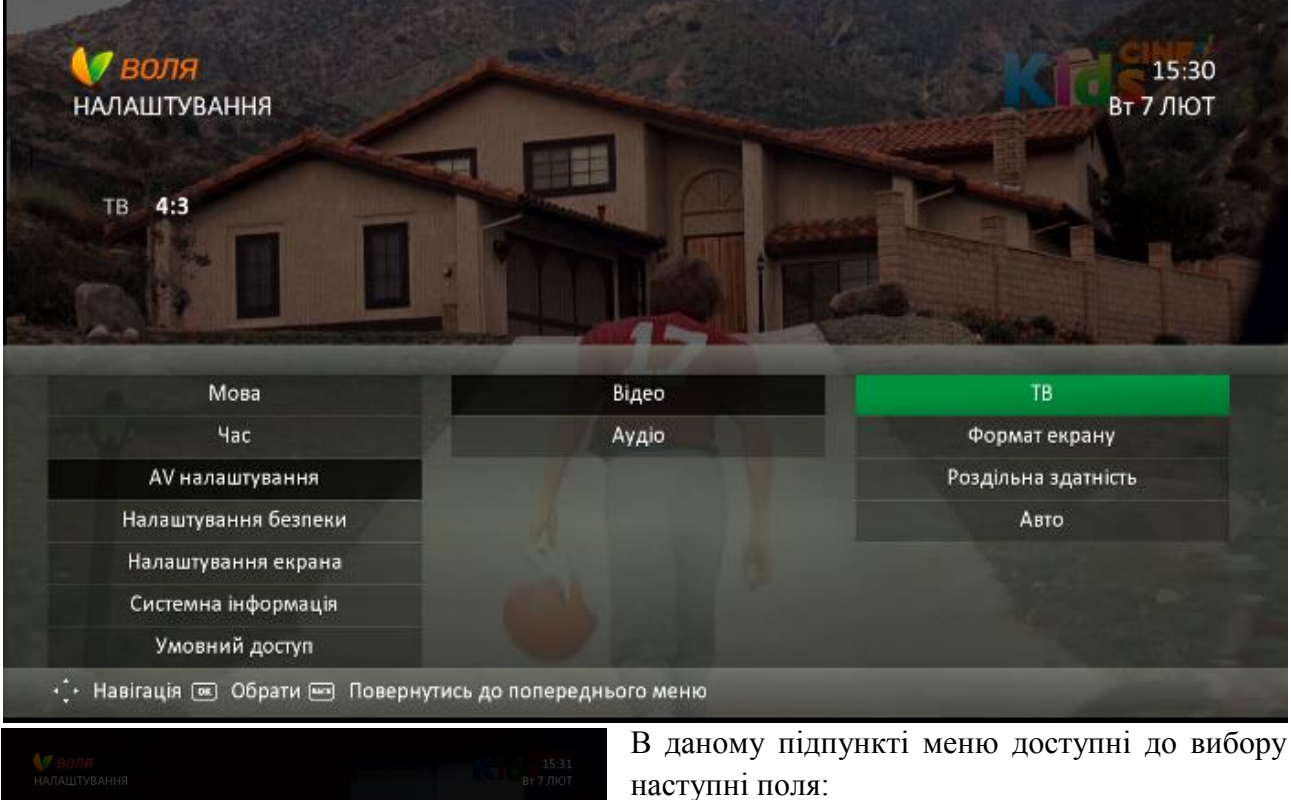

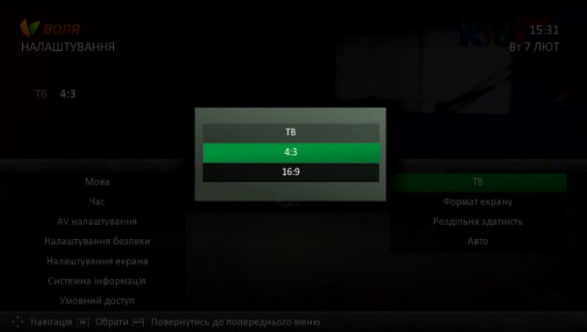

1.4:3

2.16:9

Увага! Поточна версія програмного забезпечення (v1004) не підтримує дану функцію.

5) Обрати найкращий з наданих варіантів формату екрану можна за допомогою відповідного підпункту меню.

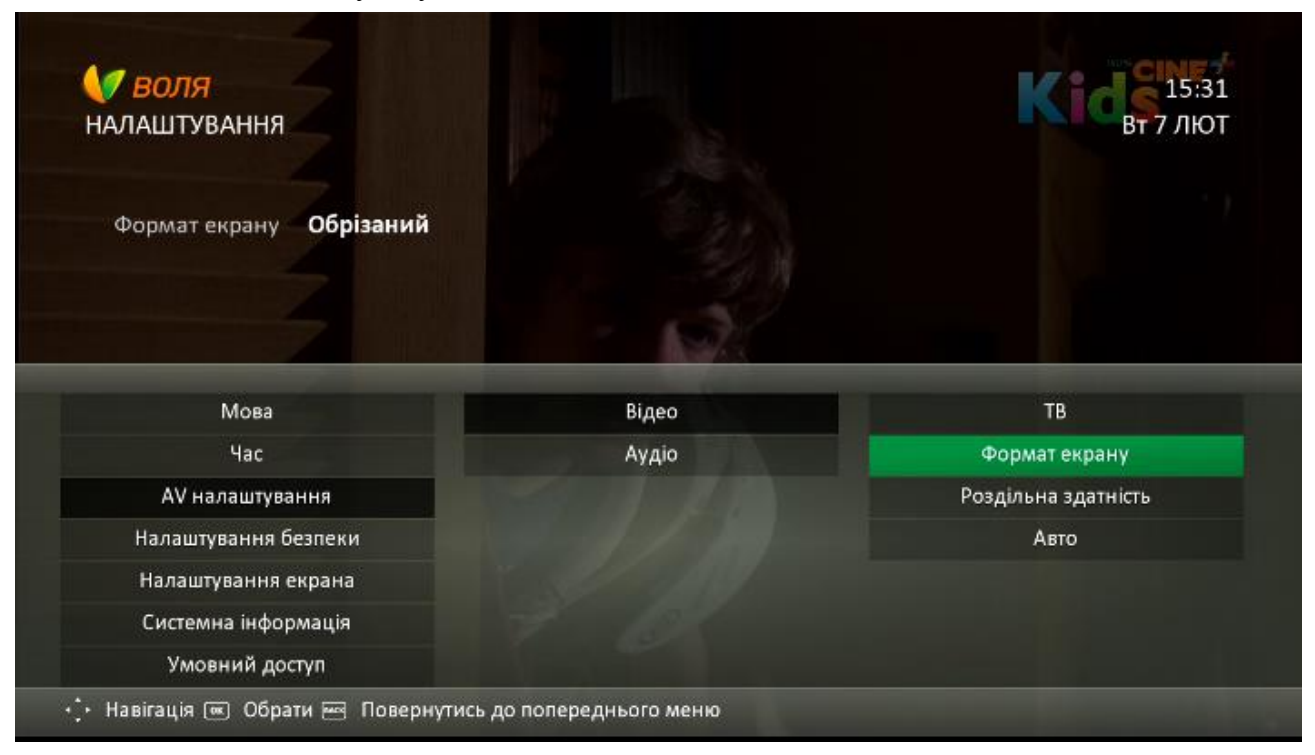

Доступні до вибору варіанти формату екрану залежать від обраного раніше співвідношення сторін:

# Для співвідношення сторін 16:9

- 1. Широкий
- 2. Збільшений
- 3. Піллар

#### 16:9

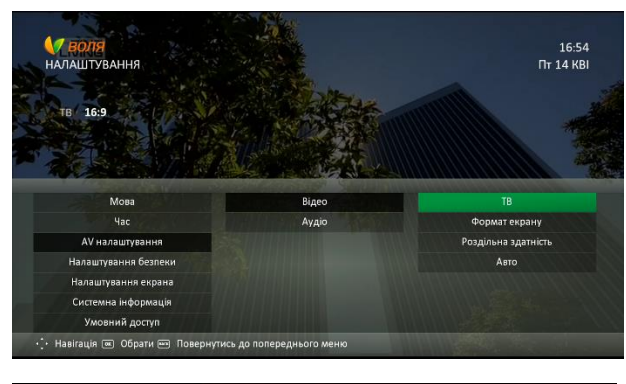

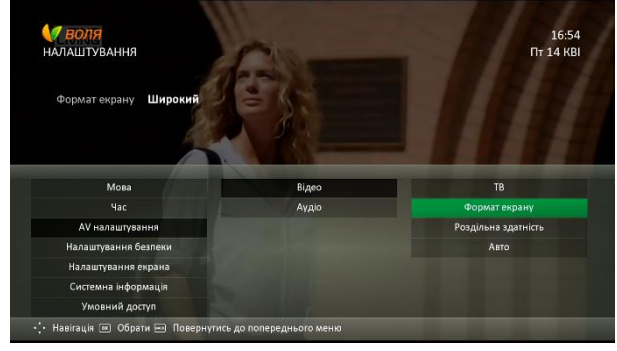

# Для співвідношення сторін 4:3

- 4. Обрізаний
- 5. Леттербокс
- 6. Стиснутий

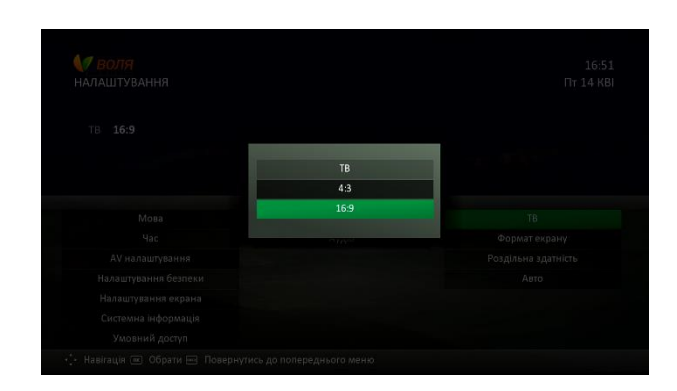

|      |              | TAXA I CONTRACTOR                                                                                                    |
|------|--------------|----------------------------------------------------------------------------------------------------|
|      | Форматекрану |                                                                                                    |
|      | Широкий      | Contraction of the local division of the local division of the loc |
| Мона | Збільшений   | тв                                                                                                    |
| Hac  | Піллар       | Форматекрану                                                                                                    |
|      |              | Роздільна здатність                                                                                                    |
|      |              |                                                                                                    |
|      |              |                                                                                                    |
|      |              |                                                                                                    |
|      |              |                                                                                                    |

#### Широкий

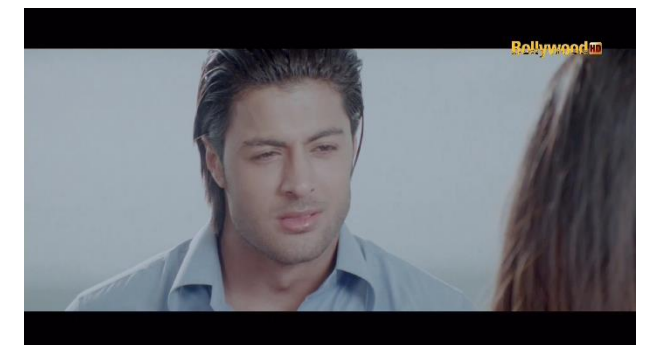

Піллар

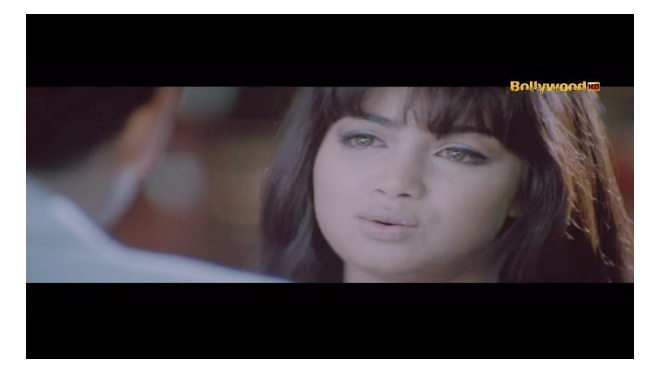

#### Збільшений

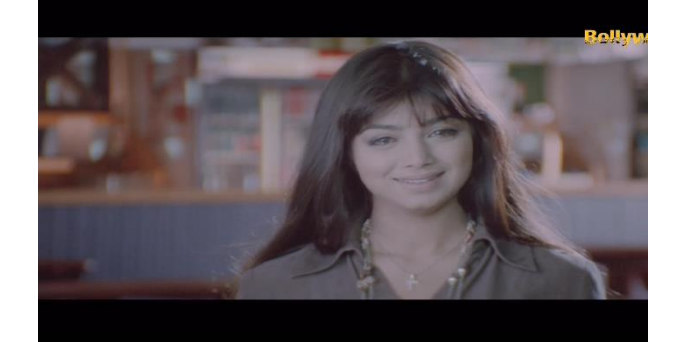

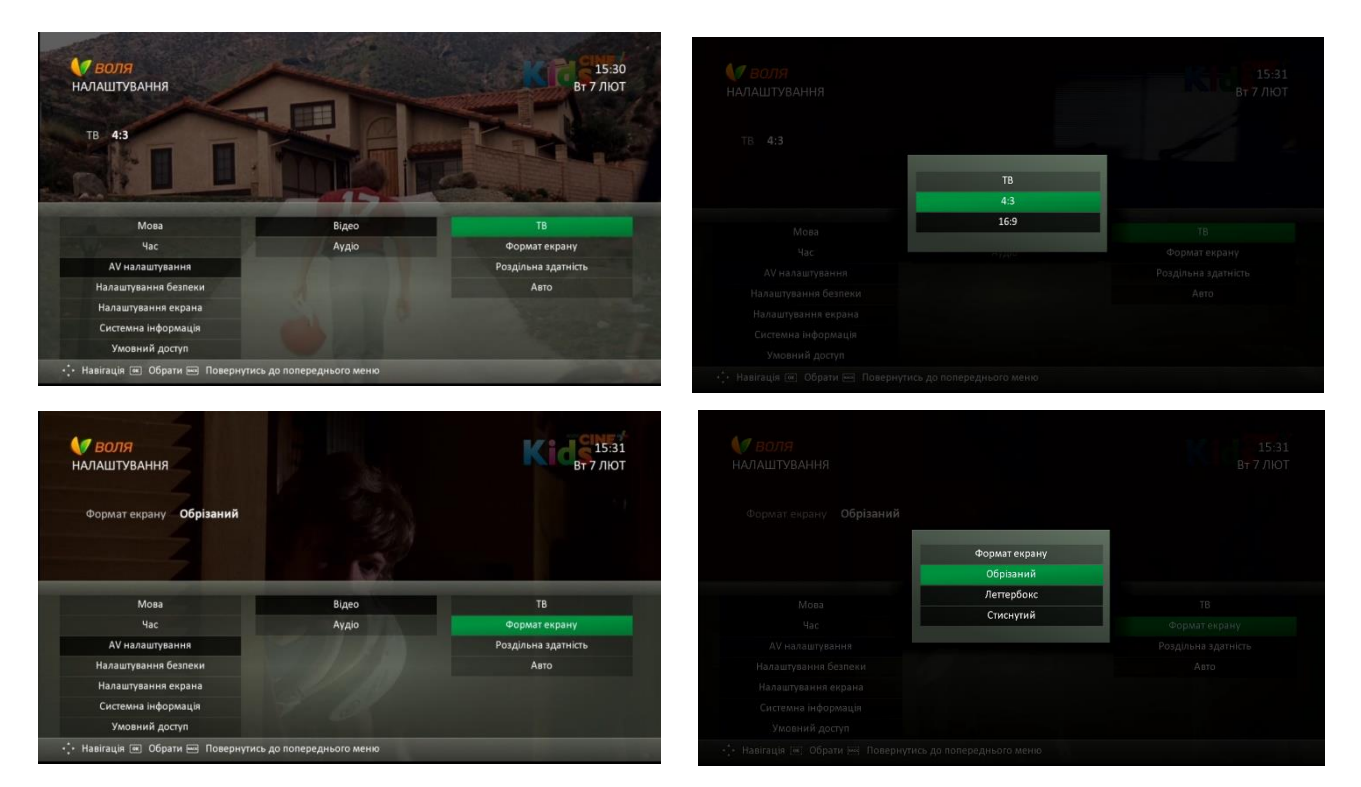

6) Обрати максимальну роздільну здатність виходячи із функціональних можливостей телевізора можна за допомогою відповідного підпункту меню

| и ВОЛЯ<br>ПАЛАШТУВАННЯ           |       | 15:3<br>Вт 7 ЛЮ     |
|----------------------------------|-------|---------------------|
| Роздільна здатність <b>1080р</b> |       |                     |
| Мова                             | Відео | ТВ                  |
| Час                              | Аүдіо | Формат екрану       |
| AV налаштування                  |       | Роздільна здатність |
| Налаштування безпеки             |       | Авто                |
| Налаштування екрана              |       |                     |
| Hereit and the second second     |       |                     |
| Системна інформація              |       |                     |

Доступні до вибору наступні варіанти:

| 1. | 576 | 3. | 1080i |
|----|-----|----|-------|
| 2. | 720 | 4. | 1080p |

| 🖉 <i>ВОЛЯ</i><br>ІАЛАШТУВАННЯ    |                     | 15:3<br>Вт 7 ЛЮ     |
|----------------------------------|---------------------|---------------------|
| Роздільна здатність <b>1080р</b> |                     |                     |
|                                  | Роздільна здатність |                     |
|                                  | 576                 |                     |
|                                  | 720                 | -                   |
| Мова                             | 1080i               | IB                  |
| Hac                              | 1080p               | Форматекрану        |
|                                  |                     | Роздільна здатність |
|                                  |                     | Авто                |
|                                  |                     |                     |
|                                  |                     |                     |
| Умовний доступ                   |                     |                     |

# Увага! При підключення ТВ-тюнера КАОN СО3510 до телевізорів, що не підтримують автоматично встановлену роздільну здатність Full HD 1080р необхідно:

- 1. підключити ТВ-тюнер до телевізора за допомогою кабеля RCA-RCA
- 2. встановити в налаштуваннях роздільної здатності значення, що підтримується телевізором (наприклад, «720»)
- 3. підключити ТВ-тюнер до телевізора через HDMI-кабель
- Вмикання автоматичного налаштування формату зображення, виходячи із обраного каналу, функціональних можливостей телевізора та методу підключення, доступне в підпункті «Авто»

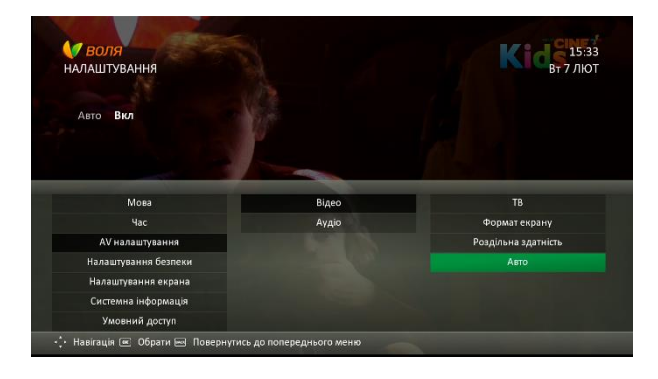

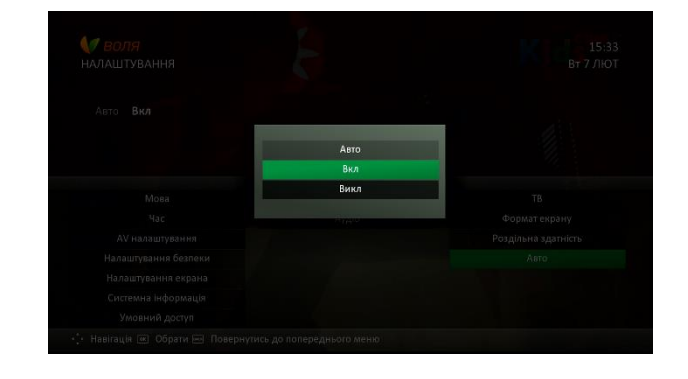

# 9.10 Таймери часу

Пункти меню, що дозволяють встановити таймери часу та налаштувати роботу ТВтюнера у відповідності до відповідних вимог користувача, описано в розділі 8.8.2 даної інструкції.

1) Для встановлення користувацьких налаштувань таймерів часу, необхідно обрати пункт «Налаштування» головного меню ТВ-тюнера.

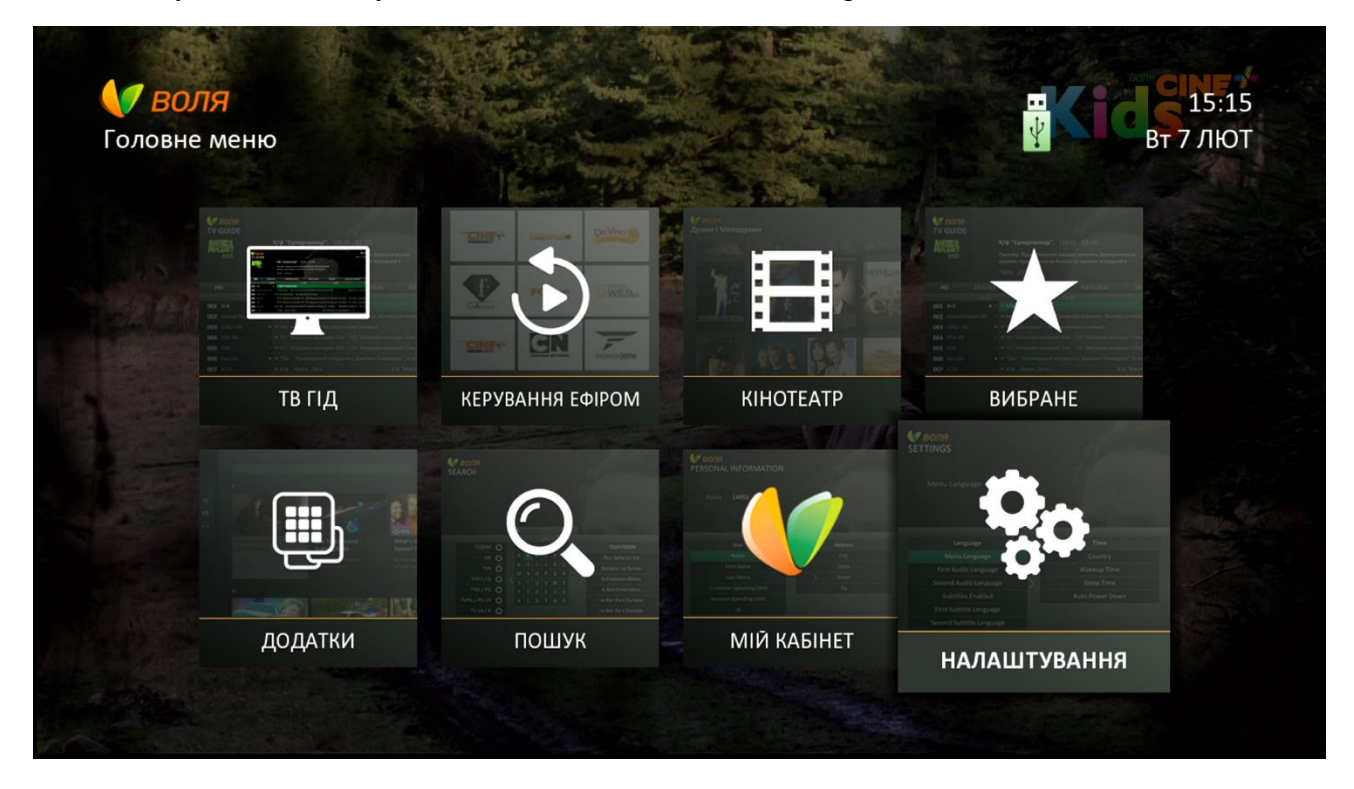

#### 2) Обрати підпункт меню «Час»

| <b>ОТВОЛЯ</b><br>НАЛАШТУВАННЯ | Вт 7 ЛЮТ         |
|-------------------------------|------------------|
| Мова меню <b>Українська</b>   |                  |
|                               |                  |
| Мова                          | Час включення    |
| Час                           | Гаймер вимкнення |
| AV налаштування               | Час блокування   |
| Налаштування безпеки          | Автовимкнення    |
| Налаштування екрана           |                  |
| Системна інформація           |                  |
| Умовний доступ                |                  |

- За допомогою кнопок навігації пульта дистанційного керування обрати один із потрібних підпунктів меню:
  - Час включення
  - Таймер вимкнення
  - Час блокування
  - Автовимкнення
- 4) Час включення

| <b>У ВОЛЯ</b><br>НАЛАШТУВАННЯ              |                  | Вт 7 ЛЮТ |
|--------------------------------------------|------------------|----------|
| Час включення <b>08:00 am</b>              |                  |          |
| Мова                                       | Час включения    |          |
| Hac                                        | Таймер вимкнення |          |
| AV налаштування                            | Час блокування   |          |
| Налаштування безпеки                       | Автовимкнення    |          |
|                                            |                  |          |
| Налаштування екрана                        |                  |          |
| Налаштування екрана<br>Системна інформація |                  |          |

Даний пункт меню дозволяє користувачу встановити час автоматичного включення ТВтюнеру (переходу від режиму очікування в режим роботи / перегляду)

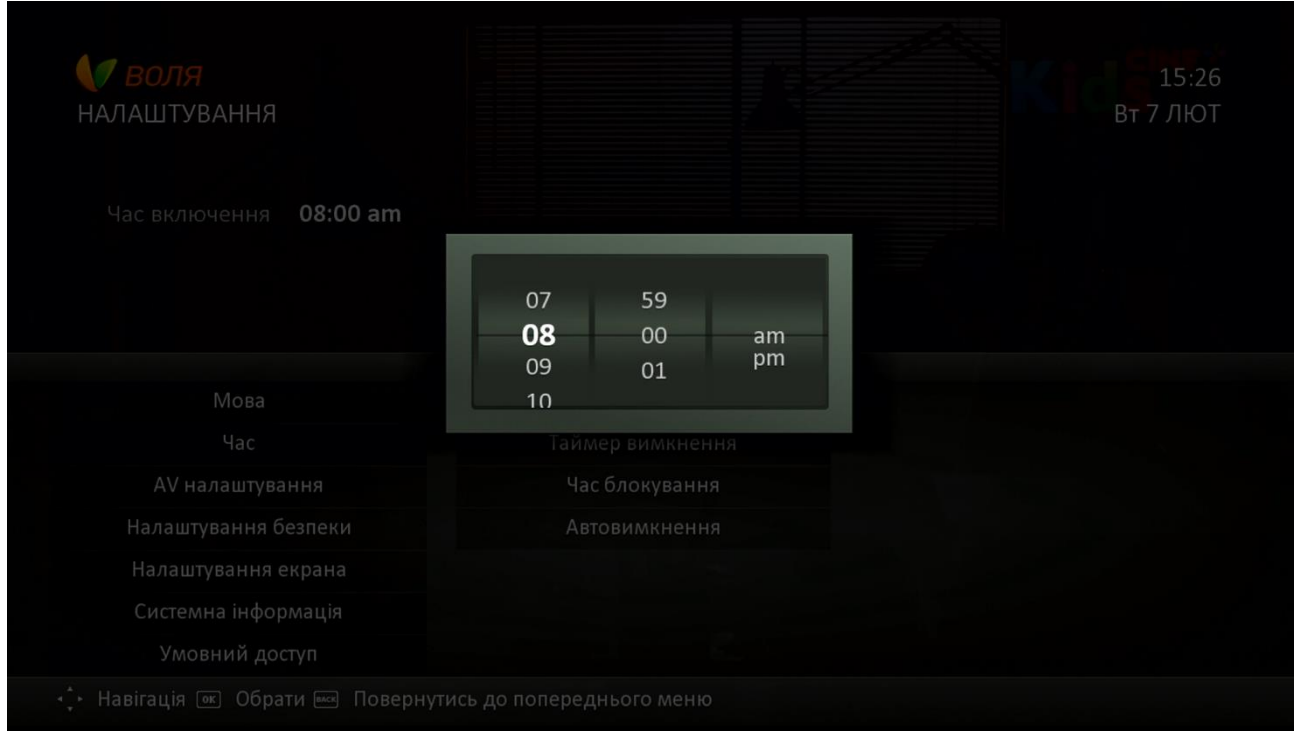

#### 5) Таймер вимкнення

| <b>У ВОЛЯ</b><br>НАЛАШТУВАННЯ<br>Таймер вимкнення <b>Викл</b> |                         | В 7 ЛЮТ |
|---------------------------------------------------------------|-------------------------|---------|
|                                                               |                         |         |
| Мова                                                          | Час включення           |         |
| Час                                                           | Таймер вимкнення        |         |
| AV налаштування                                               | Час блокування          |         |
| Налаштування безпеки                                          | Автовимкнення           |         |
| Налаштування екрана                                           |                         |         |
| Системна інформація                                           |                         |         |
| Умовний доступ                                                |                         |         |
| 🛟 Навігація 📧 Обрати 📼 Повернути                              | сь до попереднього меню |         |

Даний пункт меню дозволяє визначити проміжок часу, через який ТВ-тюнеру автоматично перейде в режим очікування (виключиться).

Доступні варіанти:

- Викл
- 10 хв
- 20 хв
- 30 хв

- 60 хв
- 120 хв
- 180 хв

| <b>ф/ воля</b><br>налаштування      | i k              | вт 7 Лют | <b>€∕7 ВОЛЯ</b><br>НАЛАШТУВАННЯ        | R.                     | вт 7 Лют |
|-------------------------------------|------------------|----------|----------------------------------------|------------------------|----------|
| Таймер вимкнення Викл               |                  |          | Таймер вимкнення Викл                  |                        |          |
|                                     | Таймер вимкнення |          |                                        | Таймер вимкнення       |          |
|                                     | Викл             |          |                                        | 10 хв                  |          |
|                                     | 10 хв            |          | Marca                                  | 20 хв                  |          |
| MoBa                                | 20 хв            |          | Wosa                                   | 30 хв                  |          |
| 4ac                                 | 30 хв            |          |                                        | 60 хв                  |          |
| На самитист болгони                 | 60 хв            |          | Надаштувания безпеки                   | 120 x8                 |          |
| Налаштування осански                | 120 ×B           |          | Налаштування екрана                    | 180 хв                 |          |
| Системна інформація                 |                  |          | Системна інформація                    |                        |          |
| Умовний доступ                      |                  |          | Умовний доступ                         |                        |          |
| 🔆 Навігація 🎟 Обрати 페 Повернутись. |                  |          | • Навігація (#) Обрати (#) Повернутись | » до попереднього меню |          |

#### 6) Час блокування

| <b>У ВОЛЯ</b><br>НАЛАШТУВАННЯ<br>Час блокування <b>Так</b> |                          | К В 15:28<br>Вт 7 ЛЮТ |
|------------------------------------------------------------|--------------------------|-----------------------|
| Мова                                                       | Час включення            |                       |
| Час                                                        | Таймер вимкнення         |                       |
| АV налаштування                                            | Час блокування           |                       |
| Налаштування безпеки                                       | Автовимкнення            |                       |
| Налаштування екрана                                        |                          |                       |
| Системна інформація                                        |                          |                       |
| Умовний доступ                                             |                          |                       |
| 🛟 Навігація 📧 Обрати 🔤 Повернути                           | ись до попереднього меню |                       |

Даний пункт меню дозволяє активувати / деактивувати раніше встановлені раніше таймери часу.

| <b>О ВОЛЯ</b><br>НАЛАШТУВАННЯ |                  | 15:28<br>Вт 7 ЛЮТ |
|-------------------------------|------------------|-------------------|
| Час блокування <b>Так</b>     |                  |                   |
|                               | Час блокування   |                   |
|                               | Так              |                   |
|                               | Hi               |                   |
|                               | таиллер вимления |                   |
|                               |                  |                   |
|                               |                  |                   |
|                               |                  |                   |
|                               |                  |                   |
| Умовний доступ                |                  |                   |

#### Увага!

#### При виборі значення:

- «Так»: таймери автоввімкнення та автовимкнення будуть НЕАКТИВНИМИ.

- «Ні»: таймери автоввімкнення та автовимкнення будуть АКТИВНИМИ.

#### 7) Автовимкнення

| <b>К ВОЛЯ</b><br>НАЛАШТУВАННЯ<br>Автовимкнення <b>Викл</b> |                          | Вт 7 ЛЮТ |
|------------------------------------------------------------|--------------------------|----------|
| Мова                                                       | Час включення            |          |
| Час                                                        | Таймер вимкнення         |          |
| AV налаштування                                            | Час блокування           |          |
| Налаштування безпеки                                       | Автовимкнення            |          |
| Налаштування екрана                                        |                          |          |
| Системна інформація                                        |                          |          |
| Умовний доступ                                             |                          |          |
| 🕂 Навігація 📧 Обрати 🔤 Повернути                           | ись до попереднього меню |          |

За допомогою даного пункту меню можливо встановити інтервал часу, після якого ТВтюнер буде автоматично виключено, у разі відсутності будь-яких дій з боку користувача

Доступні до вибору значення: 30 хв, 1 год., 2 год., 3 год., 4 год.

| <b>ВОЛЯ</b><br>Налаштування |               |  |
|-----------------------------|---------------|--|
|                             |               |  |
| Автовимкнення <b>Викл</b>   |               |  |
|                             | Автовимкнення |  |
|                             | Викл          |  |
| More                        | 30 хв         |  |
| Мова                        | 1 годину      |  |
|                             | 2 годин       |  |
|                             | 3 годин       |  |
| Налаштування екрана         | 4 годин       |  |
|                             |               |  |
|                             |               |  |

#### 9.11 Скидання до заводських налаштувань

Послідовно процес зміни PIN-коду з автоматичного до користувацького виглядає наступним чином:

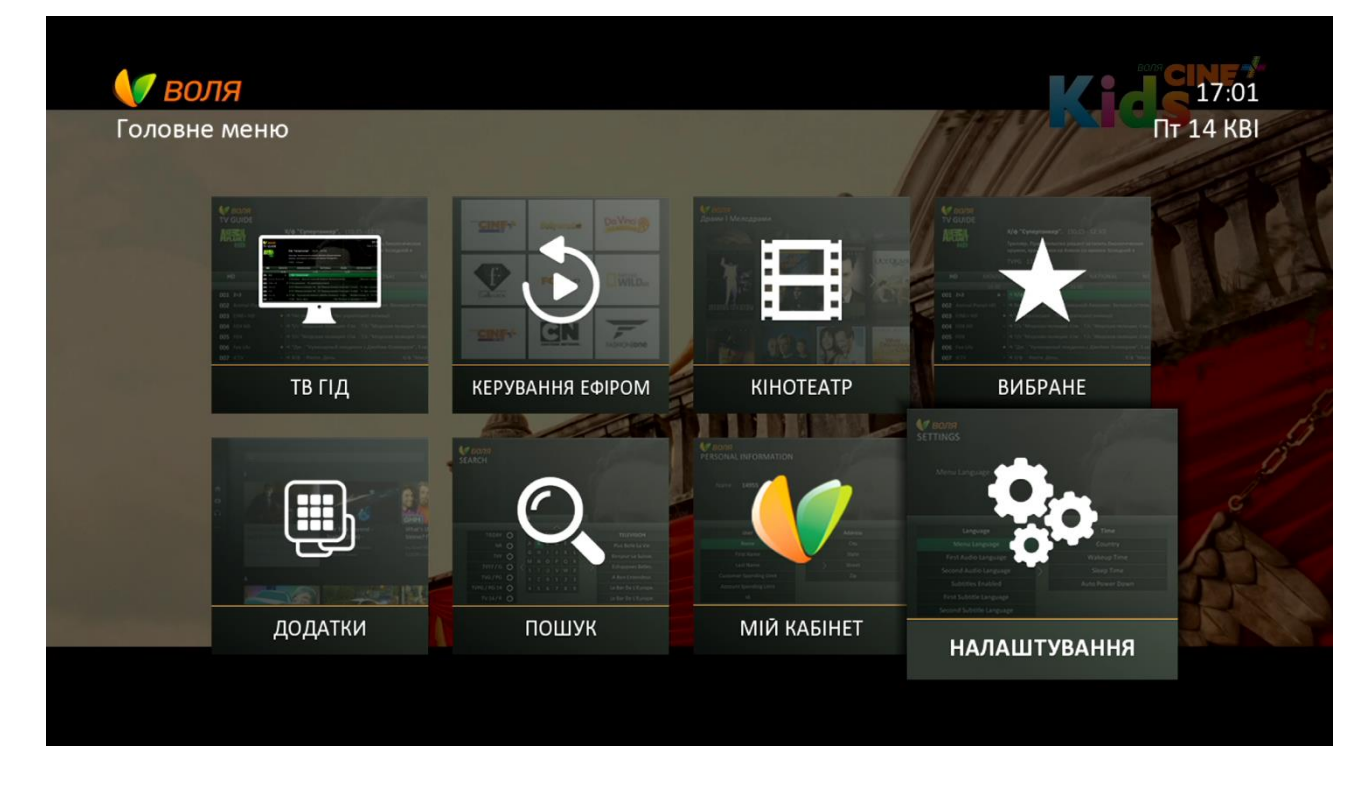

1) Зайдіть в пункт меню «Налаштування» головного меню ТВ-тюнера

2) Далі оберіть підпункт меню «Системна інформація»

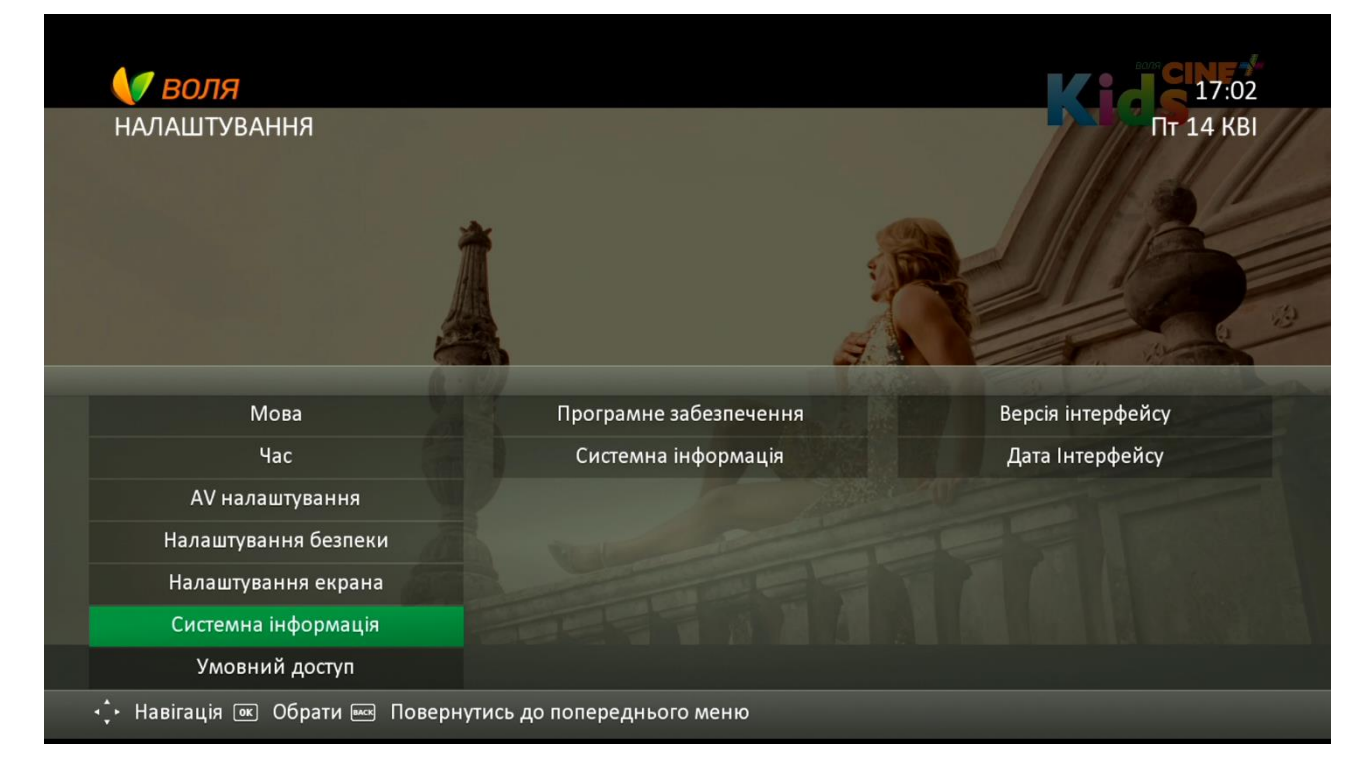

3) Далі за допомогою кнопок навігації пульта дистанційного керування перейдіть до підпункту «Заводські налаштування» та натисніть «**OK**»

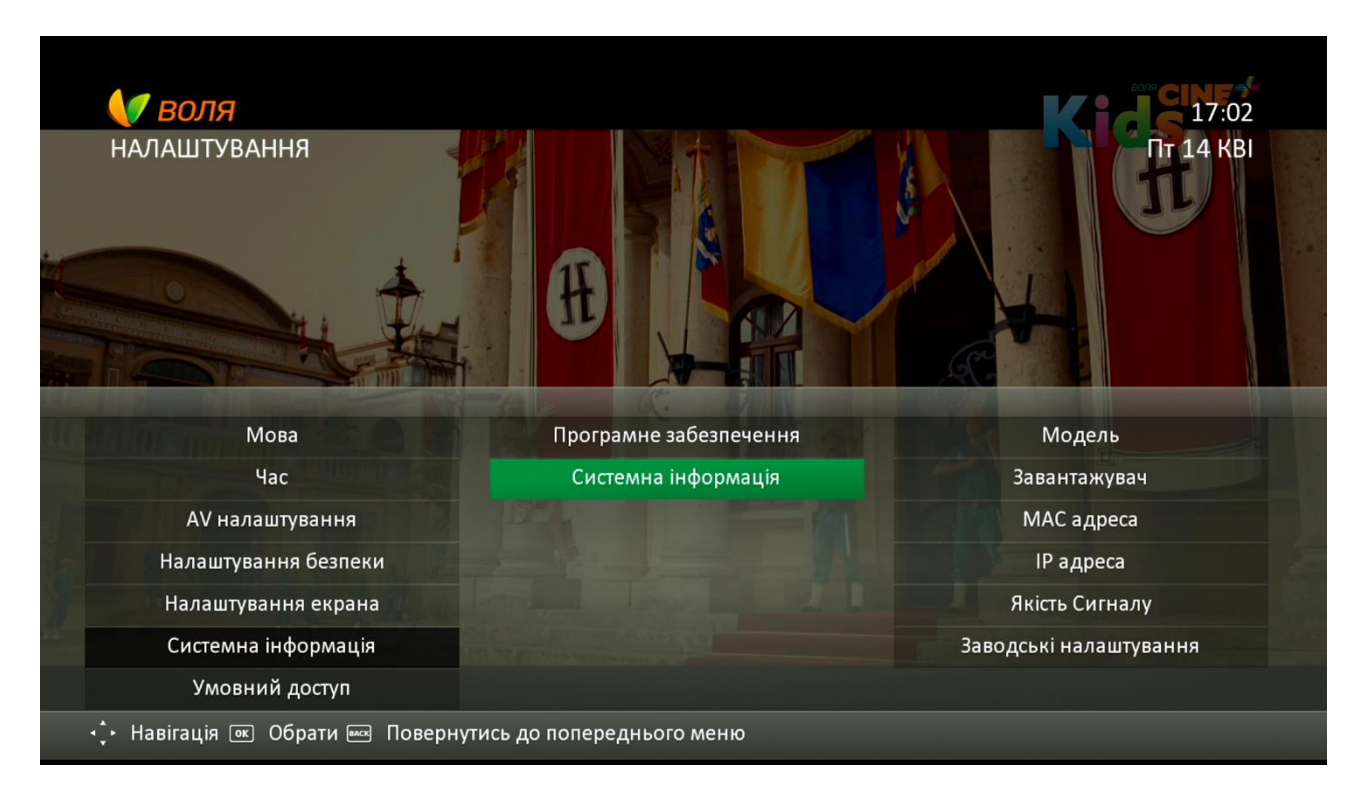

| 🔰 воля                         |                           |                        |
|--------------------------------|---------------------------|------------------------|
| налаштування                   |                           | Пт 14 КВІ              |
| Заводські налаштування         |                           |                        |
|                                | RG-A-M                    |                        |
| Мова                           | Програмне забезпечення    | Модель                 |
| Час                            | Системна інформація       | Завантажувач           |
| АV налаштування                |                           | МАС адреса             |
| Налаштування безпеки           |                           | IP адреса              |
| Налаштування екрана            |                           | Якість Сигналу         |
| Системна інформація            |                           | Заводські налаштування |
| Умовний доступ                 |                           |                        |
| 🕂 Навігація 📧 Обрати 🔤 Поверну | тись до попереднього меню |                        |

4) У вікні, що з'явиться. введіть секретний PIN-код доступу (за замовчуванням 1234, але може бути змінений користувачем за допомогою підпункту «Налаштування безпеки» меню «Налаштування»)

| Заводські налаштування           Введіть секретний код           Введіть свій чотиризначний секретний код.           Мова         Модель           Час         Завантажувач           АV налаштування         МАС адреса           Налаштування безпеки         IP адреса |  |
|----------------------------------------------------------------------------------------------------|--|
| Введіть секретний код<br>Введіть свій чотиризначний секретний код.<br>Мова<br>Час<br>АV налаштування<br>Налаштування безпеки<br>Иссочити социси                                                                                                    |  |
| Введіть свій чотиризначний секретний код.<br>Мова<br>Час<br>АV налаштування<br>Налаштування безпеки<br>Иссочити кодина<br>МАС адреса<br>Иссочити кодина<br>МАС адреса                                                                                                    |  |
| Мова Модель<br>Час Завантажувач<br>АV налаштування МАС адреса<br>Налаштування безпеки IP адреса                                                                                                    |  |
| Модель<br>Час Завантажувач<br>АV налаштування МАС адреса<br>Налаштування безпеки IP адреса                                                                                                    |  |
| Час     Завантажувач       АV налаштування     МАС адреса       Налаштування безпеки     IP адреса                                                                                                    |  |
| АV налаштування МАС адреса<br>Налаштування безпеки IP адреса                                                                                                    |  |
| Налаштування безпеки IP адреса                                                                                                    |  |
|                                                                                                    |  |
| налаштування екрана Якість Сигнал                                                                                                    |  |
|                                                                                                    |  |
|                                                                                                    |  |

5) Ознайомтесь із текстом інформаційного повідомлення. У випадку відмови від скидання натисніть «Відмінити» та поверніться до попереднього вікна меню. Підтвердіть необхідність скидання до заводських налаштувань натиснувши «Відновити».

| <b>У ВОЛЯ</b><br>АЛАШТУВАННЯ |                                                |                    | 17:С<br>Пт 14 КI |
|------------------------------|------------------------------------------------|--------------------|------------------|
|                              |                                                |                    |                  |
|                              | Заводські налаштува                            | ння за замовчув    |                  |
|                              | Ви впевнені, що хочет<br>пристрій до заводські | ге повернути<br>их |                  |
|                              | налаштувань? Усі дан                           | і, яким<br>буле    |                  |
|                              | видалено.                                      | оуде               |                  |
|                              |                                                |                    | МАС адреса       |
|                              | відновити                                      | Відмінити          |                  |
|                              |                                                |                    |                  |
|                              |                                                |                    |                  |
| Умовний доступ               |                                                |                    |                  |

Увага! Всі індивідуальні користувацькі налаштування ТВ-тюнера (налаштування меню, списки обраних, заблоковані канали тощо) буде скинуто до заводських.

# 9.12 Зміна РІМ-коду

Послідовно процес зміни PIN-коду з автоматичного до користувацького виглядає наступним чином:

1) Зайдіть в пункт меню «Налаштування» головного меню ТВ-тюнера

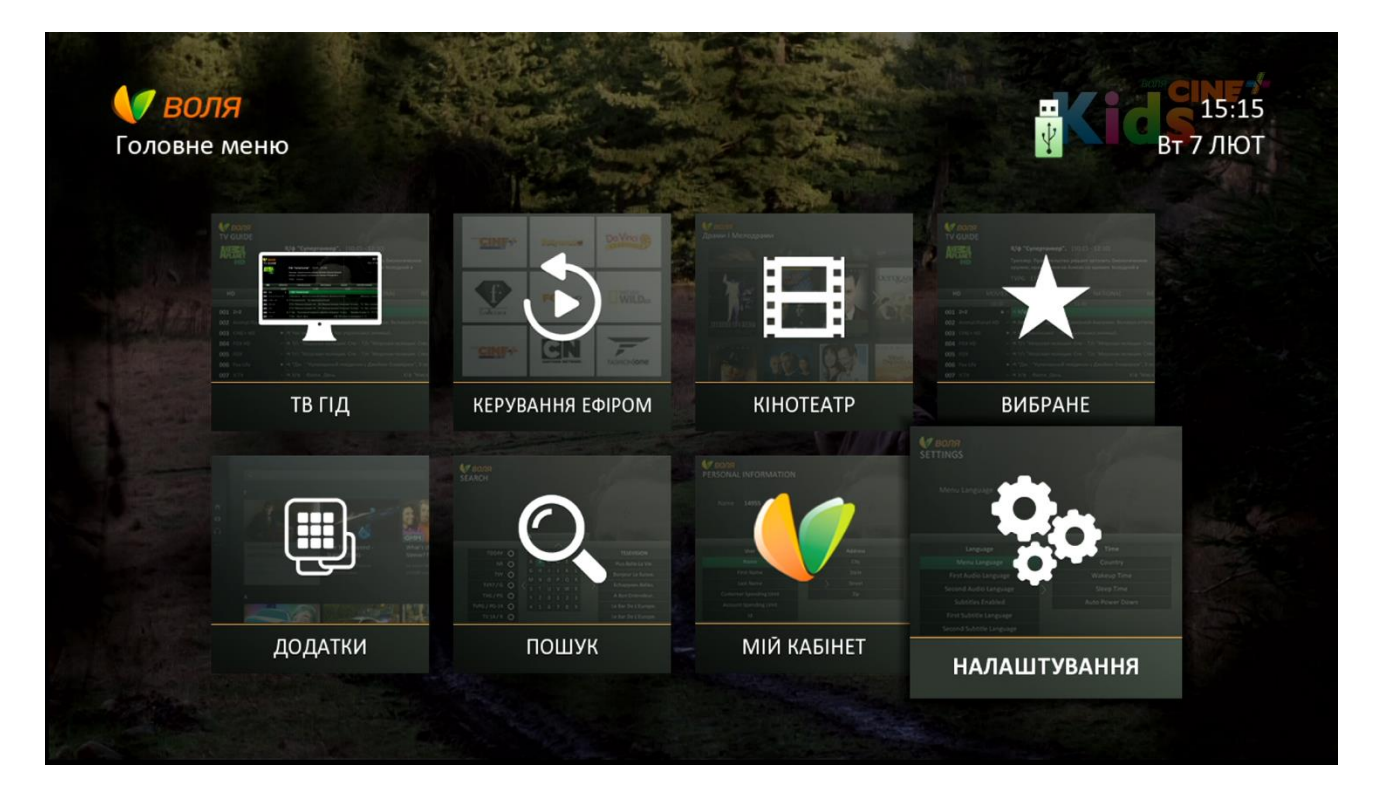

2) Оберіть підпункт «Налаштування безпеки»

| <b>ОЛЯ</b><br>НАЛАШТУВАННЯ     |                           | <b>Кіс</b> я 15:35<br>Вт 7 лют |
|--------------------------------|---------------------------|--------------------------------|
| Мова                           |                           |                                |
| Час                            | Змінити РІМ               |                                |
| AV налаштування                | Віковий ценз              |                                |
| Налаштування безпеки           | Заблоковані канали        |                                |
| Налаштування екрана            |                           |                                |
| Системна інформація            |                           |                                |
| Умовний доступ                 |                           |                                |
| 🕂 Навігація 📧 Обрати 📼 Поверну | тись до попереднього меню |                                |

3) За допомогою кнопок навігації пульта дистанційного керування перейдіть до підпункту «Змінити PIN»

| <b>У ВОЛЯ</b><br>НАЛАШТУВАННЯ |                    | <b>Кіс</b> 15:36<br>вт 7 лют |
|-------------------------------|--------------------|------------------------------|
|                               |                    |                              |
| Змінити PIN                   |                    |                              |
|                               |                    |                              |
|                               |                    |                              |
| Мова                          | Блокування меню    |                              |
| Час                           | Змінити PIN        |                              |
| AV налаштування               | Віковий ценз       |                              |
| Налаштування безпеки          | Заблоковані канали |                              |
| Налаштування екрана           |                    |                              |
|                               |                    |                              |
| Системна інформація           |                    |                              |

4) Введіть секретний PIN-код доступу. За замовчуванням він 1234, але може бути змінений через пункт меню «Налаштування безпеки» -«Змінити PIN» розділу «Налаштування»

| <b>У ВОЛЯ</b><br>ГАЛАШТУВАННЯ |                                           | 15:3<br>Вт 7 ЛЮ |
|-------------------------------|-------------------------------------------|-----------------|
|                               |                                           |                 |
|                               | Введіть секретний код                     |                 |
|                               | Введіть свій чотиризначний секретний код. |                 |
|                               |                                           |                 |
|                               |                                           |                 |
|                               |                                           |                 |
|                               |                                           |                 |
|                               | Заблоковані канали                        |                 |
|                               |                                           |                 |
|                               |                                           |                 |
| Умовний доступ                |                                           |                 |

5) У разі якщо введено коректний пароль, з'явиться аналогічне вікно для вводу нового паролю

| <b>ВОЛЯ</b><br>НАЛАШТУВАННЯ<br>Змінити PIN |                                     |
|--------------------------------------------|-------------------------------------|
|                                            | Змінити пароль                      |
|                                            | Введіть новий чотиризначний пароль. |
|                                            |                                     |
|                                            |                                     |
|                                            |                                     |
|                                            |                                     |
|                                            |                                     |
|                                            |                                     |
|                                            |                                     |
|                                            |                                     |
|                                            |                                     |

Якщо ж пароль введено неправильно, на екрані з'явиться відповідне повідомлення

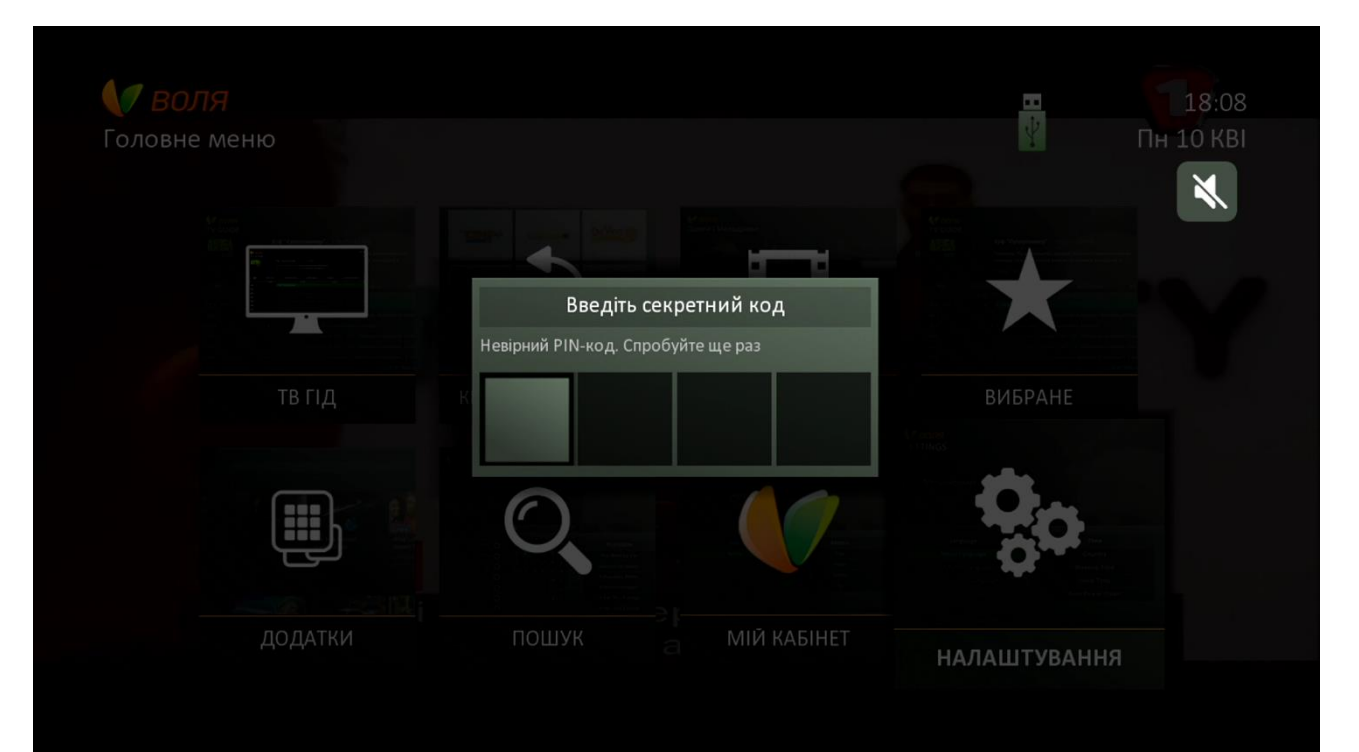

6) Повторно введіть новий пароль

| НАЛАШТУВАННЯ   |                                             | 13.35<br>Вт 7 ЛЮ |
|----------------|---------------------------------------------|------------------|
|                |                                             |                  |
|                | Змінити пароль                              |                  |
|                | Підтвердіть свій чотиризначний код доступу. |                  |
|                |                                             |                  |
|                | * * *                                       |                  |
|                |                                             |                  |
|                |                                             |                  |
|                |                                             |                  |
|                |                                             |                  |
|                |                                             |                  |
| Умовний доступ |                                             |                  |

7) У випадку, якщо всі кроки виконано коректно, процес завершиться появою інформаційного повідомлення «ПІН код змінено»

| <b>О ВОЛЯ</b><br>НАЛАШТУВАННЯ |                 | 15:39<br>Вт 7 ЛЮТ |
|-------------------------------|-----------------|-------------------|
|                               |                 |                   |
|                               |                 |                   |
|                               | Змінити пароль  |                   |
|                               | ПІН код змінено |                   |
|                               |                 |                   |
|                               | SWIEDTER FIN    |                   |
|                               |                 |                   |
|                               |                 |                   |
|                               |                 |                   |
|                               |                 |                   |
| Умовний доступ                |                 |                   |

### 9.13 Відновлення PIN-коду за замовчуванням

У випадку якщо секретний PIN-код було забуто, можна відновити його значення до автоматичного, послідовно виконавши наступні дії:

1) Зайдіть в пункт меню «Налаштування» головного меню ТВ-тюнера

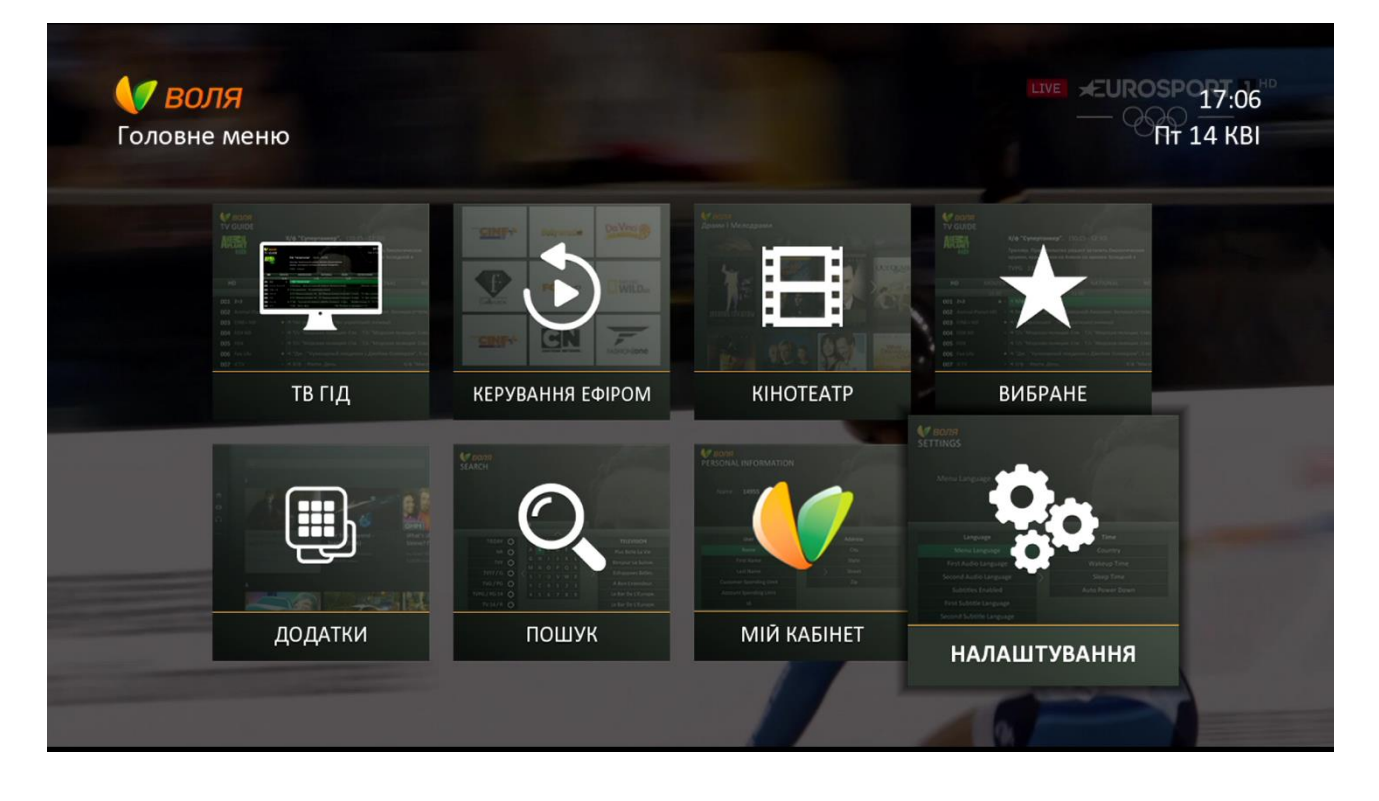

2) Оберіть підпункт «Налаштування безпеки»

| <b>ОЛЯ</b><br>НАЛАШТУВАННЯ                                                                   |                                    | TT 14 KBI |
|----------------------------------------------------------------------------------------------|------------------------------------|-----------|
| Мова меню Українська                                                                         |                                    |           |
| 194                                                                                          | -                                  | 100       |
| Мова                                                                                         | Блокування меню                    |           |
| Hac                                                                                          | Змінити PIN                        |           |
| Hau                                                                                          | SMIITHTYTT                         |           |
| час<br>АV налаштування                                                                       | Віковий ценз                       |           |
| час<br>АV налаштування<br>Налаштування безпеки                                               | Віковий ценз<br>Заблоковані канали |           |
| час<br>АV налаштування<br>Налаштування безпеки<br>Налаштування екрана                        | Віковий ценз<br>Заблоковані канали |           |
| час<br>АV налаштування<br>Налаштування безпеки<br>Налаштування екрана<br>Системна інформація | Віковий ценз<br>Заблоковані канали |           |

3) За допомогою кнопок навігації пульта дистанційного керування перейдіть до підпункту «Змінити PIN»

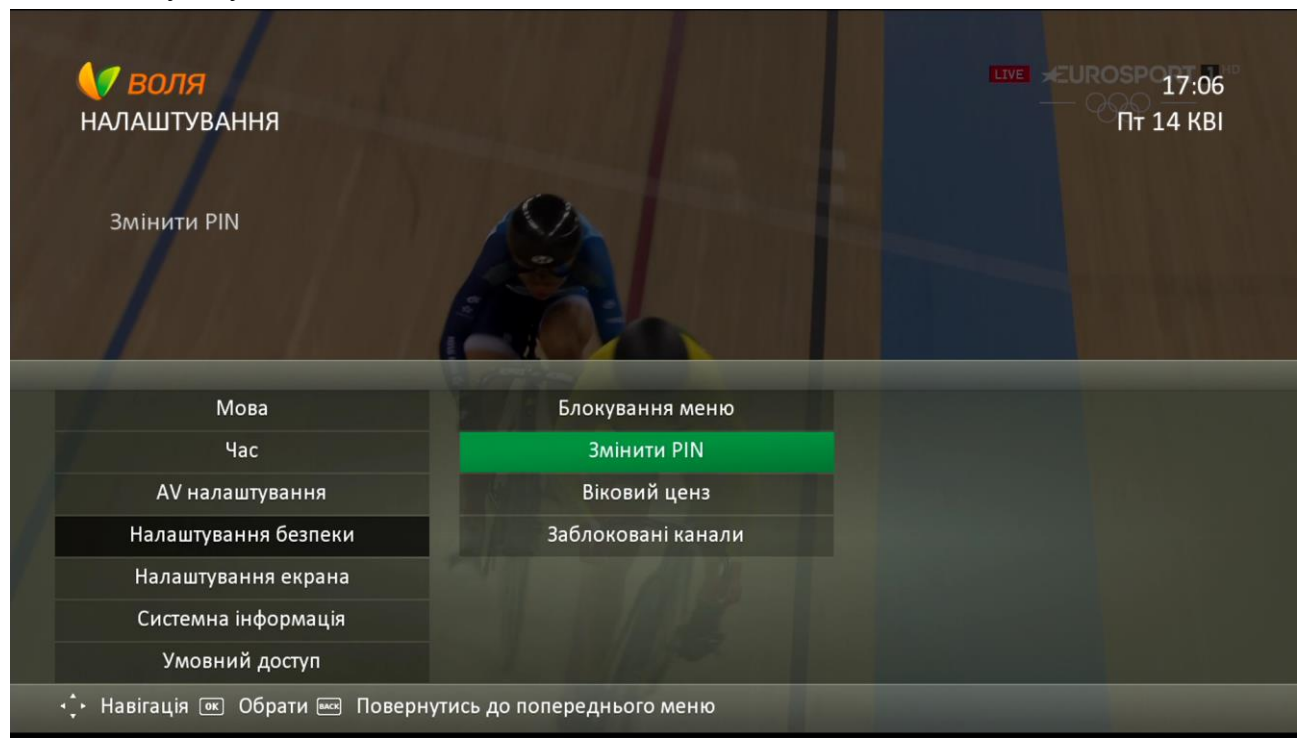

4) При появі вікна вводу секретного РІМ-коду доступу послідовно виконайте наступні дії:

| <b>ВОЛЯ</b><br>НАЛАШТУВАННЯ |                                           | 17:06<br>Пт 14 КВ |
|-----------------------------|-------------------------------------------|-------------------|
|                             |                                           |                   |
|                             | Введіть секретний код                     |                   |
|                             | Введіть свій чотиризначний секретний код. |                   |
|                             |                                           |                   |
|                             |                                           |                   |
|                             |                                           |                   |
|                             |                                           |                   |
|                             |                                           |                   |
|                             |                                           |                   |
|                             |                                           |                   |
| Умовний доступ              |                                           |                   |

1. Затисніть кнопку «**Record**» пульта дистанційного керування та утримуйте її не менше 5 секунд

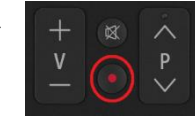

- 2. Послідовно натисніть кольорові кнопки пульта дистанційного керування:
  - 1) червона 2) зелена 3) жовта 4) синя

141

При натисканні кольорових кнопок у вікні для введення будуть з'являтись «зірочки»

|                               |                                                                   | 17:07<br>Пт 14 КВІ | и воля<br>налаштування         |                                                                    |           |
|-------------------------------|-------------------------------------------------------------------|--------------------|--------------------------------|--------------------------------------------------------------------|-----------|
|                               |                                                                   |                    | Змінити PIN                    |                                                                    |           |
|                               | Введіть секретний код                                             |                    |                                | Введіть секретний код                                              |           |
|                               | Введіть сай чотиризначний секретний код.                          |                    |                                | Введіть свій чотиризначний секретний код.                          |           |
|                               |                                                                   |                    | Mosa                           |                                                                    |           |
|                               | Вікорий цена                                                      |                    | час<br>АV налаштування         | Віковий ценз                                                       |           |
|                               |                                                                   |                    | Налаштування безпехи           |                                                                    |           |
|                               |                                                                   |                    | Налаштування екрана            |                                                                    |           |
|                               |                                                                   |                    | Системна інформація            |                                                                    |           |
|                               |                                                                   |                    | Умовний доступ                 |                                                                    |           |
|                               |                                                                   |                    | - 🕂 Навігація 💷 Обрати 🔤 Повер |                                                                    |           |
| <b>∭ ВОЛЯ</b><br>НАЛАШТУВАННЯ |                                                                   | 17:07<br>Nr 14 KBI | <b>КЛ ВОЛЯ</b><br>НАЛАШТУВАННЯ |                                                                    | ПТ 14 КВІ |
|                               |                                                                   |                    | Змінити PIN                    |                                                                    |           |
|                               | Введіть секретний код<br>Введіть свій чоткризначний секретний ход |                    |                                | Введіть секретний код<br>Введіть свій чотиризначний секретний код. |           |
|                               | * * *                                                             |                    | Мова                           |                                                                    |           |
|                               |                                                                   |                    | Час                            |                                                                    |           |
|                               |                                                                   |                    | AV налаштування                |                                                                    |           |
|                               |                                                                   |                    | Налаштування безпеки           |                                                                    |           |
|                               |                                                                   |                    | Налаштування екрана            |                                                                    |           |
|                               |                                                                   |                    | Системна інформація            |                                                                    |           |
|                               |                                                                   |                    | Умовний доступ                 |                                                                    |           |
|                               |                                                                   |                    | 🕂 Hasiraція (🖷) Обрати 🖂 Повер |                                                                    |           |

У випадку, якщо всі кроки виконано коректно, на екрані телевізора з'явиться інформаційне повідомлення про відновлення PIN коду за замовчуванням (1234)

| <b>ОЛЯ</b><br>НАЛАШТУВАННЯ |                                      | 17:07<br>Пт 14 КВ |
|----------------------------|--------------------------------------|-------------------|
|                            |                                      |                   |
|                            | PIN                                  |                   |
|                            | Пін встановлений за<br>замовчуванням |                   |
|                            |                                      |                   |
|                            |                                      |                   |
|                            |                                      |                   |
|                            |                                      |                   |
|                            |                                      |                   |
|                            |                                      |                   |
| Умовний доступ             |                                      |                   |

Увага! Вказані в підпункті 4 даного розділу інструкції дії, можливі при будь-якій іншій появі поля вікна введення секретного коду (наприклад, при вході в меню «Налаштування», при запуску заблокованого каналу тощо)

#### 9.14 Надання доступу до «дорослого контенту»

Для відкриття доступу до телепрограм каналів додаткового пакету «Нічний» (у випадку, якщо ланий додатковий сервіс активовано до договору абонента), необхідно:

- <image>
- 1) Зайти в пункт «Налаштування» головного меню ТВ-тюнера

Час ретрансляції каналу з 00:00 до 0-

МІЙ КАБІНЕТ

налаштування

пошук

2) Обрати підпункт «Налаштування безпеки»

додатки

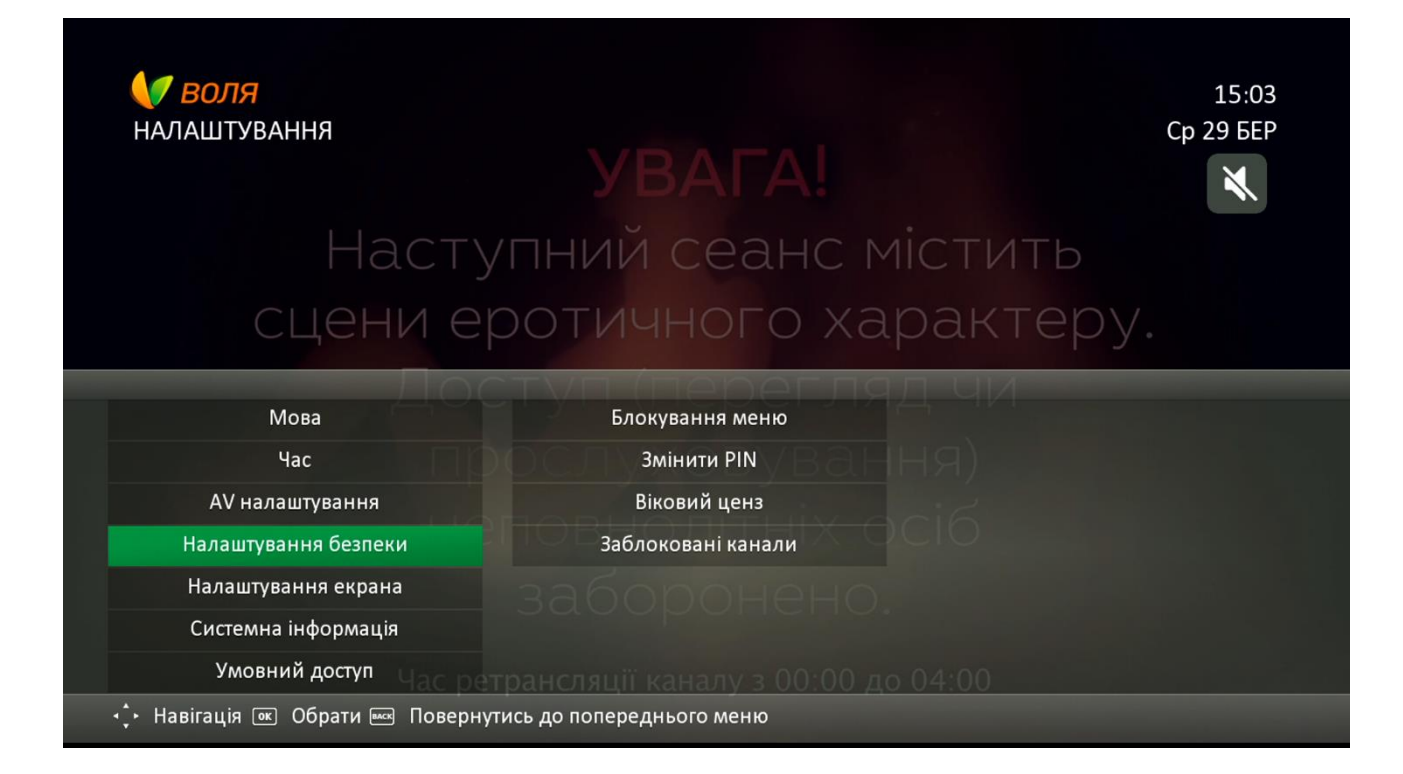

3) За допомогою кнопок навігації пульта дистанційного керування обрати підпункт «Віковий ценз». Натиснути «**ОК**».

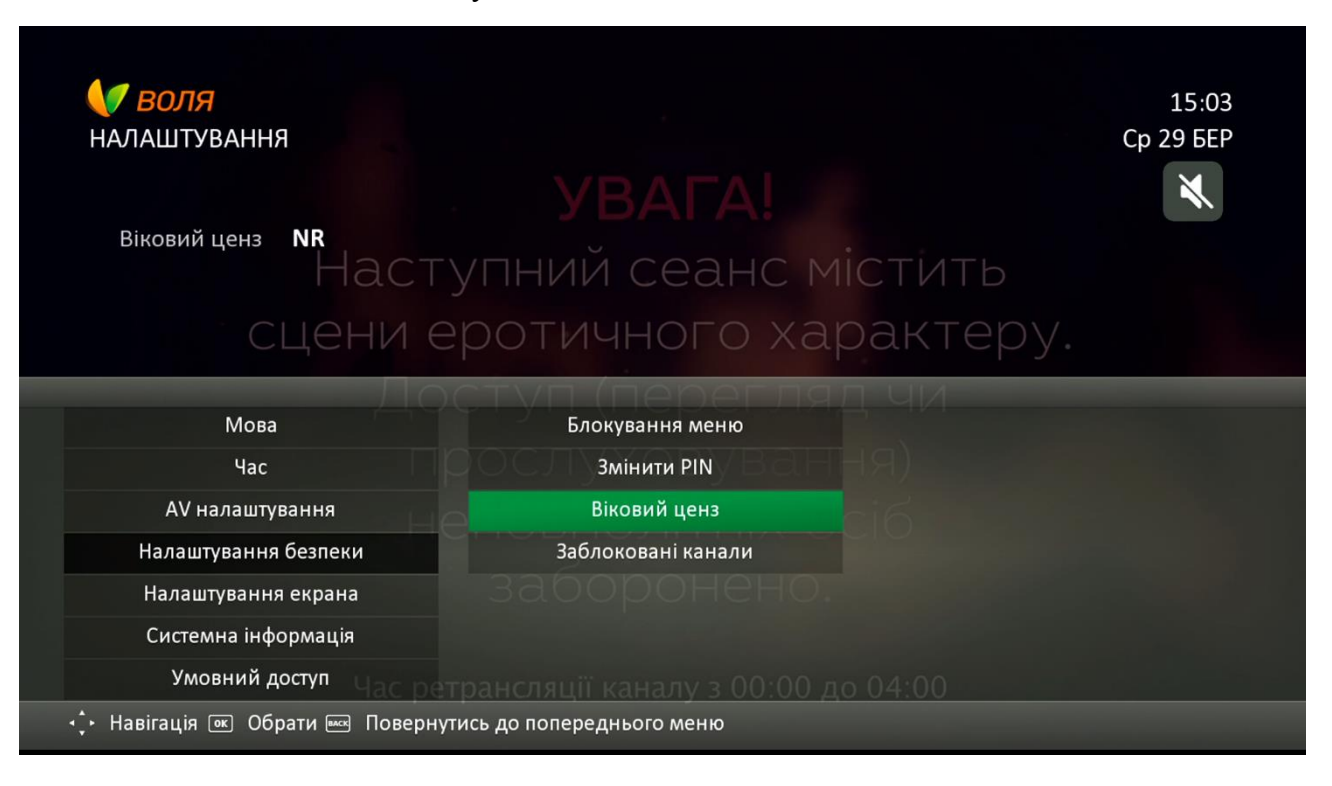

4) У вікні, що з'явилося, із доступних до варіантів, обрати

| <b>ВОЛЯ</b><br>НАЛАШТУВАННЯ |              | 15:0<br>Ср 29 БЕ<br>Х |
|-----------------------------|--------------|-----------------------|
| Віковий ценз <b>NR</b>      |              |                       |
|                             | Віковий ценз |                       |
|                             | NR           |                       |
| More                        | G            |                       |
| Wosa                        | PG           |                       |
|                             | A            |                       |
| Ау налаштування             | X            |                       |
| налаштування безпеки        | XXX          |                       |
| Налаштування екрана         |              |                       |
| Системна інформація         |              |                       |
|                             |              |                       |
5) Для підтвердження встановлення вікового цензу на канали, введіть серкетний PINкод

| <b>О ВОЛЯ</b><br>НАЛАШТУВАННЯ | C                                         | 15:<br>5 29 Б |
|-------------------------------|-------------------------------------------|---------------|
| Віковий ценз <b>NR</b>        |                                           | X             |
|                               | Введіть секретний код                     |               |
|                               | Введіть свій чотиризначний секретний код. |               |
|                               |                                           |               |
|                               |                                           |               |
|                               |                                           |               |
|                               |                                           |               |
|                               |                                           |               |
|                               |                                           |               |

## 6) «Дорослі» телеканали доступні до перегляду

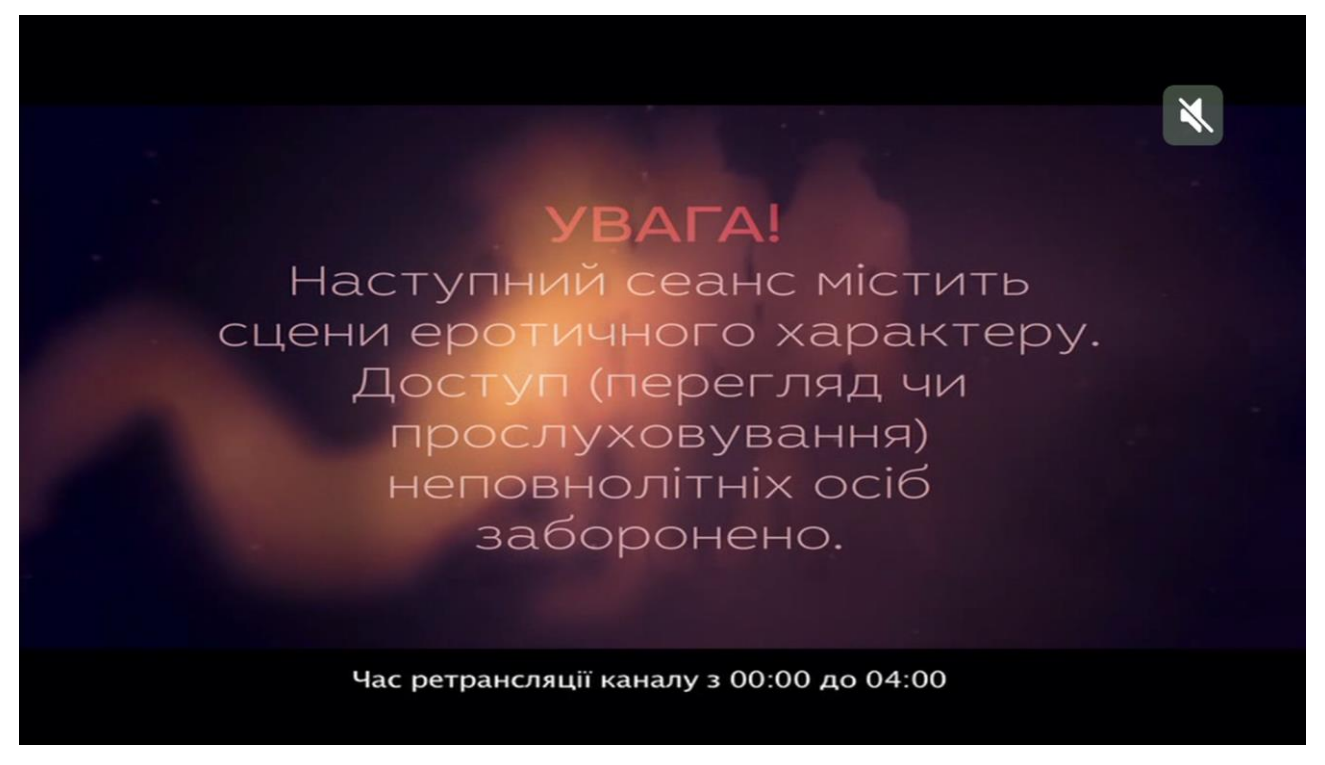

Станом на 01.04.2017 року, до пакету «Нічний» від ВОЛЯ входять наступні телеканали:

- Playboy TV Erotica TV
- Enotica

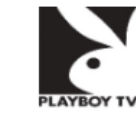

- Erox HD

## 10 Пошук та усунення несправностей

| ПИТАННЯ                                                                                                    | РІШЕННЯ                                                                                                    |  |  |  |
|----------------------------------------------------------------------------------------------------|----------------------------------------------------------------------------------------------------|--|--|--|
| Немає зображення на екрані                                                                                                    |                                                                                                    |  |  |  |
| на екрані.                                                                                                    | <ul> <li>Перевірити з'єднувальний кабель ТВ-Тюнер – Телевізор;</li> <li>На Телевізорі перейти у відповідний відео режим за допомогою пульту керування. В залежності від моделі Телевізора, використовуйте одну із кнопок:</li></ul>                                                                  |  |  |  |
| ТВ-тюнер не завантажується                                                                                                    |                                                                                                    |  |  |  |
| Пройшло більше<br>2 хвилин<br>та ТВ-тюнер<br>не завантажився.                                                                                                    | <ul> <li>Перевірити чи працює Інтернет;</li> <li>Перезавантажити ТВ-тюнер (відключити<br/>від живлення на 15 секунд, потім підключити);</li> <li>Перевірити підключення Інтернет кабелю<br/>до ТВ-тюнера та Wi-Fi Роутера;</li> <li>Перезавантажити Wi-Fi Роутер.</li> </ul>                         |  |  |  |
| Повідомлення «Умовний доступ»                                                                                                    |                                                                                                    |  |  |  |
| Умовиний деступ<br>Даний канал<br>пакет послуг. Замовизёйте на<br>пу volu zom<br>Даний канал<br>не входить у ваш<br>пакет послуг.<br>Замовляйте<br>на my.volia.com.      | <ul> <li>Перезавантажити ТВ-тюнер (відключити від живлення на 15 секунд, потім підключити);</li> <li>Закінчився термін Промо-перегляду. Перевірити наповнення каналів на my.volia.com.</li> </ul>                                                                                                    |  |  |  |
| Повідомлення «Нема сигналу»                                                                                                    |                                                                                                    |  |  |  |
| нена сигналу<br>Кобель відсельь: Бурь зака,<br>перевріт коректисть при починик<br>Будь ласка, перевірте<br>коректність<br>підключення.                                   | <ul> <li>Перезавантажити ТВ-тюнер (відключити від живлення на 15 секунд, потім підключити);</li> <li>Можливе окислення контактів. Відкрутити антенний кабель від ТВ-тюнера та прикрутити назад.</li> </ul>                                                                                           |  |  |  |
| Повідомлення «Помилка з'єднання»                                                                                                    |                                                                                                    |  |  |  |
| Помилка з'єднання.<br>Будь ласка, перемонайтек цору<br>скородуне цераз<br>сородуне цераз<br>ветту Сисучания<br>скородуна с з'єднання<br>з мережею і спробуйте<br>ще раз. | <ul> <li>Перезавантажити Wi-Fi Poyrep та через хвилину перезавантажити TB-тюнер;</li> <li>Перевірити підключення Інтернет кабелю до TB-тюнера та Wi-Fi Poyrepa;</li> <li>Перевірити чи працює Інтернет.</li> </ul>                                                                                   |  |  |  |
| Зображення або звук завмирає та зупиняється                                                                                                    |                                                                                                    |  |  |  |
| Час від часу зображення або звук завмирає<br>та зупиняється при перегляді ТВ-каналів<br>або Кінотеатру.                                                                  | <ul> <li>Перезавантажити Wi-Fi Poytep, а потім перезавантажити TB-тюнер;</li> <li>Перевірити швидкість Інтернету на сайті speedtest.volia.com Швидкість має бути більш ніж 10 Мбіт/с;</li> <li>Можливе окислення контактів. Відкрутити антенний кабель від TB-тюнера та прикрутити назад.</li> </ul> |  |  |  |
| Відсутній онлайн кінотеатр                                                                                                    |                                                                                                    |  |  |  |
| В меню «Кінотеатр»<br>відсутні всі Фільмові<br>каталоги або декілька<br>із них.                                                                                          | <ul> <li>Перезавантажити Wi-Fi Роутер, а потім<br/>перезавантажити ТВ-тюнер;</li> <li>Перевірити чи працює Інтернет;</li> <li>Перевірити які Фільмові каталоги входять<br/>до пакету на my.volia.com або задати<br/>питання у спільноті club.volia.com.</li> </ul>                                   |  |  |  |
| Не програється відео на YouTube                                                                                                    |                                                                                                    |  |  |  |
| поихла видиорения<br>На назъ, че видео зараз недосупие<br>з'являється повідомлен<br>ня «На жать, це відео<br>зараз недоступне».                                          | <ul> <li>Перевірити відеоролики різних жанрів. У разі, якщо:</li> <li>Жоден відеоролик не працює – звернутись в Компанію для оновлення<br/>Програмного Забезпечення;</li> <li>Не працюють лише відеоролики з офіційних каналів – звертайтесь до<br/>спільноти club.volia.com.</li> </ul>             |  |  |  |